## HP LaserJet 9040/9050 מדריך למשתמש

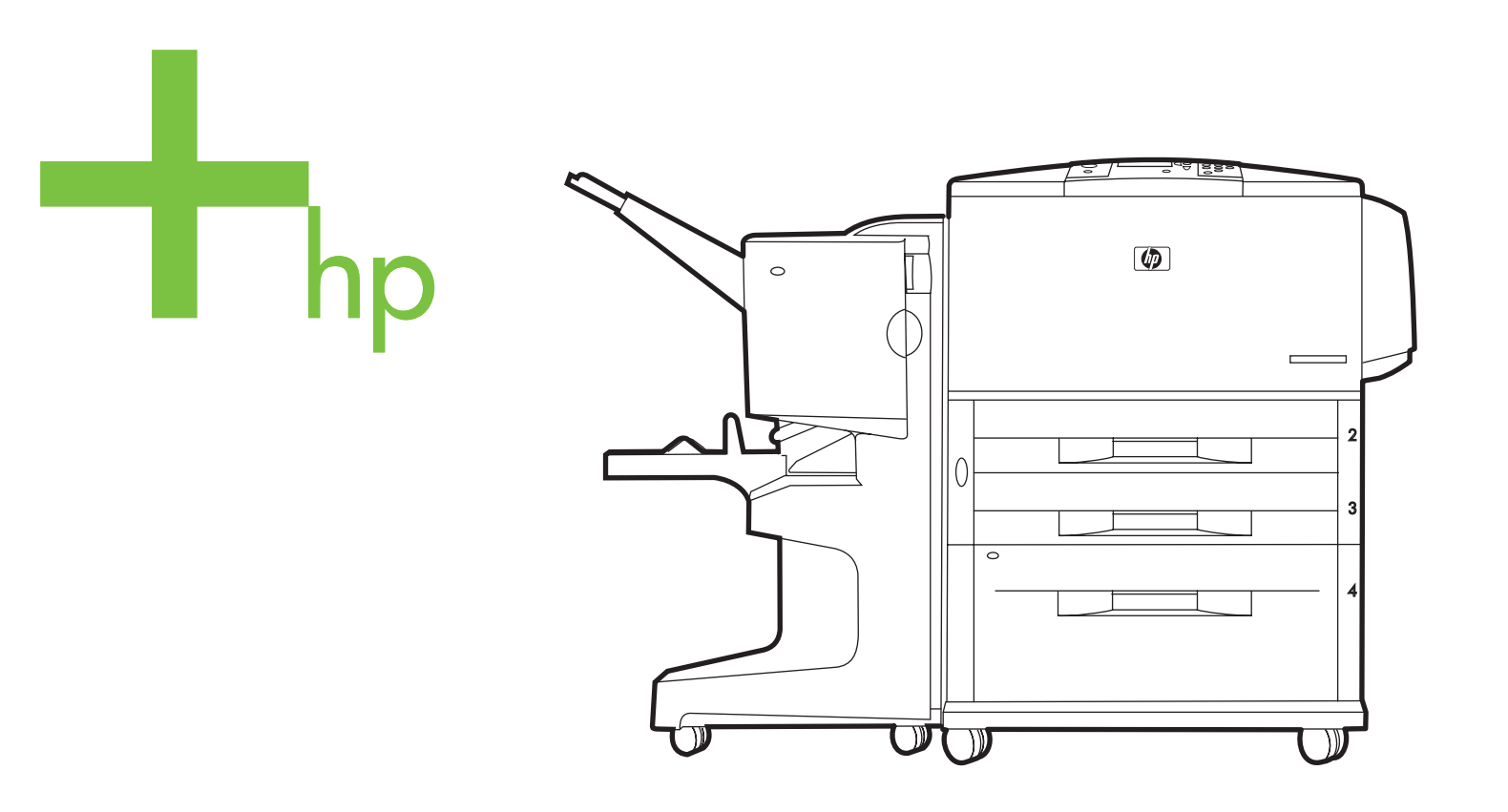

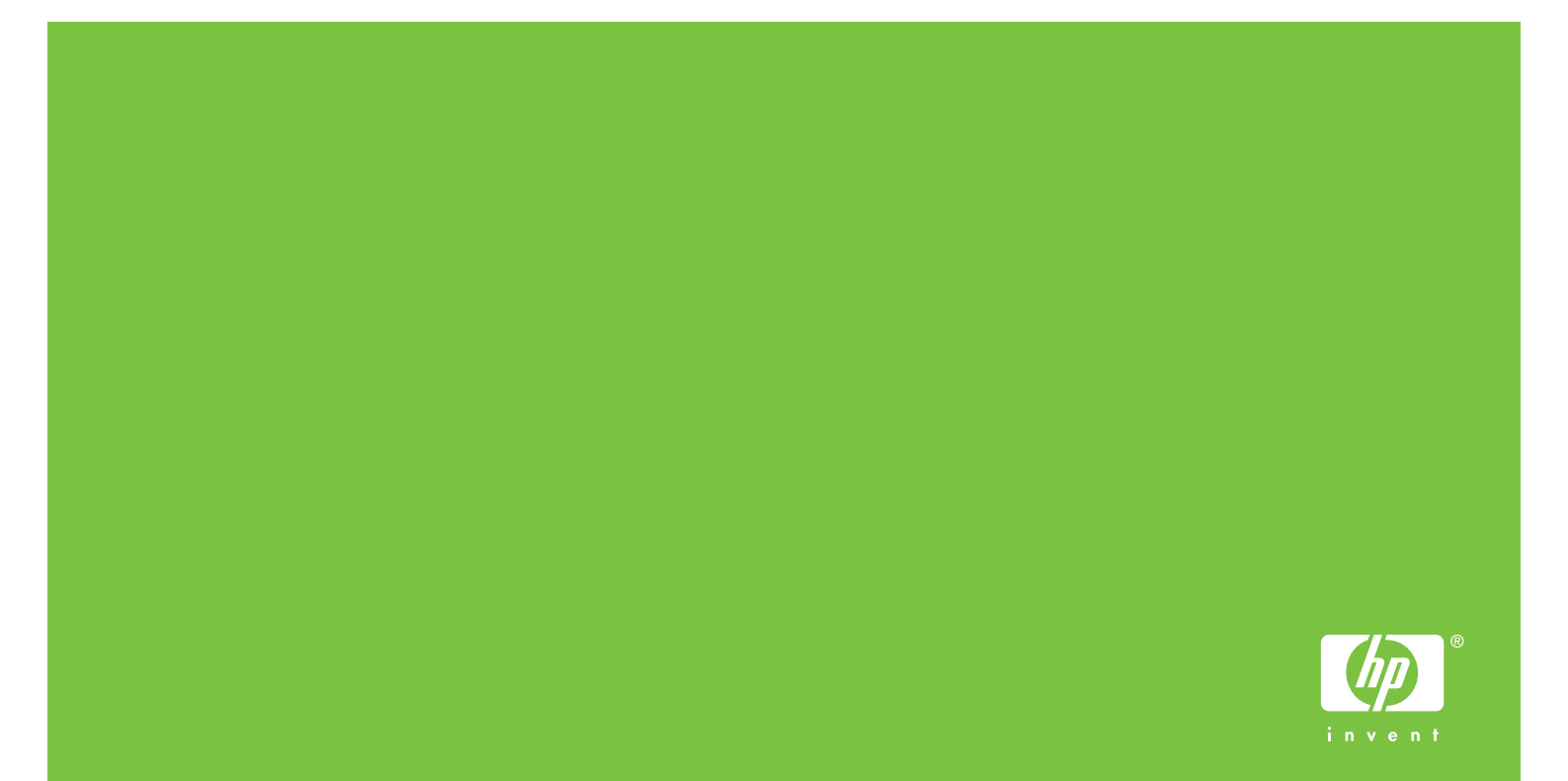

## HP LaserJet 9040/9050 series מדפסת

ַמדריך למשתמש

#### זכויות יוצרים ורישיון

#### ©2005 Hewlett-Packared Development Company, L.P.

אין לשכפל, לעבד או לתרגם ללא הרשאה מראש בכתב, אלא כפי שמתיר זאת החוק לעניין זכויות יוצרים.

. המידע הכלול במסמך זה כפוף לשינויים ללא הודעה מראש

ההתחייבויות היחידות ביחס למוצרי HP ושירותיה הן אלה הנזכרות בהצהרות האחריות הנלוות למוצרים ולשירותים האמורים. אין לפרש דבר מן האמור במסמך זה כאחריות נוספת. HP לא תישא באחריות לשגיאות טכניות, לשגיאות עריכה או להשמטות במסמך זה.

מק"ט: Q3721-90951

Edition 1, 02/2005

#### סימני מסחר רשומים

Adobe Systems הם סימני מסחר של PostScript - ארסbat, Adobe . Incorporated

הוא סימן רשום בארה"ב. Bnergy Star<sup>®</sup>

המהדורות HP-UX 10.20 וכן HP-UX 11.00 ומעלה בכל מחשבי HP 9000 הם מוצרי Open Group של UNIX.

Linux הוא סימן מסחר רשום של Linux Torvalds.

Microsoft, Windows NT הם סימני מסחר רשומים של חברת Microsoft בארה"ב.

UNIX הוא סימן מסחר רשום של Open Group.

## תוכן העניינים

## 1 יסודות השימוש במדפסת

| 7  | מאפייני המדפסת ויתרונותיה                       |
|----|-------------------------------------------------|
| 10 | חלקים או אבזרים                                 |
| 14 | מבט חיצוני על המדפסת ואבזריה                    |
| 15 | לוח הבקרה – פריסה והפעלה בסיסית                 |
| 16 | משמעות נוריות לוח הבקרה                         |
| 16 | השימוש בתפריטי לוח הבקרה                        |
| 17 | הטיפול בנייר – פירוש מצב נוריות החיווי          |
| 18 | תוכנת המדפסת                                    |
| 18 | מאפייני התוכנה                                  |
| 19 | מנהלי מדפסת                                     |
| 22 | תוכנות למחשבי Macintosh                         |
| 23 | התקנת תוכנת מערכת ההדפסה                        |
| 26 | הסרת התוכנה                                     |
| 27 | תוכנות לרשתות                                   |
| 27 |                                                 |
| 29 | תקשורת באמצעות שרת הדפסה HP Jetdirect אופציונלי |
| 29 | HP Jetdirect תקשורת באמצעות שרת ההדפסה המובנה   |
| 30 | <br>שרת האינטרנט נמובנה                         |
| 30 | שימוש בשרת האינטרנט המובנה                      |
| 31 | HP Toolbox                                      |
| 31 | מערכות הפעלה נתמכות                             |
| 31 | הצגת HP Toolbox                                 |
| 31 | מקטעי HP Toolbox מקטעי                          |
| 33 | מערכת העזרה                                     |
|    |                                                 |

## 2 משימות הדפסה

| 36 | טעינת מגשי הקלט                                            |
|----|------------------------------------------------------------|
| 36 | טעינת מגש1 האופציונלי                                      |
| 37 | טעינת מגש 1 האופציונלי בנייר מסוג אחד לעבודות הדפסה מרובות |
| 39 | טעינת מגשים 2, 3 ו-4                                       |
| 45 | טעינת נייר בגודל מותאם אישית במגשים 2, 3 ו-4               |
| 47 | טיפול) Paper Handling הגדרת תצורת המגשים באמצעות התפריט    |
| 49 | קביעת כיוון ההזנה של חומרי הדפסה                           |
| 54 | הוראות הדפסה בסיסיות                                       |
| 55 | בחירת סל הפלט                                              |
| 56 | בחירת מיקום פלט                                            |
| 57 | הדפסה על מעטפות                                            |
| 60 | שימוש בעורם האופציונלי ל-3,000 גיליונות                    |
| 60 | מאפייני הפלט                                               |
| 60 | השימוש בעורם/מהדק האופציונלי                               |
| 60 | בחירת המהדק                                                |
| 61 | טעינת סיכות במהדק                                          |
| 63 | שימוש ברכיב הגימור הרב-תכליתי                              |
| 63 | מאפייני הפלט                                               |
| 63 | שימוש במהדק הסיכות                                         |
| 64 | טעינת סיכות במהדק                                          |
| 66 | הכנת חוברות                                                |
| 68 | שימוש בתיבת הדואר (8 סלי פלט)                              |
| 68 | מאפייני הפלט                                               |
| 68 | הדפסה על שני צדי הנייר (האבזר האופציונלי להדפסה דו-צדדית)  |

| 70 | הדפסה על נייר מיוחד                                                 |
|----|---------------------------------------------------------------------|
| 70 | הדפסה על נייר חברה, נייר מחורר או נייר מודפס מראש (הדפסה חד-צדדית)  |
| 70 | הדפסה על נייר חברה, נייר מחורר או נייר מודפס מראש (הדפסה דו-צדדית). |
| 70 | הדפסה על מדבקות                                                     |
| 70 | הדפסה על שקפים                                                      |
| 71 | הנחיות להדפסה על נייר בגודל מיוחד, כרטיסים ונייר כבד                |
| 71 | הדפסת תמונות ללא שוליים                                             |

## 3 משימות הדפסה מתקדמות

| 73 | סקירה כללית                                                   |
|----|---------------------------------------------------------------|
| 74 | שימוש במאפייני מנהל המדפסת                                    |
| 75 | הגדרת היישור                                                  |
| 76 | עמוד ראשון שונה                                               |
| 77 | הוספת עמוד אחורי ריק                                          |
| 77 | הדפסת מספר עמודים על גיליון נייר אחד                          |
| 78 | הפעלת מגש 1 האופציונלי – התאמה אישית                          |
| 78 | הדפסה ממגש 1 האופציונלי כאשר מבוקש הנייר שהוטען               |
| 78 | הזנת נייר ידנית ממגש 1 האופציונלי                             |
| 79 | הגדרת הנייר להדפסה                                            |
| 79 | יתרונות ההדפסה לפי סוג הנייר וגודלו                           |
| 80 | השימוש במאפייני אחסון העבודות                                 |
| 80 | הדפסת עבודה פרטית                                             |
| 81 | שחרור עבודות הדפסה פרטיות                                     |
| 81 | מחיקת עבודות הדפסה פרטיות                                     |
| 81 | אחסון עבודת הדפסה                                             |
| 82 | הדפסת עבודות שמורות                                           |
| 82 | מחיקת עבודות שמורות                                           |
| 82 | עבודת הדפסה במצב העתקה מהירה                                  |
| 83 | הדפסת עותקים נוספים של עבודות הדפסה במצב העתקה מהירה          |
| 83 | מחיקת עבודת הדפסה במצב העתקה מהירה                            |
| 83 | יצירת עבודת הדפסה במצב 'עותק ראשון לאישור'                    |
| 84 | הדפסת העותקים הנותרים של עבודת הדפסה במצב 'עותק ראשון לאישור' |
| 84 | מחיקת עבודת הדפסה במצב 'עותק ראשון לאישור'                    |
|    |                                                               |

## 4 מאפייני אבטחה

| 85 | סקירה כללית             |
|----|-------------------------|
| 85 | מחיקת דיסק בטוחה        |
| 86 | הנתונים המושפעים        |
| 86 | הפעלת Secure Disk Erase |
| 86 | מידע נוסף               |
| 87 | נעילת ביטחוו            |
| 87 | מאפייני אחסון עבודות    |
|    |                         |

## 5 תחזוקת המדפסת

| 89 | סקירה כללית                       |
|----|-----------------------------------|
| 90 | ניקוי המדפסת                      |
| 90 |                                   |
| 92 | ערכת התחזוקה של המדפסת            |
| 92 | איפוס מונה התחזוקה של המדפסת      |
| 92 | הדפסת דף תצורה                    |
| 93 | ניהול מחסנית ההדפסה               |
| 93 | אימות המקוריות של מחסנית ההדפסה   |
| 93 | <br>מחסניות הדפסה שאינן מתוצרת HP |
| 93 | אחסון מחסניות ההדפסה              |
| 93 | בדיקת מפלס הטונר                  |
| 94 | מצבי מחסנית ההדפסה                |
| 94 | הזמנת מחסניות הדפסה               |
|    |                                   |

| 95 | החלפת מחסנית ההדפסה        |
|----|----------------------------|
| 95 | מיחזור                     |
| 95 | שימוש בדף הניקוי של המדפסת |

## 6 פתרון תקלות

| 97  | סקירה כללית                                        |
|-----|----------------------------------------------------|
| 97  | שחרור חסימות נייר                                  |
| 99  | שחרור חסימות נייר באזור מגשי הקלט                  |
| 103 | (Duplexer) שחרור חסימות נייר באבזר להדפסה דו-צדדית |
| 105 | שחרור חסימות נייר באזורי הפלט                      |
| 116 | שחרור חסימות נייר בתיבת הדואר (8 סלי פלט)          |
| 117 | חסימות נייר חוזרות – פתרון הבעיה                   |
| 118 | הבנת הודעות המדפסת                                 |
| 119 | פעולות שיש לנקוט בעקבות הודעות לוח הבקרה           |
| 131 | פתרון בעיות באיכות הפלט                            |
| 135 | מניעת היווצרות קמטים במעטפות                       |
| 136 | פתרון בעיות שכיחות במדפסת                          |
| 142 | שימוש בשרת האינטרנט המובנה                         |
| 142 | דפי בית                                            |
| 143 | דפי התקן                                           |
| 143 | דפי רשת                                            |
| 144 | הדפסת דפי מידע                                     |
| 145 | בדיקת תצורת המדפסת                                 |
| 145 | מפת תפריטים                                        |
| 146 | דף תצורה                                           |
| 147 | דף סטטוס חומרים                                    |
| 148 | סיכום הדפסות                                       |
| 149 | רשימת גופני PCL או PS                              |
| 150 | Jetdirect דף                                       |
| 151 | דף יומן אירועים                                    |
| 152 | הדפסת בדיקת מסלול הנייר                            |
|     |                                                    |

## נספח א' מפרט

| 153 | סקירה כללית                 |
|-----|-----------------------------|
| 156 | מפרט הנייר                  |
| 157 | גודלי נייר נתמכים לקלט ופלט |
| 160 | סוגי נייר נתמכים            |
| 161 | מדבקות                      |
| 161 | שקפים                       |
| 161 | מעטפות                      |
| 162 | כרטיסים ונייר כבד           |
| 163 | מפרט סביבתי                 |
| 163 | דרישות מתח חשמלי            |
| 164 | מפרט אקוסטי                 |
| 164 | סביבת ההפעלה                |
|     |                             |

## נספח ב' תפריטי לוח הבקרה

| 165 | סקירה כללית                               |
|-----|-------------------------------------------|
| 166 |                                           |
| 166 | התפריט Information (מִידע)                |
| 167 | התפריט Paper Handling (טיפול בנייר)       |
| 168 | התפריט Configure Device (הגדר תצורת התקן) |
| 168 | תפריט המשנה Printing (הדפסה)              |
| 171 | תפריט המשנה Print Quality (איכות הדפסה)   |
| 173 | תפריט המשנה Śystem setup (הגדרות מערכת)   |
| 175 | תפריט המשנה I/O (קלט/פלט)                 |
| 180 | תפריט המשנה Resets (איפוסים)              |

| 180 | התפריט Diagnostics (אבחון) |
|-----|----------------------------|
| 180 | התפריט Service (שירות)     |

## נספח ג' זיכרון המדפסת והרחבתו

| 181 | סקירה כללית                                                |
|-----|------------------------------------------------------------|
| 182 | קביעת דרישות הזיכרון                                       |
| 182 | התקנת זיכרון וגופנים                                       |
| 182 | <br>התקנת כרטיסי DIMM עם זיכרון DDR                        |
| 185 | התקנת כרטיס זיכרון flash                                   |
| 187 | בדיקת התקנת הזיכרוןי                                       |
| 188 | <br>שמירת משאבים (משאבים קבועים)                           |
| 188 | התקנת כרטיסי EIO (יציאת קלט פרט מורחבת) / התקני אחסון מידע |
|     |                                                            |

## נספח ד' מידע רגולטורי

| 189 | התוכנית לקידום מוצרים ידידותיים לסביבה                 |
|-----|--------------------------------------------------------|
| 189 | שמירה על איכות הסביבה                                  |
| 189 | ייצור אוזון                                            |
| 189 | צריכת חשמל                                             |
| 189 | צריכת טונר                                             |
| 189 | שימוש בנייר                                            |
| 190 | חלקי פלסטיק                                            |
| 190 | חומרי הדפסה מתכלים למדפסות HP LaserJet                 |
| 190 | מידע על תוכנית HP להחזרה ומיחזור של חומרי הדפסה מתכלים |
| 191 | הגבלות על חומרים                                       |
| 191 | דפי נתונים בדבר בטיחות חומרים                          |
|     |                                                        |

## נספח ה' שימוש במקשי קיצור לנגישות במציג העזרה

| 193 | השימוש במקש F6 למעבר בין חלונית הניווט לחלונית הנושא |
|-----|------------------------------------------------------|
| 193 | מקשי קיצור למציג העזרה                               |
| 194 | מקשי קיצור לכרטיסייה 'תוכן'                          |
| 194 | מקשי קיצור לכרטיסייה 'אינדקס'                        |
| 194 | מקשי קיצור לכרטיסייה 'חיפוש'                         |
| 195 | מקשי קיצור לכרטיסייה 'מועדפים'                       |

## נספח ו' מציג העזרה ב-HTML

| 197 | כיצד להפיק עוד מהעזרה               |
|-----|-------------------------------------|
| 197 | <br>חיפוש נושא בעזרה                |
| 198 | יצירת רשימה של נושאי עזרה מועדפים   |
| 198 | העתקת נושא עזרה                     |
| 198 | הדפסת נושא העזרה הנוכחי             |
| 198 | איתור נושאים בעזרת לחצני סרגל הכלים |
| 199 | פקודות הקיצור בתפריט                |

## אינדקס

# יסודות השימוש במדפסת

ברכות לרגל רכישת מדפסת לייזר מסדרת HP LaserJet 9040/9050. אם טרם קראת את *מדריך ההפעלה הראשונה* (Getting Started Guide) המצורף למדפסת, עיין בו כעת לצורך קבלת הוראות התקנה.

עתה, כאשר המדפסת הותקנה והיא מוכנה לפעולה, הקדש מספר דקות להכרתה. פרק זה יציג לפניך מידע על המדפסת בנושאים הבאים:

- מאפייני המדפסת ויתרונותיה 🏻 🔴
- לוח הבקרה פריסה והפעלה בסיסית 🕚
  - תוכנת המדפסת
  - שרת האינטרנט המובנה 🏼 🔴
    - מערכת העזרה 🏻 🔴

## מאפייני המדפסת ויתרונותיה

פרק זה מתאר את המאפיינים העיקריים של המדפסת.

#### מהירות ותפוקה

- (עיבוד יחיד של תמונות רשת) RIP Once עיבוד יחיד של עמונות רשת) 🔸
  - שמונה שניות המתנה עד להדפסת הדף הראשון 🤇
- או 50 דפים לדקה (HP LaserJet 9040 series או 50 דפים לדקה) 40 ISO A4א Letter אודע נייר בגודל (HP LaserJet 9050 series מדפסת)
  - תפוקה של עד 300,000 דפים בחודש 🗧
    - (MHz) מיקרו-מעבד 533 מגהרץ (MHz) 🔹

## רזולוציה

- פור ההפרדה REt נקודות לאינץ' (dpi), הודות לטכנולוגיית 600 נקודות לאינץ' (
- המאפיין FastRes 1200 מאפשר הפרדה באיכות 1200 dpi מאפשר הפרדה מלאה
  - עד 220 גוני אפור 🔸

#### זיכרון

- DIMM DDR, להרחבה עד 512 RAM בעזרת כרטיסי הרחבת זיכרון RAM, להרחבה עד HP LaserJet 9040/9050 (100 פינים) לפי תקני התעשייה בדגם 100/
- DIMM DDR, להרחבה עד 512 MB בעזרת כרטיסי הרחבת זיכרון RAM, להרחבה עד 128 MB
   HP LaserJet 9040n/9050n ו- HP LaserJet 9040n/9050n
   9040dn/9050dn
- . א טכנולוגיה להרחבת זיכרון (MEt), הדוחסת נתונים באופן אוטומטי כדי לייעל את השימוש בזיכרון ה-RAM.

### ממשק המשתמש

- תצוגה גרפית בלוח הבקרה 🗕
- שרת אינטרנט מובנה לקבלת גישה לשירותי תמיכה והזמנת חומרים מתכלים (במדפסות מרושתות) 🔸
- תוכנת HP Toolbox המפיקה נתוני סטטוס והתראות, מסייעת בקביעת הגדרות התצורה של המדפסת, והדפסה של דפי נתונים פנימיים של המדפסת.

## שפה וגופנים

- (PCL 6 מנהל התקן HP PCL 6
- מנהל התקן HP PCL 5e לתאימות 🔸
- פקודות שפת עבודות הדפסה (PJL)
  - (PML) שפת ניהול מדפסת (PML)
  - מדורגים TrueType גופני 80 🥚
  - (PS) HP PostScript 3 אמולציית 🗧

## מחסנית ההדפסה

- מבנה מחסנית שאינו מצריך ניעור 🗧
- HP אימות מקוריות מחסניות ההדפסה של
- לשונית ללא משיכה עם הסרה אוטומטית של לשונית האיטום 🔸 🔸
  - הזמנת חומרים באמצעות האינטרנט 🗕 🗕

## טיפול בנייר

- קלט 🔸
- מגש אופציונלי 1 (מגש רב-תכליתי): מגש רב-תכליתי לניירות, שקפים, מדבקות ומעטפות. למגש קיבולת של 100 גיליונות נייר, או 10 מעטפות.
- מגש 2 ומגש 3: שני מגשי הזנה ל-500 גיליונות כל אחד. מגשים אלה מזהים באופן אוטומטי גודלי נייר
   סטנדרטיים עד A3 או 11x17 אינץ', וניתן לטעון בהם גם נייר בגדלים מיוחדים.
  - מגש אופציונלי 4 (מגש קלט ל-2,000 גיליונות): מגשים אלה מזהים באופן אוטומטי גודלי נייר
     סטנדרטיים עד A3 או 11x17 אינץ', וניתן לטעון בהם גם נייר בגדלים מיוחדים.
    - אבזר אופציונלי להדפסה דו-צדדית: מאפשר הדפסה דו-צדדית (על שני צדי הדף).
      - פלט 🔸
      - סלים לפלט רגיל
- סל עליון סטנדרטי: הסל העליון לפלט רגיל ממוקם בחלק העליון של המדפסת, והוא סל ברירת המחדל על פי הגדרות היצרן. סל זה יכול להכיל עד 500 גיליונות.
- סל שמאלי סטנדרטי: סל הפלט השמאלי ממוקם בצדה השמאלי של המדפסת. סל זה יכול להכיל עד 100 גיליונות.
  - עורם אופציונלי ל-3,000 גיליונות: התקן העורם גיליונות זה על זה.
  - **סל פלט עליון (לדפים מופנים כלפי מעלה):** בעל קיבולת מרבית של 100 גיליונות נייר.
- סל פלט תחתון (לפלט רגיל, דפים מופנים כלפי מטה): בעל קיבולת מרבית של 3,000 גיליונות נייר.
  - מהדק/עורם אופציונלי ל-3,000 גיליונות: מאפשר הידוק רב-כיווני של עד 50 גיליונות נייר לעבודת הדפסה, או של ערמה בגובה מרבי של 5 מ"מ (תלוי בעובי הנייר).
    - סל פלט עליון (לדפים מופנים כלפי מעלה): בעל קיבולת מרבית של 100 גיליונות נייר.
  - סל פלט תחתון (לפלט רגיל, דפים מופנים כלפי מטה): בעל קיבולת מרבית של 3,000 גיליונות נייר.
    - רכיב גימור רב-תכליתי (אופציונלי): בעל קיבולת של 1,000 גיליונות בערמה, עם הידוק של עד 50 גיליונות נייר, וכן קיפול ותפירת חוברות בהיקף מרבי של 10 גיליונות.
      - סל פלט עליון (מסלול נייר ישר): בעל קיבולת מרבית של 1,000 גיליונות נייר.
        - סל פלט תחתון לחוברות: בעל קיבולת מרבית של 50 חוברות.

- תיבת דואר אופציונלית (8 סלי פלט): עורם, אוסף או מפריד עבודות המכיל גם 8 תיבות דואר שניתן
   להקצותן למשתמשים או קבוצות עבודה כדי להקל על הזיהוי והאחזור. תיבת דואר מכילה עד 2,000 גיליונות של נייר A4 או Letter בכל התאים.
  - סל פלט עליון (לדפים מופנים כלפי מעלה): בעל קיבולת מרבית של 125 גיליונות נייר.
- סלי פלט 1 עד 8 (דפים מופנים כלפי מטה): כל סל בעל קיבולת מרבית של 250 גיליונות נייר.

#### קישוריות

- רטיסי הרחבה (EIO) לשרתי הדפסה HP Jetdirect
  - LocalTalk- אפיק טורי USB אפיק USB
    - אתרנט מהיר 10/100TX
    - תקן 802.11b לתקשורת אלחוטית
      - חיבור B מקבילי 🔸
- HP LaserJet לרשת מקומית (LAN) לשרת ההדפסה המובנה (תקני בדגמים (RJ-45) (RJ-45) (RJ-45) (HP LaserJet 9040dn/9050dn) (HP LaserJet 9040dn/9050dn)

#### מאפיינים סביבתיים

(Energy Star® V3 שינה) מסייע לחסוך באנרגיה (מקיים את הנחיות Sleep אינה) מצב הפעולה (מקיים את הנחיות 10 אינה) אי

הערה

למידע נוסף, עיין בסעיף שמירה על איכות הסביבה.

#### עדכוני קושחה

השתמש במידע הכלול באתר HP כדי לשדרג את המדפסת ואת קושחת המערכת. להורדת הקושחה העדכנית ביותר, בקר באתר <u>www.hp.com/go/lj9050\_firmware</u> או <u>www.hp.com/go/lj9050\_firmware</u> ופעל בהתאם להוראות המופיעות על המסך. כדי לשגר בקלות עדכוני קושחה למדפסות מרובות, היעזר בתוכנה HP Web Jetadmin (בכתובת: <u>www.hp.com/go/webjetadmin</u>).

#### הערה

הקושחה לדגמים HP LaserJet 9040dn/9050dn ו-HP LaserJet 9040n/9050n כוללת את המודולים לרישות.

## HP כונן קשיח EIO אופציונלי של

אפשר להשתמש בכונן הקשיח EIO לצורך אחסון של עבודות הדפסה, תמיכה בטכנולוגיית RIP ONCE ואחסון קבוע של גופנים וטפסים נטענים במדפסת. בניגוד לזיכרון מדפסת רגיל, פרטים רבים בכונן הקשיח המורחב האופציונלי נשמרים במדפסת גם לאחר כיבויה. גופנים שהורדו לכונן המורחב האופציונלי עומדים לרשות כל משתמשי המדפסת.

ליתר ביטחון, אפשר להגן על אבזר זה מפני כתיבה – באמצעות התוכנה.

השתמש ביישומון לניהול האחסון ב-HP Web JetAdmin כדי למחוק קבצים ולנהל גופנים בהתקן רב-קיבולת לשמירת נתונים. עיין בסעיף שרת האינטרנט המובנה. לקבלת מידע נוסף, עיין בעזרה של תוכנת המדפסת.

מעת לעת משיקה חברת Hewlett-Packard כלי תוכנה לשימוש עם המדפסת ואבזריה. אפשר להוריד כלים אלה מהאינטרנט. לקבלת מידע נוסף, פנה לאתר שכתובתו www.hp.com/support/lj9050\_lj9040.

#### Macintosh משתמשי מחשב

היעזר בתוכנית HP LaserJet Utility לצורך הורדת גופנים וקבצים. לקבלת פרטים נוספים, ראה <mark>תוכנית העזר</mark> HP LaserJet Utility, או עיין במדריך המקוון HP LaserJet Utility Guide, הכלול בתוכנה HP LasetJet Utility Utility שברשותך.

## מאפייני אבטחה

- מחיקת דיסק בטוחה 🔸
  - נעילת ביטחון 🔸
- שמירת עבודות הדפסה 🗕

לבירור פרטים נוספים על מאפיינים אלה, עיין בסעיף מאפייני אבטחה.

**חלקים או אבזרים** הטבלה הבאה מציגה את החלקים והאבזרים המצורפים למדפסת או שניתן להשיגם בנפרד.

| סוג הפריט        | פריט                                                                                                    | תיאור או שימוש                                                                                            | מספר פריט |
|------------------|----------------------------------------------------------------------------------------------------|----------------------------------------------------------------------------------------------------|-----------|
| טיפול בנייר, קלט | מגש אופציונלי 1<br>(מגש רב-תכליתי)<br>אבזר סטנדרטי<br>HP LaserJet<br>ו- 9040n/9050n<br>9040dn/9050dn      | הזנה אוטומטית של עד 100 גיליונות, או<br>כמויות קטנות יותר של חומרי הדפסה<br>מיוחדים, כגון מעטפות ומדבקות. | C8568A    |
|                  | מגש 4 האופציונלי<br>(להזנת 2,000<br>גיליונות)                                                             | מגש אופציונלי המותקן מתחת למדפסת,<br>שנועד להגברת קיבולת הקלט.                                            | C8531A    |
|                  | אבזר אופציונלי<br>להדפסה דו-צדדית<br>(Duplexer)<br>(אבזר סטנדרטי<br>בדגם<br>HP LaserJet<br>(9040dn/9050dn | מפיק הדפסה דו-צדדית אוטומטית.                                                                             | C8532A    |

| סוג הפריט                                                       | פריט                                                     | תיאור או שימוש                                                                                                    | מספר פריט |
|-----------------------------------------------------------------|----------------------------------------------------------|----------------------------------------------------------------------------------------------------|-----------|
| התקני פלט<br>אופציונליים (ניתן<br>להתקין התקן אחד בכל<br>מדפסת) | עורם ל-3,000<br>גיליונות                                 | התקן הערמה אחד ל-3,000 גיליונות. התקן<br>זה מציע גם יכולות אופסט.                                                                                                    | C8084A    |
|                                                                 | עורם/מהדק<br>ל-3,000 גיליונות                            | התקן הידוק ל-3,000 גיליונות המאפשר<br>הידוק בסיכות של עד 50 גיליונות למסמך.<br>התקן זה מציע גם יכולות אופסט.                                                                                            | C8085A    |
|                                                                 | רכיב גימור<br>רב-תכליתי                                  | התקן גימור בעל קיבולת של 1,000 גיליונות<br>בערמה, עם הידוק של עד 50 גיליונות נייר,<br>וכן קיפול ותפירת חוברות בהיקף מרבי של<br>10 גיליונות.                                                             | C8088B    |
|                                                                 | תיבת דואר<br>(8 סלי פלט)                                 | התקן שכולל סל לפלט מיוחד (עליון, דפים<br>מופנים כלפי מעלה) ו-8 סלי פלט רגיל<br>(דפים מופנים כלפי מטה) שניתן להקצותם<br>למשתמשים או לקבוצות עבודה. ההתקן<br>מתפקד גם כמפריד עבודות, עורם<br>וממיין/אוסף. | Q5693A    |
| חומרי הדפסה מתכלים                                              | מחסנית הדפסה<br>(בממוצע, 30,000<br>דפים בכיסוי של<br>5%) | מחסנית חלופית 'חכמה' של HP, בעלת<br>קיבולת מרבית.                                                                                                    | C8543X    |
|                                                                 | מחסנית סיכות<br>(לעורם/מהדק)                             | מחסנית HP חלופית המכילה 5,000<br>סיכות.                                                                                                    | C8091A    |
|                                                                 | מחסנית סיכות<br>(לרכיב גימור<br>רב-תכליתי)               | מחסנית HP חלופית המכילה 5,000<br>סיכות.                                                                                                    | C8092A    |

| סוג הפריט                      | פריט                                                  | תיאור או שימוש                                                                                                    | מספר פריט                                      |
|--------------------------------|-------------------------------------------------------|----------------------------------------------------------------------------------------------------|------------------------------------------------|
| זיכרון, גופנים והתקני<br>אחסון | כרטיסי זיכרון<br>SDRAM מהירים<br>(DDR) (מאה<br>פינים) | למדפסת שני חריצים לכרטיסי זיכרון<br>DIMM. האחד משרת את הזיכרון שהותקן<br>במדפסת בעת הייצור.<br>משפר את יכולת המדפסת לטפל בעבודות<br>הדפסה גדולות ובעבודות שמורות (גודל<br>מרבי BI2MB עם DIMM מקורי של HP). |                                                |
|                                |                                                       | 32 MB<br>64 MB<br>128 MB<br>256 MB<br>512 MB                                                                                                    | Q3982A<br>Q2625A<br>Q2626A<br>C2627A<br>C2628A |
|                                | flash זיכרון<br>(פינים 100                            | אחסון קבוע לגופנים ולטפסים.<br>16 MB<br>32 MB<br>64 MB                                                                                                    | Q2634A<br>Q2635A<br>Q2636A                     |
|                                | כונן קשיח EIO<br>(יציאת פלט/קלט<br>מורחבת)            | אחסון קבוע לגופנים ולטפסים. מאפשר<br>שימוש בטכנולוגיית RIP ONCE בעבודות<br>הדפסה שהיקפן גדול מדי לביצוע<br>בטכנולוגיית RIP ONCE בזיכרון ה-RAM.                                                             | J6073A<br>(> 5 GB)                             |

| סוג הפריט         | פריט                  | תיאור או שימוש                                                                                                    | מספר פריט                                          |
|-------------------|-----------------------|----------------------------------------------------------------------------------------------------|----------------------------------------------------|
| כבלים ואבזרי ממשק | EIO כרטיסי            | ● כרטיס קישוריות HP Jetdirect<br>ל-USB, טורי וקישוריות USB,                                                                                                    | J4135A                                             |
|                   |                       | <ul> <li>שרת הדפסה HP Jetdirect 620N</li> <li>שרת הדפסה לרשתות אתרנט מהיר</li> <li>RJ-45) (10/100Base-TX)</li> <li>HP LaserJet (בדגמים 9040n/9050n</li> <li>ו-9050dn9040 אתרנט מובנה</li> </ul> | J7934A                                             |
|                   |                       | קישוריות אלחוטית HP 680n לפי תקן<br>802.11b                                                                                                    | J6058A                                             |
|                   |                       | <ul> <li>שרת הדפסה HP Jetdirect 625N</li> <li>לאתרנט מהיר (רשתות</li> <li>10/100/Base-TX</li> </ul>                                                                                             | J7960A                                             |
| ערכת תחזוקה       | ערכת תחזוקה<br>למדפסת | <ul> <li>הערכה מכילה שתי גלגלות מסוג 1,</li> <li>שתי גלגלות מסוג 2, מכלול גלגלת</li> <li>העברה אחד, ומכלול fuser אחד.</li> </ul>                                                                | C9152A<br>(לדגמי 110-V)<br>C9153A<br>(לדגמי 220-V) |

## מבט חיצוני על המדפסת ואבזריה

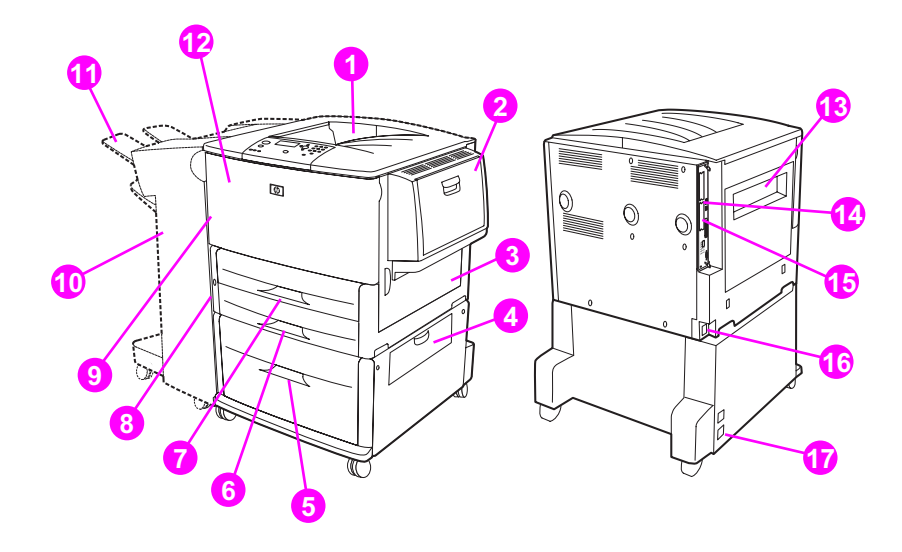

- 1. סל עליון רגיל (סל פלט שבו הדפים נערמים כך שהצד המודפס פונה מטה)
  - 2. מגש 1 אופציונלי
    - 3. דלת ימנית
  - 4. דלת ההעברה האנכית
    - 5. מגש 4 אופציונלי
      - 6. מגש 3
      - 7. מגש 2
  - 8. דלת שמאלית (מאחורי אבזר הפלט)
  - 9. אבזר אופציונלי להדפסה דו-צדדית (בתוך המדפסת)

10. התקן פלט אופציונלי (עורם ל-3,000 גיליונות, עורם/מהדק ל-3,000 גיליונות, רכיב גימור רב-תכליתי או תיבת דואר עם 8 סלי פלט)

11. סל פלט עליון (סל פלט שבו הדפים נערמים כך שהצד המודפס פונה מעלה, מוצג על התקן הפלט האופציונלי)

- 12. דלת קדמית
- 13. דלת שמאלית
- 1 EIO חריץ. 14
- 2 EIO חריץ. 15
- 16. כבל החשמל
- 17. חשמל למגש 4 (פלט)

הערה

לפרטים ספציפיים על סלי הפלט של כל התקן פלט אופציונלי, עיין בסעיף בחירת סל הפלט.

## לוח הבקרה – פריסה והפעלה בסיסית

לוח הבקרה כולל שלוש נוריות מחוון (LED), ארבעה לחצני ניווט, לחצן עזרה, שני לחצני עבודות מיוחדים, לוח מקשים מספריים ותצוגה גרפית (המציגה עד ארבע שורות טקסט).

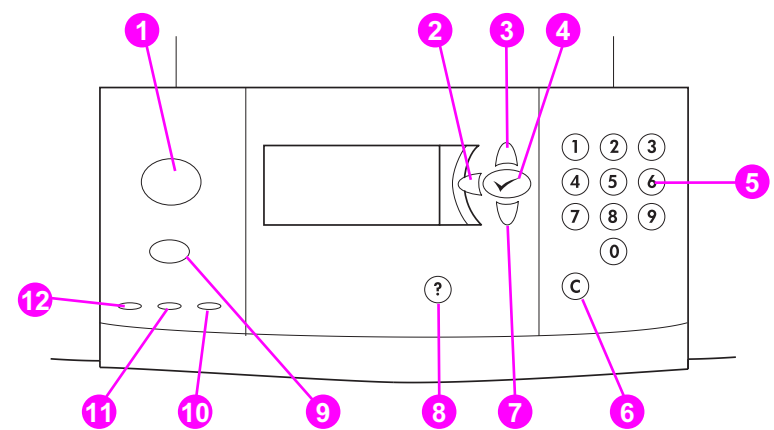

| מספר | הלחצן                  | הפונקציה                                                                                                    |
|------|------------------------|----------------------------------------------------------------------------------------------------|
| 1    | (תפריט) Menu           | לכניסה לתפריטים או ליציאה מהם.                                                                                                    |
| 2    | ב∙<br>(חץ לאחור)       | חזרה של שלב אחד לאחור, מבחירה מסוימת או מהזנה של מספר.                                                                                                    |
| 3    | א<br>(חץ מעלה)         | מעבר לפריט הקודם ברשימה.                                                                                                    |
| 4    | ער)                    | <ul> <li>שומר את הערך שנבחר לפריט זה. לצד הבחירה מופיעה כוכבית (*), המציינת</li> <li>כי זוהי ברירת המחדל החדשה. הגדרות ברירת המחדל נשמרות כאשר מכבים או מאפסים את המדפסת (אלא אם מבוצע שחזור של ברירות המחדל של היצרן,</li> <li>מהתפריט Resets [איפוסים]).</li> <li>מדפיס את אחד מדפי המידע על המדפסת מלוח הבקרה.</li> </ul> |
| 5    | לוח המקשים<br>המספריים | משמש לציון ערכים מספריים.                                                                                                    |
| 6    | <b>C</b><br>(נקה)      | משחזר את ברירת המחדל של ערך מספרי.                                                                                                    |
| 7    | ע<br>(חץ מטה)          | מעבר לפריט הבא ברשימה.                                                                                                    |
| 8    | <b>?</b><br>(עזרה)     | קבלת עזרה לגבי ההודעה המוצגת.                                                                                                    |
| S    | (עצור) Stop            | להעלאת התפריט Stop עם האפשרויות הבאות:<br>• ביטול עבודת ההדפסה הנוכחית.<br>• השהיית פעולת המדפסת.<br>• חידוש ההדפסה אם פעולת המדפסת הושהתה.                                                                                                    |

| משמעות                                                                                                    |                          | נורית  | מספר |
|----------------------------------------------------------------------------------------------------|--------------------------|--------|------|
| לא אירעה שגיאת מדפסת.<br>אירעה שגיאת מדפסת קריטית. כבה את המדפסת והפעל אותה<br>מחדש.                                                    | כבויה<br>דולקת           | שים לב | 10   |
| נחוצה התערבות המשתמש. ראה הודעה בצג לוח הבקרה.                                                                                          | מהבהבת                   |        |      |
| המדפסת לא קיבלה נתוני הדפסה.<br>המדפסת קיבלה נתוני הדפסה, אך היא אינה מוכנה<br>להדפסה/כבויה.<br>המדפסת מעבדת את הנתונים או מדפיסה אותם. | כבויה<br>דולקת<br>מהבהבת | נתונים | 11   |
| המדפסת כבויה או שאירעה בה תקלה.<br>המדפסת מוכנה להדפסה.<br>המדפסת מבצעת נוהל כיבוי; המתן להפסקת ההבהוב.                                 | כבויה<br>דולקת<br>מהבהבת | מוכן   | 12   |

## משמעות נוריות לוח הבקרה

## השימוש בתפריטי לוח הבקרה

רשימה מלאה של פריטי לוח הבקרה וערכיהם האפשריים, ראה בסעיף <mark>תפריטי לוח הבקרה</mark>. אם תתקין מגשים נוספים או אבזרים במדפסת, פריטי התפריט הרלוונטיים יופיעו באופן אוטומטי.

## הדפסת מפת תפריטי לוח הבקרה

לקבלת מידע על אופן הדפסת מפת תפריטי לוח הבקרה, עיין בסעיף מפת תפריטים.

## שינוי הגדרה בלוח הבקרה

- . לחץ על 🗡 או על Menu כדי לפתוח את התפריטים. 1
- 2 היעזר במקש ▲ או במקש ▼ כדי לגלול לתפריט הרצוי, והקש על ✓ כדי לבחור בו. בתפריטים מסוימים יש לחזור על צעד זה כדי לבחור תפריט משנה.
  - . היעזר במקש 🔺 או במקש 🔻 כדי לגלול לפריט הרצוי, והקש על 🗡 כדי לבחור בו.
- 4 היעזר במקש ▲ או במקש ▼ כדי לגלול לערך הרצוי, והקש על ✓ כדי לבחור בו. הכוכבית (\*) המופיעה לצד הבחירה בלוח הבקרה מציינת שזו ברירת המחדל החדשה.
  - . לחץ על Menu (תפריט) כדי לצאת מהתפריט. 5

הערה

הגדרות מנהל המדפסת והיישום עוקפות את הגדרות לוח הבקרה של המדפסת (הגדרות תוכנה מקבלות עדיפות על הגדרות מנהל ההתקן של המדפסת). אם לא מתאפשרת גישה אל תפריט או פריט, הסיבה לכך היא שגישה זו אינה אפשרית במדפסת זו, או שמנהל הרשת נעל את הפונקציה. (בלוח הבקרה מופיעה ההודעה CCESS אינה למנהל הרשת. DENIED MENUS LOCKED [הגישה נדחתה התפריטים נעולים]). פנה למנהל הרשת.

## הטיפול בנייר – פירוש מצב נוריות החיווי

היעזר בטבלה הבאה לצורך הבנת משמעות נוריות המצב שבמגש הפלט האופציונלי ל-2,000 גיליונות (מגש אופציונלי 4), בעורם האופציונלי ל-3,000 גיליונות, ברכיב הגימור האופציונלי הופציונלי 4), בעורם האופציונלי ל-3,000 גיליונות, ברכיב הגימור האופציונלי הרב-תכליתי ובתיבת הדואר האופציונלית (8 סלי פלט).

| נורית           | מגש קלט אופציונלי<br>ל-2,000 גיליונות (מגש 4):                                                              | התקן פלט אופציונלי (עורם ל-3,000 גיליונות,<br>עורם/מהדק ל-3,000 גיליונות, רכיב גימור<br>רב-תכליתי או תיבת דואר עם 8 סלי פלט) |  | התקן פלט אופציונלי (עורם ל-3,000 גיליונות<br>עורם/מהדק ל-3,000 גיליונות, רכיב גימור<br>רב-תכליתי או תיבת דואר עם 8 סלי פלט) |  |
|-----------------|----------------------------------------------------------------------------------------------------|----------------------------------------------------------------------------------------------------|--|----------------------------------------------------------------------------------------------------|--|
| ירוק            | האבזר מופעל ומוכן לפעולה.                                                                                   | האבזר מופעל ומוכן לפעולה.                                                                                                    |  |                                                                                                    |  |
| ירוק מהבהב      | האבזר במצב פעולה.                                                                                           | האבזר במצב פעולה.                                                                                                    |  |                                                                                                    |  |
| חום-צהבהב       | אירעה תקלת חומרה הקשורה<br>לאבזר.                                                                           | אירעה תקלת חומרה הקשורה לאבזר.                                                                                               |  |                                                                                                    |  |
| חום-צהבהב מהבהב | באבזר יש חסימת נייר, או שיש<br>להסיר נייר מהיחידה (אף שאין<br>חסימה).<br>ייתכן שדלת ההעברה האנכית<br>פתוחה. | באבזר יש חסימת נייר, או שיש להסיר נייר מהיחידה<br>(אף שאין חסימה).<br>האבזר אינו מחובר למדפסת כראוי.                         |  |                                                                                                    |  |
| כבויה           | המדפסת נמצאת במצב Sleep<br>(שינה). לחץ על אחד הלחצנים.<br>האבזר אינו מחובר למקור חשמל.                      | המדפסת נמצאת במצב Sleep (שינה). לחץ על אחד<br>הלחצנים.<br>האבזר אינו מחובר למקור חשמל.                                       |  |                                                                                                    |  |

## תוכנת המדפסת

למדפסת מצורף תקליטור המכיל את תוכנת מערכת ההדפסה. רכיבי התוכנה ומנהלי המדפסת שבתקליטור זה יסייעו בידך להפיק ביצועים מרביים מהמדפסת. כדי להתקין את התוכנות כיאות, עיין בהוראות ההתקנה שבתקליטור.

#### הערה

המידע העדכני ביותר על רכיבי התוכנה של מערכת ההדפסה עומדת לרשותך בקובץ Readme באתר האינטרנט שכתובתו <u>www.hp.com/support/lj9050\_lj9040</u>. מידע על התקנת התוכנות לשליטה במדפסת, ראה בהוראות ההתקנה שבתקליטור המצורף למדפסת.

סעיף זה מתאר בקצרה את התוכנות הכלולות בתקליטור. מערכת ההדפסה כוללת תוכנות המתאימות לסביבות ההפעלה הבאות:

- Windows Millennium Edition (Me)-I Microsoft<sup>®</sup> Windows 9X •
- Windows XP-I Windows 2000 ,Microsoft Windows NT<sup>®</sup> 4.0
  - ואילך, (להשיג גם באינטרנט) (BM OS/2 V3.0
    - ואילך Apple Mac 7.5 מערכת ההפעלה
      - (להשיג גם דרך האינטרנט) Linux 🕚

מערכת ההדפסה כוללת גם תוכנה למנהלי רשת המשתמשים במערכות ההפעלה מהסוגים הבאים לסביבת רשת:

- Windows Me-I Microsoft Windows 9X
- Windows XP-I Windows 2000 ,Microsoft Windows NT<sup>®</sup> 4.0
  - Microsoft Windows Server 2003
    - (EtherTalk) Mac OS
      - (אינטרנט) Linux 🛛 🔸
      - (אינטרנט) UNIX 🛛 🔸

את התוכנה להתקנת המדפסת בסביבת רשת – למערכות UNIX ולמערכות הפעלה אחרות בסביבת רשת – אפשר להוריד מהאינטרנט. לחלופין, אפשר להזמינה ישירות ממפיץ מוצרי HP המקומי.

הערה

רשימה של מנהלי מדפסת, תוכנות מעודכנות של HP לשליטה במדפסת ומידע על תמיכה במוצר, ראה באתר האינטרנט <u>www.hp.com/support/lj9050\_lj9040</u>.

#### מאפייני התוכנה

מאפייני הגדרת תצורה אוטומטית, 'עדכן עכשיו' ו'הגדרת תצורה מראש' זמינים במדפסות HP LaserJet 9040/9050 series.

#### (הגדרת תצורה אוטומטית של מנהל ההתקן) Driver Autoconfiguration

מנהלי ההתקן HP LaserJet PCL6 ו-PCL 5e ל- Windows ומנהלי התקן PS ל-Windows 2000 ו-Windows XP כוללים גילוי והגדרת תצורה אוטומטית של אבזרי המדפסת בעת ההתקנה. עם האבזרים שהמאפיין Driver Autoconfiguration תומך בהם נמנים ההתקן להדפסה דו-צדדית, מגשי נייר אופציונליים, וכרטיסי זיכרון DIMM.

## (עדכן עכשיו) Update Now

אם הכנסת שינויים בהגדרות התצורה של מדפסת מסדרת HP LaserJet 9040/9050 מאז ההתקנה, תוכל לעדכן את מנהל המדפסת בתצורה החדשה באופן אוטומטי בסביבות התומכות בתקשורת דו-כיוונית. לחץ על הלחצן Update Now כדי לעדכן את מנהל המדפסת כך בנתוני התצורה החדשה באופן אוטומטי.

הערה

בסביבת Point-and-Print ('הצבע והדפס') המאפיין Update Now אינו נתמך במחשב הלקוח. ניתן להשתמש בלחצן Update Now במדפסות בהתקנה מקומית, ובשרת Point-and-Print.

## (הגדרת תצורה מוקדמת של מנהל ההתקו) HP Driver Preconfiguration

המאפיין HP Driver Preconfiguration הוא אוסף של כלים שיסייעו לך לבצע התאמות בתוכנות HP ולהפיצן בסביבות הדפסה ארגוניות מנוהלות. הודות למאפיין התצורה המוקדמת של מנהלי התקנים, מנהלי מערכות מידע יוכלו לקבוע מראש את תצורת ההדפסה ואת ערכי ברירת המחדל של מנהלי מדפסות HP עוד לפני התקנת מנהלי וכלו בסביבת הרשת. לפרטים נוספים, עיין במדריך HP Driver Preconfiguration Support Guide, המדפסות בסביבת האינטרנט שכתובתו www.hp.com/support/lj9050\_lj9040.

## מנהלי מדפסת

השתמש במנהלי המדפסת כדי לקבל גישה למאפייני המדפסת ולאפשר תקשורת בין המחשב למדפסת (באמצעות שפת מדפסת). לבירור פרטים על תוכנות ושפות מדפסת נוספות, עיין בהוראות ההתקנה, בקובץ Readme ובקובץ ה- Readme המעודכן שבתקליטור המצורף למדפסת.

הטבלה הבאה מציגה את רשימת מנהלי המדפסת המצורפים למדפסת. את מנהלי המדפסת החדישים ביותר אפשר להוריד מהאינטרנט, בכתובת www.hp.com/support/lj9050\_lj9040. (אם אין לך גישה לאינטרנט, עיין בעלון התמיכה של HP.) בהתאם לתצורה של מחשבים הפועלים בסביבת Windows, תוכנית ההתקנה של תוכנת המדפסת תבדוק באופן אוטומטי את הגישה לאינטרנט במחשב, לצורך הורדת מנהלי ההתקנים החדישים ביותר.

#### הערה

התקליטור כולל את מנהל המדפסת PCL 5e לכל מערכות ההתקנה, ואת מנהלי המדפסת PCL 6 עבור Windows NT 4.0. עם זאת, מנהלי המדפסת הללו אינם מותקנים בנוהל התקנה הרגיל. כדי להתקין אחד ממנהלי המדפסת הללו, השתמש באשף הוספת המדפסות.

| <sup>3</sup> PPD | <sup>2</sup> PS | PCL 6        | PCL 5e       | מערכת ההפעלה <sup>1</sup> |
|------------------|-----------------|--------------|--------------|---------------------------|
|                  | $\checkmark$    | $\checkmark$ | $\checkmark$ | Windows Me-ı Windows 9X   |
|                  | $\checkmark$    | $\checkmark$ | $\checkmark$ | Windows NT 4.0            |
|                  | $\checkmark$    | $\checkmark$ | $\checkmark$ | Windows 2000              |
|                  | $\checkmark$    | $\checkmark$ | $\checkmark$ | Windows XP                |
|                  | $\checkmark$    | $\checkmark$ | $\checkmark$ | Windows Server 2003       |
| $\checkmark$     | $\checkmark$    | $\checkmark$ | $\checkmark$ | Macintosh OS              |

1.מאפייני המדפסת אינם זמינים דרך כל מנהלי המדפסת או מערכות ההפעלה. לפרטים על המאפיינים הזמינים, עיין בעזרה תלויית-ההקשר של מנהל ההתקן.

.2במדריך זה, אמולציית PostScript 3 מכונה בשם PS.

PostScript עיין בסעיף קובצי ה-PostScript Printer Description) PPD) (עיין בסעיף קובצי ה-3 מצורף Apple וקובצי הנהל המדפסת של PPD] וקובצי Printer Dialog Extension). מנהל המדפסת של Apple מצורף למערכות הפעלה של Macintosh, וניתן להשיגו גם ישירות מ-Apple.

| אם המערכת לא ביצעה באופן אוטומטי בדיקה באינטרנט כדי לאתר את מנהלי ההתקנים החדשים ביותר בעת<br>התקנת התוכנה, תוכל להוריד את מנהלי ההתקנים העדכניים ביותר בעצמך, מאתר האינטרנט<br>ענים אינטרנט (גנים מא אינאאי, לאתר אינת הבר לפע על Power אינטרנט מאור אינטרנט מאור אינטרנט ביו לאתר את גניסר אי | הערה |
|----------------------------------------------------------------------------------------------------|------|
| מנהל ההתקן שברצונך להוריד.                                                                                                    |      |
| ניתן להשיג מנהלי התקן לסביבות UNIX ו-Linux על ידי הורדתם מהאינטרנט או פנייה לספק שירותים או תמיכה<br>מורשה של HP. תוכל להוריד את תוכניות ההתקנה של UNIX מאתר האינטרנט<br>www.hp.com/support/net_printing.                                                                                       |      |
| אם מנהל המדפסת הרצוי אינו כלול בתקליטור, או שאינו מופיע ברשימה שבמסמך זה, בדוק בהוראות ההתקנה,<br>בקובץ ה-Readme, בקובץ ה-Readme העדכני שבתקליטור וברר אם מנהל המדפסת הזה נתמך. אם לא, פנה<br>ליצרן או למפיץ התוכנה שאתה מפעיל ובקש מנהל מדפסת מתאים.                                           | הערה |
| <b>מנהלי התקנים נוספים</b><br>מנהלי ההתקנים הבאים אינם כלולים בתקליטור, אך ניתן להשיגם דרך האינטרנט או שירות הלקוחות של HP.                                                                                                    |      |
| ● מנהלי מדפסת PCL 5e ו- 6 למערכת OS/2                                                                                                    |      |
| ס מנהלי מדפסת PS למערכת PS מנהלי מדפסת אמנהלי מדפסת אמנהלי מדפסת אמערכת פ                                                                                                    |      |
| UNIX model scripts •                                                                                                    |      |
| ● מנהלי התקן Linux                                                                                                    |      |
| <ul> <li>אנהלי התקנים HP OpenVMS</li> </ul>                                                                                                    |      |
| ניתן להשיג את מנהלי ההתקנים למערכת OS/2 מחברת IBM, ובדרך כלל הם כלולים באריזת OS/2. מנהלי<br>התקנים אלה אינם זמינים בשפות הבאות: סינית מסורתית, סינית מודרנית, קוריאנית או יפנית.                                                                                                    | הערה |
| מנהלי התקנים HP OpenVMS עומדים לרשותכם להורדה באתר האינטרנט HP OpenVMS.                                                                                                    | הערה |
| <b>בחירת מנהל המדפסת המתאים</b><br>בחר את מנהל המדפסת לפי האופן שבו אתה משתמש במדפסת. חלק ממאפייני המדפסת זמינים רק במנהלי<br>התקן PCL 6. לבירור פרטים על המאפיינים הזמינים, עיין בעזרה של מנהל המדפסת.                                                                                         |      |
| <ul> <li>השתמש במנהל ההתקן PCL 6 כדי להפיק את המרב ממאפייני המדפסת. להדפסות משרדיות רגילות,</li> <li>מומלץ להשתמש במנהל התקן PCL 6 כדי לקבל איכות הדפסה וביצועים מיטביים.</li> </ul>                                                                                                    |      |
| מגרסאות קודמות, PCL 5e מתאים לך אם דרושה לך תאימות לאחור מול מנהלי מדפסות PCL מגרסאות קודמות,<br>או מול מדפסות מדגמים ישנים.                                                                                                    |      |
| <ul> <li>השתמש במנהל התקן PS אם אתה מדפיס בעיקר מתוכניות המבוססות על PostScript, כמו Adobe ו-<br/>Corel, או אם דרושה לך תאימות מול PostScript Level 3 או תמיכה ל- DIMM של גופני PS.</li> </ul>                                                                                                  |      |
| המדפסת מבצעת מעבר אוטומטי בין שפות המדפסת PCL ו-PCL.                                                                                                    | הערה |
| מנהלי המדפסת – עזרה                                                                                                    |      |

לכל מנהל מדפסת מסכי עזרה שניתן להפעילם בלחיצה על הלחצן **עזרה**, על המקש F1 או על סימן השאלה בפינה הימנית העליונה של מסך מנהל המדפסת (בהתאם למערכת ההפעלה של Windows שבשימוש). מסכי עזרה אלה מכילים מידע מפורט על מנהל המדפסת הרלוונטי. מערכת העזרה של מנהל המדפסת פועלת בנפרד ממערכת העזרה של התוכנה.

## הגישה אל מנהלי המדפסת

פעל באחת מהשיטות הבאות כדי לקבל גישה אל מנהלי המדפסת דרך המחשב.

| מערכת הפעלה                               | שינוי זמני של ההגדרות<br>(דרך תוכנת שליטה<br>מסוימת)                                                                                                    | שינוי הגדרות ברירת<br>המחדל של עבודות<br>הדפסה (השינוי יחול על<br>כל התוכניות/היישומים)                                                                                                    | שינוי הגדרות התצורה<br>(לדוגמה, הוספת מגש<br>קלט חדש)                                                                                                    |
|-------------------------------------------|----------------------------------------------------------------------------------------------------|----------------------------------------------------------------------------------------------------|----------------------------------------------------------------------------------------------------|
| Windows 9X,<br>Windows NT<br>Windows Me-ı | בתפריט <b>קובץ</b> , לחץ על<br>ה <b>הדפסה</b> . בחר את המדפסת<br>ולחץ על <b>מאפיינים</b> . (השלבים<br>עשויים להשתנות; זוהי<br>השיטה הנפוצה ביותר.)<br>Windows 98 ש <b>אפיינים</b> (Windows Me-<br>ברירות מחדל למסמך<br>(Windows NT 4.0) |                                                                                                    | לחץ על <b>התחל</b> , הצבע על<br>הגדרות, ולאחר מכן לחץ על<br>מדפסות. לחץ לחיצה ימנית<br>על סמל המדפסת המתאים<br>ובחר בפריט <b>מאפיינים</b> . לחץ<br>על הכרטיסייה <b>קביעת</b><br>תצורה.                                                                                                    |
| Windows 2000<br>Windows XP-ı              | בתפריט <b>קובץ</b> , לחץ על<br>הדפסה. בחר את המדפסת<br>ולחץ על מאפיינים או על<br>העדפות. (השלבים עשויים<br>להשתנות; זוהי השיטה<br>הנפוצה ביותר.)                                                                                        | לחץ על <b>התחל</b> , הצבע על<br>הגדרות, ולאחר מכן לחץ על<br>מדפסות או על מדפסות<br>ופקסים. לחץ לחיצה ימנית<br>על סמל המדפסת המתאים<br>ובחר בפריט <b>העדפות</b><br>הדפסה.                                                                                                    | לחץ על <b>התחל</b> , הצבע על<br>הגדרות, ולאחר מכן לחץ על<br>מדפסות. לחץ לחיצה ימנית<br>על סמל המדפסת המתאים<br>ובחר בפריט <b>מאפיינים</b> . לחץ<br>על הכרטיסייה הגדרות<br>התקן.                                                                                                    |
| Macintosh OS<br>9.1                       | בתפריט <b>קובץ</b> , לחץ על<br>הדפסה. שנה את כל<br>ההגדרות הרצויות בתפריטים<br>הצצים השונים.                                                                                                    | בתפריט <b>קובץ</b> , לחץ על<br>הדפסה. כאשר אתה משנה<br>הגדרות בתפריטים הצצים,<br>לחץ על Save Settings.                                                                                                    | לחץ על סמל המדפסת<br>בשולחן העבודה. בתפריט<br>הדפסה, לחץ על Change<br>Setup.                                                                                                    |
| Macintosh OS X<br>10.1                    | בתפריט <b>קובץ</b> , לחץ על<br>הדפסה. שנה את כל<br>ההגדרות הרצויות בתפריטים<br>הצצים השונים.                                                                                                    | בתפריט <b>קובץ</b> , לחץ על<br>הדפסה. כאשר אתה משנה<br>הגדרות בתפריטים הצצים,<br>לחץ על Save Custom לחץ על<br>Settings. הגדרות אלה<br>יישמרו כהגדרות Custom.<br>החדשות, בחר בפריט<br>כתי למשתמה<br>פותח תוכנית ומדפיס.                                                                                                | מחק את המדפסת והתקן<br>אותה מחדש. בעת ההתקנה<br>מחדש של מנהל המדפסת<br>מנהל ההתקן יקבל באופן<br>אוטומטי את הגדרות<br>התצורה הכוללות את<br>התצורה הכוללות את<br>העצורה הכוללות את<br>העצורה הכוללות את<br>העצורה לא<br>נמצב Classic.                                                                                                    |
| Macintosh OS<br>X.2                       | בתפריט <b>קובץ</b> , לחץ על<br>הדפסה. שנה את כל<br>ההגדרות הרצויות בתפריטים<br>הצצים השונים.                                                                                                    | בתפריט <b>קובץ</b> , לחץ על<br>הדפסה. שנה את ההגדרות<br>הרצויות בתפריטים הצצים<br>השונים. בתפריט הצץ<br>Save as לחץ על Save as<br>והזן את השם הרצוי<br>להגדרה. הגדרות אלה<br>יישמרו בתפריט Presets.<br>כדי להשתמש בהגדרות<br>החדשות, בחר באפשרות<br>ההגדרות הקבועות מראש<br>ששמרת בכל פעם שאתה<br>פותח תוכנית ומדפיס. | <ul> <li>Print Center- פתח את ה-Print Center.</li> <li>(בחר את הכונן הקשיח, לחץ על Applications ולאחר מכן על Trint. כעת לחץ מלויצה כפולה על חיור לחיצה כפולה על תור</li> <li>Center חיד מדפסות, לחץ על תור</li> <li>לחץ על סור מדפסות, Show Info בחר מרפריט מדפסות, חיור לחץ על סור</li> <li>את התפריט מדפסות, כתפריט מדפסות, ווווווווווווווווווווווווווווווווווו</li></ul> |

| שינוי הגדרות התצורה<br>(לדוגמה, הוספת מגש<br>קלט חדש)                                                                                                    | שינוי הגדרות ברירת<br>המחדל של עבודות<br>הדפסה (השינוי יחול על<br>כל התוכניות/היישומים)                                                                                                    | שינוי זמני של ההגדרות<br>(דרך תוכנת שליטה<br>מסוימת)                                         | מערכת הפעלה         |
|----------------------------------------------------------------------------------------------------|----------------------------------------------------------------------------------------------------|----------------------------------------------------------------------------------------------|---------------------|
| פתח את תוכנית העזר<br>Printer Setup Utility.<br>(בחר את הכונן הקשיח, לחץ<br>על Applications ולאחר<br>מכן על Utilities; כעת לחץ<br>לחיצה כפולה על Printer<br>לחיצה כפולה על Setup Utility<br>Show (.Setup Utility<br>Show, לחץ על Show.<br>מדפסות, לחץ על Info.<br>Installable Options. | בתפריט קובץ, לחץ על<br>הדפסה. שנה את ההגדרות<br>הרצויות בתפריטים הצצים<br>השונים. בתפריט הצץ<br>Save as לחץ על Save as<br>והזן את השם הרצוי<br>להגדרה. הגדרות אלה<br>יישמרו בתפריט Presets.<br>כדי להשתמש בהגדרות<br>החדשות, בחר באפשרות<br>ההגדרות הקבועות מראש<br>ששמרת בכל פעם שאתה | בתפריט <b>קובץ</b> , לחץ על<br>הדפסה. שנה את כל<br>ההגדרות הרצויות בתפריטים<br>הצצים השונים. | Macintosh OS<br>X.3 |

## Macintosh תוכנות למחשבי

תוכנית ההתקנה של HP מכילה קובצי PostScript Printer Description) PPD), קובצי HP (PostScript Printer Description) ואת תוכנית העזר HP LaserJet המתאימים למחשבי (Extensions

מחשבי Macintosh יכולים להשתמש בשרת האינטרנט המובנה אם המדפסת מחוברת לרשת.

## (PostScript Printer Description) PPD קובצי (Printer Dialog Extension) PDE וקובצי

השתמש בקובצי PPD, בצירוף עם מנהלי התקני PostScript כדי לקבל גישה אל מאפייני המדפסת ולאפשר למחשב לתקשר עם המדפסת. התקליטור מכיל תוכנית התקנה לקובצי PPD ותוכנות אחרות. השתמש במנהל התקן ה- PS המתאים המצורף למערכת ההפעלה.

## HP LaserJet Utility תוכנית העזר

תוכנית העזר HP LaserJet Utility מאפשרת שליטה במאפיינים שאינם זמינים במנהל ההתקן. היעזר במסכים המאוירים כדי לבחור את מאפייני המדפסת הרצויים. השתמש בתוכנית העזר HP LaserJet Utility לביצוע הפעולות הבאות:

- , קביעת שם המדפסת, הקצאת המדפסת לאזור מסוים ברשת, והורדת קבצים וגופנים 🔴
  - . קביעת תצורת המדפסת והתאמתה להדפסת IP.

הערה

תוכנית העזר HP LaserJet Utility אינה תומכת כרגע במערכות הפעלה OS, אולם תומכת בסביבה 'קלאסית'.

## התקנת תוכנת מערכת ההדפסה

הסעיפים הבאים מכילים הוראות להתקנת תוכנת מערכת ההדפסה.

למדפסת מצורף תקליטור ובו תוכנת מערכת ההדפסה ומנהלי מדפסות. כדי להפיק את מלוא התועלת ממאפייני המדפסת, יש להתקין את מנהלי המדפסת המצויים בתקליטור זה.

> אם אין ברשותך כונן תקליטורים, תוכל להוריד את תוכנת ההדפסה מהאינטרנט, בכתובת . <u>www.hp.com/support/lj9050\_lj9040</u>.

> > הערה

ניתן להוריד תוכנות הדפסה לרשתות Sun Solaris ,HP-UX®) UNIX בכתובת (Sun Solaris ,HP-UX®) unix) ו-Linux בכתובת www.hp.com/support/net printing

#### התקנת תוכנת הדפסה ל- Windows עם חיבורים ישירים

סעיף זה מסביר כיצד להתקין את תוכנת ההדפסה למערכות הפעלה Windows Me ,Microsoft Windows 98, Windows XP-, Windows XP- 4.0.

כדי להתקין את התוכנה במערכות הפעלה Windows NT 4.0, Windows Server 2003, Windows Server 2003, Windows XP או Windows XP, עליך להיות בעל הרשאות מנהל במערכת.

אם אתה מתקין את תוכנת ההדפסה בסביבת חיבור-ישיר, התקן תחילה את התוכנה ורק לאחר מכן חבר את הכבל המקבילי. המקבילי. אם הכבל המקבילי. אם הכבל המקבילי הובר לפני התקנת התוכנה, עיין בסעיף התקנת התוכנה לאחר חיבור הכבל המקבילי.

#### התקנת תוכנת מערכת ההדפסה

- סגור את כל יישומי התוכנה הפתוחים או הפעילים. 1
- הכנס את התקליטור עם תוכנות המדפסת לכונן התקליטורים. אם מסך הפתיחה אינו מופיע, הפעל אותו באופן **2** הבא:
  - א. בתפריט התחל, לחץ על הפעלה.
  - **ב.** הזן את הנתונים הבאים: X:/setup (כאשר X היא האות המייצגת את כונן התקליטורים).
    - **ג.** לחץ על אישור.
  - . על פי ההנחיה, לחץ על Install Printer (התקן מדפסת) ופעל על פי ההוראות שיופיעו על המסך.
    - 4 בתום תהליך ההתקנה, לחץ על Finish (סיום). ייתכן שתצטרך להפעיל מחדש את המחשב.
      - 5 הפק עמוד ניסיון באמצעות אחת התוכנות כדי לוודא שהתוכנות הותקנו כראוי.

אם ההתקנה לא הצליחה, בצע את נוהל התקנת התוכנה מחדש. אם גם הפעם לא הצלחת, עיין בהוראות ההתקנה ובקובצי ה-Readme שבתקליטור תוכנות ההדפסה, או בעלון המצורף לאריזת המדפסת; לחלופין, פנה לאתר 1j9040 lj9050 lj9040 לקבלת עזרה או מידע נוסף.

## Windows התקנת תוכנת רשת למערכת הדפסה

תוכנות ההדפסה שבתקליטור תומכות בהתקנת רשת במערכות Microsoft. לבירור פרטים על התקנת רשתות במערכות הפעלה אחרות, פנה לאתר www.hp.com/support/lj9050\_lj9040, או עיין במדריך להתקנת רשתות המצורף למדפסת.

שרת ההדפסה HP Jetdirect הכלול בדגמי מדפסות HP LaserJet 9040n/9050n ו- HP LaserJet עם יציאת רשת 9040dn/9050dn מצויד ביציאת רשת 10/100Base-TX. אם דרוש לך שרת HP Jetdirect עם יציאת רשת מסוג אחר, עיין בסעיף חלקים או אבזרים, או פנה לאתר <u>19040 lj9050 lj9040</u>.

תוכנית ההתקנה אינה תומכת בהתקנת מדפסות או ביצירת אובייקטי מדפסת בשרתי Novell. התמיכה היא אך ורק לרשת תקשורת ישירה בין מחשבי Windows ומדפסת. כדי להתקין את המדפסת וליצור אובייקטים בשרת Novell, השתמש באחת מתוכניות העזר של HP (כמו HP Web JetAdmin או אשף HP להתקנת מדפסות רשת), או בתוכנית עזר של Novell (כמו למשל Nwadmin).

#### התקנת תוכנת מערכת ההדפסה

- I ודא שתצורת שרת ההדפסה HP Jetdirect הוגדרה כנדרש לרשת, על ידי הדפסת דף הגדרות תצורה (עיין בסעיף הדפסת דפי נתונים). בדף השני, אתר את כתובת ה-IP של המדפסת. ייתכן שתידרש להוסיף את הכתובת כדי להשלים את התקנת הרשת. אם המדפסת פועלת בתצורת PHCP IP, השתמש בשם המופיע בדף השני. אם לא, כאשר המדפסת אינה פעילה במשך תקופה ארוכה, אין ביטחון ש-DHCP יקצה שוב אותה בתובת IP.
  - סגור את כל יישומי התוכנה הפתוחים או הפעילים. 2
- הכנס את התקליטור עם תוכנות המדפסת לכונן התקליטורים. אם מסך הפתיחה אינו מופיע, הפעל אותו באופן **3** הבא:
  - א. בתפריט התחל, לחץ על הפעלה.
  - **ב.** הזן את הנתונים הבאים: X:/setup (כאשר X הוא האות המייצגת את כונן התקליטורים).
    - **. ג.** לחץ על **אישור**
  - 4 על פי ההנחיה, לחץ על Install Printer (התקן מדפסת) ופעל על פי ההוראות שיופיעו על המסך.
    - 5 בתום תהליך ההתקנה, לחץ על Finish (סיום). ייתכן שתצטרך להפעיל מחדש את המחשב.
      - . הפק **עמוד ניסיון** באמצעות אחת התוכנות כדי לוודא שהתוכנות הותקנו כראוי. 6

הערה

אם ההתקנה לא הצליחה, בצע את נוהל התקנת התוכנה מחדש. אם גם הפעם לא הצלחת, עיין בהוראות ההתקנה ובקובצי ה- Readme שבתקליטור תוכנות ההדפסה, או בעלון המצורף לאריזת המדפסת; לחלופין, פנה לאתר <u>ij9040 lj9040 www.hp.com/support/lj</u>

#### הגדרת מחשב Windows לשימוש במדפסת רשת באמצעות שיתוף

כאשר המדפסת מחוברת ישירות למחשב בעזרת כבל מקבילי, ניתן ליצור שיתוף של המדפסת ברשת כך שגם משתמשים אחרים יוכלו להדפיס באמצעותה דרך הרשת.

לבירור פרטים על יצירת שיתוף-Widows, עיין בתיעוד של Windows. לאחר שהגדרת שיתוף לגבי המדפסת, התקן את תוכנת ההדפסה בכל המחשבים שאותה מדפסת משרתת.

## התקנת תוכנת רשת למערכת הדפסה Macintosh

סעיף זה מסביר כיצד להתקין תוכנת הדפסה במערכת Macintosh. תוכנת ההדפסה תומכת בגרסאות 8.6 עד 9.2x ובגרסה 10.1 ואילך של מערכת ההפעלה Macintosh.

תוכנת מערכת ההפעלה כוללת את הרכיבים הבאים:

#### (PostScript® Printer Description) PPD קובצי

קובצי PPD, בשילוב עם מנהלי המדפסת PostScript, יוצרים את הגישה אל מאפייני המדפסת. התקליטור המצורף למדפסת מכיל תוכנית התקנה לקובצי PPD ותוכנות אחרות. השתמש במנהל המדפסת Apple LaserWriter 8 המצורף למחשב.

#### HP LaserJet Utility תוכנית העזר

תוכנית העזר HP LaserJet Utility מאפשרת גישה למאפיינים שאינם זמינים במנהל המדפסת. השתמש במסכים המאוירים לבחירת מאפייני המדפסת ולהשלמת המשימות הבאות במדפסת:

- מתן שם למדפסת.
- הקצאת המדפסת לאזור ברשת.
  - הקצאת IP למדפסת.
  - הורדת קבצים וגופנים.
- קביעת תצורת המדפסת והתאמתה להדפסת IP או AppleTalk.

תוכנית העזר HP LaserJet Utility אינה תומכת כרגע במערכות הפעלה OS, אולם היא תומכת בסביבה Classic.

#### התקנת מנהלי מדפסות דרך מערכות הפעלה 8.6 עד 9.2 של Macintosh.

- חבר את כבל הרשת אל שרת הדפסה HP Jetdirect ואל יציאת רשת. 1
- 2 הכנס את התקליטור לכונן התקליטורים. תפריט התקליטור יופיע באופן אוטומטי. אם תפריט התקליטור לא הופיע באופן אוטומטי, לחץ לחיצה ימנית על סמל התקליטור שבשולחן העבודה, ולאחר מכן לחץ לחיצה כפולה על סמל תוכנית ההתקנה. הסמל ממוקם בתיקייה Installer/ <language> של סמל תוכנית התקליטור (כאשר language) מכיל את השפה המועדפת). (לדוגמה, התיקייה Installer/English מכילה את סמל תוכנית ההתקנה התקנה לתוכנית.
  - . פעל לפי ההוראות שיופיעו על המסך 3
  - Applications:{ הממוקמת ב{דיסק האתחול} Apple Desktop Printer Utility פתח את תוכנית העזר (יישומים): התיקייה Utilities (יישומים): התיקייה אונו עזר).
    - 5 לחץ לחיצה כפולה על (AppleTalk) (מדפסת [AppleTalk]).
  - 6 ליד הפריט AppleTalk Printer Selection (בחירת מדפסת AppleTalk), לחץ על 6
    - 7 בחר את המדפסת, לחץ על Auto Setup (הגדרה אוטומטית), ולאחר מכן לחץ על Create (צור).
      - (קבע כמדפסת ברירת מחדל). 8 בתפריט Printing (הדפסה), לחץ על Set Default Printer (קבע כמדפסת ברירת מחדל).

#### הערה

הסמל שמופיע בשולחן העבודה הוא כללי. כל חלוניות ההדפסה הרלוונטיות יופיעו בתיבת הדו-שיח להדפסה בתוכנית.

#### ואילך Macintosh אילך התקנת מנהלי מדפסות דרך מערכות הפעלה 10.1

- . חבר את כבל הרשת אל שרת הדפסה HP Jetdirect ואל יציאת רשת.
- 2 הכנס את התקליטור לכונן התקליטורים. תפריט התקליטור יופיע באופן אוטומטי. אם תפריט התקליטור לא הופיע באופן אוטומטי, לחץ לחיצה ימנית על סמל התקליטור שבשולחן העבודה, ולאחר מכן לחץ לחיצה כפולה על סמל התקליטור שבשולחן העבודה, ולאחר מכן לחץ לחיצה כפולה על סמל תוכנית ההתקנה. הסמל ממוקם בתיקייה Installer/English של התקליטור (כאשר language> מכיל את השפה המועדפת). (לדוגמה, התיקייה Installer/English מכילה את סמל תוכנית ההתקנה ההתקנה.

הערה

- . HP LaserJet Installers לחץ לחיצה כפולה על התיקייה
  - . פעל לפי ההוראות שיופיעו על המסך
- 5 לחץ לחיצה כפולה על סמל תוכנית ההתקנה המתאימה לשפה הרצויה.
- לחיצה כפולה על **Applications**, לחץ לחיצה כפולה על לחיצה כפולה על Utilities, לחץ לחיצה כפולה על החרר. מכן לחץ לחיצה כפולה על Print Center (מרכז ההדפסה).
  - לחץ על Add Printer (הוספת מדפסת). 7
- .OS X 10.2 במערכת Rendezvous ב- OS X 10.1 ב- AppleTalk בחר את סוג החיבור 8 את סוג החיבור של 8 את סוג החיבור של
  - בחר את שם המדפסת. 9
  - .Add Printer לחץ על 10
  - 11 סגור את ה-Print Center על ידי לחיצה על לחצן הסגירה בפינה השמאלית העליונה.

הערה

אין אפשרות לחבר מחשבי Macintosh ישירות אל המדפסת באמצעות יציאה מקבילית.

#### התקנת התוכנה לאחר חיבור הכבל המקבילי

אם כבר התקנת את הכבל המקבילי במחשב Windows, יופיע על המסך האשף **זוהתה חומרה חדשה** כאשר תפעיל את המחשב.

כדי לאפשר לאשף לחפש בתקליטור ולהתקין באופן אוטומטי את תוכנת ההדפסה, בצע את הפעולות הבאות:

- 1 בתיבת הדו-שיח זוהתה חומרה חדשה, לחץ על חפש בכונן התקליטורים.
  - לחץ על הבא. 2
  - . פעל לפי ההוראות שיופיעו על המסך 3
- . הפק עמוד ניסיון באמצעות אחת התוכנות כדי לוודא שהתוכנות הותקנו כראוי

אם ההתקנה לא הצליחה, בצע את נוהל התקנת התוכנה מחדש. אם גם הפעם לא הצלחת, עיין בהוראות ההתקנה ובקובצי ה- Readme שבתקליטור תוכנות ההדפסה, או בעלון המצורף לאריזת המדפסת; לחלופין, פנה לאתר <u>www.hp.com/support/lj9050\_lj9040</u> לקבלת עזרה או מידע נוסף.

## הסרת התוכנה

סעיף זה מסביר כיצד להסיר את תוכנת מערכת ההדפסה.

## הסרת תוכנת ההדפסה ממערכות הפעלה Windows

השתמש בתוכנית הסרת ההתקנה בקבוצת התוכניות HP LaserJet 9040/9050/Tools ובחר והסר את כל רכיבי מערכת ההדפסה של HP ל- Windows.

- . לחץ על התחל, ולאחר מכן לחץ על תוכניות.
- . לחץ על HP LaserJet 9050 או על 1950 HP LaserJet 9050 לחץ על כלים.
  - 3 לחץ על Uninstaller (הסרת התקנה).
    - (הבא) **Next** לחץ על
  - . בחר את רכיבי מערכת ההפעלה של HP שברצונך להסיר. 5
    - .OK לחץ על 6
  - 7 פעל על פי ההוראות שיופיעו על המסך כדי להשלים את תהליך הסרת התוכנה.

#### הסרת תוכנת ההדפסה ממערכות הפעלה Macintosh

גרור את התיקייה HP LaserJet ואת קובצי ה- PPD אל סל המיחזור.

## תוכנות לרשתות

תקציר פתרונות התוכנה להתקנות ותצורת רשתות HP עומד לרשותך במדריך HP Jetdirect Print Server תקציר פתרונות התוכנה להתקנות ותצורת רשתות Gministrator's Guide

## HP Web JetAdmin

כדי להוריד גרסה עדכנית של HP Web JetAdmin ורשימה עדכנית של מערכות מארח נתמכות, בקר באתר שירות הלקוחות המקוון של HP, בכתובת <u>www.hp.com/go/webjetadmin</u>.

כאשר מתקינים את תוכנת HP Web JetAdmin בשרת מארח, כל לקוח יכול לקבל גישה אליה באמצעות דפדפן אינטרנט נתמך (כמו למשל Nicrosoft Internet Explorer 5.5/6.0).

ולל את המאפיינים הבאים: HP Web JetAdmin

- ממשק משתמש מוכוון-משימות המציע תצוגות עם הגדרות תצורה ניתנות לשינוי, דבר שחוסך למנהלי הרשת עבודה רבה.
- פרופילי המשתמשים המותאמים מאפשרים למנהלי הרשת לכלול בפרופיל רק את הפונקציות שהמשתמש יציג או יפעיל.
  - ניתן לנתב הודעות דואר אלקטרוני מיידיות על תקלות חומרה, על מפלס נמוך של חומרי הדפסה מתכלים, ובעיות נוספות הקשורות במדפסת אל אנשים שונים.
    - ניתן לבצע התקנה וניהול מרחוק מכל מיקום, באמצעות דפדפן אינטרנט סטנדרטי. 🤇
- מאפיין הגילוי האוטומטי המתקדם מאתר התקני קצה ברשת, מבלי שיהיה צורך להזין באופן ידני את הנתונים של כל מדפסת לתוך מסד נתונים.
  - מאפיין זה מאפשר השתלבות קלה בתוך חבילות ניהול ארגוניות. 😐
  - המשתמש יכול לאתר במהירות את התקני הקצה לפי פרמטרים כמו כתובת IP, יכולות צבע או פרטי דגם. 🔘
  - ניתן לארגן בקלות את התקני הקצה לקבוצות מקומיות, עם מפות משרדים וירטואליות המקלות את הניווט. 🗧
    - ניתן להגדיר תצורה של מדפסות רבות ולנהלן במקביל.

לבירור הפרטים העדכניים ביותר על HP Web JetAdmin, פנה לאתר www.hp.com/go/webjetadmin.

## UNIX

התוכנית HP JetDirect Printer Installer למערכות UNIX היא תוכנית פשוטה להתקנת מדפסות ברשתות Solaris- ו-Solaris. ניתן להוריד את התוכנה מאתר שירות הלקוחות המקוון של HP, בכתובת www.hp.com/support/net\_printing.

#### תוכניות עזר

המדפסת מצוידת במספר תוכניות עזר המסייעות בפיקוח על המדפסת ובניהולה ברשת.

## שרת האינטרנט המובנה

מדפסת זו מצוידת בשרת אינטרנט מובנה, שמאפשר גישה למידע על המדפסת ולפעילויות רשת. שרת אינטרנט יוצר סביבה שאפשר להפעיל בה תוכניות אינטרנט, בדומה לדרך שבה מערכת הפעלה, כמו Windows, יוצרת במחשבך האישי סביבה שאפשר להפעיל בה תוכניות. את הפלט מתוכניות אלה ניתן להציג בדפדפן אינטרנט, כמו Microsoft Internet Explorer או Netscape Navigator.

כאשר שרת אינטרנט מובנה במערכת, פירוש הדבר שהוא שוכן על התקן חומרה (כמו למשל מדפסת) או בקושחה, במקום לפעול במתכונת של תוכנה שיש לטעון בשרת רשת.

היתרון שבשרת אינטרנט מובנה הוא בכך ששרת מסוג זה מציע ממשק אל המדפסת, וכל מי שיש לו מחשב המחובר לרשת או דפדפן אינטרנט סטנדרטי יכול להשתמש בו. אין צורך להתקין או להגדיר תצורה של תוכנה מיוחדת. לפרטים נוספים על שרת האינטרנט המובנה של HP, עיין במדריך *Embedded Web Server User Guide.* מדריך זה נמצא בתקליטור המצורף למדפסת.

#### מאפיינים

השתמש בשרת האינטרנט המובנה של HP כדי להציג נתוני סטטוס של המדפסת וכרטיס הרשת, וכדי לנהל פונקציות הדפסה דרך המחשב. בעזרת שרת האינטרנט המובנה של HP תוכל לבצע את המשימות הבאות:

- הצגת נתוני סטטוס של המדפסת 🔸
- בירור כמות החומרים המתכלים והזמנת אספקה חדשה 🍳
  - הצגת הגדרות התצורה של מגשים ושינויין 🗕 🗕
- אצגת הגדרות התצורה של תפריט לוח הבקרה של המדפסת ושינויין 🔸
  - הצגה והדפסה של דפים פנימיים 🏼
  - קבלת הודעה על אירועים לגבי המדפסת וחומרי ההדפסה 🕨
  - הוספה או התאמה אישית של קישורים לאתרי אינטרנט אחרים 🥚
    - בחירת השפה שבה יוצגו דפי שרת האינטרנט המובנה 🧧
      - הצגת הגדרות התצורה של הרשת ושינויין 🔸

לבירור פרטים על מאפייני שרת האינטרנט המובנה ורכיביו הפונקציונליים, עיין בסעיף שרת האינטרנט המובנה.

## **HP** Toolbox

.HP Toolbox מידע נוסף על HP Toolbox ראה בסעיף

## תוכניות עזר ורכיבים נוספים

לרשותך מספר תוכנות למערכות Windows ו-Macintosh OS, ולמנהלי רשתות. הטבלה הבאה מציגה תקציר נתונים על התוכניות הללו.

| מנהל רשת                                                                                                    |   | Macintosh OS                                                                                                    |   | Window                                                                                      | ws |
|----------------------------------------------------------------------------------------------------|---|----------------------------------------------------------------------------------------------------|---|---------------------------------------------------------------------------------------------|----|
| רלי HP Web JetAdmin<br>מבוסס-דפדפן לניהול מערכות<br>(חפש באתר <u>www.hp.com/go/</u> את תוכנת<br>HP את תוכנת Web JetAdmin<br>ביותר)<br>HP Jetdirect Printer Installer<br>HP Jetdirect Printer Installer<br>for UNIX<br><u>www.hp.com/support/</u><br><u>net printing</u> | • | PostScript ) PPD קובצי<br>PostScript ) – לשימוש<br>עם מנהלי התקן Printer Description<br>המצורפים למערכות הפעלה<br>Macintosh<br>LaserJet Utility –<br>תוכנית עזר לניהול מדפסות<br>למשתמשי מערכות הפעלה של<br>Macintosh<br>Mac OS X - (ל- V102) V102 | • | תוכנית ההתקנה – התקנה<br>אוטומטית של מערכת ההדפסה<br>רישום מקוון דרך האינטרנט<br>HP Toolbox | •  |

## תקשורת באמצעות שרת הדפסה HP Jetdirect אופציונלי

אם רכשת את שרת ההדפסה הפנימי האופציונלי HP Jetdirect, ואינך יכול ליצור קשר עם המדפסת באמצעות אם רכשת את שרת ההדפסה פועל באורח תקין. חפש את ההודעה I/O CARD READY (כרטיס קלט/פלט מוכן) בדף הגדרות התצורה של Jetdirect.

## הדפסת דף תצורה

- . 🗸 הקש על 🖌
- . ✔ או ב- עובר לאפשרות Information (מידע), והקש על (מידע), ב- גובר לאפשרות 2
- . ✔ או ב- 🔻 או ב- 🗸 כדי לעבור לתפריט Print Configuration (תצורת הדפסה), והקש על ...3

מידע על פתרון תקלות, ראה בתיעוד המצורף לשרת ההדפסה.

## תקשורת באמצעות שרת ההדפסה המובנה HP Jetdirect

שרת ההדפסה מובנה בדגמים HP LaserJet 9040n/9050n ו-HP LaserJet 9040n/9050n. אם אינך מצליח ליצור קשר עם המדפסת דרך הרשת, בדוק את תקינות הפעולה של שרת ההדפסה המובנה. בדוק את דף הגדרות התצורה של שרת Jetdirect המובנה; ודא שמופיעה בו ההודעה I/O CARD READY וכן הגדרות התצורה הנכונות לרשת. לקבלת הוראות, עיין בסעיף הדפסת דף תצורה.

ודא ששרת ההדפסה הצליח להתחבר לרשת באופן אוטומטי.

- ודא שנורית הקישור במחבר הרשת המקומית (RJ-45) של המדפסת דולקת, דבר המעיד על קשר תקין. כאשר פתי הנוריות כבויות, פירוש הדבר תקלה בקישור.
- LOSS בדוק את דף התצורה של שרת Jetdirect המובנה וברר אם יש בו הודעות שגיאה. הודעת השגיאה OF CARRIER ERROR

כאשר מתרחשת תקלה בקישור, בדוק תחילה את כל החיבורים של כבל הרשת. בנוסף לכך, תוכל לנסות לקבוע , MENU, אבאופן ידני את הגדרות התצורה של שרת ההדפסה המובנה באמצעות תפריטי לוח הבקרה במדפסת (MENU, MENU). (LINK SPEED , EMBEDDED JETDIRECT MENU, I/O, CONFIGURE DEVICE

שרתי ההדפסה HP Jetdirect זמינים לסוגים רבים של חיבורי רשת, ובכלל זה רשתות אלחוט המבוססות על תקן 802.11.

הערה

## שרת האינטרנט המובנה

## שימוש בשרת האינטרנט המובנה

מדפסות HP LaserJet 9040/9050 series מצוידות בשרת אינטרנט מובנה. פתח את שרת האינטרנט המובנה מדפסות מדפדפן אינטרנט להשגת המידע הבא אודות המדפסת:

- הודעות לוח הבקרה 🔸
- חומרים רמות והזמנה 🗕
  - תצורת מגשים 🗕
- תצורות תפריטי לוח הבקרה של המדפסת 🔸
  - דף הגדרות התצורה של המדפסת 🗕
    - יומן אירועים של המדפסת 🗕
- השימוש במדפסת (סוגי עבודות הדפסה) 🔸
  - תצורה וניהול של רשת 🗧
  - התראות דואר אלקטרוני 🗕 🗕

אפשר להיעזר בשרת האינטרנט המובנה גם לצורך ביצוע פעולות של ניהול עבודות הדפסה, המבוצעות בדרך-כלל מלוח הבקרה של המדפסת, כולל הפונקציות הבאות:

- שינוי הגדרות המדפסת 🗕
  - שינוי תצורת המדפסת 🗕
  - ביטול עבודות הדפסה 🔸

#### הכניסה לשרת האינטרנט המובנה

הערה

כדי להשתמש בשרת האינטרנט המובנה, יש להשתמש ברשת מבוססת IP ובדפדפן אינטרנט.

בדפדפן האינטרנט, הקלד את כתובת ה-IP שהוקצתה למדפסת. לדוגמה, אם כתובת ה-IP של המדפסת היא http://192.0.0.192 (192.0.0.192, יש להקליד את הכתובת באופן הבא:

לבירור פרטים נוספים, עיין במדריך *HP Embedded Web Server User Guide*, באתר האינטרנט שכתובתו www.hp.com/support/lj9050\_lj9040.

## **HP** Toolbox

תוכנת HP Toolbox היא כלי מבוסס-אינטרנט, שניתן להיעזר בו לביצוע המשימות הבאות:

- בדיקת סטטוס המדפסת 🔸
- הדפסת דפי מידע פנימיים של המדפסת 😐

תוכל להציג את מסכי HP Toolbox כאשר המדפסת מחוברת לרשת. ההתקנה של תוכנת HP Toolbox מתבצעת באופן אוטומטי, כחלק מתהליך ההתקנה הרגיל של תוכנת ההדפסה.

הערה

אין צורך בגישה לאינטרנט כדי לפתוח את תוכנת HP Toolbox ולהשתמש ברכיביה. אולם אם ברצונך ללחוץ על אחד הקישורים באזור 'קישורים אחרים', עליך להיות בעל גישה לאינטרנט כדי שהתוכנה תוכל לגשת לאתר המשויך לאותו קישור. לקבלת מידע נוסף, עיין בסעיף קישורים אחרים.

## מערכות הפעלה נתמכות

תוכנת HP Toolbox תומכת במערכות ההפעלה הבאות:

- Windows XP-I Windows Server 2003 , Windows Me , Windows 2000 , Windows 98
  - ואילך Macintosh OS 10.2

דפדפנים נתמכים

השימוש בתוכנת HP Toolbox מחייב אחד מהדפדפנים הבאים:

- (Macintosh ואילך למחשבי Internet Explorer 5.2) ואילך, Microsoft Internet Explorer 5.5
  - (Macintosh ואילך למחשבי Netscape Navigator 7.0) אילך למחשבי Netscape Navigator 7.0
    - Opera Software ASA Opera 7.0 for Windows
      - Safari 1.0 software for Macintosh •

ניתן להדפיס את כל הדפים של HP Toolbox דרך הדפדפן.

## HP Toolbox הצגת

בתפריט **התחל**, בחר בפריט **תוכניות**, בחר ב-HP LaserJet 9040 או ב-HP LaserJet 9050 ולאחר מכן בחר ב-HP (ארגז הכלים של HP).

גם על ידי לחיצה על הסמל שבמגש המערכת או על הסמל שבשולחן HP Toolbox הערה העבודה.

.תוכנת HP Toolbox תיפתח בתוך דפדפן האינטרנט.

לאחר שפתחת את תוכנת HP Toolbox תוכל ליצור עבורה סימנייה בדפדפן, כדי לחזור אליה מהר יותר בפעמים \_\_\_\_\_ הבאות.

## HP Toolbox מקטעי

תוכנת HP Toolbox כוללת את המקטעים והאפשרויות הבאים:

- הכרטיסייה 'סטטוס'
- הכרטיסייה 'התראות' 🔴
- הלחצן 'הגדרות התקן'
- HP Toolbox קישורים של
  - קישורים אחרים

הערה

## הכרטיסייה 'סטטוס'

הכרטיסייה 'סטטוס' מכילה קישורים אל הדפים העיקריים הבאים:

- סטטוס התקן. הצגת נתוני סטטוס של המדפסת. דף זה מציין מצבים שונים במדפסת, כמו למשל חסימות נייר או מגש קלט ריק. השתמש בלחצני לוח הבקרה הווירטואלי שבדף זה כדי לשנות את הגדרות המדפסת. אם ביצעת שינוי או תיקנת בעיה במדפסת, לחץ על הלחצן 'רענון' כדי לעדכן את סטטוס ההתקן.
  - סטטוס חומרים. דף זה מציג סטטוס מפורט של חומרים, כגון כמות הטונר (באחוזים) שנשארה במחסניות ההדפסה ומספר הדפים שהודפסו באמצעות מחסנית ההדפסה הנוכחית. דף זה מכיל גם קישורים להזמנת חומרים מתכלים ולאיתור מידע על מיחזור.
  - **הדפסת דפי מידע.** הדפסת דף הגדרות התצורה ודפי מידע נוספים המתייחסים למדפסת, כגון דף 'סטטוס חומרים', דף 'הדגמה' וכן 'מפת תפריטים'.

### הכרטיסייה 'התראות'

השתמש בכרטיסייה 'התראות' כדי להגדיר את תצורת המדפסת כך שתודיע לך באופן אוטומטי על כל התראה במדפסת. הכרטיסייה 'התראות' מכילה קישורים אל הדפים העיקריים הבאים:

- הגדרת התראות סטטוס 🗕 🗕
  - הגדרות ניהול 🔸

בדף **הגדרת התראות סטטוס** תוכל להשבית או להפעיל התראות, לציין מתי על המדפסת לשלוח התראה, ולבחור מבין סוגי ההתראות הבאים:

- הודעה צצה 🔸
- סמל משורת המשימות 🗕

לחץ על **החל** כדי להפעיל את ההגדרות.

בדף **הגדרות ניהול** תוכל לקבוע את התדירות שבה תוכנת HP Toolbox תבדוק אם יש התראות מדפסת. לרשותך ההגדרות הבאות:

- **לעתים רחוקות יותר**: פעם ב- 15,000 אלפיות השנייה 🔸
  - רגיל: פעם ב- 8000 אלפיות השנייה 🔸
  - **לעתים קרובות יותר**: פעם ב- 400 אלפיות השנייה •

אם ברצונך לצמצם את תעבורת ה-I/O ברשת, הפחת את התדירות שבה המדפסת בודקת אם יש התראות.

## הלחצן 'הגדרות התקן'

לחיצה על הלחצן הגדרות התקן תקשר אותך אל שרת האינטרנט המובנה של המדפסת.

מידע נוסף ראה בסעיף שימוש בשרת האינטרנט המובנה.

## HP Toolbox קישורים של

קישורי HP Toolbox בצד השמאלי של המסך יקשרו אותך עם האפשרויות הבאות:

- . בחירת התקן. בחר מתוך רשימת כל ההתקנים המותאמים ל-HP Toolbox.
- **הצגת התראות שוטפות.** הצג את ההתראות השוטפות עבור כל המדפסות המותקנות. (ניתן להציג את ההתראות השוטפות רק בשעת הדפסה.)
  - . דף טקסט בלבד. הצג את HP Toolbox כמפת אתר המקשרת לדפי טקסט-בלבד. 鱼

## קישורים אחרים

כל דף ב-HP Toolbox מכיל קישורים לאתר האינטרנט של HP, בנושאים הבאים:

- רישום המוצר 🔸
- תמיכה במוצר 🔸
- הזמנת חומרים 🔸
- HP Instant Support
- עליך להיות בעל גישה לאינטרנט כדי להפעיל את הקישורים הללו. אם אתה משתמש בחיבור-בחיוג ולא התחברת לאינטרנט כדי לבקר באתרי התחברת לאינטרנט בעת הפתיחה של תוכנת HP Toolbox, תצטרך להתחבר לאינטרנט כדי לבקר באתרי האינטרנט הללו.

## מערכת העזרה

באפשרותך לקבל בכל עת גישה אל מערכת העזרה שבלוח הבקרה של המדפסת. בלוח הבקרה, לחץ על ?.
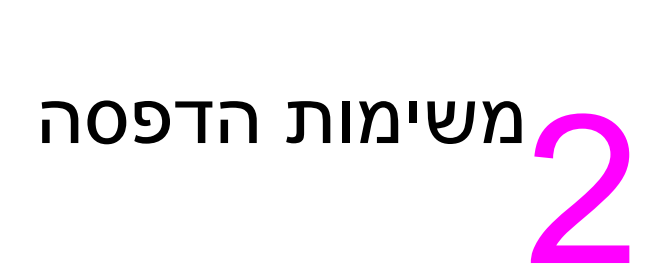

פרק זה מכיל מידע על משימות הדפסה בסיסיות מהסוגים הבאים:

- טעינת מגשי הקלט 🛛 🔴
- קביעת כיוון ההזנה של חומרי הדפסה 🏾 🔴
  - הוראות הדפסה בסיסיות 📃 🔴
    - בחירת סל הפלט 🌔
    - הדפסה על מעטפות 🏼 🔴
- שימוש בעורם האופציונלי ל-3,000 גיליונות 🏻 🔴
  - השימוש בעורם/מהדק האופציונלי 🔹 🔴
  - שימוש ברכיב הגימור הרב-תכליתי 🏾 🔴
  - שימוש בתיבת הדואר (8 סלי פלט) •
- הדפסה על שני צדי הנייר (האבזר האופציונלי להדפסה דו-צדדית) 🏾 🔴
  - הדפסה על נייר מיוחד 🌔

# טעינת מגשי הקלט

פרק זה מכיל מידע על טעינת חומרי הדפסה בגדלים סטנדרטיים ומיוחדים במגש האופציונלי 1, במגשים 2 ו- 3 ובמגש האופציונלי 4.

זהירות כדי להימנע מחסימת נייר, במהלך עבודת הדפסה אין להוסיף נייר למגש 1 האופציונלי או להוציא נייר ממנו, ואין לפתוח את מגשים 2, 3 ואת מגש 4 האופציונלי.

כדי להימנע מגרימת נזק למדפסת, יש להדפיס מדבקות ומעטפות ממגש 1 האופציונלי בלבד. יש לשלוח מדבקות ומעטפות אל סל הפלט השמאלי או העליון. הדפס על צד אחד בלבד של מעטפות ומדבקות.

## טעינת מגש 1 האופציונלי

אפשר להתקין במדפסת את מגש 1 , בעל קיבולת של עד 100 גיליונות. מידע על מפרטי נייר, ראה בסעיף <mark>מפרט</mark> הנייר.

#### טעינת מגש 1 האופציונלי לשימוש חד-פעמי מזדמן

השתמש בנוהל זה אם מגש 1 בדרך כלל ריק ומשמש להדפסה על נייר מגדלים וסוגים שונים.

. פתח את מגש 1 האופציונלי

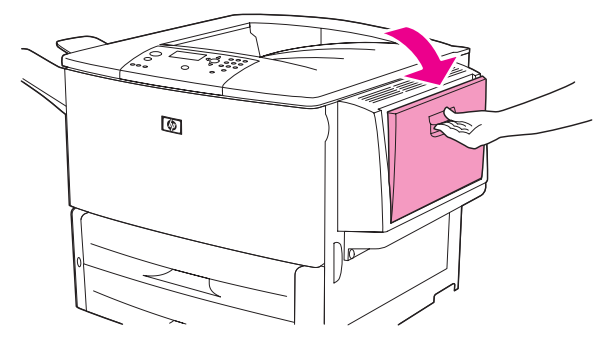

טען את הנייר בכיוון הרצוי בהתאם לגודלו ולאפשרויות הגימור. 2

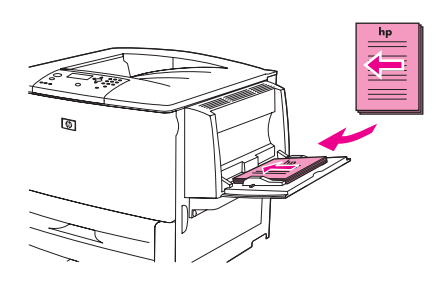

זהירות

כדי להימנע מחסימות נייר, טען את גיליונות המדבקות במגש אחד-אחד.

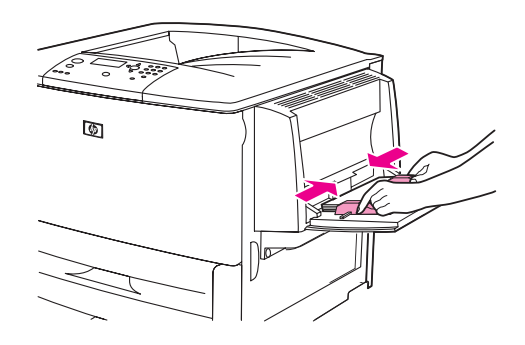

א דא שכל הנייר בערמה נמצא מתחת ללשוניות שעל הגובלים וכי הערמה אינה בולטת מעל למחווני רמת **4** הטעינה.

הערה

בהדפסה על נייר A3 ,A3 אינץ' או חומרי הדפסה ארוכים אחרים, הקפד למשוך כלפי חוץ את מאריך המגש עד שייעצר.

- הבט בתצוגת לוח הבקרה בתוך מספר שניות מטעינת הנייר (טען את הנייר מחדש אם הכיתוב כבר אינו מופיע על הצג). על הצג).
  - אם הכיתוב <TRAY X <TYPE> <SIZE אינו מופיע בצג לוח הבקרה, המגש מוכן לפעולה.
  - אם הכיתוב <TRAY X <TYPE> <SIZE> din הבקרה, לחץ על 
     אם הכיתוב <SIZE> Size מופיע בלוח הבקרה, לחץ על
    - לחץ על 📥 כדי לסמן את הפריט ANY SIZE (כל גודל).
    - **ההגדרה** SETTING SAVED לחץ על ✓ כדי לבחור את הפריט ANY SIZE (כל גודל). ההודעה SETTING SAVED (נשמרה) עופיע בצג לוח הבקרה.
      - (כל סוג). ANY TYPE כאשר יופיע התפריט **דype** (סוג), לחץ על ▲ כדי לסמן את הפריט ANY TYPE (כל סוג).
    - אהגדרה SETTING SAVED לחץ על ✓ כדי לבחור את הפריט ANY TYPE (כל סוג). ההודעה SETTING SAVED (ההגדרה נשמרה) תופיע בצג לוח הבקרה.
- (מגש 1 כל גודל כל סוג) TRAY 1 ANY SIZE ANY TYPE (מגש 1 כל גודל כל סוג) אם מופיע על צג לוח הבקרה הכיתוב 10 המדפסת מוכנה לשימוש בנייר מסוגים וגדלים שונים לסירוגין. לחץ על כי כדי לאשר את הגדרת הגודל והסוג.

### טעינת מגש 1 האופציונלי בנייר מסוג אחד לעבודות הדפסה מרובות

פעל על פי הנוהל הבא כאשר מגש 1 בדרך כלל מוטען בסוג נייר אחיד, ובדרך כלל לא מוציאים את הנייר ממגש 1 בין עבודות ההדפסה. הנוהל הבא בדרך כלל משפר את ביצועי המדפסת כאשר היא מדפיסה ממגש 1.

כדי להימנע מחסימות נייר, אין להוסיף או להוציא נייר מהמגש במהלך הדפסה ממנו.
1 בלוח הבקרה, לחץ על ✓ כדי לפתוח את התפריטים.
2 השתמש ב- ▲ או ב- ▼ כדי לגלול עד לפריט PAPER HANDLING (טיפול בנייר), ולאחר מכן לחץ על ✓.
3 השתמש ב- ▲ או ב- ▼ כדי לגלול עד לפריט TRAY 1 SIZE (מגש 1 גודל), ולאחר מכן לחץ על ✓.
4 השתמש ב- ▲ או ב- ▼ כדי לגלול עד לגודל הרצוי ולאחר מכן לחץ על ✓. ההודעה SETTING SAVED (מגש 1 גודל), ולאחר מכן לחץ על ✓.

הערה \_\_\_\_\_\_אם בחרת באפשרות CUSTOM (מותאם אישית) כגודל הנייר, בחר גם את יחידות המידה (ממדי X ו-Y).

- . ✓ השתמש ב- 🛦 או ב- 🔻 כדי לגלול עד לפריט TRAY 1 TYPE (מגש 1 סוג), ולאחר מכן לחץ על .
- SETTING SAVED השתמש ב- ▲ או ב- ▼ כדי לגלול עד לסוג הרצוי ולאחר מכן לחץ על ✓. ההודעה 6 (ההגדרה נשמרה) תופיע בצג לוח הבקרה.
  - . לחץ על Menu (תפריט) כדי לצאת מהתפריטים. 7
    - פתח את מגש 1 האופציונלי. **8**

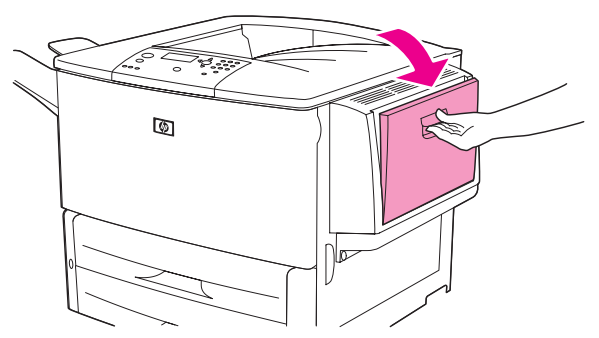

. טען את הנייר בכיוון הרצוי בהתאם לגודלו ולאפשרויות הגימור. 9

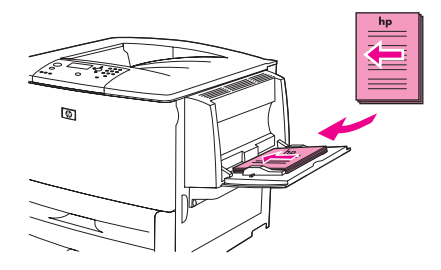

זהירות

כדי להימנע מחסימות נייר, טען את גיליונות המדבקות במגש אחד-אחד.

10 התאם את גובלי הנייר כך שייגעו קלות בערמת הנייר, מבלי לכופף אותו.

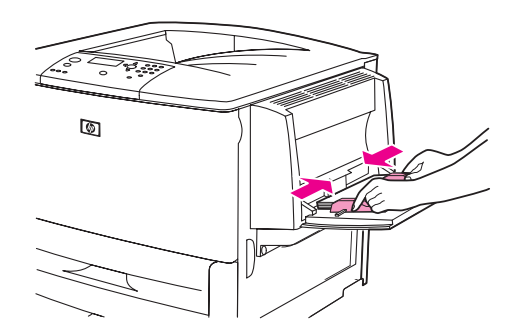

11 ודא שכל הנייר בערמה נמצא מתחת ללשוניות שעל הגובלים ושהערמה אינה בולטת מעל למחווני רמת הטעינה.

הערה

בהדפסה על נייר A3, A3 אינץ' או חומרי הדפסה ארוכים אחרים, הקפד למשוך כלפי חוץ את מאריך המגש \_\_\_\_\_ עד שייעצר.

- 12 הבט בתצוגת לוח הבקרה בתוך מספר שניות מטעינת הנייר. נתוני התצורה של המגש יופיעו על הצג. (פתח וסגור את המגש שנית אם הכיתוב כבר נעלם מהצג.)
  - 13 לחץ על Menu (תפריט) כדי לצאת מהתפריטים. המגש מוכן לפעולה.

# 4-טעינת מגשים 2, 3 ו

מגשי הקלט ל- 500 גיליונות (מגש 2 ומגש 3) הם אבזרים סטנדרטיים המצורפים למדפסת. מגש 4 הוא מגש אופציונלי המסוגל להכיל עד 2,000 גיליונות של נייר בגודל סטנדרטי. מידע על מפרטי נייר ראה בסעיף מפרט הנייר.

## 4 -טעינת נייר בגודל סטנדרטי ניתן לזיהוי במגשים 2, 3 ו

פעל על פי הנוהל הבא כדי לטעון במגש הרצוי נייר בגודל סטנדרטי וניתן לזיהוי. להלן סוגי הנייר שהמדפסת מזהה, המסומנים בחלקו הפנימי של המגש.

- A4 🔸
- Letter
  - A3 🔸
- Legal 🔸
- 11 x 17 🛛 🗧
- Executive
  - B4 (JIS)
  - B5 (JIS)
- A4-מסובב
- Letter o

כדי להימנע מחסימות נייר, אין להוסיף או להוציא נייר מהמגש במהלך הדפסה ממנו.

- זהירות
- 1 משוך ופתח את המגש עד שייעצר.

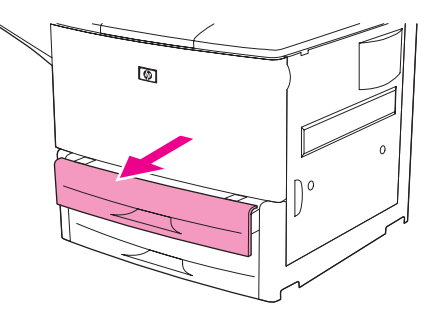

ב התאם את גובל הנייר השמאלי (Y) על ידי לחיצה על לשונית הגובל והתאמת הגובל לגודל הנייר. 2

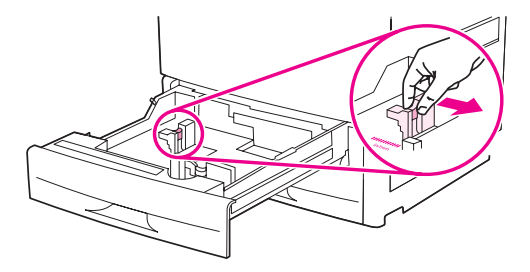

. התאם את גובל הנייר הקדמי (X) על ידי לחיצה על לשונית הגובל והתאמת מצב הגובל לגודל הנייר. **3** 

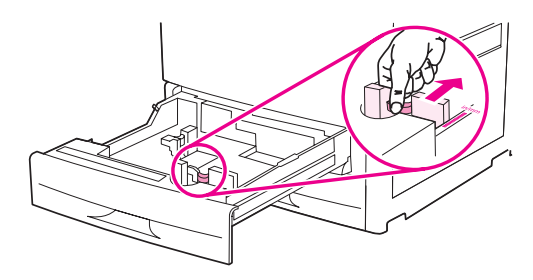

הערה כדי לטעון במגש 4 נייר בגודל Letter או 11x17, הזז את תפס גובל הנייר למצב התחתון. לכל גודל נייר אחר, תפס גובל הנייר צריך להיות במצב העליון.

זהירות במגש 4 אין להניח נייר או פריטים אחרים באזור שמשמאל לגובלי הנייר. הנחת פריטים באזור זה עלולה לגרום נזק בלתי הפיך למגש.

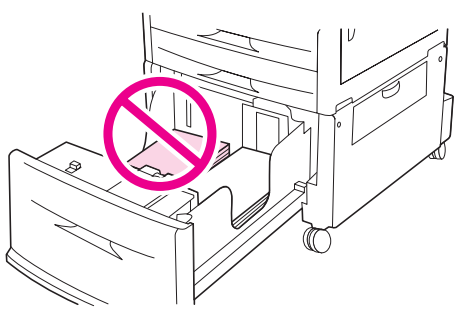

. טען את הנייר בכיוון הרצוי בהתאם לגודלו 4

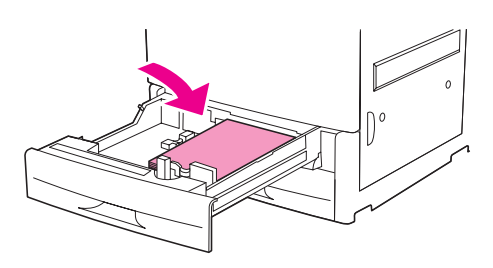

<u>הערה</u> הוראות לטעינת נייר מודפס, נייר חברה או נייר מחורר, ראה בסעיף קביעת כיוון ההזנה של חומרי הדפסה.

Standard (מותאם אישית/סטנדרטי) על מצב Custom/Standard קבע את המתג 5

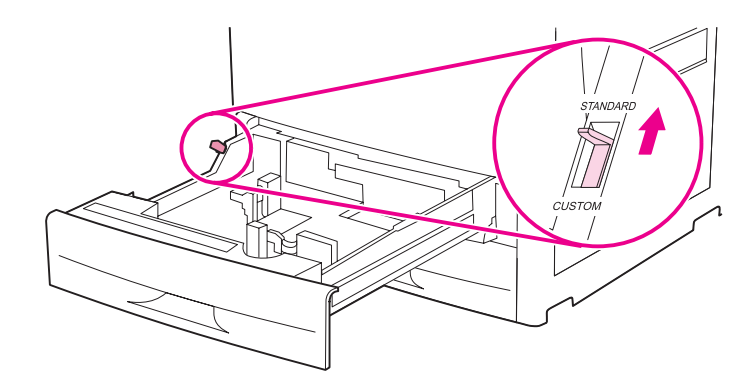

סגור את המגש. **6** 

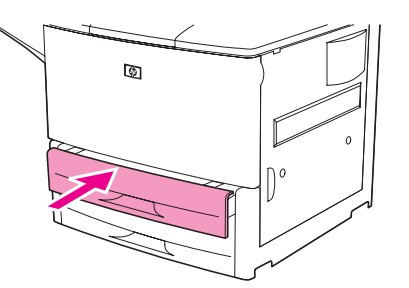

- 7 הבט בתצוגת לוח הבקרה בתוך מספר שניות מסגירת המגש (פתח וסגור את המגש שנית אם הכיתוב כבר נעלם מהצג.). לוח הבקרה יציג את נתוני הגודל והסוג של המגש. בצע אחת מהפעולות הבאות:
  - אם הגדרות הגודל והסוג נכונות, לחץ על ב כדי לאשר את ההגדרות.
  - TRAY X אם הגדרות הגודל והסוג אינן נכונות, לחץ על 
     . פעולה זו תגרום להופעת התפריט X TRAY X
     SIZE=\*<SIZE>
- 8 כדי לשנות את הגדרת הגודל, השתמש ב- ▲ או ב- ▼ כדי לגלול עד לגודל הרצוי ולאחר מכן לחץ על ✓.
  8 ההודעה SETTING SAVED (ההגדרה נשמרה) תופיע למספר שניות ולאחר מכן יופיע תפריט הסוג.

בהתאם לגודל הנייר שבחרת, המדפסת עשויה להנחות אותך להסיט את המתג Custom/Standard שבמגש למצב אחר. כמו כן עשויה להופיע הנחיה על הזזת גובלי הנייר. פעל על פי ההוראות שיופיעו בלוח הבקרה, סגור את המגש ולאחר מכן חזור על הנוהל החל משלב 7.

- 9 כדי לשנות את הגדרת הסוג, השתמש במקש ▲ או ב- ▼ במקש כדי לגלול עד לסוג הרצוי ולאחר מכן לחץ על (ההגדרה נשמרה) או ב- ▼. ההודעה SETTING SAVED (ההגדרה נשמרה) תופיע למשך שניות ספורות ולאחר מכן יופיעו על הצג. הגדרות הגודל והסוג הנוכחיות.
  - 10 אם הגדרות הגודל והסוג נכונות, לחץ על כבי לאשר אותן. המגש מוכן לשימוש.

הערה

## טעינת נייר בגודל סטנדרטי שאינו ניתן לזיהוי במגשים 2, 3 ו- 4

פעל על פי הנוהל הבא כדי לטעון את המגש בנייר לא ניתן לזיהוי בעל גודל סטנדרטי. להלן גודלי הנייר הסטנדרטיים שהמדפסת אינה מזהה:

- A5 🔸
- 8K 📢
- 16K 🔸
- JIS Executive
  - Statement
- (a"a 216 x 330) 8.5 x 13 •

#### זהירות

כדי למנוע חסימות נייר, אין להוסיף נייר למגש או להוציא ממנו נייר במהלך הדפסה.

פתח את המגש עד שייעצר. 1

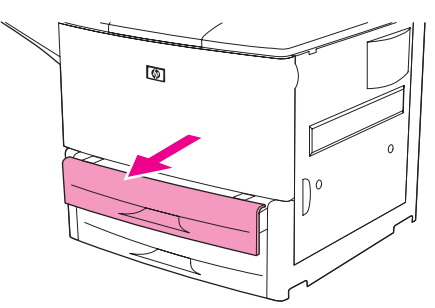

- לחץ על הלשונית שעל גובל הנייר הקדמי והחלק את הגובל כלפי חוץ עד הסוף. **2**
- . לחץ על הלשונית שעל גובל הנייר השמאלי והחלק את הגובל כלפי חוץ עד הסוף. 3

#### זהירות

במגש 4, אין לאחסן נייר או פריטים אחרים באזור שמשמאל לגובלי הנייר. פעולה זו עלולה להזיק למגש באופן בלתי הפיך.

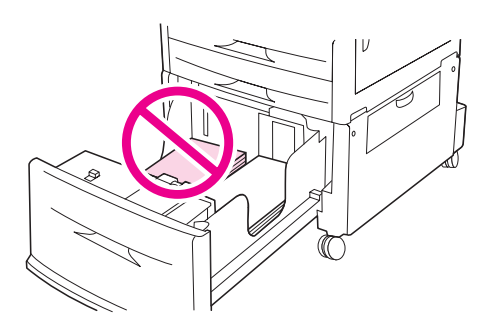

. 4 טען את הנייר בכיוון המתאים לפי הגודל

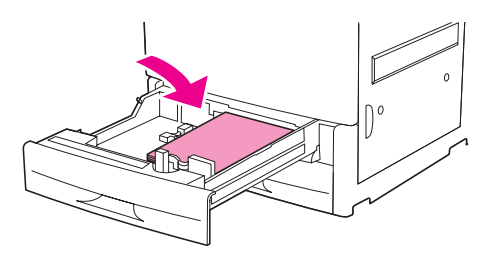

הערה

הוראות לטעינת נייר מודפס מראש, נייר חברה ונייר מחורר, ראה בסעיף קביעת כיוון ההזנה של חומרי הדפסה.

5 כוונן את הגובל השמאלי על ידי לחיצה על הלשונית שעל הגובל והחלקת הגובל עד שייגע קלות בערמת הנייר.

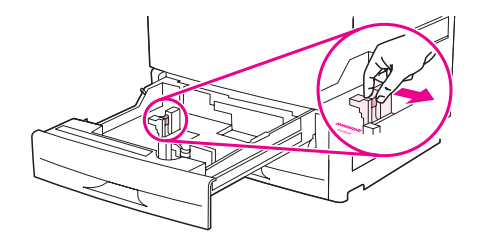

. כוונן את הגובל הקדמי על ידי לחיצה על הלשונית שעל הגובל והחלקת הגובל עד שייגע קלות בערמת הנייר. **6** 

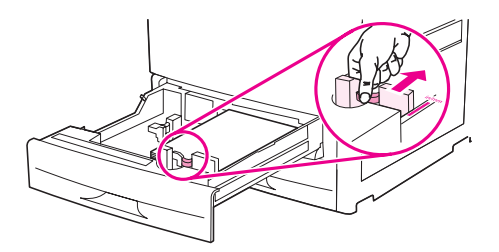

הערה

בעת הטעינה של מגש 4, ודא שתפס גובל הנייר נמצא במצב העליון.

.Custom (מותאם אישית/סטנדרטי) למצב Custom/Standard הסט את המתג 7

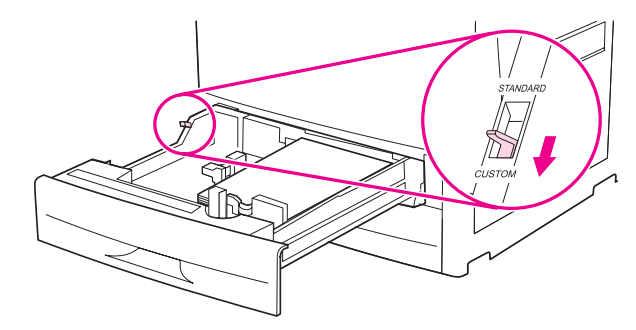

סגור את המגש. **8** 

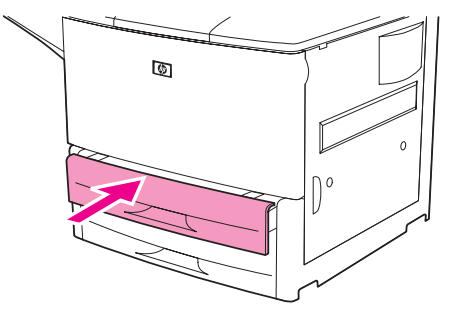

- 9 הבט בלוח הבקרה בתוך שניות ספורות מסגירת המגש. (פתח את המגש וסגור אותו אם הכיתוב כבר נעלם מצג לוח הבקרה.) הגדרות הגודל והסוג של המגש יופיעו בלוח הבקרה. בצע אחת מהפעולות הבאות:
  - אם הגדרות הגודל והסוג נכונות, לחץ על בי לאשר אותן.
- אם הגדרות הגודל והסוג אינן נכונות, לחץ על 🔨. הכיתוב <TRAY X SIZE=\*<SIZE יופיע על הצג.
- 10 כדי לשנות את הגדרת הסוג, השתמש במקש ▲ או במקש ▼ כדי לגלול עד לגודל הרצוי ולאחר מכן לחץ על או במקש ▼ כדי לגלול עד לגודל הרצוי ולאחר מכן יופיע על הצג. ישר ההודעה SETTING SAVED (ההגדרה נשמרה) תופיע למשך שניות ספורות ולאחר מכן יופיע על הצג . התפריט Type (סוג).

#### (מותאם אישית/סטנדרטי) Custom/Standard הערה שבמגש למצב אחר. ייתכן שתתבקש גם להזיז את גובלי הנייר. פעל על פי ההוראות שיופיעו בלוח הבקרה, סגור את המגש וחזור על הפעולות החל בשלב 9.

- 11 כדי לשנות את הגדרת הסוג, השתמש במקש ▲ או במקש ▼ כדי לגלול עד לסוג הרצוי ולאחר מכן לחץ על ההגדרה נשמרה) תופיע למשך שניות ספורות ולאחר מכן יופיעו על הצג. הגדרות הגודל והסוג הנוכחיות.
  - . אם הגדרות הסוג נכונות, לחץ על כבי לאשר אותן. המגש מוכן לשימוש. 12

# 4-טעינת נייר בגודל מותאם אישית במגשים 2, 3 ו

פעל על פי הנוהל הבא כדי לטעון את המגש בנייר בגודל מותאם אישית:

זהירות כדי למנוע חסימות נייר, אין להוסיף נייר למגש או להוציא ממנו נייר במהלך הדפסה.

פתח את המגש עד שייעצר. 1

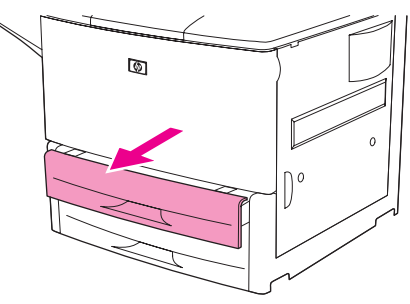

- לחץ על הלשונית שעל גובל הנייר הקדמי (X) והחלק את הגובל כלפי חוץ עד הסוף. 2
- **3** לחץ על הלשונית שעל גובל הנייר השמאלי (Y) והחלק את הגובל כלפי חוץ עד הסוף.
  - טען את הנייר בכיוון המתאים לפי הגודל. 4

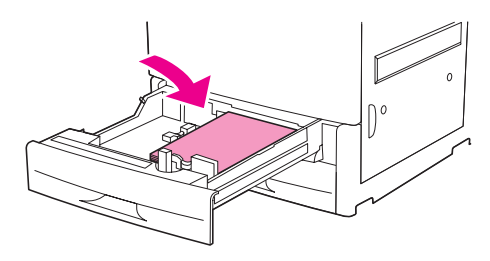

הערה

- הוראות לטעינת נייר מודפס מראש, נייר חברה ונייר מחורר, ראה בסעיף קביעת כיוון ההזנה של חומרי הדפסה.
  - .Custom (מותאם אישית/סטנדרטי) למצב Custom/Standard הסט את המתג 5

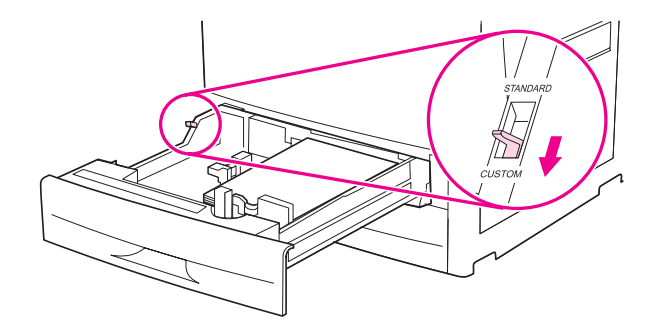

כוונן את הגובל השמאלי (Y) על ידי לחיצה על הלשונית שעל הגובל והחלקת הגובל עד שייגע קלות בערמת 6 הנייר.

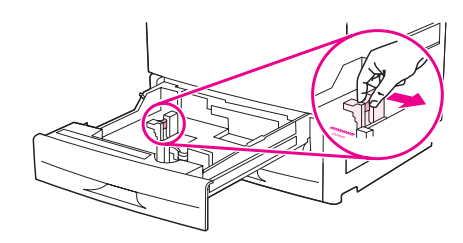

כוונן את הגובל הקדמי (X) על ידי לחיצה על הלשונית שעל הגובל והחלקת הגובל עד שייגע קלות בערמת **7** הנייר.

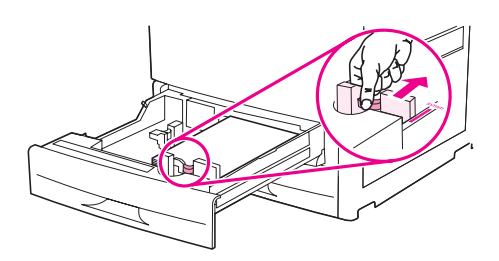

שים לב לכיוון הנייר, וכן לערכים של ממד X וממד Y. ממדים אלה מסומנים במגש. תזדקק לנתונים הללו בשלב מאוחר יותר.

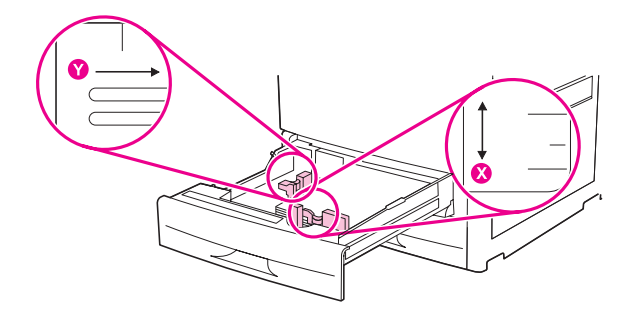

הערה

בעת הטעינה של מגש 4, ודא שתפס גובל הנייר נמצא במצב העליון.

סגור את המגש. 9

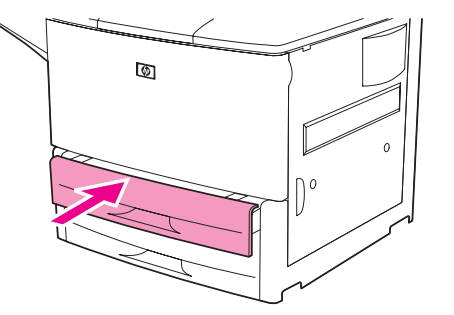

|      | 10   הבט בלוח הבקרה בתוך שניות ספורות מסגירת המגש (פתח את המגש וסגור אותו אם הכיתוב כבר נעלם מצג<br>לוח הבקרה). הצג יראה את הגדרות הגודל והסוג.                                                                                                    |
|------|----------------------------------------------------------------------------------------------------|
|      | ∙ אם הגדרות הסוג נכונות, לחץ על כבי לאשר אותן. המגש מוכן לשימוש. (אין צורך לסיים את הנוהל, אלא<br>אם כן ברצונך להגדיר את הממדים המיוחדים במדויק. לפרטים נוספים נוסף, עיין בהערה הבאה).                                                                                                    |
|      | • כדי לשנות את הגדרת הגודל, לחץ על 🔨. הכיתוב <tray size="*&lt;SIZE" th="" x="" הצג.<="" יופיע="" על=""></tray>                                                                                                    |
| הערה | אם הגודל המופיע בלוח הבקרה הוא CUSTOM, הגדרת הגודל של המגש תהיה ANY CUSTOM. המגש יתאים<br>לכל עבודת הדפסה על נייר בגודל מותאם אישית, גם אם ממדי הנייר שונים מממדי הנייר שהוטען במגש. אם<br>תעדיף זאת, תוכל לציין את הממדים המדויקים של הנייר המותאם אישית שהוטען במגש. אם תציין ממדים<br>מדויקים, הערכים עצמם יופיעו בתור הגודל, במקום הכיתוב CUSTOM. |
|      | 11 לחץ על 🗡 כדי לבחור בפריט CUSTOM. פעולה זו תגרום להופעת התפריט UNIT OF MEASURE (יחידת<br>מידה).                                                                                                    |
| הערה | ייתכן שתתבקש להעביר את המתג Custom/Standard (מותאם אישית/סטנדרטי) שבמגש למצב שונה. ייתכן<br>שתתבקש גם להזיז את גובלי הנייר. פעל על פי ההוראות שיופיעו בלוח הבקרה, סגור את המגש וחזור על<br>הפעולות החל בשלב 10.                                                                                                    |
|      | 12 היעזר ב-▲ או ב-▼ כדי לבחור את המידה (MILLIMETETERS [מילימטר] או INCHES [אינץ']), והקש<br>על ∕∕ .                                                                                                    |
|      | . 🗸 היעזר בלוח המקשים המספריים, או במקשים 🔺 או 🔻 כדי להזין מידות 🗙 (אורך) ולחץ על .                                                                                                    |
|      | 14 היעזר בלוח המקשים המספריים, או במקשים ▲ או ▼ כדי להזין גדלים צ (רוחב) והקש על ✓ . ההודעה<br>SETTING SAVED (ההגדרה נשמרה) תופיע למשך שניות ספורות ולאחר מכן יופיע על הצג התפריט<br>TRAY X TYPE (סוג מגש X).                                                                                                    |
|      | 15 כדי לשנות את הגדרת הסוג, השתמש במקש ▲ או במקש ▼ כדי לגלול עד לסוג הרצוי ולאחר מכן לחץ על<br>או ההודעה SETTING SAVED (ההגדרה נשמרה) תופיע למשך שניות ספורות ולאחר מכן יופיעו על הצג ערכי האורך והרוחב שבחרת.<br>ערכי האורך והרוחב שבחרת.                                                                                                    |
|      | 16 לחץ על <sup>ב</sup> כדי לאשר את ההגדרות. המגש מוכן לשימוש.                                                                                                    |
|      | <b>הגדרת תצורת המגשים באמצעות התפריט Paper Handling (טיפול בנייר)</b><br>באפשרותך להגדיר את גודל וסוג הנייר של מגשי הקלט ללא הנחיה בצג לוח הבקרה של המדפסת. פעל לפי הנוהל<br>הבא כדי לקבל גישה אל התפריט Paper Handling ולקבוע את תצורת המגשים.                                                                                                    |
|      | קביעת גודל נייר של מגש קלט                                                                                                    |
|      | בלוח הבקרה, לחץ על 🔨 כדי לפתוח את התפריטים. 🚺                                                                                                    |
|      | . ✔ היעזר ב- או ב- עובייר), ולאחר מכן הקש על APER HANDLING (טיפול בנייר), ולאחר מכן הקש על 2                                                                                                    |
|      | מגש X גודל), והקש על ✓. (X מייצג את X דעזר ב- ▲ או ב- ▼ כדי לגלול עד לפריט TRAY X SIZE (מגש X גודל), והקש על ✓. (X מייצג את מספר המגש שברצונך להגדיר את תצורתו.)                                                                                                    |
|      | . ✔ היעזר במקש 🔺 או במקש 🔻 כדי לגלול עד לגודל הנייר הרצוי, ולאחר מכן הקש על                                                                                                    |
|      | כדי לצאת מהתפריטים. MENU- גע ב-MENU כדי לצאת מהתפריטים.                                                                                                    |
| הערה | בהתאם לגודל שבחרת, המדפסת תנחה אותך להעביר את המתג Custom/Standard (מותאם אישית/סטנדרטי)<br>שבמגש למצב אחר, ייתכו שתתבקש גם להזיז את גובלי הנייר, פעל על פי ההוראות שעל לוח הבקרה ולאחר מכו                                                                                                    |

טעינת מגשי הקלט 47

סגור את המגש.

## קביעת סוג הנייר של מגש קלט

- בלוח הבקרה, לחץ על 🗡 כדי לפתוח את התפריטים. 1
- . ✓ או ב-▼ או ב- או ב- או ב- או ב- או ב- או ב- או ב- או ב- או ב- או ב- או ב- ג או ב- או ב- או ב- ג (טיפול בנייר) PAPER HANDLING
  - מייצג את X) . ✓ או ב- ער או ב- או ב- גנלול עד לפריט TRAY X TYPE (מגש X סוג), והקש על . (X מייצג את מספר המגש שברצונך להגדיר את תצורתו.)
- SETTING היעזר במקש ▲ או במקש ▼ כדי לגלול עד לסוג הנייר הרצוי, ולאחר מכן הקש על ✓. ההודעה SETTING היעזר במקש A SAVED (ההגדרה נשמרה) תופיע למשך מספר שניות.
  - . גע בפריט MENU כדי לצאת מהתפריטים. 5

# קביעת כיוון ההזנה של חומרי הדפסה

| יודפסו ולאופן ההדפסה (חד-צדדית או | בהתאם למגש שממנו | זומרי ההדפסה השונים. | קבע את כיוון ההזנה של ו |
|-----------------------------------|------------------|----------------------|-------------------------|
|                                   |                  |                      | דו-צדדית).              |

| כיוון חומר ההדפסה                                                                                                    | הדפסה<br>דו-צדדית   | מגש           | סוג חומר הדפסה                                                                                                    |
|----------------------------------------------------------------------------------------------------|---------------------|---------------|----------------------------------------------------------------------------------------------------|
| צד האורך בכיוון ההזנה, הצד המיועד להדפסה<br>מופנה כלפי מעלה.<br>שיייייייייייייייייייייייייייייייייייי                                                                                     | לא*                 | 1             | A4 או Atter,<br>לרבות נייר חברה<br>216 גר'/מ"ר)<br>Bond), 58 ליברה)                                                                                     |
| צד האורך בכיוון ההזנה, הצד הראשון המיועד<br>להדפסה מופנה כלפי מטה.<br>שיש לבי: בהדפסה על נייר מחורר וגם מודפס<br>מראש/נייר חברה, הנח את הנייר כמו להדפסה על<br>נייר מודפס מראש/נייר חברה. | c                   | 1             | A4 או Letter,<br>לרבות נייר חברה<br>(משקל מרבי:<br>216 גר'/מ"ר)<br>Bond) 58 ,Bond)<br>הערה<br>לשיפור ההדפסה<br>הדו-צדדית, הגדר גודל<br>וסוג עבור מגש 1. |
| ה שנבחר הוא נייר חברה או נייר מודפס מראש, יש                                                                                                    | פי' וסוג חומר ההדפס | ייר חברה חלוי | כאשר מופעל מצב 'נ                                                                                                    |

להניח את חומרי ההדפסה כמו להדפסה דו-צדדית. מידע נוסף, ראה בסעיף מצב נייר חברה חלופי.

| כיוון חומר ההדפסה                                                                                      | הדפסה<br>דו-צדדית                     | מגש                           | סוג חומר הדפסה                                                                             |
|----------------------------------------------------------------------------------------------------|---------------------------------------|-------------------------------|--------------------------------------------------------------------------------------------|
| צד האורך בכיוון ההזנה, הצד המיועד להדפסה<br>מופנה כלפי מטה.<br>שים לב: בהדפסה על נייר מחורר וגם מודפס  | <b>לא</b> *                           | 4 או 2,2                      | A4 או Letter,<br>לרבות נייר חברה<br>(משקל מרבי:<br>199 גר'/מ"ר)<br>(Bond, 53 ליברה)        |
| מראש/נייר חברה, הנח את הנייר כמו להדפסה על<br>נייר מודפס מראש/נייר חברה.                               |                                       |                               |                                                                                            |
| צד האורך בכיוון ההזנה, הצד המיועד להדפסה מופנה<br>כלפי מעלה.                                           | c                                     | 4 או 3,2                      | ,A4 או Letter<br>לרבות נייר חברה<br>(משקל מרבי:<br>199 גר'/מ"ר)<br>(Bond, 53 ליברה)        |
| צד הרוחב בכיוון ההזנה, הצד המיועד להדפסה<br>מופנה כלפי מעלה.<br>שויייייייייייייייייייייייייייייייייייי | לא*                                   | 1                             | גדלים סטנדרטיים אחרים<br>וגדלים מיוחדים<br>(משקל מרבי:<br>216 גר'/מ"ר)<br>(Bond, 58 ליברה) |
| ה שנבחר הוא נייר חברה או נייר מודפס מראש, יש<br>ע נוסף, ראה בסעיף מצב נייר חברה חלופי.                 | וסוג חומר ההדפסו<br>פסה דו-צדדית. מיד | ר חברה חלופי'<br>דפסה כמו להד | לאשר מופעל מצב 'ניי *<br>להניח את חומרי הה                                                 |

| כיוון חומר ההדפסה                                                                                           | הדפסה<br>דו-צדדית | מגש      | סוג חומר הדפסה                                                                                                    |
|----------------------------------------------------------------------------------------------------|-------------------|----------|----------------------------------------------------------------------------------------------------|
| צד הרוחב בכיוון ההזנה, הצד המיועד להדפסה<br>מופנה כלפי מעלה.<br>יייייייייייייייייייייייייייייייייייי        | לא*               | 4 או 3,2 | גדלים סטנדרטיים אחרים<br>וגדלים מיוחדים<br>(משקל מרבי:<br>199 גר'/מ"ר)<br>Bond), 53 ליברה)                                                                     |
| צד הרוחב בכיוון ההזנה, הצד המיועד להדפסה<br>מופנה כלפי מעלה.<br>שואיין אייייייייייייייייייייייייייייייייי   | cl                | 1        | גדלים סטנדרטיים אחרים<br>וגדלים מיוחדים<br>(משקל מרבי:<br>216 גר'/מ"ר)<br>(Bond) 58 ליברה<br>הערה<br>לשיפור ההדפסה<br>הדו-צדדית, הגדר גודל<br>וסוג עבור מגש 1. |
| צד הרוחב בכיוון ההזנה, הצד המיועד להדפסה<br>מופנה כלפי מעלה.<br>סיין און און און און און און און און און או | cl                | 4 או 2,2 | גדלים סטנדרטיים אחרים<br>וגדלים מיוחדים<br>(משקל מרבי:<br>199 גר'/מ"ר)<br>Bond, 53 ליברה)                                                                      |

לאשר מופעל מצב 'נייר חברה חלופי' וסוג חומר ההדפסה שנבחר הוא נייר חברה או נייר מודפס מראש, יש להניח את חומרי ההדפסה כמו להדפסה דו-צדדית. מידע נוסף, ראה בסעיף מצב נייר חברה חלופי.

| כיוון חומר ההדפסה                                                                                                    | הדפסה<br>דו-צדדית | מגש                           | סוג חומר הדפסה                                                                      |
|----------------------------------------------------------------------------------------------------|-------------------|-------------------------------|-------------------------------------------------------------------------------------|
| צד האורך המחורר בכיוון ההזנה, הצד המיועד<br>להדפסה מופנה כלפי מעלה.<br>שיש לב: בהדפסה על נייר מחורר וגם מודפס<br>מראש/נייר חברה, הנח את הנייר כמו להדפסה על<br>נייר מודפס מראש/נייר חברה. | כן או לא          | 1                             | נייר מחורר בגודל Letter<br>או A4<br>(משקל מרבי:<br>216 גר'/מ"ר)<br>Bond), 58 ליברה) |
| צד האורך המחורר בכיוון ההזנה, הצד המיועד<br>להדפסה מופנה כלפי מטה.<br>עריקטיין איין איין איין איין איין איין איין                                                                         | כן או לא          | 4 או 3,2                      | נייר מחורר בגודל Letter<br>או A4<br>(משקל מרבי:<br>199 גר'/מ"ר)<br>(Bond, 53 ליברה) |
| נייר מודפס מראש/נייר חברה.<br>אה שנבחר הוא נייר חברה או נייר מודפס מראש, יש<br>די ניסס בינס במעום מער געב מברב מלומי                                                                      | וסוג חומר ההדפס   | ר חברה חלופי'<br>בכבר במו לבד | כאשר מופעל מצב 'ניי<br>לבנים צית פוארו ברי                                          |
| דע נוסף, ראה בסעיף מצב נייר חברה חלופי.                                                                                                    | פסה דו-צדדית. מי  | רפסה כמו להדי                 | להניח את חומרי ההי                                                                  |

| כיוון חומר ההדפסה                                                                                                    | הדפסה<br>דו-צדדית                       | מגש           | סוג חומר הדפסה                                  |
|----------------------------------------------------------------------------------------------------|-----------------------------------------|---------------|-------------------------------------------------|
| צד האורך בכיוון ההזנה, הצד המיועד להדפסה<br>מופנה כלפי מעלה.<br>שורי האורק ביוון ההזנה, הצד המיועד להדפסה<br>מופנה כלפי מעלה.<br>שורי האורק ביוון החזנה, הצד המיועד להדפסה                             | לא<br>(אין להדפיס<br>הדפסה<br>דו-צדדית) | מגש 1<br>בלבד | מדבקות, גיליונות בגודל<br>Letter ו-A4, או שקפים |
| צד הרוחב לכיוון ההזנה, הצד המיועד להדפסה<br>מופנה כלפי מעלה והחלק הנושא את הבול לכיוון<br>המדפסת. אם אורך המעטפה גדול מ-190 מ"מ, הזן<br>תחילה את צד הלשונית. ולא, הזן את הלשונית כלפי<br>אחורי המדפסת. | לא<br>(אין להדפיס<br>הדפסה<br>דו-צדדית) | מגש 1<br>בלבד | מעטפות                                          |

לכאשר מופעל מצב 'נייר חברה חלופי' וסוג חומר ההדפסה שנבחר הוא נייר חברה או נייר מודפס מראש, יש\* להניח את חומרי ההדפסה כמו להדפסה דו-צדדית. מידע נוסף, ראה בסעיף מצב נייר חברה חלופי.

### מצב נייר חברה חלופי

מנהלי התקני Windows כוללים מצב 'נייר חברה חלופי', שהגדרתו נמצאת במקטע 'הגדרות התקן' של מאפייני המדפסת (בלוח הבקרה של Windows). במצב זה המדפסת מתייחסת אל כל חומרי ההדפסה מסוג נייר חברה ונייר מודפס מראש כאל חומרים המיועדים להדפסה דו-צדדית, כך שניתן לטעון את הנייר באותה דרך הן להדפסה חד-צדדית והן להדפסה דו-צדדית. הואיל ומהירות ההדפסה זהה לזו של הדפסה דו-צדדית (דופלקס), הדפסה חד-צדדית על ניירות מסוג זה מתבצעת בחצי המהירות.

## הוראות הדפסה בסיסיות

פרק זה כולל הוראות הדפסה בסיסיות כאשר הגדרות המדפסת נקבעות באמצעות מנהל המדפסת (Windows) או התוכנית Macintosh)Apple LaserWriter). רצוי לקבוע את הגדרות המדפסת מהתוכנית הפעילה, או מתיבת הדו-שיח **הדפסה**. מרבית תוכניות Windows ו-Macintosh מאפשרות לקבוע את הגדרות המדפסת באופן זה. אם הגדרה מסוימת אינה זמינה בתוכנית או במנהל ההתקן, יש להגדירה בלוח הבקרה של המדפסת.

#### הדפסה

- 1 ודא שבמדפסת הוטען נייר. להוראות, עיין בסעיף טעינת מגשי הקלט או בקר באתר שכתובתו www.hp.com/support/lj9050\_lj9040
- 2 אם טענת חומר הדפסה בגודל מותאם אישית במגש 2, במגש 3 או במגש האופציונלי 4, או אם טענת חומר הדפסה בגודל מותאם אישית במגש 2, במגש 5 או במגש האופציונלי 1, הגדר את המגש כך שיזהה את גודל הנייר שהוטען בו. להוראות, הדפסה בכל גודל שהוא במגש 1 האופציונלי, הגדר את המגש כך שיזהה את גודל מנייר שהוטען בו. להוראות, עיין בסעיף טעינת מגשי הקלט או בקר באתר שכתובתו 1904 <u>1904ס 1905 1904</u>
  - הגדר את גודל הדף. 3
- במערכת Windows: בתפריט קובץ, לחץ על הגדרת עמוד או על הדפסה. אם בחרת בפריט הדפסה, ודא שהמדפסת הרלוונטית נבחרה ולחץ על מאפיינים.
  - 4 במערכת Macintosh: בתפריט **קובץ**, בחר את הפריט **הגדרת עמוד**. ודא שהמדפסת הרלוונטית נבחרה. בתיבת גודל הנייר בחר כדלקמן:
    - גודל הנייר הרלוונטי.
    - (מותאם אישית). •
    - לרוחב). בחר את הכיוון: Portrait (לאורך) או Landscape (לרוחב).
    - לחץ גם על Windows אם מנהל המדפסת אינו פתוח, לחץ על **הדפסה** בתפריט **קובץ**. בתוכניות של Mindows, לחץ גם על מאפיינים.
- 7 בתיבה המתייחסת למקור הזנת הדפים, בחר את גודל וסוג הנייר, או את המגש שממנו ייצא הנייר. עיין בסעיף הגדרת הנייר להדפסה.
- 8 בחר באפשרויות נוספות כראות עיניך, כגון הדפסה דו-צדדית (אם מותקן במדפסת אבזר להדפסה דו-צדדית), סימני מים או עמוד ראשון שונה. מידע נוסף על הגדרות אלה ראה בתיאור המשימות בפרק זה ובפרק הבא (משימות הדפסה מתקדמות).
- 9 סל הפלט העליון הרגיל הוא ברירת המחדל למיקום הפלט. השתמש במיקום זה לפלט של חומרי הדפסה מסוגים רגילים. להדפסת מדבקות, שקפים ונייר כבד השתמש בסל הפלט השמאלי. לחלופין, בחר באבזר פלט אופציונלי, כגון עורם או מהדק/עורם.
  - 10 בחר בפקודה הדפס כדי לבצע את עבודת ההדפסה.

# בחירת סל הפלט

למדפסת מספר מיקומי פלט: סל עליון לפלט רגיל, סל פלט שמאלי והתקני פלט אופציונליים.

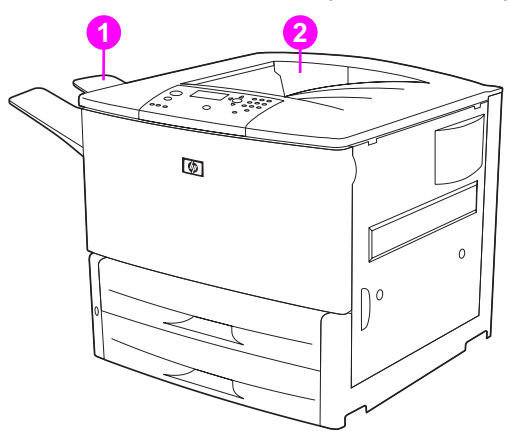

**סל הפלט השמאלי** (1) ממוקם בצדה השמאלי של המדפסת וקיבולתו היא עד 100 גיליונות נייר.

**הסל העליון הסטנדרטי** (2) ממוקם בחלק העליון של המדפסת, והוא סל ברירת המחדל על פי הגדרות היצרן. הקיבולת של סל זה היא עד 500 גיליונות נייר; הגיליונות נערמים בסל כך שהצד המודפס פונה מטה. כאשר סל הפלט מלא, מופסקת פעולת המדפסת על ידי חיישן. פעולת המדפסת מתחדשת לאחר ריקון הסל או הפחתת כמות הניירות בו.

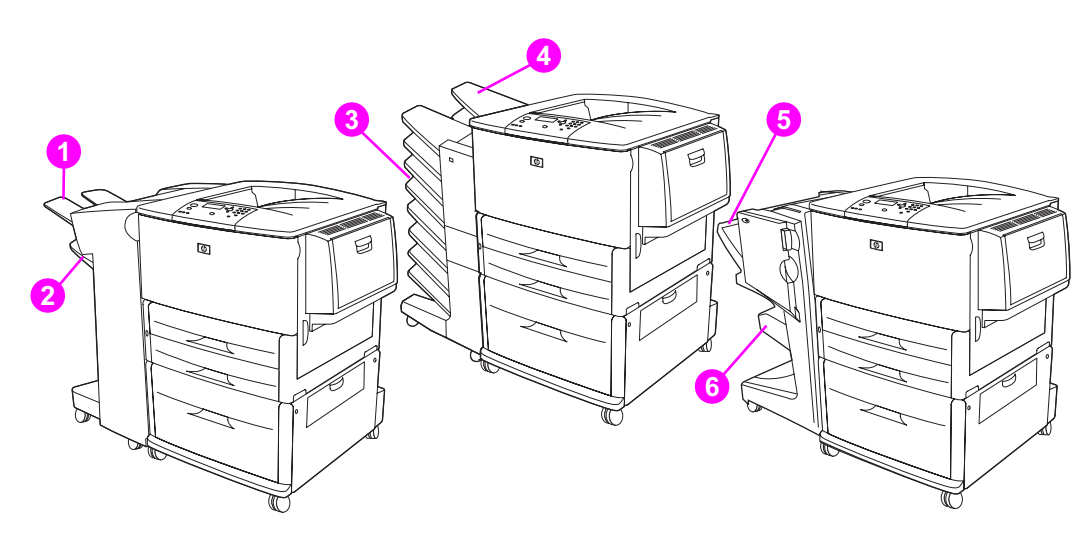

#### סלי הפלט של העורם או העורם/מהדק

סלי הפלט של העורם ל-3,000 גיליונות או של העורם/מהדק ל-3,000 גיליונות הם הסל העליון (1) (הגיליונות מופנים כלפי מעלה) וסל הפלט התחתון (2) (הגיליונות מופנים כלפי מטה).

סל הפלט העליון (כלפי מעלה) (1) הוא סל הפלט העליון בעורם או בעורם/מהדק. סל פלט זה מכיל עד 100 גיליונות נייר מופנים כלפי מעלה, לפי סדר יציאתם מהמדפסת. כאשר סל הפלט מלא, מופסקת פעולת המדפסת על ידי חיישן. פעולת המדפסת מתחדשת לאחר ריקון הסל או הפחתת כמות הניירות בו.

**סל הפלט התחתון** (דפים מופנים כלפי מטה) (2) הוא סל הפלט התחתון בעורם או בעורם/מהדק. סל זה מכיל עד 500 גיליונות נייר ויכול לערום או להדק מסמכים מודפסים. זהו סל הפלט לפי ברירת המחדל.

### תיבת דואר (8 סלי פלט)

אם תבחר את תיבת הדואר (8 סלי פלט), סלי הפלט יהיו הסל העליון (4) ושמונת סלי הפלט לגיליונות מופנים כלפי מטה (3).

הסל העליון (4) מכיל עד 125 גיליונות נייר.

מנהל הרשת יכול להקצות את שמונת סלי הפלט (3) ליחידים או קבוצות עבודה. כל סל יכול להכיל עד 250 גיליונות.

הערה

כאשר מחברים תיבת דואר (8 סלי פלט) למדפסת, סל ברירת המחדל הוא הסל העליון של המדפסת לפלט רגיל.

#### סלי פלט לרכיב הגימור הרב-תכליתי

אם תבחר ברכיב הגימור הרב-תכליתי, סלי הפלט יהיו הסל העליון (5) וסל הפלט התחתון לחוברות (6).

סל הפלט העליון (5) הוא הסל העליון ברכיב הגימור הרב-תכליתי. סל זה יכול לערום עד 1,000 גיליונות ולבצע אופסט של כל עבודה, כאשר העבודות אינן מהודקות והגיליונות מופנים כלפי מעלה או כלפי מטה. סל זה מאפשר גם הידוק של עד 50 גיליונות למסמך. סל הפלט העליון הוא סל ברירת המחדל כאשר רכיב הגימור הרב-תכליתי מחובר למדפסת.

סל הפלט התחתון (4) הוא הסל התחתון ברכיב הגימור הרב-תכליתי. סל זה מאפשר קיפול ותפירה של חוברות המכילות עד 10 גיליונות נייר.

#### בחירת מיקום פלט

אפשר לבחור מיקום (סל) פלט באמצעות התוכנה או מנהל ההתקן (אופן הבחירה תלוי בתוכנה או במנהל ההתקן). אם לא קיימת אפשרות לבחור מיקום פלט מהתוכנה או ממנהל ההתקן, בחר בהגדרת ברירת המחדל למיקום הפלט מתוך לוח הבקרה של המדפסת.

#### בחירת מיקום פלט מתוך לוח הבקרה

- . ✔ או ב- 🔻 או ב- 🚺 היעזר ב- 🛦 או ב- 🚺 היעזר ב- או ב- עורת ההתקן) והקש על 🔨 .
  - . ✓ היעזר ב- 🛦 או ב- עד לגלול עד לפריט Printing (הדפסה) והקש על 🔨 2
  - . ✔ ווהקש על Paper Destination (יעד הנייר) ווא ב-עריט או ב-עריט (יעד אייר) או ב-עריט (יעד הנייר) או ב-עריט 3
- אי ב-▼ כדי לגלול עד לסל הפלט או להתקן הרצוי, ולאחר מכן הקש על ✓ . ייתכן שמנהל הרשת על ער געונה את שם ההתקן. לצד הבחירה תופיע כוכבית (\*).

# הדפסה על מעטפות

הערה

אפשר להדפיס על מעטפות באמצעות מגש 1 האופציונלי, שקיבולתו היא 10 מעטפות. ממגש זה אפשר להדפיס על סוגים רבים של מעטפות.

איכות ההדפסה תלויה במבנה המעטפה. לפני רכישת כמות גדולה של מעטפות, רצוי לבצע הדפסת ניסיון על מעטפות איכות ההדפסה מעטפות אחדות. מפרט מעטפות ראה בסעיף מפרט הנייר או באתר <u>www.hp.com/support/lj9050\_lj9040</u>.

זהירות מעטפות עם סיכות, מהדקים, אטבים, חלוניות, ריפוד, פס דביק חשוף או חומר סינתטי עלולות לגרום נזק חמור למדפסת. אין להשתמש במעטפות עם דבק רגיש ללחץ.

לצורך הדפסה על מעטפות, פעל בהתאם לצעדים הבסיסיים הבאים:

- .fuser- הזז את ידיות ה-fuser. עיין בסעיף שינוי המיקום של ידיות ה-1
- . טען את המעטפות. עיין בסעיף טעינת מעטפות במגש 1 האופציונלי. 2
- שלח את עבודת ההדפסה. עיין בסעיף הדפסה על מעטפות מתוכנית. 3

אם המעטפות מתקמטות בעת ההדפסה, עיין בסעיף מניעת היווצרות קמטים במעטפות.

### טעינת מעטפות במגש 1 האופציונלי

פתח את מגש 1 האופציונלי, מבלי למשוך את המאריך. (כדי להזין כיאות את רוב סוגי המעטפות, אין צורך במאריך. עם זאת, השימוש במאריך נדרש בהזנה של מעטפות גדולות במיוחד.)

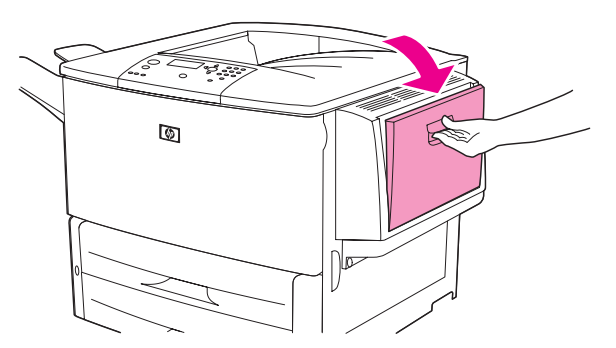

טען 10 מעטפות לכל היותר במרכז מגש 1 האופציונלי, כאשר הצד המיועד להדפסה מופנה כלפי מעלה וקצה אזור הבול מופנה לכיוון המדפסת. דחוף את המעטפות בעדינות בכיוון המדפסת, עד שייעצרו.

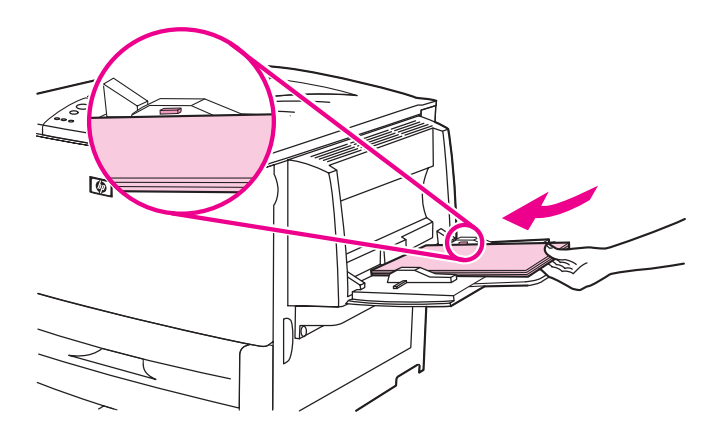

3 כוונן את הגובלים כך שייגעו בערמת המעטפות מבלי לכופף אותן. ודא שהמעטפות אינן מונחות מעל לשוניות הגובלים.

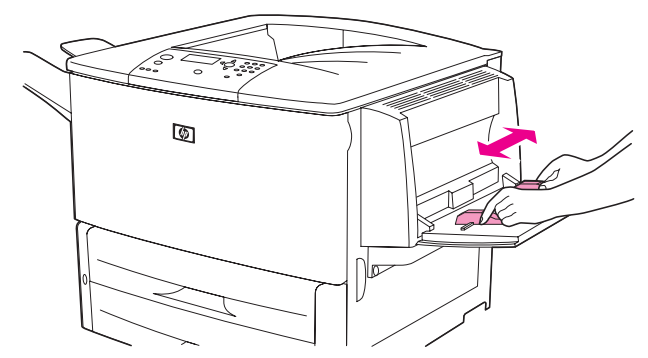

4 שנה את המיקום של ידיות ה-fuser (ראה שינוי המיקום של ידיות ה-fuser).

### fuser-שינוי המיקום של ידיות ה

**1** אם מותקן התקן פלט אופציונלי, החלק והסר אותו מהמדפסת כדי לאפשר גישה אל הדלת השמאלית.

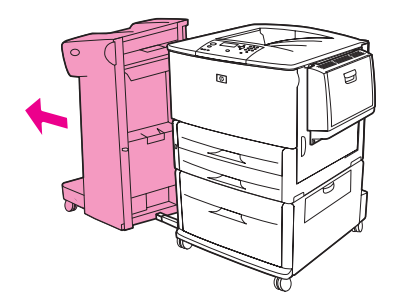

פתח את הדלת השמאלית. 2

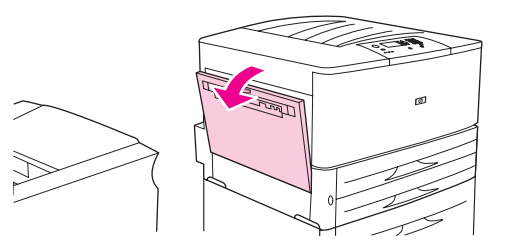

אזהרה!

הימנע מלגעת באזור ה-fusing הסמוך, שכן אזור זה עלול להיות חם מאוד.

אתר והרם את שתי הידיות הכחולות. 3

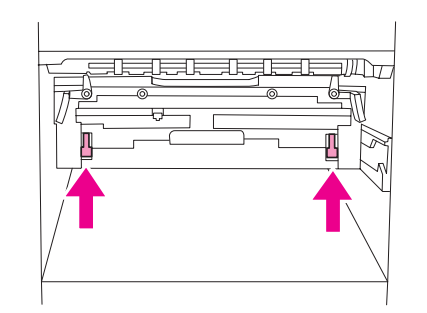

הערה

לאחר הדפסה על מעטפה, הורד את ידיות ה-fuser אל מיקומן ההתחלתי.

סגור את הדלת השמאלית. 4

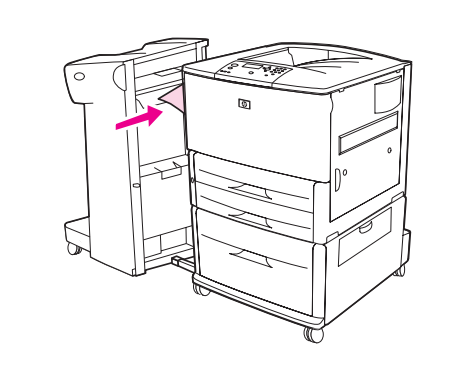

#### הדפסה על מעטפות מתוכנית

- . טען מעטפות במגש 1 האופציונלי. **1**
- בתוכנית או במנהל ההתקן, בחר במגש 1 האופציונלי כמקור הנייר. 2
- 3 קבע את גודל המעטפה המתאים ואת סוגה. מפרט מעטפות ראה בסעיף מפרט הנייר או באתר .www.hp.com/support/lj9050\_lj9040
  - . אם התוכנית אינה מגדירה מעטפות באופן אוטומטי, בחר בכיוון 'לאורך'.

| זהירות | כדי להימנע מחסימת נייר, אין להוציא או להכניס מעטפות במהלך פעולת ההדפסה. |                                                                                                    |  |
|--------|-------------------------------------------------------------------------|----------------------------------------------------------------------------------------------------|--|
|        | 5                                                                       | קבע שוליים של עד 15 מ"מ מקצה המעטפה. להפקת איכות הדפסה מיטבית, קבע שוליים לכתובת מען והחזו<br>(מנהל המדפסת מציע שוליים מקובלים למעטפה מסוג Commecial מס' 10 או DL). הימנע מהדפסה על גב<br>אזור המפגש בין שלוש הלשוניות בחלקה האחורי של המעטפה. |  |
|        | 6                                                                       | כדי להדפיס על פי סוג וגודל נייר, עיין בסעיף הגדרת הנייר להדפסה, או פנה לאתר<br><u>www.hp.com/support/lj9050_lj9040</u> .                                                                                                    |  |
|        | 7                                                                       | כמיקום הפלט, בחר בסל לפלט רגיל (ברירת המחדל). אם תדפיס על מעטפות ותגדיר כמיקום הפלט את<br>העורם, המהדק/עורם או הרכיב רב-תכליתי, המעטפות יצאו לסל לפלט מיוחד של האבזר הרלוונטי.                                                                 |  |
|        | 8                                                                       | בסיום, החזר את ידיות ה-erfus אל מיקומן ההתחלתי.                                                                                                    |  |
| זהירות | או –                                                                    | ז הידיות לא יוחזרו אל מיקומן ההתחלתי לצורך הדפסה על סוגי נייר רגילים, איכות ההדפסה עלולה להיפגם.                                                                                                    |  |

# שימוש בעורם האופציונלי ל-3,000 גיליונות

### מאפייני הפלט

העורם האופציונלי ל-3,000 גיליונות כולל את מאפייני הפלט הבאים:

- Letter מסוגל לערום עד 3,000 גיליונות של נייר בגודל A4 או
- Ledger מסוגל לערום עד 1,500 גיליונות של נייר בגודל A4 או
- מסוגל לבצע אופסט של עבודות הדפסה, או של העמוד ראשון בכל עבודה.

בהתקני הפלט, סל פלט 2 (לגיליונות מופנים כלפי מטה בעורם ל-3,000 גיליונות ובעורם/מהדק ל-3,000 גיליונות) הוא ברירת המחדל לכל סוגי הפלט.

# השימוש בעורם/מהדק האופציונלי

העורם/מהדק האופציונלי ל-3,000 גיליונות מסוגל להדק מסמכים הכוללים לפחות 2 עמודים, אך לא יותר מ-50 עמודים (נייר במשקל 20 ליברה) או עובי מצטבר של עד 6 מ"מ. על הנייר להיות במשקל של 64 עד 199 גרם למ"ר (17 עד 53 ליברה), באחד הגדלים הנתמכים על ידי המנוע.

יש להביא בחשבון גם את הנקודות הבאות:

- לסל המהדק קיבולת מרבית של 3,000 גיליונות. 🔸
- 🥚 כאשר משתמשים בחומרי הדפסה כבדים, הכמות המרבית להידוק עשויה להיות פחות מ- 50 דפים.
- כאשר העבודה הנשלחת להידוק מכילה גיליון אחד בלבד, או יותר מ-50 גיליונות, המדפסת תדפיס אל סל המהדק, אך לא תבצע את פעולת ההידוק.

### בחירת המהדק

בדרך-כלל ניתן לבחור את מהדק הסיכות באמצעות התוכנית או מנהל המדפסת, אם כי ייתכן שחלק מהאפשרויות יהיה זמין רק באמצעות מנהל המדפסת. אופן הבחירה תלוי בתוכנה או במנהל ההתקן.

אם אינך יכול לבחור את מהדק הסיכות דרך התוכנית או מנהל ההדפסה, בחר אותו דרך לוח הבקרה של המדפסת.

### בחירת הידוק כברירת מחדל דרך לוח הבקרה

- הגדר תצורת Configure Device (הגדר לגלול עד לפריט READY (מוכן), היעזר ב-▲ או ב-▼ כדי לגלול עד לפריט READY (הגדר תצורת התקן), והקש על ✓.
  - . ✔ היעזר במקש 🛦 או במקש 🔻 כדי לגלול עד לעורם/מהדק ולאחר מכן הקש על .
    - . ✓ או ב-▼ או ב-▼ כדי לגלול עד לפריט Staple (הדק) והקש על 3
      - 4 בחר את מספר הסיכות שישמש כברירת מחדל.
    - . ✔ היעזר ב- או ב- עדי לגלול עד לפריט Printing (הדפסה) והקש על.
- 6 היעזר ב-▲ או ב-▼ כדי לגלול עד לסל הפלט או להתקן הרצוי, לאחר מכן והקש על ✓. לצד הבחירה תופיע כוכבית (\*).

## טעינת סיכות במהדק

היעזר בהנחיות הבאות כדי לטעון סיכות במהדק.

#### טעינת סיכות

הרחק את המהדק/עורם מהמדפסת. 1

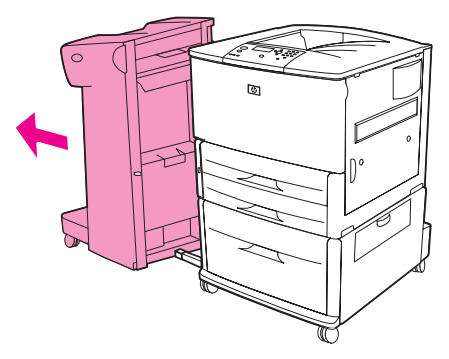

**2** פתח את דלת המהדק.

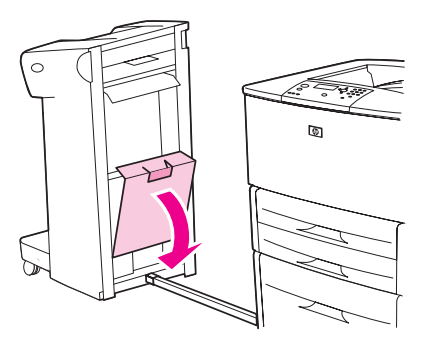

.3 הרם את הלשונית הירוקה של מחסנית הסיכות הריקה ומשוך והוצא אותה החוצה.

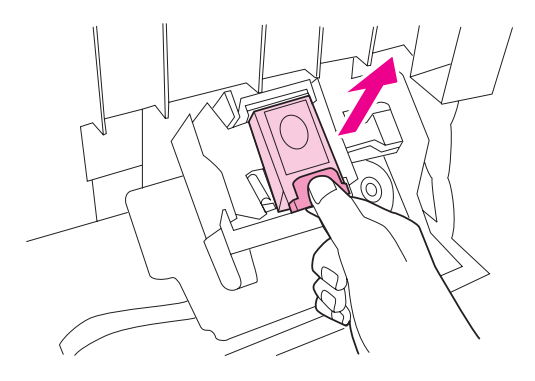

**4** הכנס את מחסנית הסיכות החדשה כך שתינעל במקומה בנקישה.

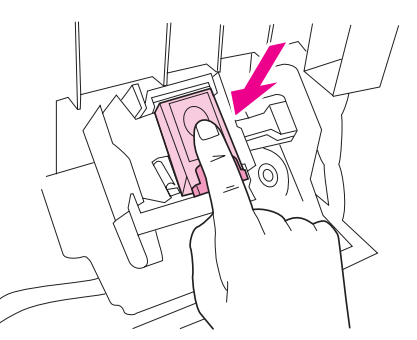

. סגור את דלת מהדק הסיכות וחבר את המהדק/עורם למדפסת 5

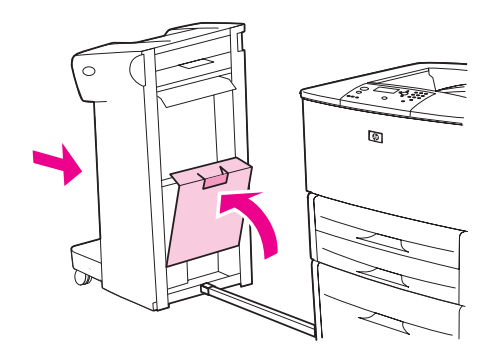

# שימוש ברכיב הגימור הרב-תכליתי

המדריך *HP LaserJet 9040/9050 Getting Started Guide* המדריך באתר *BraserJet 9040/9050 Getting Started Guide*, מכיל מידע נוסף בנושאים הבאים: <u>www.hp.com/support/lj9050 lj9040</u>,

- הידוק מסמכים 🗕
- תפירת חוברות 🔸
- הדפסת חוברות 🔸
- הוספת כריכה לחוברת 🗕

### מאפייני הפלט

רכיב הגימור הרב-תכליתי האופציונלי כולל את מאפייני הפלט הבאים:

- Letter עורם עד 1,000 גיליונות של נייר בגודל A4 או Letter, או עד 500 גיליונות של נייר בגודל A3 ו- Ledger 🔾
  - Ledger עורם עד 50 חוברות בנות 5 גיליונות של נייר בגודל A3 או
    - אפשרות לביצוע אופסט של עבודות 🔸
    - למסמך Letter הידוק של עד 50 גיליונות נייר בגודל A4 או
    - למסמך Ledger הידוק של עד 25 גיליונות נייר בגודל A3 או
      - קיפול דפים בודדים 🔸
    - תפירה וקיפול של חוברות המכילות עד 10 גיליונות (40 עמודים) 🖕

#### שימוש במהדק הסיכות

רכיב הגימור מסוגל להדק מסמכים המכילים לכל הפחות 2 דפים ולכל היותר 50 דפים של חומרי הדפסה בגודל A4 או Letter במשקל 75 גרם/מ"ר (20 ליברה), או עד 25 דפים של חומרי הדפסה בגודל A3 או 11x17 (שווה ערך ל-6 מ"מ). על גיליונות הנייר, בכל גודל נתמך, להיות במשקל שבין 64 ל-199 גרם/מ"ר (17 עד 53 ליברה).

יש להביא בחשבון גם את הנושאים הבאים:

- לסל המהדק קיבולת מרבית של 1,000 גיליונות (ללא הידוק).
- כאשר משתמשים בחומרי הדפסה כבדים, הכמות המרבית להידוק עשויה להיות פחות מ-50 דפים.

כאשר העבודה הנשלחת להידוק מכילה גיליון אחד בלבד, או יותר מ-50 גיליונות, המדפסת תדפיס אל סל המהדק, אך לא תבצע את פעולת ההידוק.

#### בחירת אפשרות ההידוק

בדרך-כלל ניתן לבחור את מהדק הסיכות באמצעות התוכנית או מנהל המדפסת, אם כי ייתכן שחלק מהאפשרויות יהיה זמין רק באמצעות מנהל המדפסת. אופן הבחירה תלוי בתוכנה או במנהל ההתקן.

אם אינך יכול לבחור את מהדק הסיכות דרך התוכנית או מנהל ההדפסה, בחר אותו דרך לוח הבקרה של המדפסת.

- . הקש על 🗡 כדי להיכנס לתפריטים 1
- . ✓ היעזר ב- או ב- עורת התקן), והקש על Configure Device (הגדר תצורת התקן), והקש על 1
  - . ✓ היעזר ב-▲ או ב-▼ כדי לגלול עד לפריט STAPLES (סיכות), והקש על .
  - . 🗸 היעזר במקש 🔺 או במקש 🔻 כדי לגלול עד לאופציית ההידוק הרצויה, ולאחר מכן הקש על

אפשרויות ההידוק הן None (ללא), One (סיכה אחת) או Two (שתי סיכות).

# טעינת סיכות במהדק

**1** פתח את דלת המהדק.

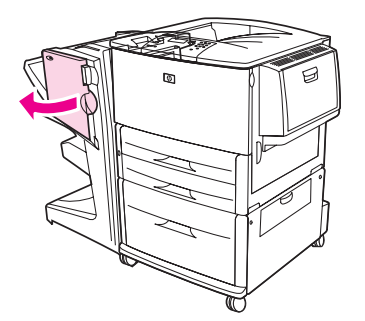

רחלק את יחידת המהדק לכיוונך. **2** 

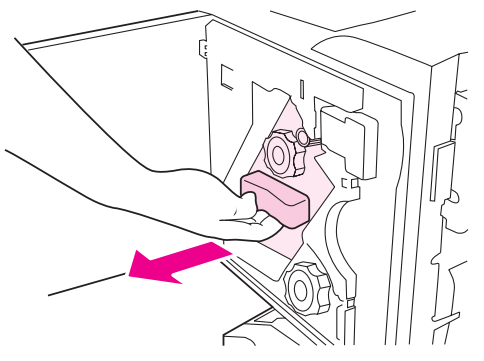

3 סובב את הכפתור הירוק הגדול עד שהנקודה הכחולה תופיע בחלון יחידת המהדק.

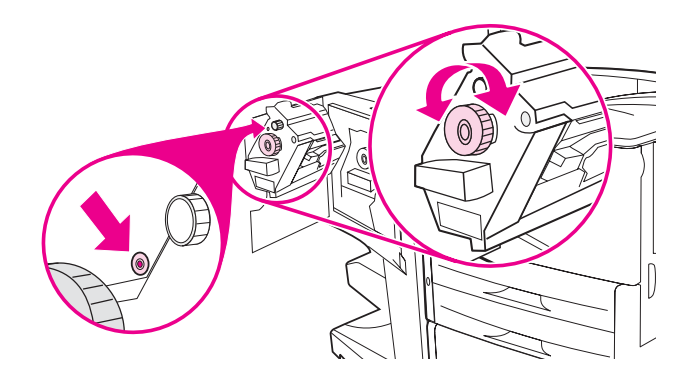

4 סובב בכיוון השעון את הכפתור הירוק הקטן שבחלה העליון של יחידת המהדק, עד שמחסנית הסיכות תנוע לצד השמאלי של יחידת המהדק.

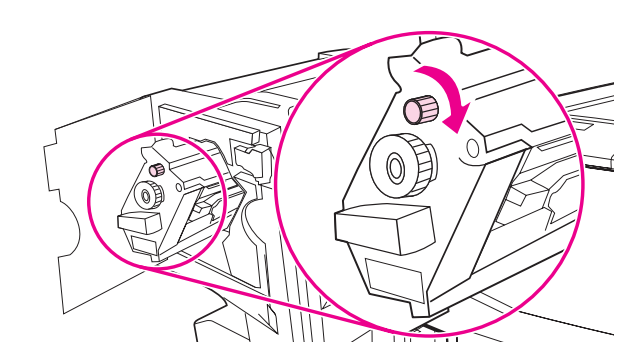

#### זהירות

ודא שהנקודה הכחולה הופיעה בחלון יחידת המהדק בטרם תוציא את מחסנית הסיכות. אם תנסה להוציא את מחסנית הסיכות מבלי שהנקודה הכחולה הופיעה בחלון, אתה עלול לגרום נזק לרכיב הגימור.

5 במחסנית הסיכות הריקה, הדק את הלשוניות זו אל זו ומשוך את המחסנית הריקה כלפי חוץ.

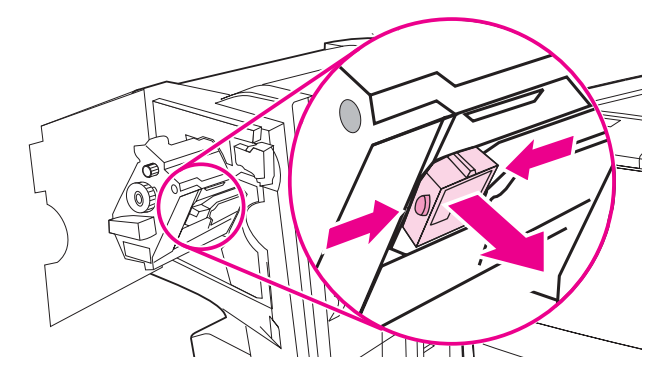

הכנס את מחסנית הסיכות החדשה כך שתינעל במקומה בנקישה. 6

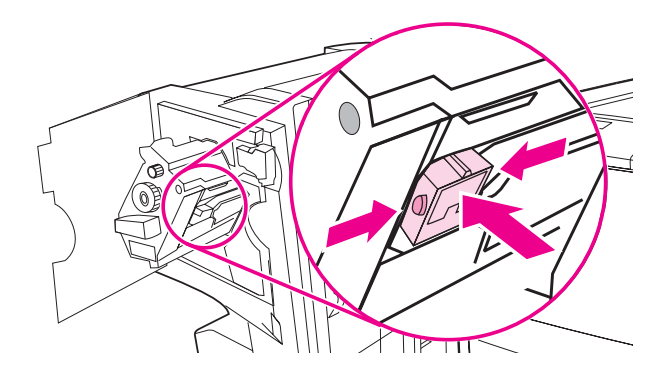

7 החלק את יחידת המהדק בחזרה לתוך רכיב הגימור.

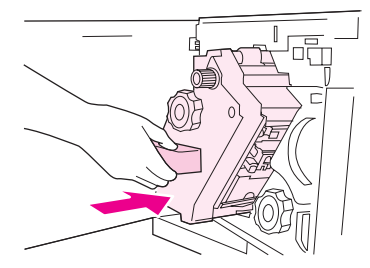

סגור את דלת המהדק. 8

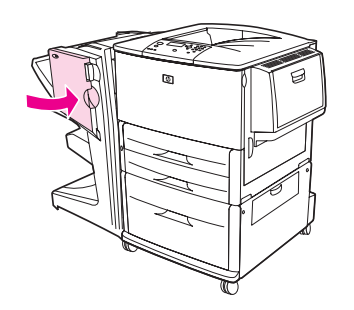

### הכנת חוברות

הגישה אל מאפיין הדפסת החוברות אפשרית מתוכניות מסוימות, כמו תוכניות הוצאה לאור שולחנית. לבירור פרטים על הכנת חוברות, עיין במדריך למשתמש המצורף לתוכנית הרלוונטית.

אם התוכנית שלך אינה תומכת בהכנת חוברות, תוכל ליצור חוברות בעזרת מנהל ההתקן של HP.

ה HP ממליצה להשתמש בתוכנית העריכה/ההוצאה לאור כדי להכין וליצור תצוגה מוקדמת של המסמך המיועד להדפסה, ולאחר מכן להשתמש במנהל המדפסת של HP כדי לבצע את ההדפסה ואת תפירת החוברת.

כדי ליצור חוברת דרך מנהל המדפסת, בצע את שלושת השלבים העיקריים הבאים:

- הכנת החוברת: סדר את העמודים על גיליון (הצבת החוברת) כדי ליצור את החוברת. תוכל להציב את המסמך דרך התוכנית או להשתמש במאפייני הדפסת החוברות במנהל המדפסת של HP.
  - הוספת כריכה: הוסף לחוברת כריכה על ידי בחירת עמוד ראשון מנייר מסוג שונה. הכריכה יכולה להיות גם מנייר זהה לנייר החוברת. על הגיליונות של כריכת החוברת להיות בגודל זהה לגיליונות החוברת. עם זאת, גיליונות הכריכה יכולים להיות במשקל שונה מהנייר המשמש להדפסת החוברת עצמה. (מידע נוסף, ראה גיליונות הכריכה יכולים שונה.)
- תפירת חוברות: צד האורך צריך להיות בכיוון ההזנה. המדפסת תבקש נייר מסובב. רכיב הגימור יהדק את החוברת במרכזה (תפירה). אם יש בחוברת גיליון נייר אחד בלבד, רכיב הגימור יקפל את הגיליון אך לא יבצע את פעולת ההידוק. אם יש בחוברת יותר מגיליון אחד, רכיב הגימור יהדק ואז יקפל עד 10 גיליונות לחוברת.

הערה

מאפיין הדפסת החוברות של רכיב הגימור הרב-תכליתי מאפשר לך לתפור ולקפל חוברות המודפסות על נייר בגדלים הבאים:

- A3 🔸
- \*(A4-R) A4-Rotated •
- \*(Letter R) Letter-Rotated
  - Legal •
  - 11 x 17 🛛 🔴

לפרטים על הכנת חוברות, עיין במדריך *Multifunction Finisher User's Guide* העומד לרשותך באתר <u>www.hp.com/support/lj9050\_lj9040</u>.

. געלות. Letter-R ו- A4-R הוא נייר בגודל A4 ו-Letter שמניחים אותו במגש בסיבוב של 90 מעלות.

# שימוש בתיבת הדואר (8 סלי פלט)

### מאפייני הפלט

- תיבת הדואר מיועדת לפלט בנפח גדול ומגדילה את קיבולת הפלט של המדפסת ל-2,000 גיליונות של חומרי
   הדפסה בגודל סטנדרטי.
  - בסל הפלט העליון יש קיבולת של 125 גיליונות מופנים כלפי מעלה 🌔
  - הרכיב פולט עבודות הדפסה (דפים מופנים כלפי מטה) לתוך שמונה סלי פלט, שלכל אחד מהם קיבולת של 250 גיליונות.
    - אופציות הערמה במצבי פעולה שונים: תיבת דואר, עורם, מפריד עבודות וכן ממיין/אוסף. 🔸

מידע נוסף על תיבת הדואר (8 סלי פלט) עומד לרשותך במדריך המצורף למוצר.

# הדפסה על שני צדי הנייר (האבזר האופציונלי להדפסה דו-צדדית)

המדפסת יכולה להדפיס באופן אוטומטי על שני צדי הנייר כאשר מותקן בה בתצורה המתאימה האבזר האופציונלי להדפסה דו-צדדית. ראה הוראות התקנה בתיעוד המצורף לאבזר ההדפסה הדו-צדדית.

זהירות

אין לבצע הדפסה דו-צדדית על מעטפות, גיליונות מדבקות או נייר שמשקלו גדול מ-199 גרם למ"ר (53 ליברה). דבר זה עלול לגרום לנזק או לחסימה במדפסת.

#### הדפסה דו-צדדית

- במידת הצורך, הגדר את מנהל המדפסת כך שיזהה את האבזר להדפסה דו-צדדית. לקבלת הוראות, היעזר במערכת העזרה של תוכנת המדפסת.
  - . טען (כוון) את הנייר להדפסה דו-צדדית 2

#### הערה

לשיפור ההדפסה הדו-צדדית, הגדר גודל וסוג עבור מגש 1.

- 3 בתוכנית או במנהל המדפסת, בחר באפשרות הדפסה דו-צדדית. אם אינך יכול לבחור אפשרות זו דרך התוכנית או מנהל המדפסת, הגדר אותה דרך לוח הבקרה של המדפסת. (בתפריט Configure Device התוכנית או מנהל המדפסת, הגדר אותה דרך לוח הבקרה של המדפסת. (בתפריט Duplex [הדר תצורת התקו], בחר בתפריט Printing [הדפסה], ולאחר מכן Duplex [הדפסה דו-צדדית] ו- ON [הפעל].)
- 4 בתיבת הדו-שיח הדפסה בחר בפריטים כריכה וכן כיוון הדפסה, אם הדבר אפשרי. אם לא, בחר באפשרויות אלה דרך לוח הבקרה של המדפסת. מידע נוסף, ראה בסעיף אפשרויות פריסה בהדפסה על שני צדי הנייר.

### אפשרויות פריסה בהדפסה על שני צדי הנייר

להלן ארבע אפשרויות הכיוון בהדפסה דו-צדדית. בתיבת הדו-שיח **הדפסה**, הגדר את אפשרויות הכריכה וכיוון ההדפסה, אם הדבר אפשרי. בתיבת הדו-שיח **הדפסה**, המינוח לגבי שולי הכריכה עשוי להיות שונה מהמונחים המופיעים במסמך זה.

אם אינך יכול להגדיר אפשרויות אלה דרך תיבת הדו-שיח הדפסה, הגדר אותן דרך לוח הבקרה. פתח את התפריט DUPLEX (הגדר תצורת התקן) ובפריט Printing (הדפסה), בחר באפשרות DUPLEX (הדפסה), בחר באפשרות DUPLEX (הדפסה), בחר באפשרות הפריסה הרצויה.

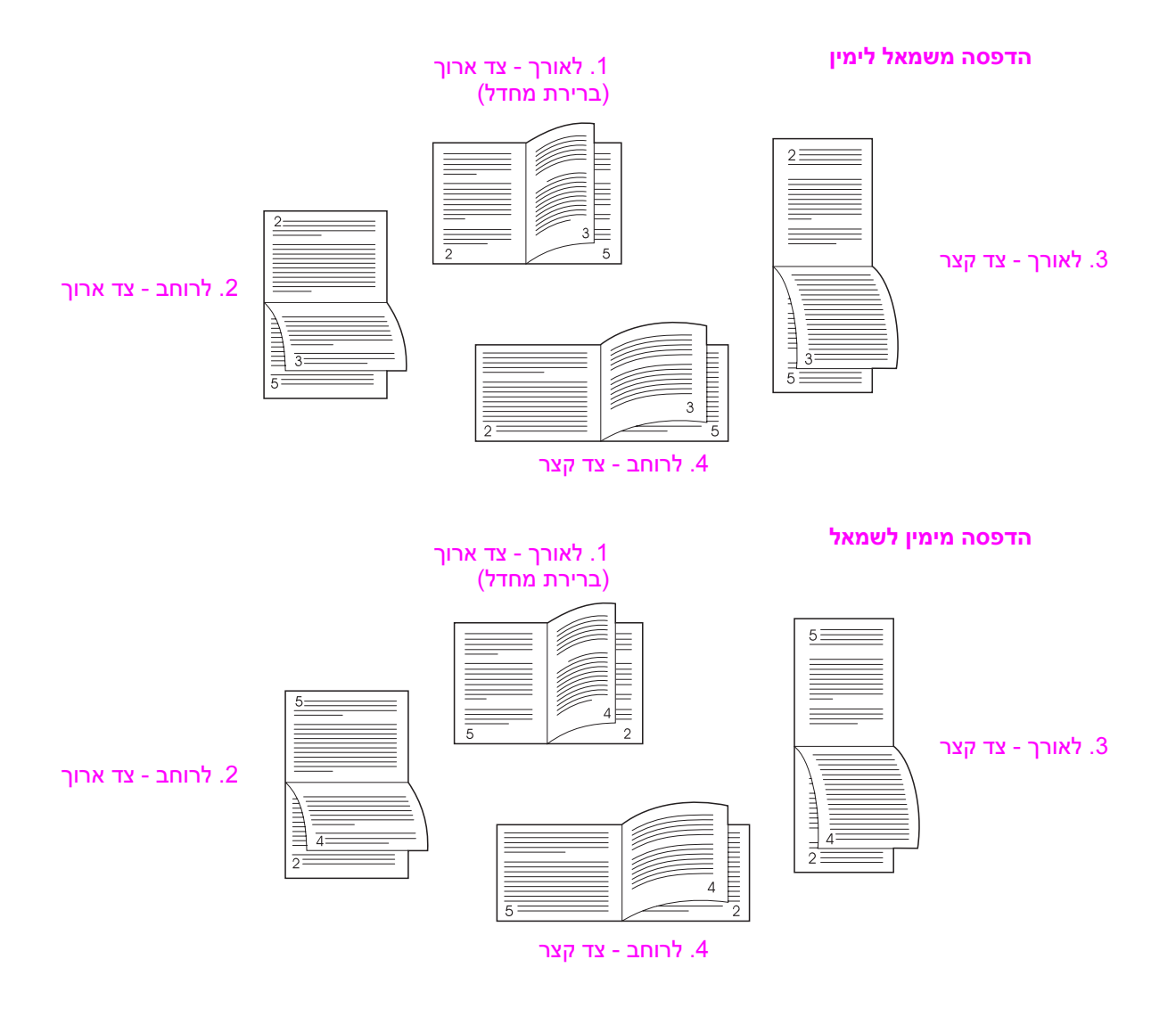

# הדפסה על נייר מיוחד

פרק זה כולל הנחיות לגבי הדפסה על חומרי הדפסה מיוחדים, ובכלל זה נייר חברה, שקפים, הדפסה ללא שוליים, גלויות, הדפסה על נייר בגודל מותאם אישית ועל נייר כבד.

### הדפסה על נייר חברה, נייר מחורר או נייר מודפס מראש (הדפסה חד-צדדית)

- כאשר מדפיסים על נייר חברה, נייר מחורר, או נייר מודפס מראש, חשוב לקבוע את כיוון הזנת הנייר כראוי. ראה הוראות בסעיף קביעת כיוון ההזנה של חומרי הדפסה.
- אם משקל הנייר גדול מ-199 גרם למ"ר (Bond, 53 ליברה) אך קטן מ-216 גרם למ"ר (Bond, 58 ליברה), סטען אותו במגש 1 האופציונלי בלבד. לרשותך מפרט הנייר המלא בסעיף מפרט הנייר, או באתר האינטרנט www.hp.com/support/lj9050 lj9040

### הדפסה על נייר חברה, נייר מחורר או נייר מודפס מראש (הדפסה דו-צדדית)

- כאשר מדפיסים על נייר חברה, נייר מחורר, או נייר מודפס מראש, חשוב לקבוע את כיוון הזנת הנייר כראוי. ראה הוראות בסעיף קביעת כיוון ההזנה של חומרי הדפסה.
- (טיפול **Paper Handling** בהדפסה דו-צדדית על נייר מחורר, יש לבחור בנייר מחורר כסוג הנייר בתפריט בתפריט (טיפול בנייר) בנייר) מלוח הבקרה של המדפסת, או בנייר מחורר דרך מנהל המדפסת.

#### הדפסה על מדבקות

- קבע את כיוון ההזנה של גיליון המדבקות בהתאם להנחיות שבסעיף קביעת כיוון ההזנה של חומרי הדפסה. 🔹
  - באפשרותך לבצע הדפסה על ערמה של עד 50 גיליונות מדבקות, ממגש 1 האופציונלי. 🔸
- אשהמדבקות עומדות בדרישות המפרט. (עיין השתמש רק במדבקות איועדות לשימוש במדפסות לייזר. ודא שהמדבקות עומדות בדרישות המפרט. (עיין כשעים מפרט הנייר או באתר 1904) בסעיף מפרט הנייר או באתר 1904)

אי ציות להנחיות אלה עלול לגרום נזק למדפסת.

## אזהרות מיוחדות:

- אל תמלא את מגש 1 האופציונלי עד הסוף, משום שמדבקות כבדות מנייר. 🔸
- 🔹 אל תשתמש במדבקות המתקלפות מהגיליון, במדבקות מקומטות או במדבקות הפגומות בצורה כלשהי.
- אל תשתמש במדבקות שחלקים מן הגיליון הנושא אותן חשופים. (על המדבקות לכסות את כל הגיליון, ללא מרווחים).
- אל תזין גיליון מדבקות מסוים יותר מפעם אחת. החומר הדביק בגב התוויות מיועד למעבר אחד בלבד דרך המדפסת. המדפסת.
  - אל תדפיס על שני צדי המדבקה. 🔸

#### הדפסה על שקפים

- על השקפים המודפסים במדפסת לעמוד בטמפרטורה של 200 מעלות צלזיוס הטמפרטורה המרבית של המדפסת.
  - השתמש רק בשקפים המיועדים לשימוש במדפסות לייזר. 🔸
- בהדפסה על שקפים, השתמש בסל הפלט השמאלי. בבחירת העורם האופציונלי, העורם/מהדק, רכיב הגימור הרב-תכליתי או תיבת הדואר (8 סלי פלט) להדפסת שקפים, השתמש בסל הפלט העליון.

#### זהירות

זהירות

אל תנסה להדפיס על שני צדי השקף. אל תנסה להדפיס על מעטפות, נייר מיוחד או נייר שמשקלם גדול מ-199 גר' למ"ר (58 ליברה). הדפסה על שקפים מסוגים אחרים עלולה לגרום נזק למדפסת.
# הנחיות להדפסה על נייר בגודל מיוחד, כרטיסים ונייר כבד

- באפשרותך להדפיס על נייר בגודל מיוחד ממגש 1 האופציונלי, ממגש 2, ממגש 3 או ממגש 4 האופציונלי. •
- בהדפסה ממגש 1 האופציונלי, יש להשתמש בנייר שרוחבו הוא 98 מ"מ לכל הפחות ואורכו 312 מ"מ לכל היותר, וזאת כדי לאפשר לגלגלות המדפסת לתפוס את הנייר. במדידה מהצד המוביל של הנייר אל צדו ה"מאסף", על האורך להיות 191 מ"מ לכל הפחות ו- 470 מ"מ לכל היותר.
- בהדפסה ממגש 2 או 3, יש להשתמש בנייר שרוחבו הוא 148 מ"מ לכל הפחות ואורכו 297 מ"מ לכל היותר, וזאת כדי לאפשר לגלגלות המדפסת לתפוס את הנייר. במדידה מהצד המוביל של הנייר אל צדו ה"מאסף", על האורך להיות 210 מ"מ לכל הפחות ו- 432 מ"מ לכל היותר.
- בהדפסה ממגש 4 האופציונלי, יש להשתמש בנייר שרוחבו הוא 182 מ"מ לכל הפחות ואורכו 297 מ"מ לכל היותר, וזאת כדי לאפשר לגלגלות המדפסת לתפוס את הנייר. במדידה מהצד המוביל של הנייר אל צדו ה"מאסף", על האורך להיות 210 מ"מ לכל הפחות ו- 432 מ"מ לכל היותר.

### הדפסת תמונות ללא שוליים

מכיוון שהמדפסת יכולה להדפיס על נייר מיוחד בגודל של עד 312 x 470 מ"מ, תוכל להדפיס תמונות ללא שוליים בגודל של עד 297 x 450 מ"מ באמצעות סימני חיתוך. ניתן להדפיס תמונות ללא שוליים ממגש 1 בלבד. ברירת המחדל בהדפסה ללא שוליים היא 'מושבת'. למידע נוסף, עיין בקובצי העזרה של התוכנה.

# משימות הדפסה מתקדמות

# סקירה כללית

פרק זה מציג את משימות ההדפסה המתקדמות הבאות:

- שימוש במאפייני מנהל המדפסת 🏾 🔴
  - הגדרת היישור 🌔
  - עמוד ראשון שונה 🛛 🔴
  - הוספת עמוד אחורי ריק 🗕 🔴
- הדפסת מספר עמודים על גיליון נייר אחד 🏻 🔴
- הפעלת מגש 1 האופציונלי התאמה אישית 🔹
  - הגדרת סוג הנייר להדפסה 🏾 🔴
  - השימוש במאפייני אחסון העבודות 🔹 🔴
    - הדפסת עבודה פרטית
    - שמירת עבודת הדפסה
  - עבודת הדפסה במצב העתקה מהירה
- יצירת עבודת הדפסה במצב 'עותק ראשון לאישור' •

# שימוש במאפייני מנהל המדפסת

בהדפסה מתוך יישום, רבים ממאפייני המדפסת זמינים מתוך מנהל המדפסת. כדי לקבל גישה אל מנהלי המדפסת של Windows, עיין בסעיף הגישה אל מנהלי המדפסת.

הערה ככלל, הגדרות מנהל המדפסת והתוכנה גוברות על הגדרות לוח הבקרה. (ככלל, הגדרות תוכנה גוברות על הגדרות מנהל ההתקן).

### איסוף עותקים

מאפיין איסוף העותקים מאפשר הדפסת עותקי מקור מרובים (MOPY) וכולל את היתרונות הבאים:

- הפחתת התנועה ברשת 🧧
- חזרה מהירה יותר לתוכנה 🏼
  - מסמכים מקוריים בלבד 🗧

### שמירת הגדרות המדפסת

מנהלי המדפסת מאפשרים לשמור את ההגדרות השימושיות ביותר של המדפסת כהגדרות ברירת מחדל. לדוגמה, אפשר להגדיר את מנהל המדפסת להדפסה דו-צדדית (דופלקס).

כל מנהלי המדפסות למערכות Windows 200 ו-Windows XP, וכל מנהלי המדפסות 6 PCL 5e ו-PCL 5e למערכות ME ,Windows 9X ו-Mindows NT 4.0 מאפשרים שמירת הגדרות מהירות עבור סוגים מרובים של עבודות הדפסה. לדוגמה, אפשר ליצור קבוצת הגדרות מהירות למעטפות, או להדפסת העמוד הראשון של מסמך על נייר חברה.

### מאפייני מנהל מדפסת חדשים

חפש במנהל המדפסת של Windows את האפשרויות הבאות: **הגדרות מהירות**, **שינוי קנה מידה להתאמה** (מכל גודל נייר לכל גודל אחר) וכן **הדפסת חוברות**. לקבלת מידע נוסף, עיין בעזרה המקוונת של מנהל המדפסת.

### הדפסת סימני מים

סימן מים הוא כיתוב, כגון "סודי ביותר", המודפס ברקע של כל דף במסמך. כדי לברר מהן האפשרויות הזמינות, בדוק במנהל המדפסת, או עיין בעזרה המקוונת שלו.

משתמשי Macintosh יכולים (בהתאם לגרסת מנהל המדפסת) לבחור באפשרות Custom (התאמה אישית) ולהזין את הטקסט הנבחר.

# הגדרת היישור

השתמש במאפיין Set Registration כדי למרכז את הטקסט או התמונה בדף מודפס בשני צדדיו (הדפסת דופלקס). מאפיין זה יסייע לך להגדיר הדפסה ללא שוליים עד למרחק של כ-2 מ"מ מקצות הנייר בכל הצדדים. הצבת התמונה משתנה במקצת בהתאם למגש הקלט. יש לבצע את נוהל היישור בכל אחד מהמגשים. מנהל המערכת יכול להשתמש בדף יישור מגשים פנימי כדי לכייל כל מגש.

### הגדרת היישור

- . הקש על 🗡 כדי להיכנס לתפריטים. 🚺
- . ✓ היעזר ב- או ב- עורת התקן), והקש על Configure Device (הגדר תצורת התקן), והקש על 2
  - . ✓ או ב-▼ כדי לעבור לאפשרות Print Quality (איכות הדפסה), והקש על .
  - . ✓ היעזר ב- או ב- עובר או ב- או ב-

באפשרותך לבחור את המגש על ידי ציון SOURCE (מקור הנייר). ברירת המחדל למקור הנייר היא מגש 2. אם ברצונך להגדיר את היישור עבור מגש 2, עבור לשלב 7. ולא, עבור לשלב הבא.

- . ✓ או ב-▼ או ב- (מקור הנייר) SOURCE (מקור הנייר) והקש על 5
- 6 היעזר ב-▲ או ב-▼ כדי לבחור מגש והקש על ✓. לאחר בחירת המגש, תצוגת לוח הבקרה תחזור לתפריט (הגדרת יישור). SET REGISTRAGION
  - . ✔ היעזר ב- או ב- עמוד ניסיון), והקש על PRINT TEST PAGE (הדפס עמוד ניסיון), והקש על .
    - 8 פעל לפי ההוראות המופיעות על הדף המודפס.

### הדפסת עמוד ראשון שונה

כדי להדפיס עמוד ראשון שונה מיתר עמודי עבודת ההדפסה, פעל בהתאם להוראות הבאות. ההוראות מיועדות למגש 1, אולם אפשר להדפיס עמוד ראשון שונה גם ממגשים אחרים.

1 במערכת Windows, בחר באפשרות 'עמוד ראשון שונה' במנהל המדפסת. בחר את המגש שיכיל את העמוד הראשון ואחד מהמגשים האחרים ליתר העמודים. טען את הנייר לעמודים הראשונים במגש הראשון שבחרת (בהזנה ידנית, טען את הנייר במגש 1 האופציונלי לאחר שהעבודה נשלחה למדפסת והמדפסת מציגה בקשה לטעינת נייר). כדי לטעון נייר במגש 1 האופציונלי, הנח את הנייר כאשר הצד המיועד להדפסה מופנה כלפי מעלה וקצהו העליון של הדף מופנה כלפי החלק האחורי של המדפסת.

במערכת Macintosh, יש לבחור ב-First from (ראשון מ-) ו-Remaining from (הנותרים מ-) בתיבת הדו-שיח **Print** (הדפסה).

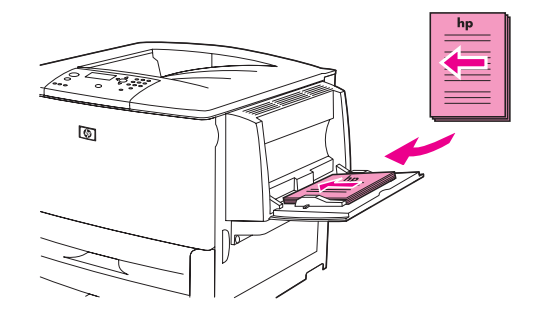

הערה

אופן הבחירה תלוי בתוכנה או במנהל המדפסת (אפשרויות מסוימות זמינות רק דרך מנהל המדפסת).

2 טען במגש אחר את הנייר המיועד להדפסת יתר עמודי המסמך. אפשר לבחור את העמוד הראשון ואת העמודים הנותרים לפי סוג הנייר. מידע נוסף ראה בסעיף הגדרת הנייר להדפסה.

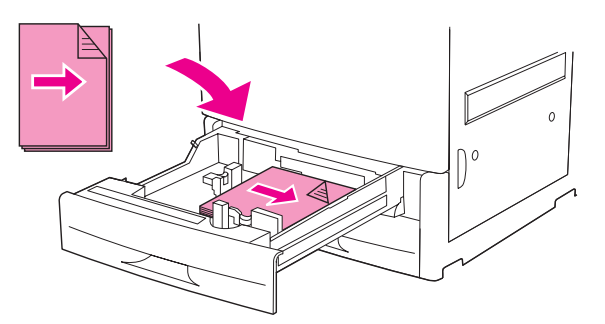

# הוספת עמוד אחורי ריק

הגדרה זו מאפשרת להוסיף עמודים ריקים בסוף עבודת הדפסה.

במערכת Windows, סמן את האפשרות **נייר שונה לעמוד ראשון** בכרטיסייה **נייר** במנהל המדפסת, ולאחר מכן בחר בפריט **עמוד אחורי**. באפשרותך לבחור את מקור הנייר הרצוי לעמוד האחורי. כדי להשבית את המאפיין, בחר בפריט **ללא עמוד אחורי.** 

# הדפסת מספר עמודים על גיליון נייר אחד

באפשרותך להדפיס יותר מעמוד אחד על גיליון אחד. אפשרות זו זמינה במנהלי מדפסות מסוימים. זוהי דרך חסכונית להדפסת טיוטות.

כדי להדפיס יותר מעמוד אחד על גיליון נייר, בחר באפשרות פריסה או 'עמודים לגיליון' במנהל המדפסת.

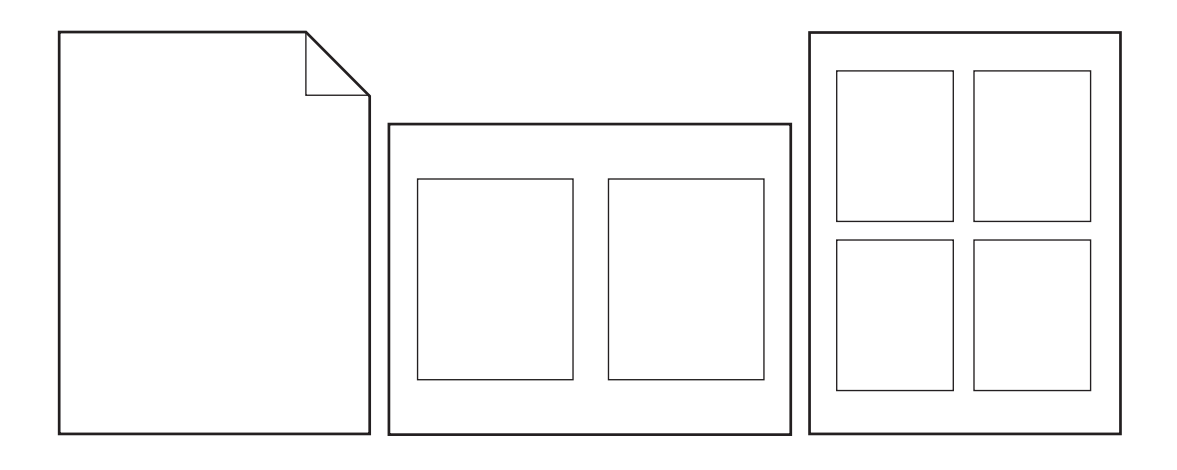

# הפעלת מגש 1 האופציונלי – התאמה אישית

הגדר את מגש 1 האופציונלי בהתאם לצורכי המדפסת.

אפשר לקבוע את הגדרות המדפסת כך שתדפיס ממגש 1 האופציונלי במקרים הבאים:

- TRAY 1 (כל גודל) ובסוג מגש (TRAY 1 SIZE) כאשר המגש טעון ובגודל מגש (TRAY 1 SIZE) הוגדר ANY SIZE (כל גודל) ובסוג מגש (TRAY 1 SIZE). מהירות ההדפסה עלולה להיות איטית מהרגיל. (TYPE) הוגדר TYPE) הוגדר TRAY 1) הוגדר איטית מהרגיל.
  - (גודל ספציפי) TRAY 1 SIZE=specific size אוטען מבוקש וההגדרות הנבחרות הן Cassette אוטען מבוקש וההגדרות הנבחרות הי ו- TRAY 1 TYPE=specific type).

### הדפסה ממגש 1 האופציונלי כאשר מבוקש הנייר שהוטען

כאשר בגודל המגש (TRAY 1 SIZE) מוגדר גודל ספציפי, ובסוג המגש (TRAY 1 TYPE) מוגדר סוג ספציפי (בעבר, מצב **Cassette**), המדפסת מתייחסת למגש 1 האופציונלי כאל אחד מהמגשים הפנימיים. במקום לחפש נייר במגש 1 האופציונלי, המדפסת מושכת נייר מהמגש התחתון ומעלה, או מהמגש המתאים להגדרות הסוג והגודל שנבחרו בתוכנית שממנה מתבצעת ההדפסה.

קבע את סוג המגש ואת גודלו מהתוכנית, או מתיבת הדו-שיח **הדפסה**, אם הדבר אפשרי. ולא, הגדר אפשרויות אלה באמצעות לוח הבקרה של המדפסת (עיין בסעיף הגדרת הנייר להדפסה).

כאשר בלוח הבקרה מוגדר גודל מגש (Tray 1 Size) ספציפי, ומוגדר סוג מגש (Tray 1 Type) ספציפי, מוגדר סוג מגש (type) מופיעה בתפריט (size) וסוג (size) מופיעה בתפריט Paper Handling (טיפול בנייר) אפשרות לקביעת הגדרות גודל (size) וסוג (1 האופציונלי.

# הזנת נייר ידנית ממגש 1 האופציונלי

מאפיין ההזנה הידנית הוא אמצעי נוסף להדפסה על נייר מיוחד, כדוגמת מעטפות או נייר חברה, ממגש 1 האופציונלי.

# הגדרת הנייר להדפסה

אפשר להגדיר את תצורת המדפסת כך שתבחר נייר לפי *סוג* (כגון רגיל או נייר חברה) ו*גוד*ל (כגון letter או A4), ולא לפי *מקור* (מגש קלט).

הדפסה על פי סוג וגודל פירושה שהמדפסת תמשוך נייר מהמגש הראשון שמכיל את הסוג או הגודל שבחרת. בחירת נייר על פי סוג במקום על פי מקור דומה לנעילת מגשים, נוהל שמסייע בשמירה על נייר מיוחד מפני שימוש לא מתאים בהיסח הדעת (זכור שבחירה בהגדרות SIZE SIZE [גודל כלשהו], ANY TYPE [סוג כלשהו] או PLAIN [רגיל] אינה מפעילה את פונקציית נעילת המגשים).

לדוגמה, אם התצורה של מגש 2 הוגדרה לנייר חברה, ובמנהל המדפסת תציין שברצונך להדפיס על נייר רגיל, המדפסת לא תמשוך את נייר החברה ממגש 2. תחת זאת, המדפסת תמשוך נייר ממגש שהוטען בו נייר רגיל, ותצורתו הוגדרה לנייר רגיל דרך לוח הבקרה של המדפסת.

בחירת הנייר על פי סוג וגודל תניב הדפסה באיכות הרבה יותר גבוהה על נייר כבד, נייר מבריק ושקפים. הדפסה לפי הגדרות לא מתאימות עלולה להניב הדפסה באיכות ירודה. הקפד תמיד להדפיס על פי 'סוג' כשמדובר בחומרי הדפסה מיוחדים, כמו מדבקות או שקפים בגוני אפור. בהדפסת מעטפות, הקפד תמיד על הדפסה על פי 'גודל'.

### יתרונות ההדפסה לפי סוג הנייר וגודלו

אם משתמשים באותם סוגי נייר לעתים קרובות והמגשים מוגדרים כראוי, אין צורך לבדוק איזה נייר הוטען בכל מגש לפני ההדפסה. הדבר שימושי במיוחד במדפסת המשרתת מספר משתמשים, שכל אחד מהם מכניס או מוציא ממנה נייר. בהדפסה לפי סוג הנייר וגודלו אפשר להבטיח שההדפסה תבוצע תמיד על הנייר הרצוי.

כדי להגדיר את סוג הנייר או חומר ההדפסה שטענת כאשר אינך בטוח באיזה סוג (כגון bond או ממוחזר) לבחור, עיין בתווית שעל אריזת הנייר. לפרטים על סוגי נייר נתמכים, עיין בסעיף מפרט הנייר או באתר שכתובתו www.hp.com/support/lj9050\_lj9040.

הערה במדפסות מרושתות, ניתן לקבוע את הגדרות הסוג והגודל גם משרת האינטרנט המובנה או באמצעות התוכנה עיין בעזרה המקוונת של מנהל המדפסת. HP Web Jetadmin

### הדפסה לפי סוג הנייר או גודלו

- הגדרות מנהל המדפסת והיישום גוברות על הגדרות לוח הבקרה של המדפסת. (ככלל, הגדרות תוכנה גוברות על הגדרות מנהל ההתקן).
  - טען חומרי הדפסה במגשים וכוונן אותם. (עיין בסעיף טעינת מגשי הקלט או באתר שכתובתו 1 (.www.hp.com/support/lj9050\_lj9040)
- PAPER HANDLING בלוח הבקרה של המדפסת, לחץ על ✓, והשתמש ב-▲ או ב-▼ כדי לגלול עד לפריט (טיפול בנייר), ולחץ על ✓.
  - בצע אחת מהפעולות הבאות: 3
- כדי לאפשר למדפסת למשוך באופן אוטומטי את הנייר בגודל ובסוג שהוטען במגש 1 האופציונלי, קבע את דער דער בגודל ובסוג שהוטען במגש 1 האופציונלי, קבע את הנייר בגודל ובסוג דרא 1 דער באופע משור באופע יונלי. דרא יו ההגדרות הבאות: TRAY 1 TYPE=ANY TYPE וכן דער בגודל ובסוג שהוטען במגש 1 האופציונלי.
  - הדפסה לפי סוג וגודל ממגש 1 האופציונלי: בפריט TRAY 1 SIZE (מגש 1 גודל) הגדר את הגודל שנטען, ובפריט TRAY 1 דענטען, ובפריט TRAY 1 דענטען, ובפריט דענטען, ובפריט דענטען (מגש 1 סוג) אינטען, ובפריט דענטען אינטען, ובפריט אינטען אינטען אינטען אינטען אינטען אינטען אינטען אינטען אינטען אינטען אינטען אינטען אינטען אינטען אינטען אינטען אינטען אינטען אינטען אינטען אינטע
  - כדי להדפיס לפי סוג וגודל ממגש 2, מגש 3, או מגש 4 האופציונלי, כאשר במגש הוטען נייר בגודל רגיל: הגדר את הסוג בלבד. אם מדובר בגודל סטנדרטי ניתן לזיהוי, המדפסת תזהה אותו באופן אוטומטי. אם מדובר בגודל שאינו ניתן לזיהוי, הגדר את הגודל.
- כדי להדפיס לפי סוג וגודל ממגש 2, מגש 3, או מגש 4 האופציונלי, כאשר במגש הוטען נייר בגודל מיוחד: הגדר את הגודל והסוג. כגודל, בחר ב-Custom (מותאם אישית), ולאחר מכן קבע את הערכים על פי מידות גובלי המגשים.
  - **4** בחר מתוך היישום או מנהל ההתקן של המדפסת את סוג הנייר הרצוי ואת גודלו.

הערה

# השימוש במאפייני אחסון העבודות

לרשותך במדפסת ארבעה מאפיינים מיוחדים לאחסון עבודות. הפעלת כל הארבע אפשרית רק כאשר מותקן דיסק קשיח. עבודות פרטיות ועבודות מסוג 'עותק ראשון לאישור' אפשריות דרך זיכרון ה-RAM (גם ללא דיסק קשיח).

- במדפסת PIN **עבודות פרטיות.** כאשר עבודה פרטית נשלחת להדפסה, היא לא תודפס אלא לאחר שיוזן קוד עצמה.
- עבודות מאוחסנות. ניתן להוריד אל המדפסת עבודות, כגון טופס כוח-אדם, גיליון שעות או לוח שנה, ולאפשר למשתמשים אחרים להדפיס עבודות אלה בכל עת. עבודות שמורות מועתקות אל הדיסק הקשיח האופציונלי, ואינן נמחקות גם אם נגמר במדפסת המקום המיועד לשמירת עבודות הדפסה.
- עבודות הדפסה במצב העתקה מהירה. ניתן להדפיס את מספר העותקים הרצוי מעבודה מסוימת, ולאחר מכן לשמור עותק ממנה בדיסק הקשיח האופציונלי המותקן במדפסת. שמירת העבודה מאפשרת להדפיס ממנה עותקים נוספים במועד מאוחר יותר.
  - **עותק ראשון לאישור.** בעזרת מאפיין זה אפשר, בדרך מהירה ופשוטה, להדפיס עותק אחד של עבודת הדפסה, לבצע הגהה, ורק לאחר מכן להדפיס את שאר העותקים.

לצורך גישה אל מאפייני שמירת העבודות במחשב, פעל בהתאם להוראות שלהלן. לאחר מכן, עיין בפרק המתאים לסוג עבודת ההדפסה שברצונך ליצור.

זהירות

עם כיבוי המדפסת, נמחקות כל עבודות ההדפסה מסוג העתקה מהירה, עותק ראשון לאישור ועבודות פרטיות.

### גישה למאפייני אחסון עבודות הדפסה במערכת Windows

- בתפריט קובץ, לחץ על הדפסה. 1
- לחץ על **מאפיינים** ולאחר מכן על הכרטיסייה אחסון עבודות. 2
  - . בחר את מצב אחסון העבודות הרצוי.

### במערכת Macintosh:

במנהלי מדפסות חדישים יותר: בחר באפשרות Job Retention (שמירת עבודות) בתפריט הנפתח בתיבת הדו-שיח להדפסה. במנהלי מדפסת ישנים יותר, בחר ב-Printer Specific Options (אפשרויות ספציפיות למדפסת).

### הדפסת עבודה פרטית

מאפיין הדפסת העבודות הפרטיות מאפשר למשתמש לקבוע כי עבודה לא תודפס עד שאותו משתמש ישחרר אותה להדפסה על ידי הזנת מספר זיהוי אישי בן 4 ספרות (PIN) דרך לוח הבקרה של המדפסת. המשתמש מציין את קוד ה-PIN במנהל המדפסת, וקוד זה נשלח אל המדפסת כחלק מעבודת ההדפסה.

הערה

אם לא הותקן במדפסת דיסק קשיח, מאפיין העבודות הפרטיות ישתמש בזיכרון ה-RAM של המדפסת. לצורך שימוש תדיר במאפיין זה, מומלץ להתקין במדפסת דיסק קשיח אופציונלי.

### יצירת עבודות הדפסה פרטיות

כדי להגדיר עבודת הדפסה כפרטית ממנהל המדפסת, בחר באפשרות 'עבודה פרטית', הזן שם משתמש ושם עבודה והקלד קוד אישי בן 4 ספרות. עבודת ההדפסה לא תתבצע, אלא אם תזין את קוד ה-PIN בלוח הבקרה של המדפסת.

### שחרור עבודות הדפסה פרטיות

המשתמש יכול להדפיס את עבודת ההדפסה הפרטית באמצעות לוח הבקרה של המדפסת.

### שחרור עבודת הדפסה פרטית

- . 🗸 הקש על 🖌.
- . ✔ אחזר עבודה) Retrieve Job היעזר ב-▲ או ב-עדי לעבור לפריט (אחזר עבודה) ביעזר ב-▲ או ב-עדי לעבור לפריט (אחזר עבודה) ביעד או
  - . VISER NAME (שם משתמש) והקש על 3
  - . ✓ היעזר ב-▲ או ב-▼ כדי לגלול עד לעבודה הרצויה והקש על.
- נוד סמל Print היעזר ב-▲ או ב-▼ כדי לגלול עד לפריט Print (הדפסה) והקש על 🔨. (לצד הסמל Print יופיע 😉.)
  - . ✓ היעזר בלוח המקשים המספריים כדי להזין את קוד ה-PIN והקש על .

### מחיקת עבודות הדפסה פרטיות

עבודה פרטית נמחקת מהדיסק הקשיח האופציונלי של המדפסת באופן אוטומטי ברגע שהמשתמש משחרר אותה להדפסה. כדי למחוק עבודת הדפסה פרטית מבלי להדפיס אותה, פעל לפי ההוראות הבאות.

### מחיקת עבודת הדפסה פרטית

- 1 הקש על 🖌.
- . . ✓ או ב-▼ כדי לעבור לפריט Retrieve Job (אחזר עבודת הדפסה) והקש על .
  - . VISER NAME (שם משתמש) והקש על 3
  - . ✓ היעזר ב-▲ או ב-▼ כדי לגלול עד לעבודה הרצויה והקש על .
- 5 היעזר ב-▲ או ב-▼ כדי לגלול עד לפריט Delete (מחיקה) והקש על ✓. (לצד הכיתוב Delete יופיע הסמל €).
  - . ✓ היעזר בלוח המקשים המספריים כדי להזין את קוד ה- PIN והקש על

### אחסון עבודת הדפסה

המשתמש יכול להוריד עבודת הדפסה אל הדיסק הקשיח האופציונלי של המדפסת מבלי להדפיס אותה. אפשר להדפיס את העבודה בכל זמן שהוא מלוח הבקרה של המדפסת. לדוגמה, אפשר להוריד טופס כוח-אדם, לוח שנה, גיליון שעות עבודה או טופס הנהלת חשבונות, כדי שיהיו זמינים למשתמשים אחרים.

כדי לאחסן עבודת הדפסה באבזר הכונן הקשיח, בחר באפשרות **עבודה שמורה** במנהל ההתקן בעת שליחת העבודה אל המדפסת.

הערה

אם לא הותקן במדפסת כונן קשיח, מאפיין אחסון העבודות ישתמש בזיכרון RAM פנוי של המדפסת. לצורך שימוש תדיר במאפיין זה, מומלץ להתקין במדפסת דיסק קשיח אופציונלי.

### יצירת עבודות מאוחסנות

במנהל המדפסת, בחר באפשרות **עבודה שמורה** והקלד שם משתמש ושם עבודה. העבודה לא תודפס אלא אם תישלח באמצעות המדפסת. עיין בסעיף <mark>הדפסת עבודות שמורות</mark>.

### הדפסת עבודות שמורות

אפשר להדפיס עבודות המאוחסנות בדיסק הקשיח האופציונלי של המדפסת באמצעות לוח הבקרה.

### הדפסת עבודה שמורה

- . 🗸 הקש על 🔨.
- . ✔ היעזר ב- או ב- עבוד לעבור לפריט Retrieve Job (אחזר עבודת הדפסה) והקש על.
  - . 🗸 עבור ל- USER NAME (שם משתמש) והקש על 🖌
  - . ✓ היעזר ב-▲ או ב-▼ כדי לגלול עד לעבודה הרצויה והקש על.
- 5 כדי להדפיס עותקים במספר המוגדר כברירת המחדל, הקש על ✓. בלחיצה על ✓ , הכיתוב משתנה ל-Copies=n (מספר עותקים=n). כדי לשנות את המספר, היעזר בלוח המקשים המספריים או ב-▲ או ב-▼ כדי לבחור את המספר החדש, והקש על ✓.

אם לצד הכיתוב Print מופיע הסמל 🖨, זו עבודה פרטית, וביצועה מצריך הזנת קוד PIN. עיין בסעיף הדפסת עבודה פרטית.

### מחיקת עבודות שמורות

אפשר למחוק עבודות המאוחסנות בדיסק הקשיח האופציונלי של המדפסת באמצעות לוח הבקרה.

### מחיקת עבודה שמורה

- 1 הקש על ∕∕.
- . ✔ היעזר ב- או ב- עבוד לעבור לפריט Retrieve Job (אחזר עבודת הדפסה) והקש על.
  - . V שם משתמש) והקש על USER NAME עבור ל- 3
  - . ✓ היעזר ב-▲ או ב-▼ כדי לגלול עד לעבודה הרצויה והקש על.
  - . ✓ היעזר ב- או ב- עד לגלול עד לפריט Delete (מחיקה) והקש על.

אם לצד הכיתוב Delete מופיע הסמל 🖨 יש להזין קוד PIN למחיקת עבודת ההדפסה. עיין בסעיף הדפסת עבודה פרטית.

### עבודת הדפסה במצב העתקה מהירה

מאפיין ההעתקה המהירה מדפיס את העבודה במספר העותקים המבוקש ושומר עותק באבזר הדיסק הקשיח של המדפסת. עותקים נוספים מהעבודה אפשר להדפיס במועד מאוחר יותר. אפשר להשבית מאפיין זה מתוך מנהל המדפסת.

לפי ברירת המחדל, מספר העבודות השונות להעתקה מהירה שניתן לשמור במדפסת הוא 32. תוכל לקבוע מספר אחר כברירת מחדל דרך לוח הבקרה. עיין בסעיף כמות מרבית של עבודות לשמירה.

### יצירת עבודות הדפסה במצב העתקה מהירה

זהירות

אם למדפסת אין די זיכרון לאחסון עבודות הדפסה העתקה מהירה חדשות, היא תמחק עבודות אחרות במצב זה, החל בעבודה הוותיקה ביותר. כדי לאחסן את העבודה לצמיתות ולמנוע מהמדפסת למחוק אותה כאשר אין די זיכרון, בחר באפשרות **עבודה שמורה** במנהל המדפסת במקום באפשרות **העתקה מהירה**.

במנהל המדפסת, בחר באפשרות **העתקה מהירה** והקלד שם משתמש ושם עבודה.

עם שליחת עבודת ההדפסה, המדפסת תדפיס את מספר העותקים שהוגדר במנהל המדפסת. כדי להדפיס 'עותקים מהירים' נוספים, עיין בסעיף הדפסת עותקים נוספים של עבודות הדפסה במצב העתקה מהירה.

### הדפסת עותקים נוספים של עבודות הדפסה במצב העתקה מהירה

סעיף זה מסביר כיצד להדפיס, באמצעות לוח הבקרה, עותקים נוספים של עבודה שנשמרה בכונן הקשיח של המדפסת.

### הדפסת עותקים נוספים של עבודת הדפסה במצב העתקה מהירה

- . 🗸 הקש על 🖌.
- . ✓ אחזר ב- או ב- עבודת הדפסה) Retrieve Job (אחזר עבודת הדפסה) והקש על ... 2
  - . א עבור ל- USER NAME (שם משתמש) והקש על 3
  - . ✔ היעזר ב-▲ או ב-▼ כדי לגלול עד לעבודה הרצויה, והקש על .
- 5 כדי להדפיס עותקים במספר שהוגדר כברירת מחדל, עבור לצעד הבא. כדי לבדוק או לשנות את מספר העותקים להדפסה:
- א. היעזר ב-▲ או ב-▼ כדי לגלול עד לפריט Copies (עותקים), והקש על ✓. מספר העותקים להדפסה יופיע בקצה העליון של החלון.
- ב. כדי לשנות את המספר, היעזר בלוח המקשים המספריים או ב-▲ ו-▼ כדי לבחור מספר חדש, והקש על יע.
  - היעזר ב-▲ או ב-▼ כדי לגלול עד לפריט Print (הדפסה), והקש על ✓. עבודת ההדפסה תבוצע. 6

אם לצד הכיתוב Print מופיע הסמל 🖨, יש להזין קוד PIN לביצוע עבודת ההדפסה. עיין בסעיף הדפסת עבודה פרטית.

### מחיקת עבודות הדפסה במצב העתקה מהירה

מחק עבודת הדפסה במצב העתקה מהירה מלוח הבקרה של המדפסת כאשר אין לך עוד צורך בה. אם למדפסת אין די זיכרון לאחסון עבודות הדפסה במצב העתקה מהירה חדשות, היא תמחק עבודות אחרות במצב זה, החל בוותיקה ביותר.

### הערה

אפשר למחוק עבודות הדפסה במצב העתקה מהירה שנשמרו, גם באמצעות לוח הבקרה או התוכנה HP Web JetAdmin.

### מחיקת עבודה הדפסה במצב העתקה מהירה

- . 🗸 הקש על 🖌.
- . ✓ אחזר ב- או ב- עבודת הדפסה) Retrieve Job (אחזר עבודת הדפסה) והקש על ... 2
  - . 🗸 עבור ל- USER NAME (שם משתמש) והקש על 3
  - . ✓ היעזר ב-▲ או ב-▼ כדי לגלול עד לעבודה הרצויה והקש על .
  - . ✔ היעזר ב- או ב- עד לגלול עד לפריט Delete (מחיקה) והקש על 5

אם לצד הכיתוב Delete מופיע הסמל ש,יש להזין קוד PIN למחיקת עבודת ההדפסה. עיין בסעיף הדפסת עבודה פרטית. עבודה פרטית.

### יצירת עבודת הדפסה במצב 'עותק ראשון לאישור'

המאפיין של 'עותק ראשון לאישור' מאפשר, בדרך מהירה וקלה, להדפיס עותק אחד של עבודת הדפסה, לבצע הגהה, ורק לאחר מכן להדפיס את שאר העותקים.

כדי לאחסן את העבודה לצמיתות ולמנוע מהמדפסת למחוק אותה כאשר אין די זיכרון לשמור עבודה אחרת, בחר באפשרות **עבודה שמורה** במנהל המדפסת.

אם לא הותקן במדפסת כונן קשיח, המאפיין **עותק ראשון לאישור** ישתמש בזיכרון RAM פנוי של המדפסת. לצורך שימוש תדיר במאפיין זה, מומלץ להתקין במדפסת דיסק קשיח אופציונלי.

### יצירת עבודת הדפסה במצב 'עותק ראשון לאישור'

זהירות

אם למדפסת אין די זיכרון לאחסון עבודות הדפסה חדשות במצב 'עותק ראשון לאישור', היא תמחק עבודות אחרות במצב זה, החל בוותיקה ביותר. כדי לאחסן את העבודה לצמיתות ולמנוע מהמדפסת למחוק אותה כאשר אין די זיכרון, בחר באפשרות **עבודה שמורה** במנהל המדפסת, במקום באפשרות **עותק ראשון לאישור**.

במנהל המדפסת, בחר באפשרות **עותק ראשון לאישור** והקלד שם משתמש ושם עבודה.

המדפסת תדפיס עותק אחד של עבודת ההדפסה, לביצוע הגהה. בשלב הבא, עיין בסעיף הדפסת העותקים הנותרים של עבודת הדפסה במצב 'עותק ראשון לאישור'.

### הדפסת העותקים הנותרים של עבודת הדפסה במצב 'עותק ראשון לאישור'

המשתמש יכול להדפיס, באמצעות לוח הבקרה, את העותקים הנותרים של עבודה שעוכבה לצורך הגהה המאוחסנת בכונן הקשיח.

### 'הדפסת עבודת הדפסה במצב עותק ראשון לאישור

- . 🗸 הקש על 🖌
- . ✔ אחזר ב- או ב- עבוד לעבור לפריט Retrieve Job (אחזר עבודת הדפסה), והקש על .
  - . 🗸 עבור ל- USER NAME (שם משתמש) והקש על 🔨.
  - . ✓ היעזר ב-▲ או ב-▼ כדי לגלול עד לעבודה הרצויה והקש על.
- היעזר ב-▲ או ב-▼ כדי לגלול עד לפריט Print (הדפסה) והקש על ✓. העבודה תודפס במספר העותקים 5 היעזר ב-▲ או ב-▼. הנותרים, כנדרש.

אם לצד הכיתוב Print מופיע הסמל 🖨, יש להזין קוד PIN לביצוע עבודת ההדפסה. עיין בסעיף הדפסת עבודה פרטית.

# מחיקת עבודות הדפסה במצב 'עותק ראשון לאישור'

כאשר משתמש שולח עבודת הדפסה במצב 'עותק ראשון לאישור', המדפסת מוחקת באופן אוטומטי עבודות דומות קודמות של משתמש זה. אם לא נשמרה עבודת הדפסה במצב 'עותק ראשון לאישור' בשם זה, ולמדפסת אין די זיכרון פנוי, היא עלולה למחוק עבודות קודמות במצב זה, החל בוותיקה ביותר.

### מחיקת עבודת הדפסה במצב 'עותק ראשון לאישור'

- . אקש על 🖌.
- . ✔ היעזר ב- או ב- עבוד לעבור לפריט Retrieve Job (אחזר עבודת הדפסה) והקש על .
  - . VIER NAME (שם משתמש) והקש על 3
  - . ✓ היעזר ב-▲ או ב-▼ כדי לגלול עד לעבודה הרצויה והקש על.
  - . ✓ היעזר ב- או ב- עד לגלול עד לפריט Delete (מחיקה) והקש על 5

אם לצד הכיתוב Delete מופיע הסמל 🖨, יש להזין קוד PIN למחיקת עבודת ההדפסה. עיין בסעיף הדפסת עבודה פרטית. עבודה פרטית.

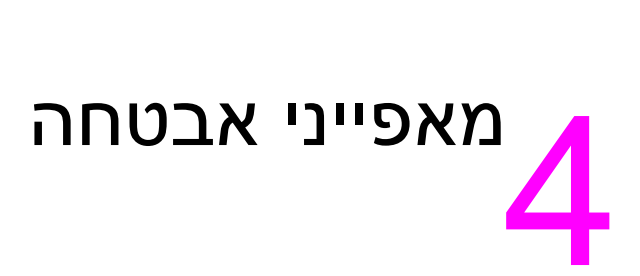

# סקירה כללית

פרק זה מתאר את מאפייני האבטחה החשובים של המדפסת:

- מחיקת דיסק בטוחה 🕚 🔴
  - נעילת ביטחון 🔴
- מאפייני אחסון עבודות 🏼 🔴

# מחיקת דיסק בטוחה

ייתכן שתצטרך להגן על נתונים שמחקת מפני גישה לא מורשית דרך הדיסק הקשיח של המחשב. Secure Disk Erase – מחיקת דיסק בטוחה – הוא מאפיין אבטחה שתוכל להיעזר בו כדי למחוק עבודות הדפסה מהדיסק הקשיח בביטחון.

רמות האבטחה נקבעות באמצעות HP Web JetAdmin. לרשותך שלוש רמות של מחיקת דיסק בטוחה:

(Non-Secure Fast Erase) מחיקה מהירה לא בטוחה

פונקציית מחיקה פשוטה של טבלת קבצים. הגישה אל הקובץ נמחקת, אולם הנתונים עצמם נשמרים בדיסק עד שהם נדרסים בפעולות שמירת הנתונים הבאות. זוהי השיטה המהירה. מחיקת מהירה לא בטוחה היא ברירת המחדל לשיטת מחיקה.

(Secure Fast Erase) מחיקה מהירה בטוחה

הגישה אל הקובץ נמחקת, והנתונים מוחלפים בדפוס תווים זהה וקבוע. שיטה זו איטית יותר ממחיקה מהירה ללא אבטחה, אולם כל הנתונים נמחקים. מחיקה מהירה בטוחה מקיימת את דרישות 5220-22.M של משרד ההגנה של ארה"ב לניקוי מדיית דיסק.

(Secure Sanitizing Erase) מחיקת חיטוי בטוחה

רמת אבטחה זו דומה לשיטת המחיקה המהירה הבטוחה. בנוסף, התוכנה כותבת על הנתונים שוב ושוב על פי אלגוריתם שמונע הישארות שיירי נתונים. מצב זה משפיע על רמת הביצוע. מחיקת חיטוי בטוחה מקיימת את דרישות 5220-22.M של משרד ההגנה של ארה"ב לחיטוי דיסקים מנתונים.

### הנתונים המושפעים

הנתונים שחל עליהם המאפיין 'מחיקת דיסק בטוחה' כוללים קבצים זמניים שנוצרים בתהליך ההדפסה וההעתקה, עבודות הדפסה שמורות, עבודות 'עותק ראשון לאישור', גופנים המבוססים על הדיסק ופקודות מאקרו המבוססות על הדיסק (טפסים). לתשומת לבך, התוכנה תכתוב על עבודות שמורות ותמחק אותן רק לאחר שנמחקו באמצעות התפריט Retrieve Job (אחזור עבודות) שבהתקן, לאחר שהוגדרה שיטת המחיקה המתאימה. (עיין בסעיף 'מחיקת עבודה שמורה'.) מאפיין זה לא ישפיע על נתונים השמורים בזיכרון RAM לא נדיף (NVRAM) 'מחיקת עבודה שמורה'.) מאפיין זה לא ישפיע על נתונים השמורים בזיכרון tam לא נדיף (NVRAM) ומבוס-10 של מדפסות, אשר שמורות בו גם הגדרות ברירת המחדל של המדפסת, של מונה הדפים ונתונים דומים. מאפיין זה אינו משפיע על נתונים השמורים בדיסק RAM של המערכת (אם יש). מאפיין זה אינו משפיע על נתונים השמורים בזיכרון ה-RAM מבוסס ה-flash של המערכת.

המעבר ממצב למצב במאפיין 'מחיקת דיסק בטוחה' אינו כותב על נתונים קודמים שנמצאים בדיסק, ואינו מבצע באופן מיידי חיטוי מלא של הדיסק. שינוי המצב במאפיין 'מחיקת דיסק בטוחה' ישנה את האופן שבו המדפסת תנקה נתונים זמניים של עבודות לאחר השינוי של שיטת המחיקה.

# Secure Disk Erase הפעלת המאפיין

.Secure Disk Erase להגדרת המאפיין HP Web JetAdmin השתמש בתוכנת

### מידע נוסף

לבירור פרטים נוספים על המאפיין Secure Disk Erase, עיין בעלון התמיכה של HP או בקר באתר שכתובתו <u>www.hp.com/go/webjetadmin</u>.

# נעילת ביטחון

נעילת הביטחון היא מנגנון נעילה מכני שניתן להפעילו כדי למנוע הוצאה של חלקים פנימיים מהמחשב; מנגנון זה אינו מגן על אבזרי EIO אופציונליים. ניתן לרכוש את מכלול המנעול בנפרד ולהתקינו על המוצר.

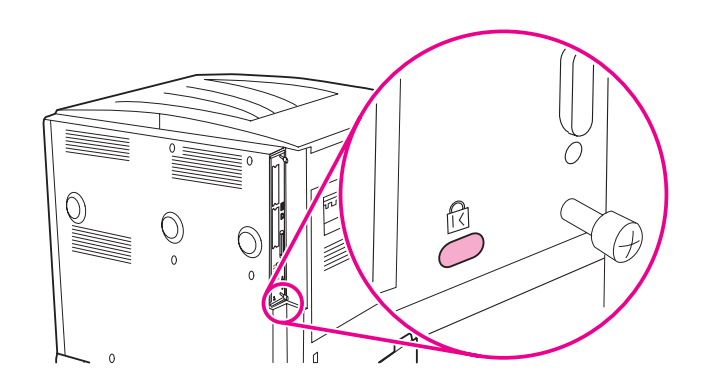

# מאפייני אחסון עבודות

לרשותך במדפסת מספר מאפייני אחסון עבודות. מאפיינים אלה כוללים הדפסה של עבודות פרטיות, שמירת עבודות הדפסה, עבודות בהעתקה מהירה ועבודות 'עותק ראשון לאישור'.

מידע נוסף על מאפייני אחסון עבודות ראה בסעיף השימוש במאפייני אחסון העבודות.

# תחזוקת המדפסת

# סקירה כללית

פרק זה מסביר את יסודות התחזוקה של המדפסת.

- ניקוי המדפסת 🏼 🔴
- ערכת התחזוקה של המדפסת 🏼 🔴
  - ניהול מחסנית ההדפסה 🌔
  - מצבי מחסנית ההדפסה 🔹

# ניקוי המדפסת

# ניקוי כללי

כדי לשמור על איכות ההדפסה, נקה את המדפסת ביסודיות:

- בכל פעם שאתה מחליף מחסנית הדפסה. 🔸
- בכל פעם שמתרחשת תקלה הקשורה באיכות ההדפסה. 🔸

נקה את חלקיה החיצוניים של המדפסת במטלית לחה (מים בלבד). נקה את החלקים הפנימיים במטלית יבשה ונטולת מוך. הקפד לפעול על פי כל האזהרות וההערות הנוגעות לניקוי בדפים הבאים.

| חם מאוד. | שכן הוא עשוי להיות | ה-fusing, י | הימנע מלגעת באזור ו | ! | הירות |
|----------|--------------------|-------------|---------------------|---|-------|
|          | •                  | , 0         |                     |   |       |

זהירות כדי למנוע נזק בלתי הפיך למחסנית ההדפסה, אין להשתמש בחומרי ניקוי המכילים אמוניה לניקוי חלקי המדפסת או סביבותיה.

### ניקוי המדפסת

הקפד לכסות אותה.

1 בטרם תבצע את השלבים הבאים, כבה את המדפסת ונתק את כל הכבלים, כולל כבל החשמל.

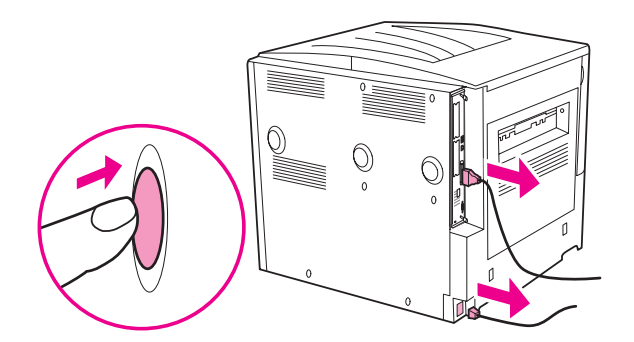

2 פתח את המכסה הקדמי של המדפסת והוצא את מחסנית ההדפסה.

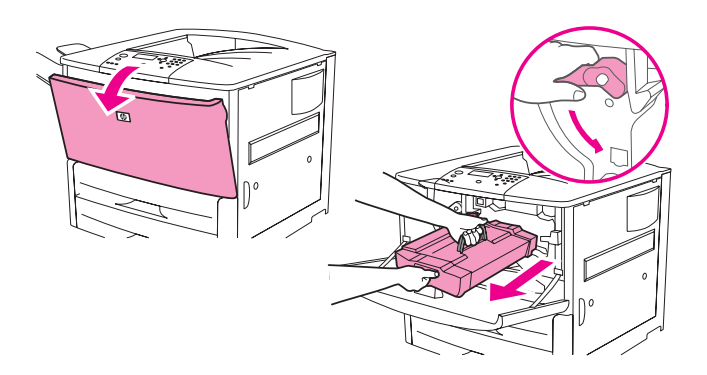

| הירות כדי למנוע נזק למחסנית ההדפסה, השתמש בשתי ידיך להוצאת המחסנית מהמדפסת. | כדי למנוע נזק למחסנית ההדפסה, השתמש בשתי ידיך להוצאת המחסנית מהמדפסת.                   |
|-----------------------------------------------------------------------------|-----------------------------------------------------------------------------------------|
| אל תחשוף את מחסנית ההדפסה לאור יותר מדקות ספורות. כאשר מחסנית ההדפסה נמצא   | אל תחשוף את מחסנית ההדפסה לאור יותר מדקות ספורות. כאשר מחסנית ההדפסה נמצאת מחוץ למדפסת, |

הערה

**3** בעזרת מטלית יבשה ונטולת מוך, הסר שאריות טונר מאזור מסלול הנייר, גלגלת היישור וחלל מחסנית ההדפסה.

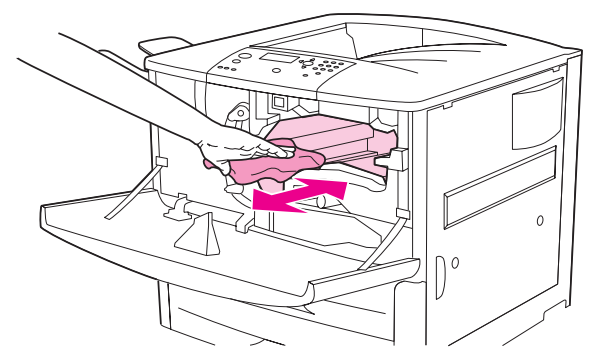

4 החזר את מחסנית ההדפסה למקומה.

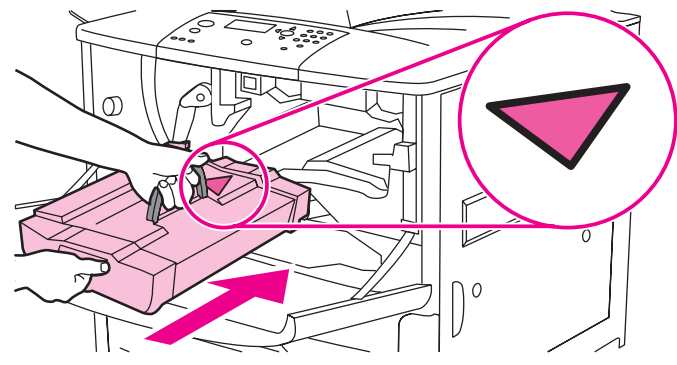

. החזר את הידית הירוקה למצב נעול

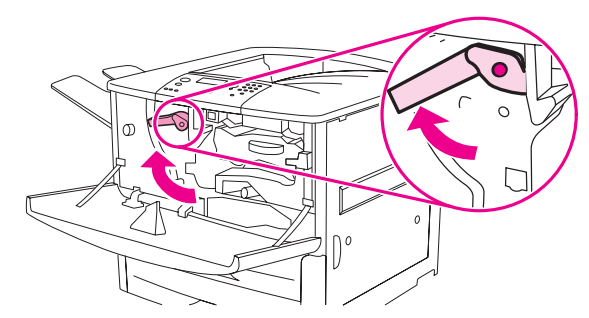

סגור את המכסה הקדמי, חבר את כל הכבלים והפעל את המדפסת. 6

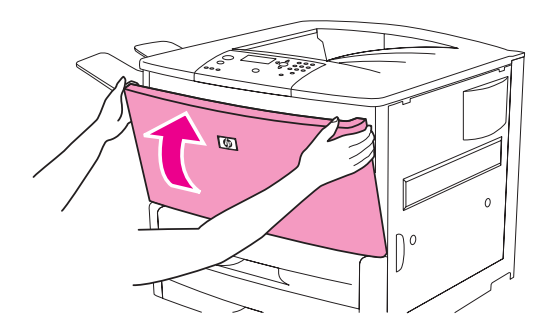

# ערכת התחזוקה של המדפסת

הערה

ערכת התחזוקה של המדפסת מכילה חומרים מתכלים ואינה מכוסה בכתב האחריות.

כדי להבטיח איכות הדפסה מיטבית, מומלץ להשתמש בערכת התחזוקה של המדפסת לאחר הדפסת 350,000 דפים. ייתכן שתצטרך להשתמש בערכה ולחדש אותה בתדירות גבוהה יותר, וזאת בהתאם לסוג ההדפסות שאתה מבצע. בשאלות לגבי תדירות השימוש בערכת התחזוקה, פנה למרכז התמיכה באתר שכתובתו www.hp.com/support/li9050\_li9040.

כאשר הכיתוב PERFORM PRINTER MAINTENANCE (בצע תחזוקה במדפסת) מופיע בצג לוח הבקרה, עליך לרכוש את ערכת התחזוקה של המדפסת ולהתקין את החלקים החדשים. המספר הקטלוגי של ערכת ה-110-V הוא C9152A. המספר הקטלוגי של ערכת ה-220-V הוא C9153A. ערכת התחזוקה של המדפסת כוללת שתי גלגלות מסוג 1, שבע גלגלות מסוג 2, מכלול גלגלת העברה אחד ומכלול fuser אחד. התקן את רכיבי הערכה על פי ההוראות הכלולות באריזת ערכת התחזוקה של המדפסת.

לאחר שהתקנת ערכת תחזוקה חדשה, אפס את מונה התחזוקה של המדפסת.

### איפוס מונה התחזוקה של המדפסת

- 1 כבה את המדפסת.
- הפעל את המדפסת. 2
- . 🗸 כאשר מונה הזיכרון מתחיל לפעול, לחץ ברציפות על .
- ערכת תחזוקה NEW MAINTENANCE KIT אולקות, לחץ על ▲ עד שהכיתוב LED דולקות ה-4 ערכת תחזוקה) אונורות ה-10 (ערכת תחזוקה) וופיע על המסך.
  - . 🗸 לחץ על 🖌

אם ההודעה אינה נעלמת מהצג,

- 1 השתמש בלחצן ▲ או בלחצן ▼ כדי לגלול עד הפריט CONFIGURE DEVICE (הגדר תצורת ההתקן).
  - איפוסים) RESETS השתמש בלחצן ▲ או בלחצן 🔻 כדי לגלול עד הפריט RESETS (איפוסים). 🏼
    - . 🗸 לחץ על 🖌
- הסר הודעת CLEAR MAINTENANCE MESSAGE הסר הודעת עלול עד הפריט CLEAR MAINTENANCE MESSAGE (הסר הודעת 4 תחזוקה).
  - . 🗸 לחץ על 5

כדי לוודא שבוצע איפוס לגבי ערכת התחזוקה, הדפס דף תצורה לפי הנוהל הבא.

### הדפסת דף תצורה

- . 🗸 לחץ על 🖌
- . 🗸 השתמש ב- 🛦 או ב- ▼ כדי לגלול עד לפריט INFORMATION (מידע), ולאחר מכן לחץ על .
- או ב- ▼ כדי לגלול עד לפריט PRINT CONFIGURATION (הדפס תצורה), ולאחר מכן 3 השתמש ב- ▲ או ב- ▼ כדי לגלול עד לפריט לחץ על √.

לבירור פרטים נוספים על התקנת ערכת התחזוקה של המדפסת, עיין בהוראות הנלוות לערכה.

# ניהול מחסנית ההדפסה

כאשר משתמשים במחסנית הדפסה מקורית של HP (C8543X), ניתן לקבל עליה נתונים מהסוגים הבאים:

- משך זמן הפעולה הנותר של מחסנית ההדפסה
  - אומדן של מספר העמודים הנותרים 🗧
    - מספר העמודים שהודפסו 🔸
    - נתונים אחרים על חומרי הדפסה

### אימות המקוריות של מחסנית ההדפסה

המדפסת תתריע על מחסנית הדפסה שאינה מקורית של HP עם הכנסתה אל תוך המדפסת. אם התקנת במדפסת מחסנית הדפסה משומשת של HP שהופעלה במדפסת אחרת, המדפסת עשויה להדפיס עד 20 עמודים בטרם תציג את ההודעה ובה אימות המקוריות של מחסנית ההדפסה.

אם נוסח ההודעה בלוח הבקרה הוא שמחסנית ההדפסה אינה מקורית של HP ואתה סבור שרכשת מחסנית של HP, פנה לאתר Www.hp.com/go/anticounterfeit.

### מחסניות הדפסה שאינן מתוצרת HP

חברת Hewlett-Packard אינה מ<sup>ֿ</sup>מליצה על שימוש במחסניות הדפסה (חדשות או ממוחזרות) שאינן מתוצרת HP. הואיל ומחסניות כאלה אינן מתוצרת החברה, אין ל-HP שום השפעה על עיצובן או על איכותן. שירות או תיקונים שיידרשו כתוצאה משימוש במחסנית הדפסה שאינה של HP *אינם* מכוסים בכתב האחריות של המדפסת.

### אחסון מחסניות ההדפסה

אין להוציא את מחסנית ההדפסה מאריזתה עד להתקנתה במדפסת.

זהירות

כדי למנוע נזק למחסנית ההדפסה, אין לחשוף אותה לאור למשך יותר מדקות ספורות.

## בדיקת מפלס הטונר

באפשרותך לבדוק את מפלס הטונר דרך לוח הבקרה של המדפסת, או באמצעות שרת האינטרנט המובנה, תוכנת ההדפסה או הכלי HP Web JetAdmin.

### באמצעות לוח הבקרה של המדפסת

- (תפריט) MENU לחץ על הלחצן ✓ כדי לפתוח את הפריט MENU (תפריט).
- . ✔ השתמש ב- או ב- עד לבחור בפריט INFORMATION (מידע), ולאחר מכן לחץ על ...
- או ב-▼ כדי לבחור בפריט PRINT SUPPLIES STATUS PAGE (הדפס דף סטטוס) או ב-▼ כדי לבחור בפריט A השתמש ב-▲ או ב-▼ כדי לבחור בפריט חומרים), ולאחר מכן לחץ על י∕י.
- לחץ על 🔨 כדי להדפיס דף סטטוס חומרים. מידע נוסף על דף סטטוס החומרים ראה בסעיף דף סטטוס **4** חומרים.

### באמצעות שרת האינטרנט המובנה

- ד בדפדפן האינטרנט, הקלד את כתובת ה-IP של דף הבית של המדפסת. פעולה זו תעביר אותך אל דף נתוני הסטטוס של המדפסת.
- 2 בצד הימני של המסך, לחץ על Supplies Status. פעולה זו תעביר אותך אל דף נתוני הסטטוס של חומרי ההדפסה המתכלים, המכיל מידע על מפלס הטונר. מידע נוסף על דף סטטוס החומרים ראה בסעיף דף סטטוס חומרים.

### באמצעות תוכנת ההדפסה

על התנאים הבאים להתקיים כדי שתוכל להשתמש במאפיין זה:

- - על המדפסת להיות מחוברת לרשת. 🗕
  - עליך להחזיק בהרשאת גישה לאינטרנט כדי להזמין חומרי הדפסה. 🌢

### בדיקת מפלס טונר באמצעות תוכנת ההדפסה

.HP toolbox בתפריט התחל, בחר בפריט תוכניות ולחץ על

תוכנת HP Toolbox תיפתח בדפדפן האינטרנט.

2 בצד הימני של החלון, לחץ על הכרטיסייה סטטוס ולאחר מכן על הפריט סטטוס חומרים.

הערה

אם ברצונך להזמין חומרים, לחץ על **הזמנת חומרי הדפסה**. פעולה זו תפתח את הדפדפן ותפנה אותך אל כתובת שבה תוכל לרכוש חומרי הדפסה. בחר את חומרי ההדפסה הרצויים וסיים את תהליך ההזמנה.

### HP Web JetAdmin באמצעות

בתוך HP Web JetAdmin, בחר את המדפסת. דף נתוני הסטטוס של המכשיר יציג את המידע על מפלס הטונר במחסנית ההדפסה.

### מצבי מחסנית ההדפסה

פעל על פי הנהלים הבאים אם תוצג על המסך הודעה המתייחסת למחסנית ההדפסה, או אם ברצונך להחליף מחסנית הדפסה.

### הזמנת מחסניות הדפסה

ORDER CARTRIGDE כאשר מפלס הטונר במחסנית הדפסה נמוך, מופיע בלוח הבקרה של המדפסת הכיתוב ORDER CARTRIGDE (הזמן מחסנית הדפסה).

אם ההודעה ORDER CARTRIDGE מופיעה, אך המדפסת ממשיכה להדפיס, סימן שהגדרת CARTRIDGE (מפלס טונר נמוך) LOW (מפלס טונר נמוך) שנבחרה היא CONTINUE (המשך - ברירת המחדל).

CARTRIDGE LOW אם המדפסת מפסיקה להדפיס כאשר היא מזהה מפלס טונר נמוך, ההגדרה שנבחרה בפריט CARTRIDGE LOW (מפלס טונר נמוך) היא STOP (הפסק). כדי להמשיך בהדפסה, לחץ על ✓.

ההודעה ORDER CARTRIDGE (הזמן מחסנית הדפסה) תמשיך להופיע עד שתחליף את מחסנית ההדפסה הריקה.

בתפריט Configuration (תצורה) בלוח הבקרה של המדפסת, בחר באפשרות CARTRIDGE LOW=CONTINUE (מפלס טונר נמוך=המשך) או באפשרות CARTRIDGE LOW=STOP (מפלס טונר נמוך=הפסק) (עיין בסעיף תפריט המשנה System Setup [הגדרות מערכת]).

HP ממליצה להזמין מחסנית הדפסה חדשה מיד עם הופעת ההתראה ORDER CARTRIDGE (הזמן מחסנית הדפסה). באפשרותך להזמין מחסניות הדפסה באמצעות המאפיין 'הזמנת חומרי הדפסה דרך האינטרנט'. לשם כך, לחץ על סמל המדפסת בצד השמאלי התחתון של המסך, לחץ על סמל המדפסת שברשותך ולאחר מכן לחץ על הקישור 'הזמנת חומרי הדפסה' שבדף הסטטוס. בסביבת רשת, השתמש בשרת האינטרנט המובנה כדי להזמין חומרים מתכלים באופן מקוון.

### החלפת מחסנית ההדפסה

כאשר מחסנית הדפסה מתרוקנת, מופיע בלוח הבקרה של המדפסת הכיתוב REPLACE CARTRIDGE (החלף מחסנית הדפסה). המדפסת תמשיך להדפיס (ללא התערבות המפעיל) עד שתגיע למצב של תוף ריק, אולם HP אינה ערבה לאיכות ההדפסה לאחר הופעת ההודעה. עם זאת, אם ההודעה REPLACE CARTRIDGE (החלף מחסנית הדפסה) נובעת משימוש בתוף ההדפסה מעבר לאורך חייו המומלץ, על המשתמש להחליף את מחסנית ההדפסה מיד, ואין אפשרות לעקוף מצב זה. מנגנון זה נועד להגן על המדפסת ועל מחסנית ההדפסה.

### מיחזור

לבירור פרטים על מיחזור מחסניות הדפסה, עיין בסעיף שמירה על איכות הסביבה או פנה לאתר האינטרנט <u>www.hp.com/recycle</u>.

### שימוש בדף הניקוי של המדפסת

הערה

כדי להבטיח איכות הדפסה טובה על סוגים מסוימים של נייר, השתמש בדף הניקוי בכל פעם שאתה מחליף מחסנית הדפסה. אם יש צורך להשתמש בדף הניקוי בתדירות גבוהה, נסה להשתמש בנייר מסוג אחר.

אם מופיעות נקודות טונר בצד הקדמי או האחורי של הדפים המודפסים, פעל לפי הנוהל הבא.

בלוח הבקרה של המדפסת:

- היעזר ב-▲ או ב-▼ כדי לבחור בפריט CONFIGURE DEVICE (הגדר תצורת ההתקן), ולאחר מכן לחץ על 1
  - . ✔ אי ב-עזר ב- או ב- (איכות הדפסה), ולאחר מכן לחץ על ... Print Quality היעזר ב- או ב-
- - . פעל על פי ההוראות שבדף הניקוי 4
- לאחר שתנקה את הטונר מחלקי הפנים של המדפסת, יופיעו כתמים שחורים מבריקים על הפס השחור של הדף. אם יופיעו על הפס השחור נקודות לבנות, הדפס דף ניקוי נוסף.

הערה

כדי שדף הניקוי יפעל כהלכה, הדפס אותו על נייר צילום (לא על נייר bond או נייר גס).

### טלטול מחסנית ההדפסה

בעת ההתקנה של מחסנית הדפסה חדשה, טלטל אותה בעדינות מצד לצד כדי לפזר את הטונר באופן אחיד בתוכה. הודות לעיצוב החדש של מחסנית ההדפסה, יש צורך בפעולה זו רק פעם אחת, בעת ההתקנה.

### הגדרת התראות

באפשרותך להשתמש בתוכנת HP Web JetAdmin או בשרת האינטרנט המובנה במדפסת כדי לקבוע את תצורת המערכת כך שתשלח אליך התראות על כל בעיה במדפסת. ההתראות נשלחות במתכונת של הודעת דואר אלקטרוני; ההודעה תישלח אל הכתובת או הכתובות שתציין.

באפשרותך להגדיר את הפריטים הבאים:

- המדפסת או המדפסות שברצונך לקיים עליהן מעקב. 🔸
- אילו התראות תקבל (לדוגמה, התראות על חסימות נייר, מגשי קלט ריקים, הזמנת מחסניות הדפסה, החלפת מחסניות הדפסה, החלפת מחסניות הדפסה, ומכסה פתוח).
  - כתובת הדואר האלקטרוני שיש לשלוח אליה את ההתראות. 🗧

| התוכנה              | היכן לחפש מידע                                                                                                    |
|---------------------|----------------------------------------------------------------------------------------------------|
| HP Web Jetadmin     | פרטים על התראות וכיצד להגדירן, ראה בעזרה של תוכנת<br>HP Web JetAdmin.                                                                             |
| שרת האינטרנט המובנה | מידע כללי על שרת האינטרנט המובנה, ראה בסעיף שימוש<br>בשרת האינטרנט המובנה.<br>פרטים על התראות וכיצד להגדירן, ראה בעזרה של שרת<br>האינטרנט המובנה. |

תוכל לקבל התראות גם דרך תוכנת HP Toolbox. התראות אלה מוצגות כחלון צץ או כסמל מונפש בשורת המשימות. תוכנת HP Toolbox אינה שולחת התראות במתכונת של הודעת דואר אלקטרוני. באפשרותך להגדיר את תצורת HP Toolbox כך שתשלח רק את ההתראות הדרושות לך, ואף לציין באיזו תדירות תתבצע בדיקה של סטטוס המדפסת. לפרטים נוספים, עיין בסעיף HP Toolbox.

# פתרון תקלות 6

# סקירה כללית

פרק זה יסייע לך באיתור תקלות מדפסת ובפתרונן.

| שחרור חסימות נייר                              | מדי פעם, נייר עלול להיתקע במדפסת במהלך עבודת ההדפסה. פרק זה יסייע לך לאתר<br>חסימות נייר, להוציא את הנייר מהמדפסת בצורה נכונה ולפתור בעיות חוזרות של חסימת<br>נייר.                                                                                                    |
|------------------------------------------------|----------------------------------------------------------------------------------------------------|
| הבנת הודעות<br>המדפסת                          | בצג לוח הבקרה של המדפסת מופיעות הודעות שונות. הודעות מסוימות, כגון<br>INITIALIZING (מתבצע אתחול), מדווחות על מצב המדפסת. הודעות אחרות, כגון<br>CLOSE RIGHT DOOR (סגור דלת ימנית), מחייבות התערבות משתמש. מרבית ההודעות<br>ברורות למדי. עם זאת, ישנן הודעות המצביעות על תקלה במדפסת, או מצריכות פעולה או<br>הסבר נוספים. בסעיף זה פירוט סוגי ההודעות והפעולות הנדרשות במקרה שהודעה אינה<br>נעלמת. |
| פעולות שיש לנקוט<br>בעקבות הודעות לוח<br>הבקרה | סעיף זה מכיל את רשימת ההודעות העשויות להופיע בלוח הבקרה ומסביר מה גורם להופעתן<br>ואילו פעולות אפשר לנקוט כדי לפתור את הבעיה.                                                                                                    |
| פתרון בעיות באיכות<br>הפלט                     | המדפסת אמורה להפיק הדפסות באיכות גבוהה ביותר. אם ההדפסות אינן חדות וברורות;<br>אם מופיעים על הדף פגמים, כגון קווים, כתמים או מריחות, או שהנייר מסתלסל או מתקמט –<br>היעזר בסעיף זה כדי לאתר בעיות באיכות ההדפסה ולפתור אותן.                                                                                                    |
| פתרון בעיות שכיחות<br>במדפסת                   | כדי לפתור את הבעיה, עליך לאתר אותה. השתמש בטבלאות המופיעות בסעיף זה כדי לזהות<br>את התקלה, ולאחר מכן פעל בהתאם להצעות התיקון המתאימות.                                                                                                    |
| שימוש בשרת<br>האינטרנט המובנה                  | הדפים המכילים את המידע על המדפסת נמצאים בשרת האינטרנט המובנה עצמו.                                                                                                    |
| הדפסת דפי מידע                                 | ניתן להדפיס את הדפים הללו דרך לוח הבקרה של המדפסת.                                                                                                    |
| בדיקת תצורת<br>המדפסת                          | אפשר להפיק, באמצעות המדפסת, דפי מידע מפורטים על המדפסת ותצורתה.                                                                                                    |
| הדפסת בדיקת מסלול<br>הנייר                     | השתמש בבדיקת מסלול הנייר כדי לוודא שמסלולי הנייר השונים פועלים כיאות.                                                                                                    |

# שחרור חסימות נייר

אם לוח הבקרה של המדפסת מציג הודעה על חסימת נייר, חפש נייר תקוע במיקומים המוצגים באיור הבא. ייתכן שתצטרך לחפש נייר תקוע במיקומים השונים מאלה המצוינים בהודעה. אם לא ברור היכן אירעה חסימת הנייר, חפש תחילה באזור הדלת הקדמית.

לאחר שתעיין באיור, תוכל לעבור לנוהל שחרור חסימות הנייר. בשחרור נייר תקוע, הקפד שלא לקרוע את הנייר – זאת משום שפיסת נייר קרועה הנותרת במדפסת עלולה לגרום לחסימות נייר נוספות. אם נייר נתקע שוב ושוב, עיין בסעיף חסימות נייר נשנות – פתרון הבעיה.

### הערה

לאחר שנייר נתקע, עלולה להישאר בתוך המדפסת אבקת טונר שהתפזרה, הגורמת לאיכות הדפסה ירודה. האבקה תתנקה לאחר הדפסה של מספר דפים.

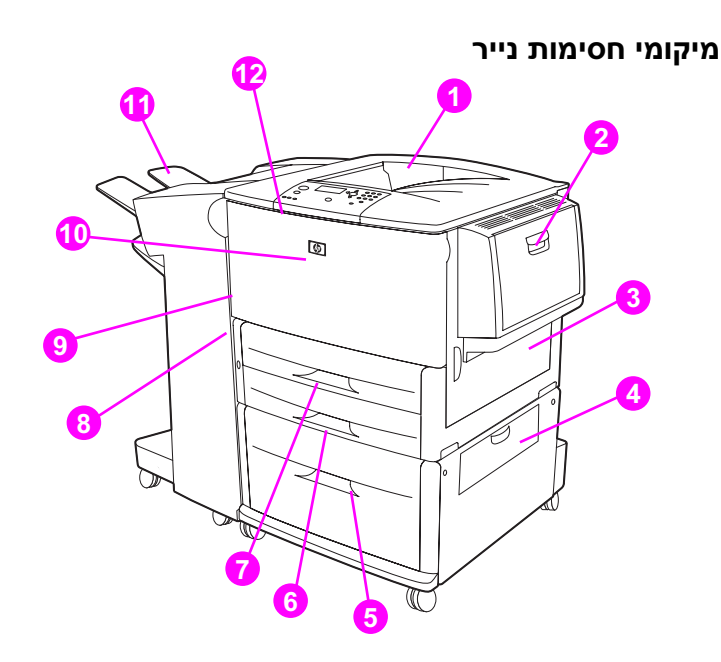

- 1. סל עליון סטנדרטי (לדפים מופנים כלפי מטה)
  - 2. מגש 1 אופציונלי
    - 3. דלת ימנית
  - 4. דלת ההעברה האנכית
    - 5. מגש 4 אופציונלי
      - 6. מגש 3
      - 7. מגש 2
  - 8. דלת שמאלית (מאחורי אבזר הפלט)
  - 9. אבזר להדפסה דו-צדדית (בתוך המדפסת)
    - 10. התקן פלט אופציונלי
    - 11. הדלת הקדמית ואזור מחסנית ההדפסה
  - (לדפים מופנים כלפי מעלה) 12. סל פלט עליון

# שחרור חסימות נייר באזור מגשי הקלט

### שחרור חסימות נייר במגש 1 האופציונלי

ד בדוק אם נתקע נייר באזור מגש 1 האופציונלי. אם נתקע נייר, הוצא אותו. אם הנייר נקרע, ודא שהוצאת את כל הפיסות.

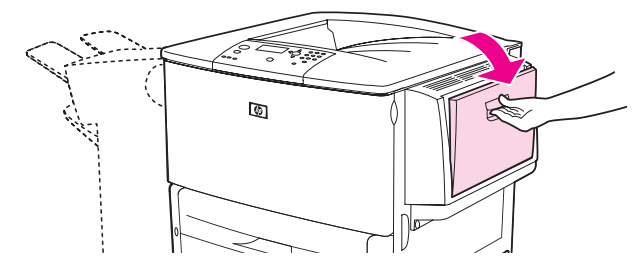

פתח את הדלת הימנית וסגור אותה, כדי לאפס את המדפסת. 2

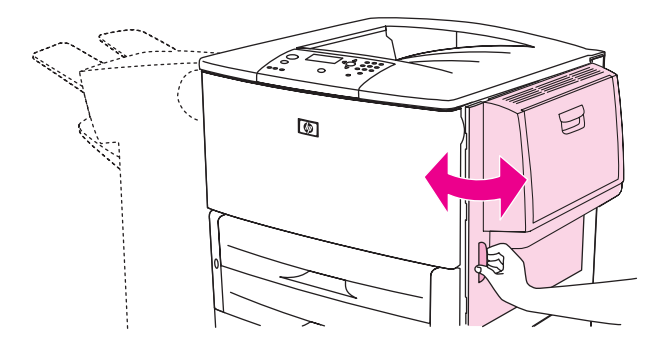

שחרור חסימות נייר בתוך הדלת הימנית

1 פתח את הדלת הימנית.

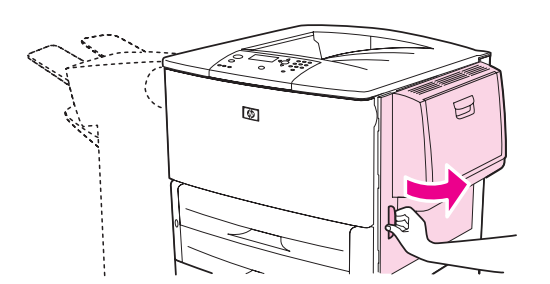

2 בדוק אם נתקע נייר באזור הדלת הימנית. אם נתקע נייר, הוצא אותו. אם הנייר נקרע, ודא שהוצאת את כל הפיסות.

. פתח את המכסה המאפשר גישה לחסימות נייר. משוך את הלשונית הירוקה והרם אותה כלפי מעלה.

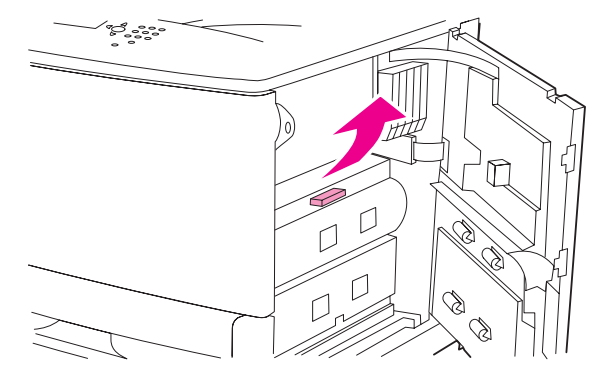

- .4 משוך את הנייר מתוך המדפסת כלפי חוץ
- . הורד את הידית הירוקה בחזרה אל מיקומה ההתחלתי

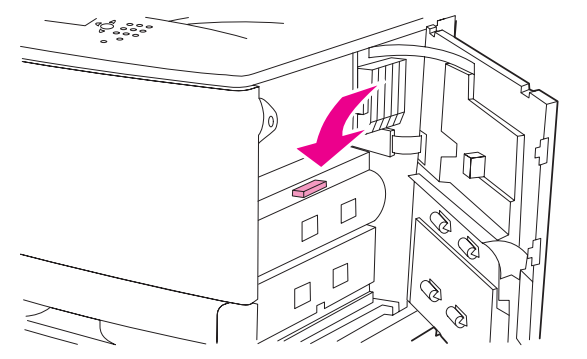

סגור את הדלת הימנית. 6

### שחרור חסימות נייר במגש 2 ובמגש 3

פתח את המגש עד שייעצר. 1

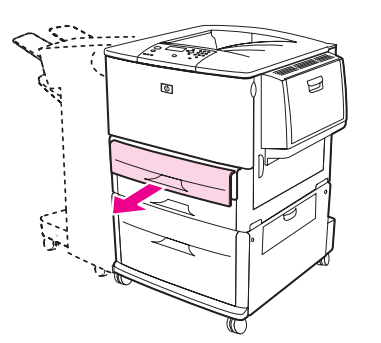

בדוק אם נתקע נייר באזור המגש. אם נתקע נייר, הוצא אותו. אם הנייר נקרע, ודא שהוצאת את כל הפיסות. 2

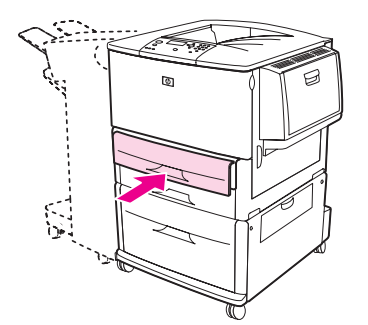

4 פתח את הדלת הימנית וסגור אותה, כדי לאפס את המדפסת.

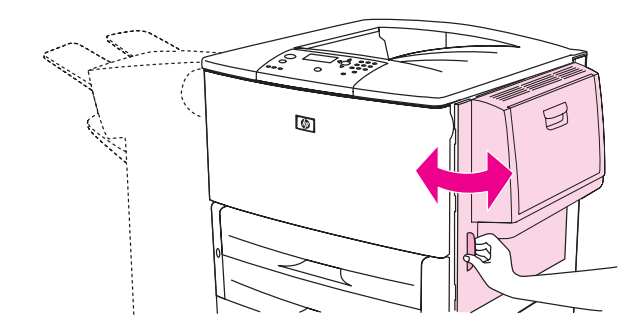

### שחרור חסימות נייר במגש 4 האופציונלי

. פתח את דלת ההעברה האנכית של מגש 4 האופציונלי 1

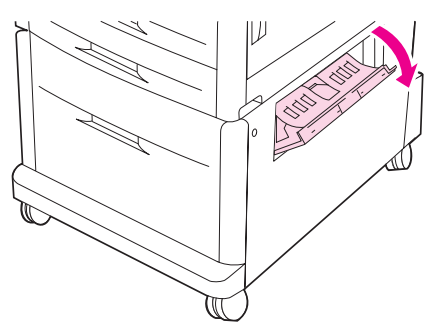

בדוק אם נתקע נייר באזור זה. אם נתקע נייר, הוצא אותו. אם הנייר נקרע, ודא שהוצאת את כל הפיסות. 2

. אם לא איתרת נייר תקוע בדלת הגישה הימנית, פתח את מגש 4 האופציונלי. 3

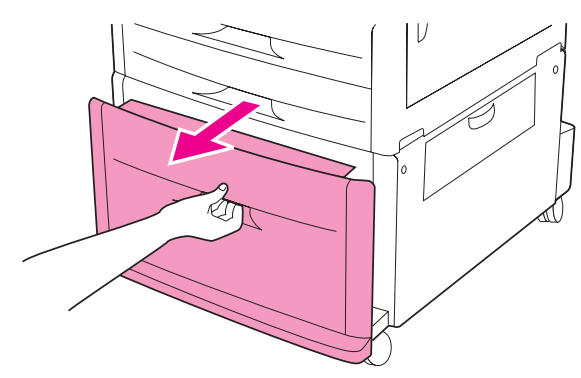

- . בדוק אם נתקע נייר באזור המגש. אם נתקע נייר, הוצא אותו. אם הנייר נקרע, ודא שהוצאת את כל הפיסות.
  - .4 סגור את מגש 5

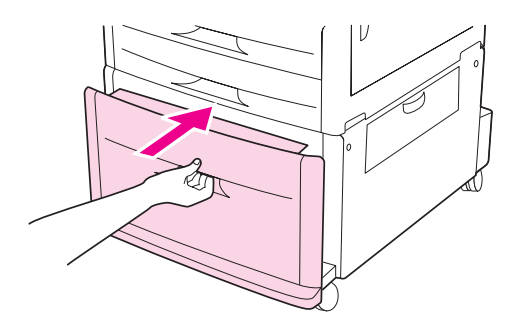

סגור את דלת ההעברה האנכית. 6

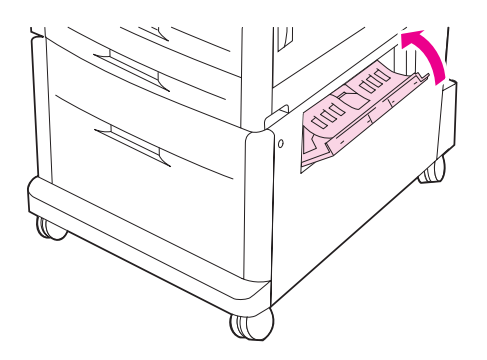

# שחרור חסימות נייר באבזר להדפסה דו-צדדית (Duplexer)

### שחרור חסימות נייר באבזר להדפסה דו-צדדית

1 אם מותקן התקן פלט אופציונלי, החלק והסר אותו מהמדפסת כדי לאפשר גישה אל הדלת השמאלית.

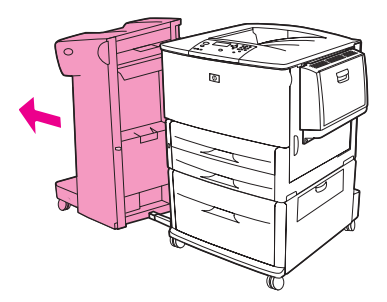

2 פתח את הדלת השמאלית ומשוך בזהירות את הנייר התקוע.

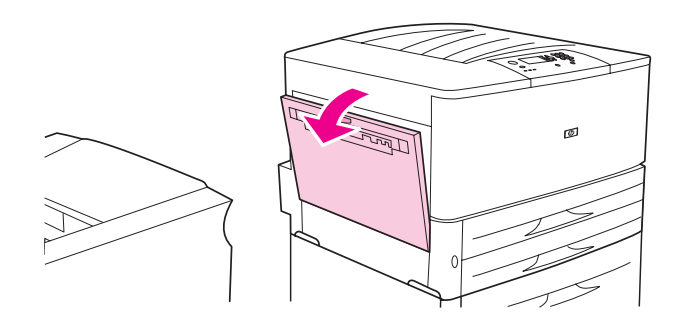

### אזהרה!

- הימנע מלגעת באזור ה-fusing הסמוך, שכן הוא עלול להיות חם מאוד.
- לחץ על הידית הירוקה ומשוך את האבזר להדפסה דו-צדדית כלפי חוץ, עד שייעצר. **3**

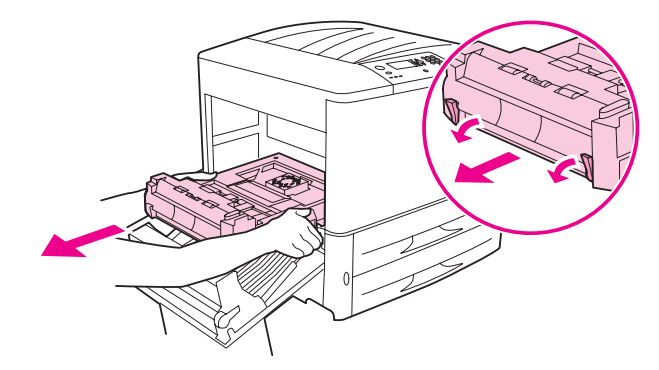

**4** הרם את שתי הידיות הירוקות של האבזר כלפי מעלה כדי להוציא נייר תקוע.

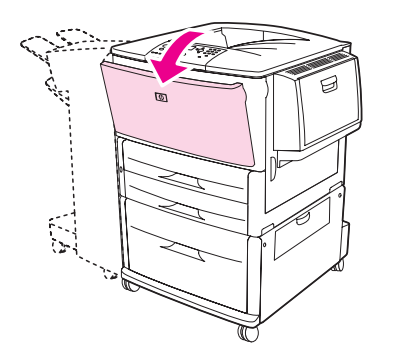

6 בדוק אם נתקע נייר באזור האבזר להדפסה דו-צדדית. אם נתקע נייר, משוך אותו כלפי חוץ כדי להוציאו. הקפד לא לקרוע את הנייר.

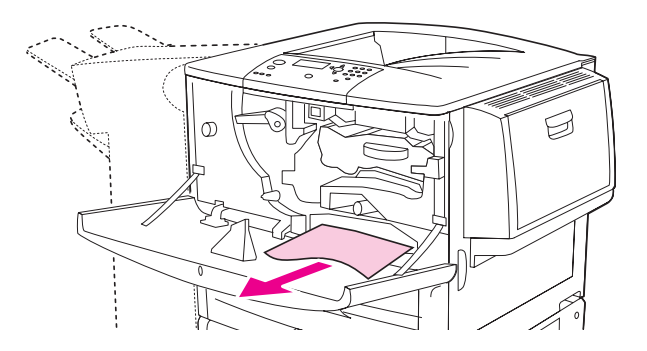

. התקן מחדש את האבזר להדפסה דו-צדדית על ידי החלקתו לתוך החריץ עד שיינעל במקומו. **7** 

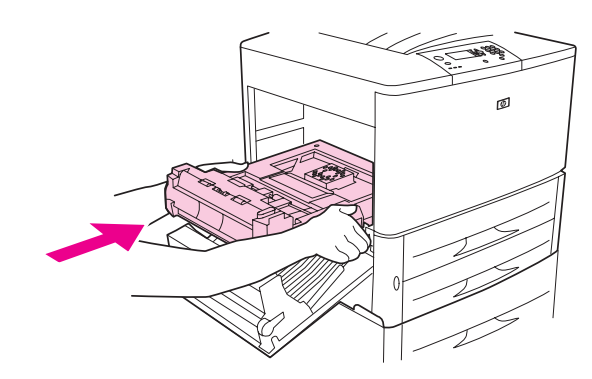

8 סגור את כל הדלתות הפתוחות. אם מותקן התקן פלט אופציונלי, דחף אותו בחזרה למקומו.

### שחרור חסימות נייר באזורי הפלט

### שחרור חסימות נייר בסל הפלט הסטנדרטי

. אם חסימת הנייר מתרחשת באזור הפלט, משוך את הנייר מהמדפסת לאט ובזהירות כדי שלא ייקרע.

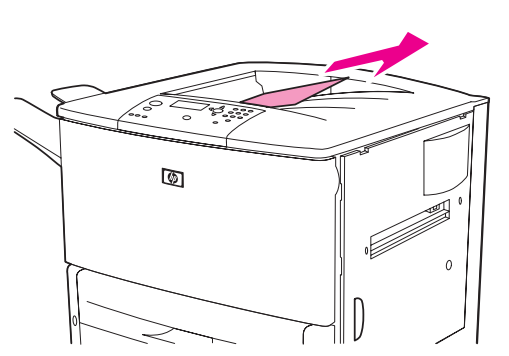

2 פתח את הדלת השמאלית ומשוך בזהירות את הנייר התקוע (אם מותקן התקן פלט אופציונלי, הסר אותו מהמדפסת כדי לאפשר גישה אל הדלת השמאלית).

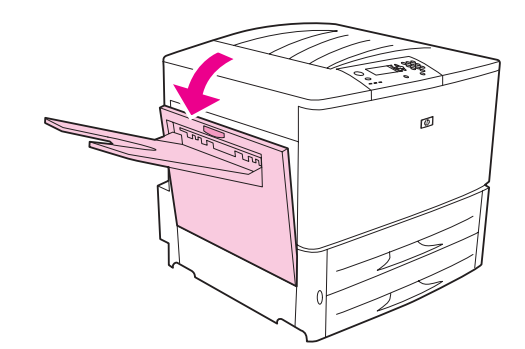

3 סגור את כל הדלתות הפתוחות. אם מותקן התקן פלט אופציונלי, דחף אותו בחזרה למקומו.

### שחרור חסימות נייר בדלת השמאלית (אזור ה-fuser)

1 אם מותקן התקן פלט אופציונלי, החלק והסר אותו מהמדפסת כדי לאפשר גישה אל הדלת השמאלית.

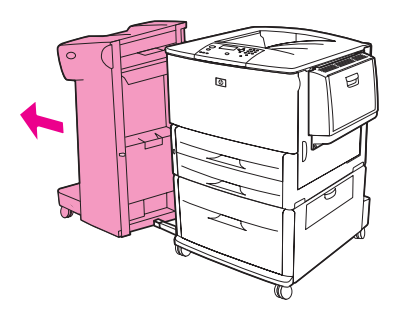

### פתח את הדלת השמאלית. 2

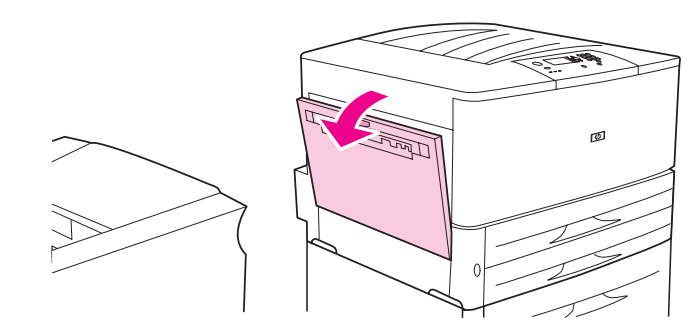

### אזהרה!

הימנע מלגעת באזור ה-fusing הסמוך, שכן הוא עלול להיות חם מאוד.

- . משוך כלפי חוץ כל פיסת נייר שנתקע או שנפגם 3
- . לחץ על הלשונית הירוקה ובדוק בזהירות אם נתקע נייר. אם הנייר נקרע, הקפד להוציא את כל הפיסות.

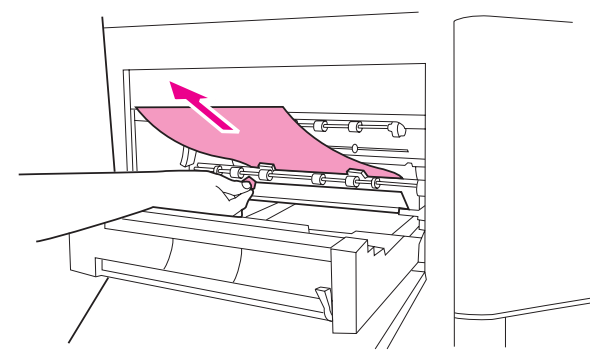

5 – סגור את הדלת השמאלית. אם מותקן התקן פלט אופציונלי, דחף אותו בחזרה למקומו.

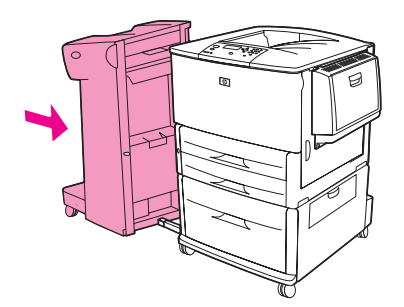
# שחרור חסימות נייר ברכיב הגימור הרב-תכליתי

פתח את מכסה רכיב הגימור. 1

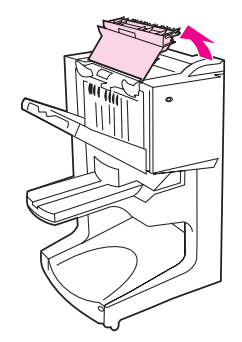

לאט ובזהירות משוך את הנייר מתוך רכיב הגימור כשהוא מיושר, כדי שלא ייקרע. 2

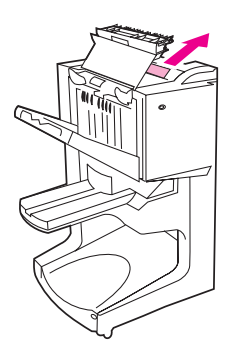

סגור את מכסה רכיב הגימור. 3

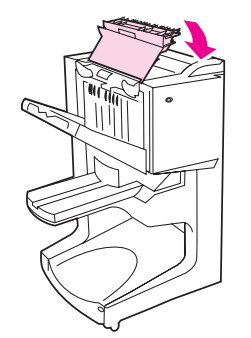

. הרחק את רכיב הגימור מהמדפסת

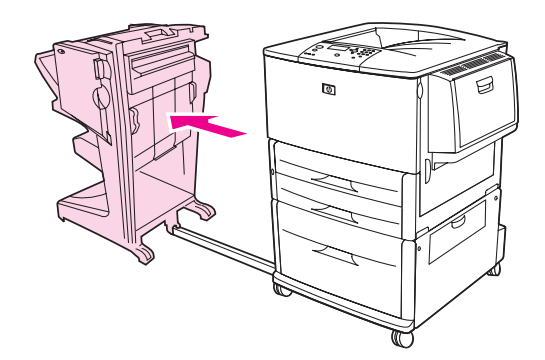

. הוצא את כל פיסות הנייר מאזור הפלט של המדפסת.

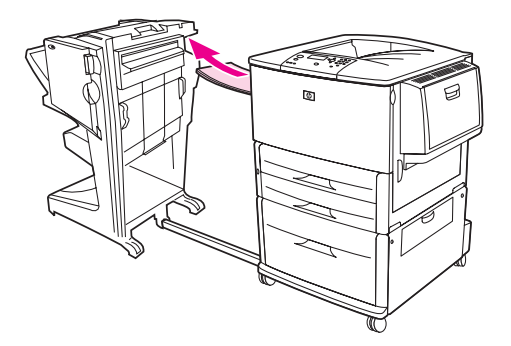

. הוצא את כל פיסות הנייר מאזור הקלט של רכיב הגימור 6

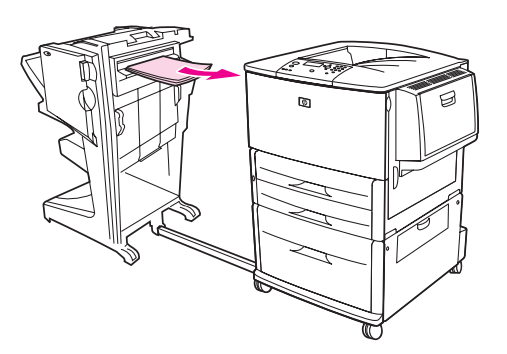

פתח את דלת יחידת המהדק. **7** 

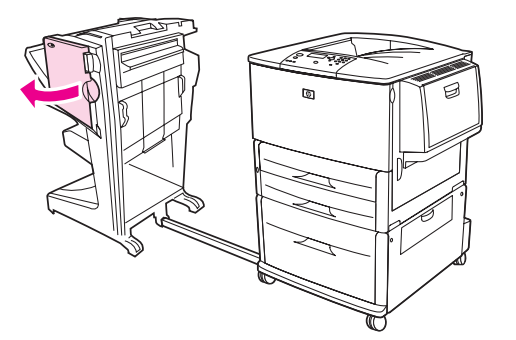

. סדי לשחרר חוברת תקועה, סובב את הכפתור הירוק התחתון בכיוון השעון כדי להוציא את החוברת התקועה.

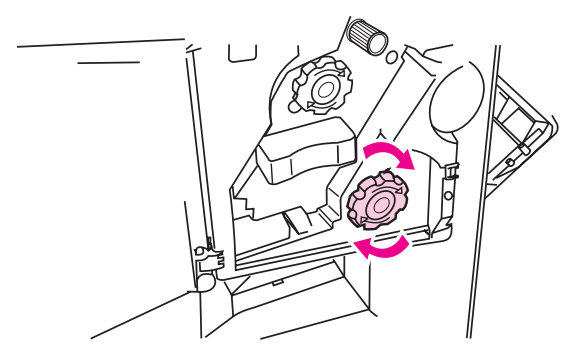

סגור את דלת יחידת המהדק. 9

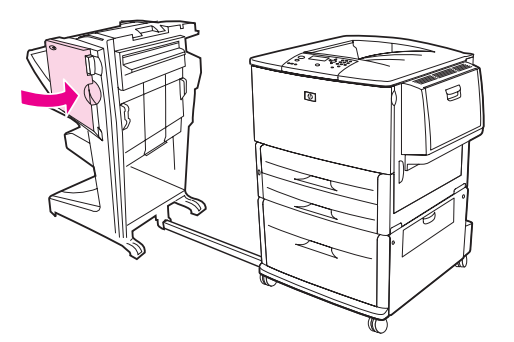

10 חבר מחדש את רכיב הגימור.

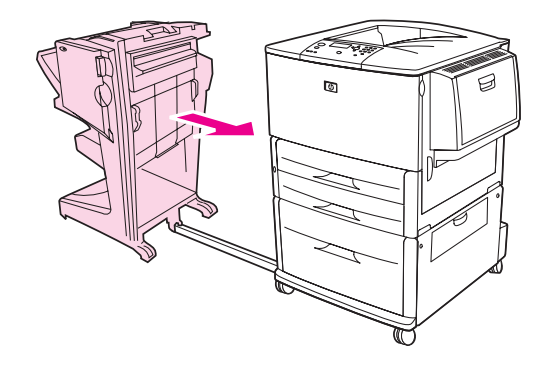

# שחרור חסימת סיכות במהדק/עורם האופציונלי

**1** הרחק את המהדק/עורם מהמדפסת.

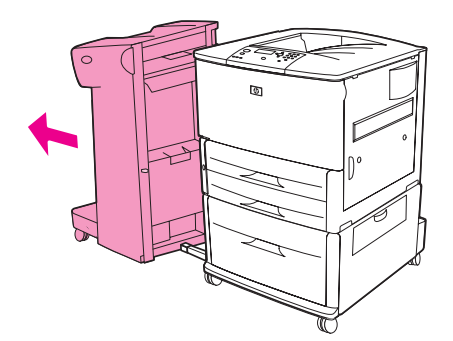

פתח את דלת יחידת המהדק. **2** 

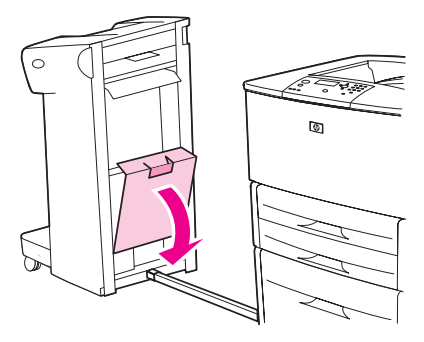

**3** במחסנית הסיכות, משוך את הלשונית הירוקה והוצא את מחסנית הסיכות ממקומה.

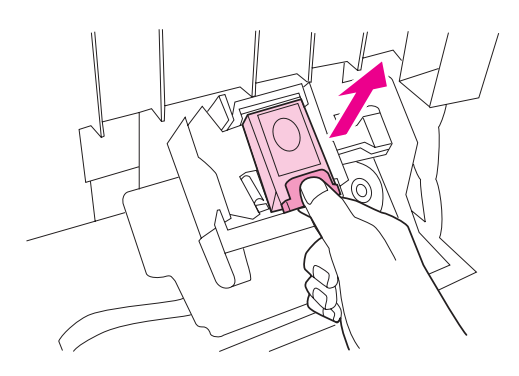

4 הרם את ידית המחסנית כלפי מעלה.

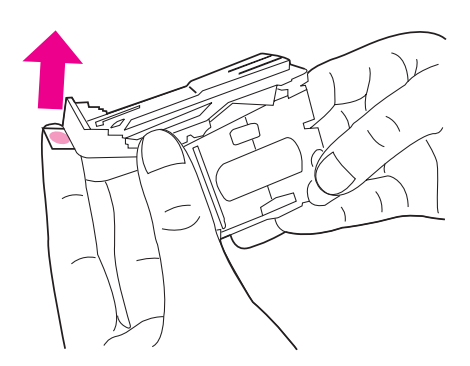

- הוצא את הסיכה התקועה. 5
- לחץ את ידית המחסנית כלפי מטה. 6

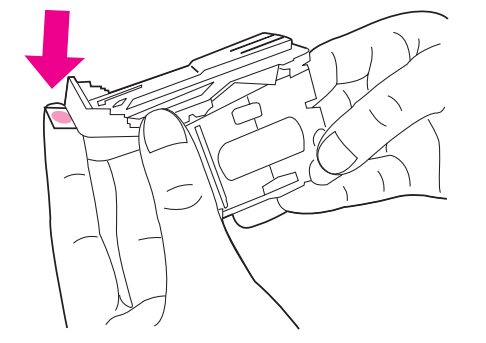

. הכנס את מחסנית הסיכות בחזרה, כך שתינעל במקומה בנקישה.

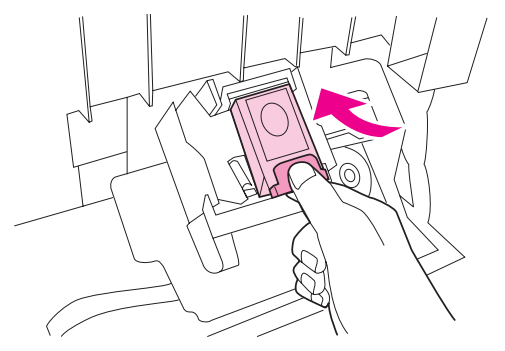

סגור את דלת יחידת המהדק. 8

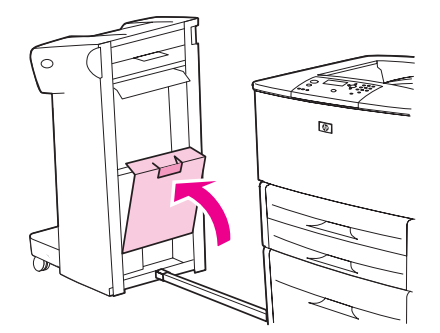

חבר מחדש את המהדק/עורם אל המדפסת. 9

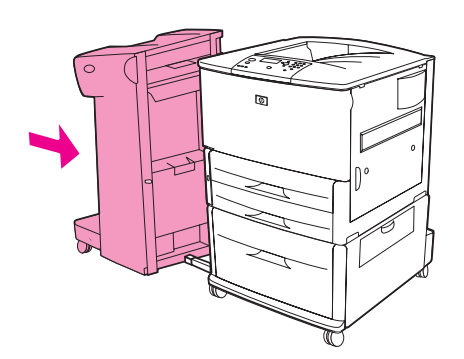

הערה

לאחר שחרור חסימה במהדק הסיכות, על המהדק לבצע טעינה מחדש. לפיכך, ייתכן שהמסמכים הראשונים (עד חמישה) לא יהודקו. אם נשלחת עבודת הדפסה ומהדק הסיכות חסום או ריק, ההדפסה תתבצע בכל זאת, בתנאי שהנתיב לסל הפלט אינו חסום.

# שחרור חסימת של סיכת הידוק ברכיב הגימור הרב-תכליתי

. פתח את דלת יחידת המהדק

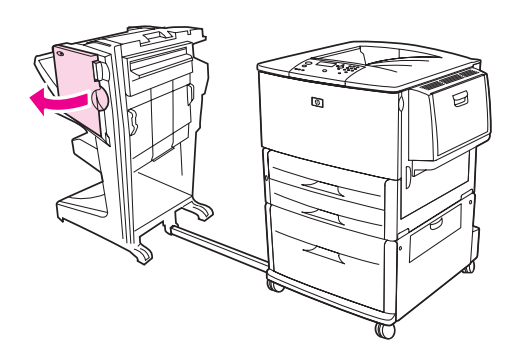

. החלק את יחידת המהדק לכיוונך

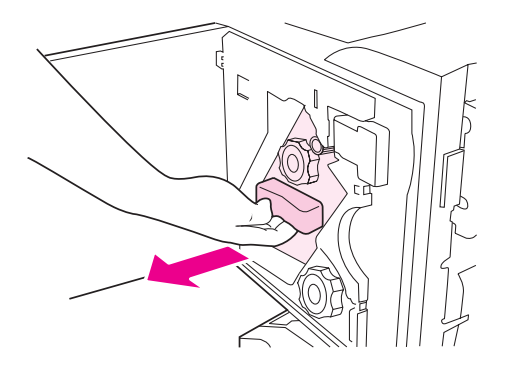

3 סובב את הכפתור הירוק הגדול עד שהנקודה הכחולה תופיע בחלון יחידת המהדק.

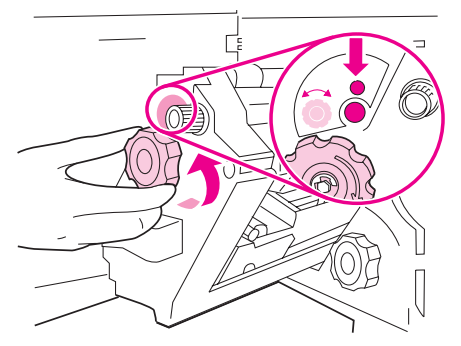

4 סובב בכיוון השעון את הכפתור הירוק הקטן בחלקה העליון של יחידת המהדק, עד שמחסנית הסיכות תנוע לצד השמאלי של יחידת המהדק.

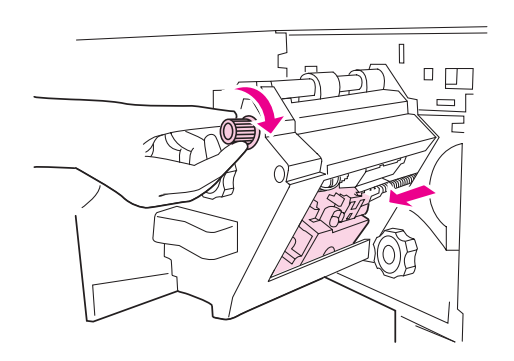

#### זהירות

ודא שהנקודה הכחולה הופיעה בחלון המהדק בטרם תוציא את מחסנית הסיכות. אם תנסה להוציא את מחסנית הסיכות מבלי שהנקודה הכחולה הופיעה בחלון, אתה עלול לגרום נזק לרכיב הגימור.

הוצא את מחסנית הסיכות. 5

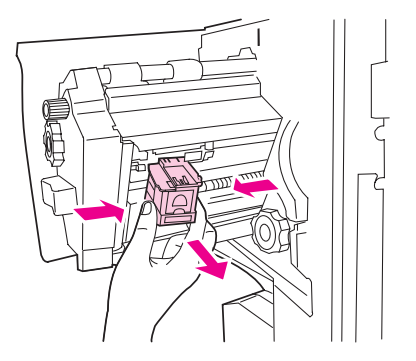

משוך את הידית המסומנת בנקודה ירוקה. 6

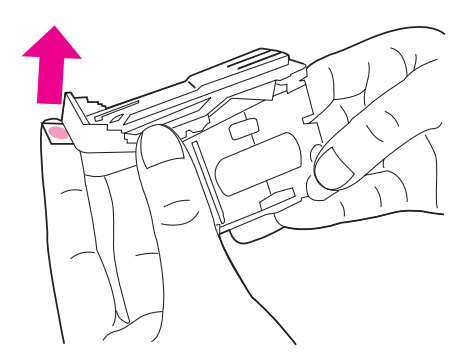

- הוצא את הסיכה התקועה. 7
- **8** דחף כלפי מטה את הידית המסומנת בנקודה ירוקה.

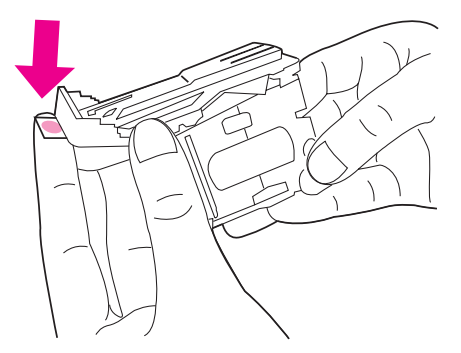

**.** התקן מחדש את מחסנית הסיכות

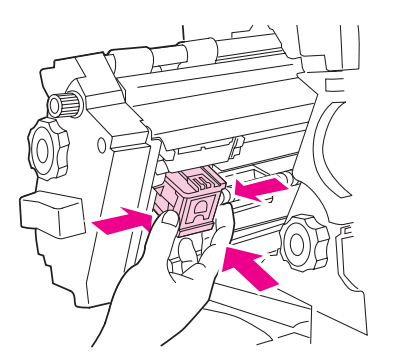

10 החלק את יחידת המהדק בחזרה לתוך רכיב הגימור.

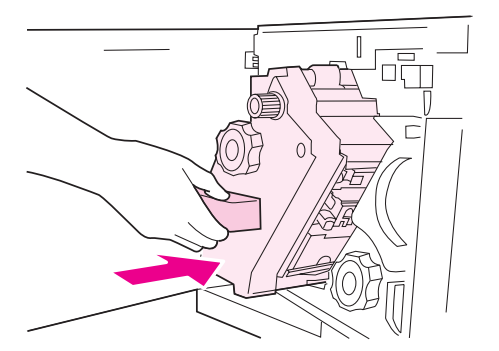

#### 11 סגור את דלת המהדק.

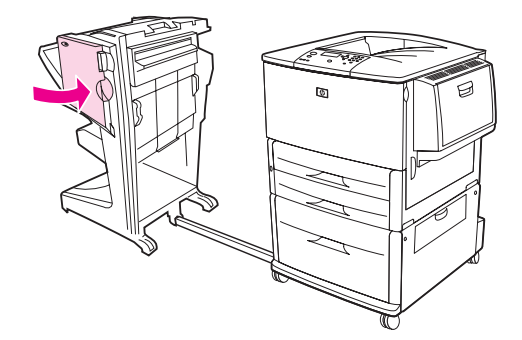

במקרים נדירים, מתרחשת חסימת סיכות בחלק העליון של ראש המהדק.

- פעל על פי ההוראות שבשלבים 1 עד 4 לשחרור חסימת סיכות מרכיב הגימור הרב-תכליתי (עיין בסעיף שחרור חסימה של סיכת הידוק ברכיב הגימור הרב-תכליתי).
  - אתר את הסיכה הפגומה בחלק האחורי של המהדק, והוצא אותה. 2

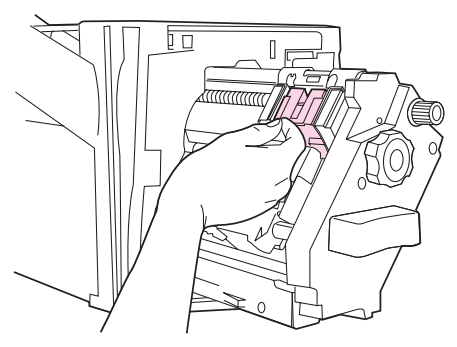

 פעל על פי ההוראות שבשלבים 10 עד 11 לשחרור חסימת סיכות מרכיב הגימור הרב-תכליתי (עיין בסעיף שחרור חסימה של סיכת הידוק ברכיב הגימור הרב-תכליתי).

# שחרור חסימות נייר בתיבת הדואר (8 סלי פלט)

הערה

- ודא שהנייר שהוטען אינו עבה או כבד יותר מהמותר עבור תיבת הדואר (8 סלי פלט). עיין בסעיף <mark>מפרט הנייר</mark>.
- 1 הרחק את תיבת הדואר (8 סלי פלט) מהמדפסת. לשם כך, עמוד מצדה השמאלי של המדפסת ומשוך את תיבת הדואר היישר לכיוונך.

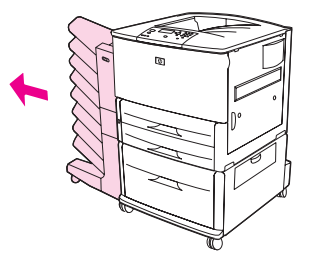

- **2** הסר בזהירות את סל הפלט העליון (לדפים מופנים כלפי מעלה).
- 3 משוך את הידית במודול נייר הפלט והוצא כל פיסה של חומרי הדפסה תקועים מאזור זה.

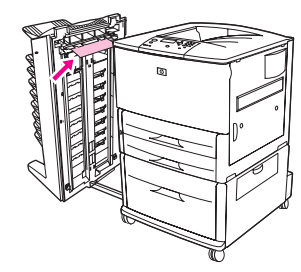

4 דחף את תיבת הדואר בחזרה למקומה וחבר מחדש את סל הפלט העליון.

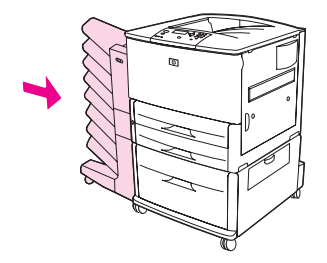

# חסימות נייר חוזרות – פתרון הבעיה

| הפתרון                                                                                                    | הבעיה                             |
|----------------------------------------------------------------------------------------------------|-----------------------------------|
| 1. ודא שהנייר הוטען כהלכה במגשים, ושכל גובלי הרוחב מכוונים כראוי (עיין בסעיף משימות<br>הדפסה).                                                                                                    | בעיות חסימת נייר<br>חוזרות ונשנות |
| 2. ודא שהגדרת גודל הנייר של מגש הנייר תואמת לגודל הנייר שהוטען בפועל, ושהמגש אינו<br>גדוש.                                                                                                    |                                   |
| 3. נסה להפוך את ערמת הנייר במגש. אם אתה משתמש בנייר מחורר או בנייר חברה, נסה<br>להדפיס ממגש 1 האופציונלי.                                                                                                    |                                   |
| 4. אל תשתמש בנייר שהודפס עליו בעבר, בנייר קרוע, בנייר בלוי או בנייר בעל צורה חריגה.<br>מידע על סוגי הנייר המומלצים וחומרי הדפסה אחרים למדפסת, ראה בסעיף מפרט הנייר או<br>באתר האינטרנט <u>www.hp.com/support/lj9050_lj9040</u> . |                                   |
| 5. קרא את מפרט הנייר. (עיין בסעיף מפרט הנייר או באתר<br>1j9040 <u>www.hp.com/support/lj9050.</u> ) אם הנייר אינו עונה על דרישות המפרט המומלצות,<br>עלולות להתעורר בעיות.                                                         |                                   |
| 6. ייתכן שהמדפסת מלוכלכת. נקה את המדפסת על פי ההוראות שבסעיף ניקוי המדפסת, או עיין<br>בחומר באתר האינטרנט <u>ij9040_www.hp.com/support/lj</u> 9050_                                                                              |                                   |
| 7. ודא שכל פיסות הנייר התקועות או הפגומות הוסרו מהמדפסת.                                                                                                    |                                   |

הערה

אם בעיית חסימת הנייר נשנית, פנה לספק השירות המורשה של HP. (עיין בעלון התמיכה של HP, או פנה לאתר (<u>www.hp.com/support/lj9050\_lj9040</u>).

# הבנת הודעות המדפסת

הודעות המדפסת מופיעות בצג לוח הבקרה ומציינות את הסטטוס הרגיל של המדפסת (כגון: Processing (כגון: Close Right Door [עיבוד עבודת הדפסה בביצוע]) או מצבי שגיאה (כגון: Close Right Door [סגור דלת ימנית]) Job המצריכים טיפול. הסעיף פעולות שיש לנקוט בעקבות הודעות לוח הבקרה מציג רשימה של הודעות המחייבות נקיטת פעולה או מעוררות שאלות. ההודעות מופיעות לפי סדר האלף-בית; ההודעות המספריות מופיעות בסוף הרשימה. הרשימה. הודעות מסוימות כגון Ready [כגון צרשימה]), אינן כלולות ברשימה של הודעות המסויבות הרשימה. הרשימה. הרשימה. הרשימה הודעות מופיעות בסוף הרשימה. הרשימה. הרשימה. הרשימה. הרשימה. המויכות מופיעות בסוף הרשימה. הרשימה. הודעות מסוימות המספריות מופיעות בסוף הרשימה. הרשימה. הודעות מסוימות, המובנות מאליהן (כגון Ready [מוכן]), אינן כלולות ברשימה.

#### הערה

CLEARABLE WARNINGS - הודעות מסוימות מושפעות מההגדרות AUTO CONTINUE (המשך אוטומטי) ו- System Setup (הגדר תצורת התקן), בתפריט-המשנה CONFIGURE DEVICE (הגדר תצורת התקן), בתפריט המשנה System Setup (הגדרות מערכת]). בלוח הבקרה של המדפסת (עיין בסעיף תפריט המשנה System Setup (הגדרות מערכת).

## שימוש במערכת העזרה המקוונת של המדפסת

לוח הבקרה של המדפסת מכיל מערכת עזרה מקוונת, המספקת הוראות לפתרון רוב תקלות המדפסת. הודעות מסוימות בלוח הבקרה מתחלפות לסירוגין בהנחיות לגבי כניסה למערכת העזרה המקוונת.

כאשר מופיע בהודעת שגיאה סימון שאלה (?), או כאשר שגיאה מתחלפת בכיתוב ? FOR HELP PRESS (?), או כאשר מופיע בהודעת שגיאה סימון שאלה (?), או כאשר הרצויה. (לקבלת עזרה הקש על ?), הקש על ?

כדי לצאת ממערכת העזרה המקוונת, הקש על ?.

#### אם הודעה ממשיכה להופיע

- הודעות מסוימות (לדוגמה, בקשות לטעון חומר הדפסה במגש, או הודעה על כך שעבודת הדפסה קודמת עדיין נמצאת בזיכרון המדפסת) מאפשרות להקיש על
- אם ההודעה ממשיכה להופיע לאחר שביצעת את כל הפעולות המומלצות, פנה לספק שירות או תמיכה מורשה של HP. (עיין בעלון התמיכה של HP, או פנה לאתר <u>www.hp.com/support/lj9050\_lj9040</u>.

# פעולות שיש לנקוט בעקבות הודעות לוח הבקרה

| דעה                                                                                    | הסבר או פעולה מומלצת                                                                                                    |
|----------------------------------------------------------------------------------------|----------------------------------------------------------------------------------------------------|
| Access Denie                                                                           | פונקציית לוח הבקרה המבוקשת ננעלה כדי למנוע גישה לא מורשית.                                                                                                    |
| MENUS LOCKE<br>ין גישה תפריטים נעולים)                                                 | פנה למנהל הרשת.                                                                                                    |
| ACTION NOT CURRENTI<br>AVAILABLE FOR TRAY<br>עולה זו לא זמינה כרגע למגש                | הפעולה המבוקשת הייתה הדפסה דו-צדדית ממגש שהוגדר כ- ANY SIZE (גודל<br>כלשהו) או ANY CUSTOM (כל גודל מותאם אישית). אין אפשרות להדפסה<br>דו-צדדית ממגש שהוגדר כ'כל גודל' או 'כל גודל מותאם אישית'. בחר מגשר אחר או<br>שנה את תצורת המגש. |
| Tray size cannot k<br>ANY SIZE/ANY CUSTC<br>דל המגש אינו יכול להיות 'כל<br>רל/כל סוג') |                                                                                                    |
| BAD DUPLEX                                                                             | האבזר להדפסה דו-צדדית אינו מחובר כהלכה למדפסת.                                                                                                    |
| CONNECTI<br>For help press                                                             | כבה את המדפסת והתקן את האבזר להדפסה דו-צדדית בשנית.                                                                                                    |
| יבור לא תקין לאבזר להדפסה<br>צדדית, לקבלת עזרה, לחץ על<br>י                            |                                                                                                    |
| Bad Optional tra<br>connectic<br>חיבור למגש האופציונלי לא<br>קין)                      | המגש האופציונלי אינו מחובר כהלכה למדפסת. כבה את המדפסת והתקן מחדש את<br>המגש האופציונלי.                                                                                                    |
| BAD TRAY                                                                               | מגש 1 האופציונלי אינו מחובר כהלכה למדפסת.                                                                                                    |
| CONNECTIC<br>חיבור למגש 1 לא תקין)                                                     | כבה את המדפסת והתקן את מגש 1 האופציונלי בשנית.                                                                                                    |
| For help press                                                                         |                                                                                                    |
| קבלת עזרה לחץ על 😯)                                                                    |                                                                                                    |
| <binname> FUI</binname>                                                                | סל הפלט שצוין מלא.                                                                                                    |
| Remove all pape<br>from bi<br>שם מגש פלט> מלא<br>קן את הסל)                            | כדי להמשיך בהדפסה, רוקן את הסל.                                                                                                    |
| CANCELING.<br>בטל)                                                                     | המדפסת מבטלת עבודת הדפסה. ההודעה תמשיך להופיע בזמן שהמדפסת<br>מפסיקה את פעולתה, נתיב ההדפסה מתנקה וכל מידע נכנס שנותר בערוץ הנתונים<br>הפעיל מתקבל ונמחק.                                                                             |
| CARD SLOT X NO<br>FUNCTION <i>A</i><br>ריץ הכרטיס X אינו מתפקד)                        | כרטיס ה- flash שבחריץ שצוין אינו פועל כשורה.                                                                                                    |
| For help press                                                                         |                                                                                                    |
| קבלת עזרה לחץ על <b>?</b> )                                                            |                                                                                                    |

| הודעה                                                              | הסבר או פעולה מומלצת                                                                                                   |
|--------------------------------------------------------------------|----------------------------------------------------------------------------------------------------|
| CARTRIDGE FAILURE                                                  | המחסנית הוטענה ואי אפשר להסיר את רצועת ההגנה למשלוח.                                                                   |
| <b>כשל מחסנית)</b><br>For help press                               | החזר את המחסנית תמורת מחסנית חדשה. (עיין בעלון התמיכה של HP, או פנה<br>לאתר <u>Ij9040 (www.hp.com/support/lj905)</u> . |
| לקבלת עזרה לחץ על <b>?</b> )                                       |                                                                                                    |
| מוחלפת לסירוגין בהודעה                                             |                                                                                                    |
| Return for<br>Replacement<br>החזר לצורך החלפה)                     |                                                                                                    |
| CHECKING PAPER<br>PATH<br>מתרצעת רדיקת נתיר נייר)                  | המנוע מסובב את הגלגלות לצורך איתור חסימות נייר. תיתכן פליטה של מספר דפים.                                              |
|                                                                    |                                                                                                    |
| CHOSEN PERSONALITY<br>NOT AVAILABLE                                | משימת ההדפסה ביקשה שפת (אישיות) מדפסת שאינה קיימת במדפסת. עבודת<br>ההדפסה לא תתבצע ואף תימחק מהזיכרון.                 |
| האישיות שנבחרה אינה זמינה)<br>To continue press 🖌                  | השתמש בהתקן אחר לצורך ביצוע עבודת ההדפסה. לחלופין, הוסף את השפה<br>המבוקשת למדפסת (אם היא זמינה).                      |
| ַ<br>כדי להמשיך, לחץ על 🗡)                                         |                                                                                                    |
| מוחלפת לסירוגין בהודעה                                             |                                                                                                    |
| For help press                                                     |                                                                                                    |
| לקבלת עזרה לחץ על <b>?</b> )                                       |                                                                                                    |
| Cleaning<br>מתבצע ניקוי)                                           | המדפסת מעבדת את דף הניקוי.                                                                                             |
| CLEANING DISK<br><x>% COMPLETE<br/>ניקוי דיסק %<x> הושלמו)</x></x> | מתבצע ניקוי של הדיסק הקשיח או של דיסק flash. פנה למנהל הרשת.                                                           |
| Do not power off<br>אין לכבות את המדפסת)                           |                                                                                                    |
| מוחלפת לסירוגין בהודעה                                             |                                                                                                    |
| For help press לקבלת עזרה לחץ על <b>?</b> )                        |                                                                                                    |
| CLOSE RIGHT DOOF<br>סגור דלת ימנית)                                | הדלת הימנית פתוחה; לצורך חידוש ההדפסה, יש לסגור אותה.                                                                  |
| To continue turn off<br>then or<br>להמשך פעולה, כבה והפעל<br>מחדש) |                                                                                                    |
| מוחלפת לסירוגין בהודעה                                             |                                                                                                    |
| CLOSE RIGHT DOOF<br>סגור דלת ימנית)                                |                                                                                                    |
| For help press                                                     |                                                                                                    |
| לקבלת עזרה לחץ על <b>?</b> )                                       |                                                                                                    |
| Creating                                                           | המדפסת יוצרת את דף הניקוי.                                                                                             |
| רובן)<br>CLEANING PAGE<br>דף ניקוי)                                |                                                                                                    |

#### הודעה

## הסבר או פעולה מומלצת

| DATA RECEIVED<br>(הנתונים התקבלו)                                   | המדפסת קיבלה נתונים אך ממתינה להזנת טופס או נמצאת במצב 'השהיה'.                                                        |
|---------------------------------------------------------------------|----------------------------------------------------------------------------------------------------|
| To print last page press 🖌                                          |                                                                                                    |
| להדפסת הדף האחרון, לחץ על<br>יי)                                    |                                                                                                    |
| Deleting<br>(מתבצעת מחיקה)                                          | המדפסת מוחקת עבודת הדפסה.                                                                                              |
| DIFFERENT PAPER                                                     | בעבודה זו נעשה שימוש בסוגי נייר שונים באמצעות רכיב הגימור הרב-תכליתי.                                                  |
| SIZES IN JOE<br>(גדלי נייר שונים בעבודת<br>ההדפסה)                  | ודא שהגדרות התצורה של כל הדפים בעבודה מתייחסות לנייר באותו גודל.                                                       |
| DUPLEXER ERROF<br>REMOVE DUPLEXER<br>שגיאת דופלקסר)<br>הסר דופלקסר) | האבזר להדפסה דו-צדדית הוסר. חבר מחדש את האבזר להדפסה דו-צדדית.                                                         |
| Install duplexer<br>with power off                                  |                                                                                                    |
| (התקן את האבזר להדפסה<br>רו-צדדית כשהמדפסת מכובה)                   |                                                                                                    |
| EIO X DISK                                                          | הכונן הקשיח האופציונלי אינו פועל כראוי.                                                                                |
| NOT FUNCTIONAL<br>דיסק ETO X אינו פועל)                             | הוצא אותו מהחריץ המצוין (במקום ה-X יופיע מספר החריץ).                                                                  |
| For help press                                                      | התקן מחדש את הכונן הקשיח האופציונלי. אם ההודעה מופיעה שוב, החלף את<br>בדוסב בעומוענלי בבוים בכדיני                     |
| (לקבלת עזרה לחץ על <b>?</b> )                                       | הו סק האופציותי הקיים בחו ש.                                                                                           |
| Event log empty<br>(יומן אירועים ריק)                               | SHOW EVENT LOG -המשתמש מבקש לצפות ביומן אירועים ריק על ידי בחירה ב-<br>(הצג יומן אירועים) בלוח הבקרה.                  |
| FINISHING PROCESS<br>NOT FUNCTIONAL                                 | ההתקן החיצוני אינו מצליח לבצע את פעולת הגימור, אולם עדיין יכול להעביר/לפלוט<br>נייר. ההדפסה תושלם, אך לא תהליך הגימור. |
| תהלין הגימוו לא פועל).<br>דסר הסומר אינימו לא פועל                  |                                                                                                    |
| לקבלת עזרה לחץ על <b>?</b> )                                        |                                                                                                    |
| INCORRECT                                                           | הוזן קוד PIN שגוי.                                                                                                    |
| (שגוי)                                                              | חזור למסך הקודם והזן מחדש את קוד ה- PIN.                                                                               |
| INSERT OF<br>× CLOSE TRAY<br>(הכנס או סגור מגש X)                   | לצורך חידוש פעולת ההדפסה, יש להכניס או לסגור את המגש שצוין.                                                            |
| For help press                                                      |                                                                                                    |
| (לקבלת עזרה לחץ על <b>?</b> )                                       |                                                                                                    |
| INSTALL CARTRIDGE<br>(התקן מחסנית)                                  | מחסנית ההדפסה הוסרה, או שהותקנה לא כראוי. לצורך חידוש פעולת ההדפסה, יש<br>להחליף אותה באחרת או להתקינה כראוי.          |
| For help press                                                      |                                                                                                    |
| (לקבלת עזרה לחץ על <b>?</b> )                                       |                                                                                                    |

| הודעה                                                                                                    | הסבר או פעולה מומלצת                                                                                                    |
|----------------------------------------------------------------------------------------------------|----------------------------------------------------------------------------------------------------|
| Insufficient memory<br>to load Fonts/Data<br>(אין די זיכרון לטעינת<br>גופנים/נתונים)                                                                       | אין די זיכרון במדפסת לטעינת הנתונים (לדוגמה, גופנים או פקודות מאקרו<br>( מהמיקום שצוין). לחץ על OK (אישור) כדי להמשיך ללא נתונים אלה.<br>אם ההודעה אינה נעלמת, הוסף זיכרון. |
| For help press                                                                                                    |                                                                                                    |
| (לקבלת עזרה לחץ על <b>?</b> )                                                                                                    |                                                                                                    |
| מוחלפת לסירוגין בהודעה                                                                                                    |                                                                                                    |
| [ DEVICE]<br>([התק <b>ן])</b>                                                                                                    |                                                                                                    |
| To continue press $\checkmark$                                                                                                    |                                                                                                    |
| (🗡 כדי להמשיך, לחץ על                                                                                                    |                                                                                                    |
| LOAD TRAY XX                                                                                                    | הסוג והגודל הדרושים לצורך ביצוע העבודה שנשלחה אינם זמינים.                                                                                                    |
| [TYPE] [SIZE]<br>(טען את מגש XX [סוג] [גודל])                                                                                                    | טען את הנייר הדרוש במגש 1.                                                                                                    |
| To use another tray<br>press ✔.                                                                                                    | הקש על 💉 כדי להשתמש בסוג ובגודל הזמינים במגש אחר.                                                                                                    |
| (כדי להשתמש במגש אחר לחץ<br>על ❤ׁ)                                                                                                    |                                                                                                    |
| מוחלפת לסירוגין בהודעה                                                                                                    |                                                                                                    |
| LOAD TRAY XX<br>[TYPE] [SIZE]<br>(טען את מגש XX <b>[סוג][גודל])</b>                                                                                        |                                                                                                    |
| For help press                                                                                                    |                                                                                                    |
| (לקבלת עזרה לחץ על <b>?</b> )                                                                                                    |                                                                                                    |
| LOAD TRAY XX<br>[TYPE] [SIZE]<br>(טען את מגש XX <b>[סוג][גודל])</b>                                                                                        | המגש ריק או שהגדרות התצורה שלו מתאימות לגודל נייר שונה מהמבוקש.                                                                                                    |
| For help press                                                                                                    |                                                                                                    |
| (לקבלת עזרה לחץ על <b>?</b> )                                                                                                    |                                                                                                    |
| MANUALLY FEED<br>[SIZE] [TYPE] [SIZE] (הזן ידנית<br>[סוג] [גודל])<br>For help press (לקבלת עזרה לחץ על ?)<br>מוחלפת לסירוגין בהודעה<br>To use another tray | טען את הנייר הדרוש במגש 1.<br>כדי לעקוף את ההודעה, הקש על ✓, אם הנייר המבוקש זמין במגש אחר.<br>הקש על ✓ כדי להשתמש בסוג ובגודל הזמינים במגש אחר.                            |
| . ▼ press .<br>(כדי להשתמש במגש אחר לחץ<br>על ❤)                                                                                                    |                                                                                                    |
| No job to cancel<br>(אין עבודה לביטול)                                                                                                    | המשתמש לחץ על המקש <mark>בטל הדפסה</mark> , אך אין עבודת הדפסה או נתונים אגורי<br>שאפשר לבטל.                                                                               |

ההודעה תופיע למשך שתי שניות בקירוב, עד שהמדפסת תשוב למצב READY.

| הודעה                                                                                        | הסבר או פעולה מומלצת                                                                                                    |
|----------------------------------------------------------------------------------------------|----------------------------------------------------------------------------------------------------|
| NON-HP SUPPLY<br>INSTALLED                                                                   | המדפסת זיהתה התקנה של מחסנית שאינה מקורית מתוצרת HP. ההודעה תוצג<br>למשך 30 שניות בקירוב, עד שהמדפסת תשוב למצב READY. אם אתה סבור                                                                                                    |
| (הותקן רכיב שלא מתוצרת HP)                                                                   | שרכשת מחסנית HP מקורית, פנה לאתר <u>www.hp.com/go/anticounterfeit</u> .<br>תיקון שיידרש כתוצאה משימוש במחסנית הדפסה שאינה מתוצרת HP אינו מכוסה                                                                                                    |
| מוחלפת לסירוגין בהודעה                                                                       | במסגרת כתב האחריות של המדפסת.                                                                                                    |
| Economode disabled (מצב חיסכון מושבת)                                                        |                                                                                                    |
| ORDER CARTRIDGE<br>LESS THAN XXXX PAGES<br>(הזמן מחסנית, נותרו פחות מ-<br>XXXX <b>דפים</b> ) | מפלס הטונר במחסנית ההדפסה נמוך וההגדרה שנבחרה בפריט CARTRIDGE<br>LOW (מפלס טונר נמוך) בתפריט המשנה SYSTEM SETUP (הגדרות מערכת)<br>היא CONTINUE (המשך). במצב זה נותר במחסנית די טונר להדפסות של<br>כשבועיים בכמות הרגילה. דבר זה מותיר לך די זמן להזמין מחסנית הדפסה חדשה. |
| For help press <b>?</b>                                                                      |                                                                                                    |
| (לקבלת עזרה לחץ על ?)                                                                        |                                                                                                    |
| Paused<br>(בהשהיה)                                                                           | המדפסת במצב השהייה אך אין שגיאות. המדפסת תמשיך לקלוט נתונים עד<br>שהזיכרון יתמלא.                                                                                                    |
| To return to ready<br>press STOP<br>(כדי לחזור למצב מוכן, לחץ על<br>STOP [בטל])              |                                                                                                    |
| PERFORM PRINTER                                                                              | המדפסת עברה את סף הדפים המודפסים הרשמי בין טיפולי תחזוקה.                                                                                                    |
| MAINTENANCE<br>(בצע תחזוקת מדפסת)                                                            | כדי להבטיח איכות הדפסה מיטבית, המדפסת מנחה אותך לבצע פעולת תחזוקה<br>שניבתות לאחר כל 2000 350 וומידות, מודע על הזמנת ערכת תחזוקה למדפסת באה                                                                                                    |
| For help press <b>?</b>                                                                      | שגרונירלאווי כל 500,000 עמוי ם. נדיע כל דועמנו עי כונירוויוקוירלנו פסוניראוי<br>בעלון התמיכה של HP, או באתר <u>www.hp.com/support/lj9050_lj9040</u> .                                                                                                    |
| (לקבלת עזרה לחץ על <b>?</b> )                                                                |                                                                                                    |
| Performing<br>upgrade<br>(هرבצע שדרוג)                                                       | מתבצע שדרוג קושחה במדפסת.                                                                                                    |
| Receiving upgrade<br>(קליטת שדרוג)                                                           | המדפסת קולטת נתונים לשדרוג קושחה.                                                                                                    |
| Reinsert Duplexer<br>(חבר מחדש את האבזר להדפסה<br>דו-צדדית)                                  | האבזר להדפסה דו-צדדית הוסר. חבר אותו מחדש.                                                                                                    |
| Request accepted                                                                             | משתמש ביקש דף פנימי. עם סיום העבודה הפעילה, יודפס הדף הפנימי המבוקש.                                                                                                    |
| please wait<br>(הבקשה התקבלה נא המתן)                                                        |                                                                                                    |
| REPLACE CARTRIDGE<br>(החלף מחסנית הדפסה)                                                     | מחסנית ההדפסה ריקה. בפריט CARTRIDGE=LOW (מפלס טונר=נמוך) נבחרה<br>ההגדרה CONTINUE (המשך). ההדפסה תימשך עד שמחסנית תתרוקן לגמרי.                                                                                                    |
| For help press <b>?</b>                                                                      |                                                                                                    |
| (לקבלת עזרה לחץ על 🅻)                                                                        |                                                                                                    |
| REPLACE STAPLER<br>CARTRIDGE<br>(הסלף מסטנית סיכות)                                          | אזלו הסיכות במהדק הסיכות. החלף את מחסנית הסיכות.                                                                                                    |
| To continue press 🗸                                                                          |                                                                                                    |
| (די להמשיך, לחץ על 🗡)                                                                        |                                                                                                    |
| ,                                                                                            |                                                                                                    |

| הודעה                                                                                                 | הסבר או פעולה מומלצת                                                  |
|----------------------------------------------------------------------------------------------------|-----------------------------------------------------------------------|
| REPLACE STAPLES<br>(החלף מחסנית סיכות)                                                                | אזלו הסיכות במהדק הסיכות. החלף את מחסנית הסיכות.                      |
| To continue press 🗸                                                                                   |                                                                       |
| (🗡 כדי להמשיך, לחץ על)                                                                                |                                                                       |
| CLEANING DISK<br><x>% COMPLETE</x>                                                                    | מתבצע ניקוי של הדיסק הקשיח או של דיסק flash. פנה למנהל הרשת.          |
| (חיטוי דיסק x>% הושלמו)<br>Do not power off                                                           |                                                                       |
| (אין לכבות את המדפסת)                                                                                 |                                                                       |
| SIZE MISMATCH IN<br>TRAY XX                                                                           | במגש xx הוטען נייר ארוך או קצר מהגודל שהוגדר לגבי המגש.               |
| (גודל לא מתאים במגש XX)                                                                               |                                                                       |
| For help press <b>?</b>                                                                               |                                                                       |
| (לקבלת עזרה לחץ על <b>?</b> )                                                                         |                                                                       |
| STAPLER ALIGN ERROR<br>(שגיאת יישור במהדק הסיכות)                                                     | נייר בהתקן החיצוני לטיפול בנייר אינו מיושר.                           |
| STAPLER LOW<br>ON STAPLES<br>For help press ?<br>(כמות סיכות קטנה נותרה במהדק,<br>)?לקבלת עזרה לחץ על | המהדק עומד להתרוקן, יש לטעון בו סיכות.                                |
| STAPLER OUT OF<br>STAPLES                                                                             | המהדק ריק, יש לטעון בו סיכות.                                         |
| (אזלו הסיכות במהדק)<br><b>?</b>                                                                       |                                                                       |
| For netp press זּ<br>(לקבלת עזרה לחץ על <b>?</b> )                                                    |                                                                       |
| STAPLING                                                                                              | הוצא את הסיכה התקועה.                                                 |
| INTERRUPTION<br>(הפסקה בפעולת המהדק)                                                                  |                                                                       |
| TOO MANY PAGES IN                                                                                     | כמות הדפים בעבודה גדולה מדי ואין אפשרות להדקם בסיכה. ההדפסה תתבצע, אך |
| JOB TO STAPLE<br>(דפים רבים מדי אין אפשרות<br>להדק)                                                   | דא פעולת ההידוק. הקטן את מספר הדפים כדי שפעולת ההידוק תוכל להתבצע.    |
| For help press <b>?</b>                                                                               |                                                                       |
| (לקבלת עזרה לחץ על <b>?</b> )                                                                         |                                                                       |
| TOO MANY PAGES IN<br>JOB TO FINISH<br>(דפים רבים מדי אין אפשרות                                       | עובי העבודה גדול מהעובי שרכיב הגימור יכול לטפל בו.                    |
| לבצע גימור)                                                                                           |                                                                       |
| 2                                                                                                    |                                                                       |
| For help press <b>?</b><br>(לקבלת עזרה לחץ על <b>?</b> )                                              |                                                                       |

| הודעה                                                    | הסבר או פעולה מומלצת                                                                                                    |
|----------------------------------------------------------|----------------------------------------------------------------------------------------------------|
| UNABLE TO<br>STORE JOB                                   | שמירת עבודת ההדפסה בזיכרון המדפסת אינה אפשרית בגלל בעיה בזיכרון, בדיסק<br>או בתצורה.                                                                                                    |
| (שמירת עבודת ההדפסה אינה<br>אפשרית)                      | אם שם העבודה אינו ידוע, הזן UNTITLED (ללא כותרת).                                                                                                    |
| Waiting for                                              | במגש מתבצע תהליך הרמת הנייר אל חלקו העליון של המגש לצורך הזנה.                                                                                                    |
| (XX בהמתנה לנייר ממגש)                                   |                                                                                                    |
| 10.xx.yy SUPPLY<br>MEMORY ERROR<br>(שגיאת זיכרון חומרים) | המדפסת אינה מצליחה לקרוא או לכתוב לפחות תווית חומרים אחת, או שחסרה<br>תווית חומרים. התקן מחדש את החומר או התקן חומר חלופי.                                                                                            |
| For help press <b>?</b>                                  |                                                                                                    |
| (לקבלת עזרה לחץ על <b>?</b> )                            |                                                                                                    |
| 11.XX INTERNAL CLOCK<br>ERROR                            | השעון הפנימי של המדפסת אינו פועל. המדפסת תמשיך להדפיס, אולם תופיע<br>הנחיה בדבר הצורך לכוון תאריך ושעה עם כל הדלקה וכיבוי של המדפסת.                                                                                  |
| (שגיאת שעון פנימי)                                       | מצב זה עשוי להשפיע גם על האפשרות להוסיף חותמות זמן למסמכים ואירועים. אם                                                                                                    |
| To continue press 🗸<br>(כדי להמשיך, לחץ על 🖌)            | ההודעה ממשיכה להופיע, פנה לספק שירות או תמיכה מורשה של HP. (עיין בעלון<br>התמיכה של HP, או פנה לאתר <u>www.hp.com/support/lj9050_lj9040</u> ).                                                                        |
| 13.xy.zz JAM IN                                          | הוצא את הנייר התקוע מהמיקום שצוין (עיין בסעיף שחרור חסימות נייר).                                                                                                    |
| [LOCATION]<br>(חסימה ב.xv.zz ב-[מיקום])                  | כדי לנקות את ההודעה, פתח את המכסה העליון וסגור אותו.                                                                                                    |
|                                                          | אם ההודעה ממשיכה להופיע למרות שחרור כל החסימות, ייתכן שחיישן כלשהו<br>נתקע או התקלקל. פנה לספק שירותי תיקון או תמיכה מורשה של HP. (עיין בעלון<br>התמיכה של HP, או פנה לאתר <u>hP000] (www.hp.com/support/ij005</u> ). |
| 20 INSUFFICIENT<br>MEMORY                                | למדפסת הוזנה כמות נתונים גדולה מכפי שהיא מסוגלת להכיל בזיכרון הפנוי. ייתכן<br>שניסית להעביר כמות גדולה מדי של פקודות מקרו, גופנים רכים או גרפיקה מורכבת.                                                              |
| (20 אין די זיכרון)<br>                                   | הקש על 🗡 כדי להדפיס את הנתונים שהועברו (ייתכן שחלק מהנתונים יאבד),                                                                                                    |
| לקבלת עזרה לחץ על<br>מוחלפת לסירוגין בהודעה              | ולאחר מכן הפחת את רמת המורכבות של עבודת ההדפסה, או הרחב את הזיכרון<br>(עיין בסעיף זיכרון המדפסת והרחבתו).                                                                                                    |
| To continue press 🗸                                      |                                                                                                    |
| (🗸 כדי להמשיך, לחץ על                                    |                                                                                                    |
| 21 PAGE TOO                                              | תהליך עיצוב הדף לא היה מהיר דיו.                                                                                                    |
| COMPLEX<br>(ב דף מורכב מדי)                              | הקש על 🗡 כדי להדפיס את הנתונים שהועברו. (ייתכן שחלק מהנתונים יאבד).                                                                                                    |
| For help press ?                                         | אם הודעה זו מופיעה לעתים קרובות, פשט את עבודת ההדפסה או הרחב את זיכרון<br>בעידבה כ                                                                                                    |
| (לקבלת עזרה לחץ על <b>?</b> )                            | המו פסונ.                                                                                                    |
| מוחלפת לסירוגין בהודעה                                   |                                                                                                    |
| To continue press 🗸                                      |                                                                                                    |
| (🗸 כדי להמשיך, לחץ על                                    |                                                                                                    |
| 22 EIO x<br>BUFFER OVERFLOW                              | לכרטיס ה-EIO שבחריץ (x) נשלחה כמות נתונים רבה מדי. ייתכן שנעשה שימוש<br>בפרוטוקול תקשורת לא מתאים.                                                                                                    |
| (22 גלישת זיכרון במאגר כרטיט<br>ה- EIO)                  | הקש על 🗡 כדי להדפיס את הנתונים שהועברו. (ייתכן שחלק מהנתונים יאבד).                                                                                                    |
| To continue press 🗸                                      | בדוק את תצורת המחשב המארח. אם ההודעה ממשיכה להופיע, פנה לספק שירות<br>או תמיכה מורשה של HP. (עיין בעלון התמיכה של HP, או פנה לאתר                                                                                     |
| (🏏 כדי להמשיך, לחץ על)                                   | . <u>(www.hp.com/support/lj9050_lj9040</u>                                                                                                    |

| הודעה                                                                                                    | הסבר או פעולה מומלצת                                                                                                    |
|----------------------------------------------------------------------------------------------------|----------------------------------------------------------------------------------------------------|
| 22 EMBEDDED I/O<br>BUFFER OVERFLOW<br>22) גלישת זיכרון במאגר<br>קלט/פלט מובנה)                                                                                                    | כמות רבה מדי של נתונים נשלחה לשרת ההדפסה המובנה HP Jetdirect.                                                                                                    |
| To continue press 🖌                                                                                                    |                                                                                                    |
| (🗡 כדי להמשיך, לחץ על)                                                                                                    |                                                                                                    |
| 22 PARALLEL I/O<br>BUFFER OVERFLOW<br>22)<br>קלט/פלט מקבילי)<br>For help press ?<br>(לקבלת עזרה לחץ על ?)<br>מוחלפת לסירוגין בהודעה<br>To continue press ✓<br>(כדי להמשיך, לחץ על ✓) | ליציאה המקבילית נשלחה כמות נתונים רבה מדי.<br>בדוק אם הכבל מחובר באופן רופף, והקפד להשתמש בכבל מאיכות טובה. (עיין<br>בעלון התמיכה של HP, או פנה לאתר <u>HP וססים 1/9000 (www.hp.com/support/lj9050</u> ).<br>בכבלים מקביליים מסוימים שאינם מתוצרת HP חסרים חיבורי פינים, או שהם אינם<br>תואמים את תקן 1284-IEEE.<br>שגיאה זו עלולה להתרחש כאשר מנהל המדפסת שבשימוש אינו<br>תואם-1284-IEEE. לקבלת תוצאות מיטביות, השתמש במנהל המדפסת מתוצרת<br>תואם-1284-IEEE. לקבלת תוצאות מיטביות, השתמש במנהל המדפסת מתוצרת<br>תואם-1284-IEEE לקבלת תוצאות מיטביות, השתמש במנהל המדפסת מתוצרת<br>תואם-1284-IEEE לקבלת תוצאות מיטביות, השתמש במנהל המדפסת מתוצרת<br>כדי לנקות את הודעת השגיאה, הקש על ✓. (הנתונים יאבדו).<br>אם ההודעה ממשיכה להופיע, פנה לספק שירות או תמיכה מורשה של HP. (עיין<br>בעלון התמיכה של HP, או פנה לאתר <u>1904 (1905)</u> (אינעונים 1905). |
| 40 EIO x BAD<br>TRANSMISSION<br>EIO X ההעברה לכרטיס 40)<br>אינה תקינה)<br>To continue press ✓                                                                                        | נותק הקשר בין המדפסת לכרטיס ה- EIO שבחריץ שצוין.<br>כדי לנקות את הודעת השגיאה ולהמשיך בהדפסה, הקש על 🖌.                                                                                                    |
| (🗸 כדי להמשיך, לחץ על                                                                                                    |                                                                                                    |
| 40 EMBEDDED I/O BAD<br>TRANSMISSION<br>(40 ההעברה לכרטיס קלט/פלט<br>מובנה אינה תקינה)                                                                                                | נותק הקשר בין המדפסת לשרת ההדפסה המובנה HP Jetdirect.<br>כבה את המדפסת והפעל אותה מחדש.                                                                                                    |
| To continue press 🖌                                                                                                    |                                                                                                    |
| (🗡 כדי להמשיך, לחץ על)                                                                                                    |                                                                                                    |
| עוקלת מדפסת א1.x ERROR<br>(תקלת מדפסת א1.x)<br>For help press ?<br>(לקבלת עזרה לחץ על ?)<br>מוחלפת לסירוגין בהודעה<br>To continue press ✓<br>(כדי להמשיך, לחץ על ✓)                  | אירעה תקלת הדפסה זמנית.<br>כבה את המדפסת והפעל אותה מחדש.<br>אם ההודעה ממשיכה להופיע, פנה לספק שירות או תמיכה מורשה של HP. (עיין<br>בעלון התמיכה של HP, או פנה לאתר <u>www.hp.com/support/lj9050_lj9040</u> ).                                                                                                    |
| 41.3 UNEXPECTED                                                                                                    | רמנש צצ הונועו וייר ארור או קצר מהגודל שהוגדר לגבי המגש.                                                                                                    |
| SIZE IN TRAY xx<br>(XX גודל לא צפוי במגש 41.3)                                                                                                    | במאש אא חוסען ניד אורון אורובו בוואורי סחוארי אב חצאס.<br>הקש על ✓ כדי להגיע אל הגדרת גודל המגש (=TRAY XX SIZE). הגדר מחדש<br>את גודל הנייר במגש כדי שהמדפסת תשתמש במגש שבו הוטען נייר בגודל הדרוש.                                                                                                    |
| For help press ?<br>(לקבלת עזרה לחץ על ?)<br>מוחלפת לסירוגין בהודעה<br>To use another tray<br>press ✓.                                                                               | אם הבעיה אינה נפתרת, כבה את המדפסת והפעל אותה מחדש.<br>אם ההודעה ממשיכה להופיע, פנה לספק שירות או תמיכה מורשה של HP. (עיין<br>בעלון התמיכה של HP, או פנה לאתר <u>www.hp.com/support/lj9050_lj9040</u> ).                                                                                                    |
| כדי להשתמש במגש אחר לחץ)<br>על ❤)                                                                                                    |                                                                                                    |

| הודעה                                                                                                    | הסבר או פעולה מומלצת                                                                                                    |
|----------------------------------------------------------------------------------------------------|----------------------------------------------------------------------------------------------------|
| 49.xxxxx ERROR                                                                                                    | אירעה תקלת קושחה קריטית.                                                                                                    |
| To continue turn off<br>then on<br>(להמשך פעולה, כבה והפעל<br>מחדש)                                                                                                    | כבה את המדפסת והפעל אותה מחדש.<br>אם ההודעה ממשיכה להופיע, פנה לספק שירות או תמיכה מורשה של HP. (עיין<br>בעלון התמיכה של HP, או פנה לאתר <u>www.hp.com/support/lj9050_lj9040</u> ).                                                                                                    |
| 50.X FUSER ERROR<br>(FUSER 50.X ארקע (FUSER 50.X Fuser 50.X))<br>For help press ?<br>(לקבלת עזרה לחץ על ?)<br>51.xy ERROR<br>(51.xy ERROR<br>(51.xy press ?<br>(לקבלת עזרה לחץ על ?)<br>מוחלפת לסירוגין בהודעה<br>To continue turn off then on<br>(להמשך פעולה, כבה והפעל | אירעה תקלת fuser.<br>כבה את המדפסת והפעל אותה מחדש.<br>אם ההודעה ממשיכה להופיע, פנה לספק שירות או תמיכה מורשה של HP. (עיין<br>בעלון התמיכה של HP, או פנה לאתר <u>HP (igoso lj9040).</u><br>אירעה תקלת הדפסה זמנית.<br>כבה את המדפסת והפעל אותה מחדש.<br>כבה את המדפסת והפעל אותה מחדש.<br>אם ההודעה ממשיכה להופיע, פנה לספק שירות או תמיכה מורשה של HP. (עיין<br>בעלון התמיכה של HP, או פנה לאתר (igodo).                                                                                                    |
| 52.xy ERROR<br>(קקלת מדפסת 52.xy)<br>For help press ?<br>(לקבלת עזרה לחץ על ?)<br>מוחלפת לסירוגין בהודעה<br>To continue turn off<br>then on<br>(להמשך פעולה, כבה והפעל<br>מחדש)                                                                                           | אירעה תקלת הדפסה זמנית.<br>כבה את המדפסת והפעל אותה מחדש.<br>אם ההודעה ממשיכה להופיע, פנה לספק שירות או תמיכה מורשה של HP. (עיין<br>בעלון התמיכה של HP, או פנה לאתר <u>Ij9040 Jj9050, www.hp.com/support/</u>                                                                                                    |
| 53.xy.zz CHECK RAM<br>DIMM SLOT [X]<br>RAM ([X] DIMM<br>([X] DIMM<br>To continue press ✓<br>(כדי להמשיך, לחץ על ✓)                                                                                                    | יש בעיה בזיכרון המדפסת. רכיב ה- DIMM שגרם לתקלה לא יהיה עוד בשימוש.<br>להלן הערכים האפשריים של X:<br>שלהלן הערכים האפשריים של X:<br>שמושר בשימוט בי (מיקום התקן)<br>שמושר בשמושר שימי<br>שמושר בי מיט בי מיט בי מיט בי מיט בי מיט בי מיט<br>שמושר בי מיט בי מיט בי מיט בי מיט בי מיט בי מיט בי מיט בי מיט<br>שמושר בי מיט בי מורשה של שיט בי מיט בי מיט בי מיט בי מיט בי מיט בי מיט בי מיט בי מיט בי מיט בי מיט בי מיט בי מיט<br>משורעה ממשיכה להופיע, פנה לספק שירות או תמיכה מורשה של HP. (עיין<br>שמו בעלון התמיכה של HP, או פנה לאתר <u>1900 שיט בי 1900 מיט מיט מיט מיט מיט מיט מיט מיט מיט מיט</u> |
| 55.xx.yy DC<br>CONTROLLER ERROR<br>DC DC בקר DC<br>([55.xx.yy ]<br>For help press ?<br>(לקבלת עזרה לחץ על ?)<br>מוחלפת לסירוגין בהודעה<br>To continue turn off<br>then on<br>(להמשך פעולה, כבה והפעל                                                                      | אירעה תקלת הדפסה זמנית.<br>הקש על ✓ .<br>אם הבעיה אינה נפתרת, כבה את המדפסת והפעל אותה מחדש.<br>אם ההודעה ממשיכה להופיע, פנה לספק שירות או תמיכה מורשה של HP. (עיין<br>אם ההודעה ממשיכה של HP, או פנה לאתר <u>www.hp.com/support/lj9050_lj9040</u> ).                                                                                                    |

| הודעה                                                               | הסבר או פעולה מומלצת                                                                                                    |
|---------------------------------------------------------------------|----------------------------------------------------------------------------------------------------|
| 56.xx ERROR                                                         | אירעה תקלת הדפסה זמנית.                                                                                                    |
| (שגיאת מדפסת 56.xx)                                                 | כבה את המדפסת והפעל אותה מחדש.                                                                                                    |
| For help press                                                      | אם ההודעה ממשיכה להופיע, פנה לספק שירות או תמיכה מורשה של HP. (עיין                                                                                                    |
| (לקבלת עזרה לחץ על <b>፣</b> )                                       | בעלון התמיכה של HP, או פנה לאתר <u>www.hp.com/support/lj9050_lj9040</u> ).                                                                                                    |
| מוחלפת לסירוגין בהודעה                                              |                                                                                                    |
| To continue turn off<br>then on<br>(להמשך פעולה, כבה והפעל<br>מחדש) |                                                                                                    |
| 57.xx ERROR                                                         | אירעה תקלת הדפסה זמנית.                                                                                                    |
| (שגיאת מדפסת 57.xx)<br>ס                                            | כבה את המדפסת והפעל אותה מחדש.                                                                                                    |
| For help press                                                      | אם ההודעה ממשיכה להופיע, פנה לספק שירות או תמיכה מורשה של HP. (עיין                                                                                                    |
| (לקבלת עזרה לחץ על <sup>ז</sup> )                                   | בעלון התמיכה של HP, או פנה לאתר <u>(www.hp.com/support/lj9050_lj9040</u> ).                                                                                                    |
| מוחלפת לסירוגין בהודעה                                              |                                                                                                    |
| TO CONTINUE TURN OFF<br>then on                                     |                                                                                                    |
| (להמשך פעולה, כבה והפעל<br>מחדש)                                    |                                                                                                    |
| 58.xx ERROR                                                         | אירעה תקלת הדפסה זמנית.                                                                                                    |
| שגיאת מדפסת xx (58)                                                 | כבה את המדפסת והפעל אותה מחדש.                                                                                                    |
| יז <sub>ו</sub> ביונ עזו ה יווץ עי<br>מוסלסת לסובונון בבודווב       | אם ההודעה ממשיכה להופיע, פנה לספק שירות או תמיכה מורשה של HP. (עיין HP אם ההודעה ממשיכה להופיע, פנה לספק שירות או                                                                                                    |
| To continue turn off                                                | עיזן ווונויכוו שי ווון, או פנוו זאונו סדספון סכספועוסטענאראיני (אייאיני סדיספון אונויכוו שי                                                                                                    |
| then or                                                             |                                                                                                    |
| (זהמשך פעוזה, כבה והפעד<br>מחדש)                                    |                                                                                                    |
| 59.xy ERROR                                                         | אירעה תקלת הדפסה זמנית.                                                                                                    |
| For help press                                                      | כבה את המדפסת והפעל אותה מחדש.                                                                                                    |
| שגיאת מדפסת 59.xy)<br>להבלת עזרה לחץ על <b>?</b> )                  | אם ההודעה ממשיכה להופיע, פנה לספק שירות או תמיכה מורשה של HP. (עיין                                                                                                    |
| מוחלפת לסירוגין בהודעה                                              | בעלון התמיכה של HP, או פנה לאתר <u>ששטון שכטפון אמיכה של H</u> P, או פנה לאתר <u>www.np.com/support/1903</u> U                                                                                                    |
| To continue turn off                                                |                                                                                                    |
| then on                                                             |                                                                                                    |
| (יהמשך פעוזה, כבה הפעז<br>מחדש)                                     |                                                                                                    |
| 60.x ERROR                                                          | בגלל הפרעה כלשהי, המגש המסומן כ- xx אינו יכול להרים את הנייר כראוי לצורן                                                                                                    |
| (תקלת מדפסת 60.x)<br>ס                                              | הזנה.                                                                                                    |
| For help press                                                      | אם ההודעה ממשיכה להופיע, פנה לספק שירות או תמיכה מורשה של HP. (עיין HP אם ההודעה ממשיכה להופיע, פנה לספק שירות או תמיכה של HP. (www.hp.com/support/li9050                                                                                                    |
| (לקבלת עזרה לחץ על י)                                               |                                                                                                    |
|                                                                     |                                                                                                    |
| 62 NO SYSTEM                                                        | יש בעיה בקושוות המו פסת.                                                                                                    |
| 62 NO SYSTEM<br>(2) אין מערכת)                                      | יש בעיה בקושות המו פסת.<br>כדי להמשיך, כבה את המדפסת והפעל אותה מחדש.                                                                                                    |
| 62 NO SYSTEM<br>(2) אין מערכת Continue turn off<br>then on          | יש בעיה בקושוות המו פסת.<br>כדי להמשיך, כבה את המדפסת והפעל אותה מחדש.<br>אם ההודעה ממשיכה להופיע, פנה לספק שירות או תמיכה מורשה של HP. (עיין<br>בעליי בתמוכב עיל HP, עו פנה לאתר 1900, 1900, 1905, 1900, 1900, 1900, 1900, 1900, 1900, 1900, 1900, 1900, 1900, 1 |

| הודעה                                                     | הסבר או פעולה מומלצת                                                                                                    |
|-----------------------------------------------------------|----------------------------------------------------------------------------------------------------|
| 64.xy ERROF                                               | אירעה תקלה במאגר זיכרון הסריקה.                                                                                                    |
| For help press                                            | כבה את המדפסת והפעל אותה מחדש.                                                                                                    |
| (שגיאת מדפסת 64.xy<br>לקבלת עזרה לחץ על <b>?</b> )        | אם ההודעה ממשיכה להופיע, פנה לספק שירות או תמיכה מורשה של HP. (עיין<br>בעלון התמיכה של HP, או פנה לאתר <u>www.hp.com/support/lj9050_lj9040</u> ).                                            |
| מוחלפת לסירוגין בהודעה                                    |                                                                                                    |
| To continue turn off                                      |                                                                                                    |
| להמשך פעולה, כבה והפעל<br>מחדש)                           |                                                                                                    |
| 68.x STORAGE ERROR<br>SETTINGS CHANGED                    | אירעה שגיאה בזיכרון הבלתי-נדיף (NVRAM) של המדפסת; הגדרות ברירת<br>המחדל של היצרן שוחזרו בהגדרה אחת או יותר.                                                                                  |
| (x) 68 אגיאת זיכרון, שינוי<br>בהגדרות)<br>-               | אפשר להמשיך בפעולת ההדפסה, אך ייתכנו פעולות בלתי צפויות משום שאירעה<br>שגיאה בזיכרון הקבוע.                                                                                                  |
| For help press                                            | כדי לנקות את ההודעה, הקש על 🔨 .                                                                                                    |
| (לקבלת עזרה לחץ על <b>?</b> )                             | אם ההודעה ממשיכה להופיע, פנה לספק שירות או תמיכה מורשה של HP. (עיין                                                                                                    |
| מוחלפת לסירוגין בהודעה                                    | בעלון התמיכה של HP, או פנה לאתר <u>www.hp.com/support/lj9050_lj9040</u> ).                                                                                                    |
| To continue press 🗸                                       |                                                                                                    |
| (🗡 כדי להמשיך, לחץ על                                     |                                                                                                    |
| 68.x PERMANENT                                            | הזיכרון הבלתי-נדיף של המדפסת מלא. ייתכן שהגדרות ברירת המחדל של היצרן                                                                                                    |
| STORAGE FULL<br>(68.x זיכרון קבוע מלא                     | שוחזרו לגבי כמה מההגדרות שנשמרו בזיכרון הבלתי-נדיף.<br>ניבונה לבנוינים בבונולם בבבבבים ניבויניבנים בעלים בלבו נוגנים בעובים ווווינים                                                         |
| For help press                                            | אפשר להמשיך בפעולת ההדפסה, אך ייתכנו פעולות בלתי צפויות משום שאירעה<br>שגיאה בזיכרון הקבוע.                                                                                                  |
| (לקבלת עזרה לחץ על <b>?</b> )                             | . 🗸 כדי לנקות את ההודעה, הקש על                                                                                                    |
| מוחלפת לסירוגין בהודעה                                    | אם ההודעה ממשיכה להופיע, פנה לספק שירות או תמיכה מורשה של HP. (עיין                                                                                                    |
| To continue press 🗸                                       | בעלון התמיכה של HP, או פנה לאתר <u>www.hp.com/support/lj9050_lj9040</u> ).                                                                                                    |
| (🗡 כדי להמשיך, לחץ על                                     |                                                                                                    |
| 68.x PERMANENT                                            | לא מתאפשרת כתיבה בזיכרון הבלתי-נדיף של המדפסת.                                                                                                    |
| STORAGE WRITE FAIL<br>68.x) שגיאת כתיבה בזיכרון           | אפשר להמשיך בפעולת ההדפסה, אך ייתכנו פעולות בלתי צפויות משום שאירעה<br>שגיאה בזיכרון הקבוע.                                                                                                  |
| הקבוע)                                                    | . 🗸 כדי לנקות את ההודעה, הקש על                                                                                                    |
| נדי להמשיך, לחץ על ❤)                                     | אם ההודעה ממשיכה להופיע, פנה לספק שירות או תמיכה מורשה של HP. (עיין<br>בעלון התמיכה של HP, או פנה לאתר Ij9040 וj904 (www.hp.com/support/lj                                                   |
|                                                           | עובער קבלת בדחתה זמנות                                                                                                    |
| פאאס איז איז איז איז איז איז איז איז<br>(הקלת מדפסת ג-69) | איז עה תקרונ הרפטה ומניונ.<br>ברב את המדפסת התקו מחדוע את הארזר להדפסה דו-עדדית והפוול את                                                                                                    |
| For help press                                            | כבוז אני זהה כסונ, והנקן במה סאוני זאבור זהו כסורדו בדירוניווכני אוני<br>המדפסת.                                                                                                    |
| (לקבלת עזרה לחץ על <b>?</b> )                             | אם ההודעה ממשיכה להופיע, הסר את האבזר להדפסה דו-צדדית והמשך בהדפסה                                                                                                    |
| מוחלפת לסירוגין בהודעה                                    | חד-צדדית. אם ההודעה ממשיכה להופיע, פנה לספק שירות או תמיכה מורשה של<br>HP. (עיין בעלון התמיכה של HP, או פנה לאתר                                                                             |
| To continue turn off                                      | (www.hp.com/support/lj9050_lj9040                                                                                                    |
| להמשך פעולה, כבה והפעל<br>מחדש)                           |                                                                                                    |
| 79.xxxx ERROR                                             | אירעה שגיאת חומרה קריטית.                                                                                                    |
| To continue turn off                                      | כבה את המדפסת והפעל אותה מחדש.                                                                                                    |
| שגיאה 79.xxxx<br>להמשך פעולה, כבה והפעל<br>מחדש)          | אם ההודעה ממשיכה להופיע, הסר את האבזר להדפסה דו-צדדית והמשך בהדפסה<br>חד-צדדית. פנה לספק שירותי תיקון או תמיכה מורשה של HP. (עיין בעלון התמיכה<br>של HP, או פנה לאתר <u>Ij9040 Ij9054</u> ). |

| הסבר או פעולה מומלצת                                                   | הודעה                                                                |
|------------------------------------------------------------------------|----------------------------------------------------------------------|
| בכרטיס העזר EIO שבחריץ x אירעה שגיאה קריטית, המצוינת על-ידי צעצע.      | 8x.yyyy                                                              |
|                                                                        | EIO ERROR<br><b>(שגיאת</b> EIO <b>)</b>                              |
| שרת ההדפסה המבונה HP Jetdirect נתקל בבעיה קריטית, כמצויין על ידי YYYY. | 8X.YYYY EMBEDDED<br>JETDIRECT ERROR<br>JETDIRECT שגיאת שרת [8x.yyyy] |

# פתרון בעיות באיכות הפלט

השתמש בדוגמאות שבטבלת פגמי ההדפסה כדי לעמוד על סוג הבעיה. לאחר מכן, עיין בדפי העזר המתאימים לצורך פתירת הבעיה.

הערה

הדוגמאות הבאות מציגות נייר בגודל Letter שהוזן במדפסת לאורך. (אילו הוזן הנייר לרוחב, קווים ופגמים חוזרים היו פרוסים אנכית ולא אופקית).

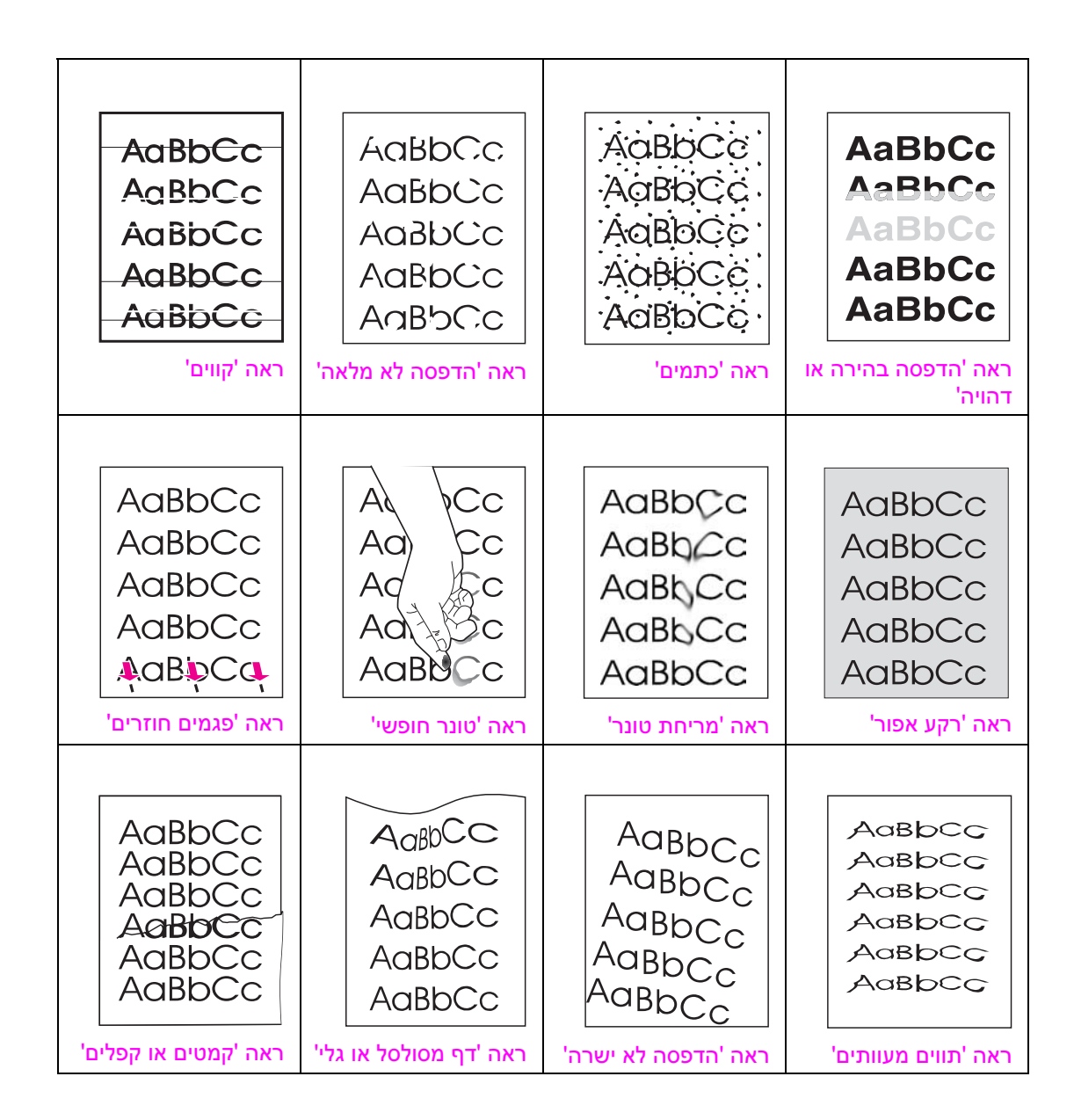

## הדפסה בהירה או דהויה

- ייתכן שמפלס הטונר במחסנית ההדפסה נמוך. החלף את מחסנית ההדפסה. 鱼
- ייתכן שהגיע המועד לטיפול תחזוקה. בדוק זאת על ידי הדפסת עותק של דף סטטוס החומרים (עיין בסעיף דף סטטוס חומרים). אם אכן הגיע מועד טיפול התחזוקה, הזמן את ערכת התחזוקה למדפסת והתקן אותה. (עיין עיין אותה. (עיין אותרים). אם אכן הגיע מועד טיפול התחזוקה, הזמן את ערכת התחזוקה למדפסת והתקן אותה. (עיין עיין אותרים). אם אכן הגיע מועד טיפול התחזוקה, הזמן את ערכת התחזוקה למדפסת והתקן אותה. ייתכו שייתכו שיייתכו שייתכו שייתכו שיייתכו שיייתכו שייתכו שייתכו שייתכו שיימיו שייתכו שייתכו שייתכו שייימייו שייתכ
  - ייתכן שמחסנית ההדפסה עומדת להתרוקן. החלף את מחסנית ההדפסה. 🗧

#### כתמים

לאחר שחרור חסימת נייר עלולים להופיע על הדף כתמים.

- הדפס מספר דפים נוספים ובדוק אם הבעיה נפתרת מאליה. 😐
- אם הכתמים מופיעים לעתים קרובות, הגדר את המדפסת כך שתריץ דף ניקוי באופן אוטומטי (עיין בסעיף שימוש בדף הניקוי של המדפסת).
- נקה את חלקיה הפנימיים של המדפסת (עיין בסעיף ניקוי כללי, או פנה לאתר האינטרנט (עיין בסעיף ניקוי כללי, או פנה לאתר האינטרנט (<u>www.hp.com/support/lj9050\_lj9040</u>), והרץ באופן ידני דף ניקוי כדי לנקות את ה-fuser (עיין בסעיף שימוש בדף הניקוי של המדפסת).
  - נסה להשתמש בנייר מסוג שונה. 🗕
  - בדוק אם יש דליפות במחסנית ההדפסה. אם כן, החלף אותה.

#### הדפסה לא מלאה

- ודא שמתקיימות הדרישות במפרט התנאים הסביבתיים של המדפסת (עיין בסעיף מפרט סביבתי). 🌔
- אם הנייר גס והטונר נמרח בקלות, נסה לשנות את מצב ה-fuser ל-High 1 (גבוה 1) או High 2. לחלופין, נסה להשתמש בנייר חלק יותר.
  - נסה להשתמש בנייר מסוג שונה. 🔸

#### קווים

- הדפס מספר דפים נוספים ובדוק אם הבעיה נפתרת מאליה. 😐
- נקה את חלקיה הפנימיים של המדפסת (עיין בסעיף ניקוי המדפסת, או פנה לאתר האינטרנט (עיין בסעיף ניקוי המדפסת, או פנה לאתר האינטרנט (<u>www.hp.com/support/lj9050\_lj9040</u>), והרץ באופן ידני דף ניקוי כדי לנקות את ה-fuser (עיין בסעיף שימוש דף הניקוי של המדפסת). שימוש דף הניקוי של המדפסת).
  - החלף את מחסנית ההדפסה. 🔸
- ייתכן שהגיע המועד לטיפול תחזוקה. בדוק זאת על ידי הדפסת עותק של דף סטטוס החומרים (עיין בסעיף דף סטטוס חומרים). אם אכן הגיע מועד טיפול התחזוקה, הזמן את ערכת התחזוקה למדפסת והתקן אותה. (עיין עיין אותה. (עיין HP בעלון התמיכה של HP, או פנה לאתר

#### רקע אפור

- אל תשתמש בנייר משומש. 🗕
- הדפס מספר דפים נוספים ובדוק אם הבעיה נפתרת מאליה. 🔸
- הפוך את ערמת הנייר במגש. כמו כן, נסה לסובב את הערימה ב-180 מעלות. 🗧
- איכות הדפסה) לצורך קביעת ערך נמוך יותר (איכות הדפסה) לצורך קביעת ערך נמוך יותר **פ**לוח הבקרה של המדפסת, השתמש בתפריט אינוע (איכות הבקרה מערכת]). להגדרת צפיפות הטונר (עיין בסעיף תפריט המשנה System setup [הגדרות מערכת]).
  - ודא שמתקיימות הדרישות במפרט התנאים הסביבתיים של המדפסת (עיין בסעיף מפרט סביבתי).
    - החלף את מחסנית ההדפסה. 🗕

#### מריחת טונר

עיין גם בסעיף טונר חופשי.

- הדפס מספר דפים נוספים ובדוק אם הבעיה נפתרת מאליה. 🕨
  - נסה להשתמש בנייר מסוג שונה. 🖕
- ודא שמתקיימות הדרישות במפרט התנאים הסביבתיים של המדפסת (עיין בסעיף מפרט סביבתי).
- נקה את חלקיה הפנימיים של המדפסת (עיין בסעיף ניקוי המדפסת, או פנה לאתר האינטרנט (עיין בסעיף ניקוי המדפסת, או פנה לאתר האינטרנט (<u>www.hp.com/support/lj9050\_lj9040</u>), והרץ באופן ידני דף ניקוי כדי לנקות את ה-fuser (עיין בסעיף שימוש דף הניקוי של המדפסת).
- ייתכן שהגיע המועד לטיפול תחזוקה. בדוק זאת על ידי הדפסת עותק של דף סטטוס החומרים (עיין בסעיף דף סטטוס חומרים). אם אכן הגיע מועד טיפול התחזוקה, הזמן את ערכת התחזוקה למדפסת והתקן אותה. (עיין עיין MW.hp.com/support/lj9050 Jij9040).
  - החלף את מחסנית ההדפסה.

#### טונר חופשי

טונר חופשי, בהקשר זה, מוגדר כטונר שניתן להסיר מהדף בשפשוף.

- אם הנייר כבד או גס, נסה להשתמש במצב Fuser גבוה יותר, כדי שהטונר יידבק לדף בצורה טובה יותר. בלוח Print Quality (fuser (מצבי fuser) בתפריט Fuser Modes (איכות הדפסה) (עיין בסעיף תפריט המשנה Print Quality (איכות הדפסה)).
  - אם הבחנת במרקם מחוספס יותר בצד אחד של הנייר, נסה להדפיס על הצד החלק יותר. 😐
  - ודא שמתקיימות הדרישות במפרט התנאים הסביבתיים של המדפסת (עיין בסעיף מפרט סביבתי).
    - (עיין בסעיף מפרט הנייר). 🕨 ודא שסוג הנייר ואיכותו עונים על דרישות המפרט של 🕨
- ייתכן שהגיע המועד לטיפול תחזוקה. בדוק זאת על ידי הדפסת עותק של דף סטטוס החומרים (עיין בסעיף דף סטטוס חומרים). אם אכן הגיע מועד טיפול התחזוקה, הזמן את ערכת התחזוקה למדפסת והתקן אותה. (עיין עיין MWw.hp.com/support/lj9050 Jij9040).

#### פגמים חוזרים

- הדפס מספר דפים נוספים ובדוק אם הבעיה נפתרת מאליה. 🧧
- . אם המרחק בין הפגמים הוא 38 מ"מ או 94 מ"מ, ייתכן שיש צורך להחליף את מחסנית ההדפסה. 🔸
- נקה את חלקיה הפנימיים של המדפסת (עיין בסעיף ניקוי המדפסת, או פנה לאתר האינטרנט פוקי בסעיף (עיין בסעיף <u>www.hp.com/support/lj9050\_lj9040</u>), והרץ באופן ידני דף ניקוי כדי לנקות את ה-fuser (עיין בסעיף שימוש דף הניקוי של המדפסת).
- ייתכן שהגיע המועד לטיפול תחזוקה. בדוק זאת על ידי הדפסת עותק של דף סטטוס החומרים (עיין בסעיף דף סטטוס חומרים). אם אכן הגיע מועד טיפול התחזוקה, הזמן את ערכת התחזוקה למדפסת והתקן אותה. (עיין עיין אותה. (עיין HP בעלון התמיכה של HP, או פנה לאתר

#### תווים מעוותים

- הדפס מספר דפים נוספים ובדוק אם הבעיה נפתרת מאליה. 🔸
- ודא ודא שמתקיימות הדרישות במפרט התנאים הסביבתיים של המדפסת (עיין בסעיף מפרט סביבתי).
- ייתכן שהגיע המועד לטיפול תחזוקה. בדוק זאת על ידי הדפסת עותק של דף סטטוס החומרים (עיין בסעיף דף סטטוס חומרים). אם אכן הגיע מועד טיפול התחזוקה, הזמן את ערכת התחזוקה למדפסת והתקן אותה. (עיין עיין אותה. (עיין HP בעלון התמיכה של HP, או פנה לאתר

## הדפסה לא ישרה

- . הדפס מספר דפים נוספים ובדוק אם הבעיה נפתרת מאליה. 🔸
  - ודא שאין פיסות נייר קרועות במדפסת. 🔸
- ודא שהנייר הוטען כהלכה, שכל כוונוני היישור בוצעו, ושהנייר מונח מתחת ללשוניות הפינתיות (עיין בסעיף קביעת כיוון ההזנה של חומרי הדפסה).
  - הפוך את ערמת הנייר במגש. כמו כן, נסה לסובב את הערימה ב-180 מעלות. 🔸
  - (עיין בסעיף מפרט הנייר) HP ודא שסוג הנייר ואיכותו עונים על דרישות המפרט של 🔴
  - ודא שמתקיימות הדרישות במפרט התנאים הסביבתיים של המדפסת (עיין בסעיף <mark>מפרט סביבתי</mark>).

## דף מסולסל או גלי

- הפוך את ערמת הנייר במגש. כמו כן, נסה לסובב את הערימה ב-180 מעלות. 🔸
- (עיין בסעיף מפרט הנייר) HP אודא שסוג הנייר ואיכותו עונים על דרישות המפרט של 🕨
- ודא שמתקיימות הדרישות במפרט התנאים הסביבתיים של המדפסת (עיין בסעיף מפרט סביבתי).
  - נסה להדפיס לסל פלט אחר. 🖕
- אם חומר ההדפסה קל וחלק, נסה להשתמש במצב fuser נמוך יותר, כדי להפחית את עוצמת החום בתהליך אם חומר ההדפסה קל וחלק, נסה להשתמש במצב fuser Modes (מצבי fuser) בתפריט הדבקת הטונר. בלוח הבקרה של המדפסת, השתמש בפריט המשנה Fuser Modes (איכות הדפסה).

#### קמטים או קפלים

- הדפס מספר דפים נוספים ובדוק אם הבעיה נפתרת מאליה. 🔸
- ודא שמתקיימות הדרישות במפרט התנאים הסביבתיים של המדפסת (עיין בסעיף <mark>מפרט סביבת</mark>י).
  - הפוך את ערמת הנייר במגש. כמו כן, נסה לסובב את הערימה ב-180 מעלות.
- ודא שהנייר הוטען כהלכה, שכל כוונוני היישור בוצעו, ושהנייר מונח מתחת ללשוניות הפינתיות (עיין בסעיף קביעת כיוון ההזנה של חומרי הדפסה).
  - (עיין בסעיף מפרט הנייר) HP ודא שסוג הנייר ואיכותו עונים על דרישות המפרט של 🕛
    - אם נוצרים קפלים במעטפות, נסה לאחסן אותן כשהן פרושות לגמרי. 🕨

## מניעת היווצרות קמטים במעטפות

אם המעטפות מתקמטות בהדפסה, תחילה ודא שאתה משתמש בסוגים נתמכים של מעטפות. לאחר מכן, פעל לפי ההוראות הבאות כדי להזיז את ידיות ה-fuser למצב של עוצמה גבוהה יותר בזמן הדפסת מעטפות.

#### מניעת היווצרות קמטים במעטפות

1 פתח את הדלת השמאלית (אם מותקן התקן הפלט האופציונלי, הסר אותו תחילה).

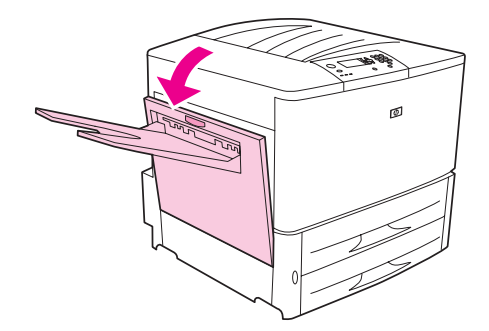

אזהרה!

הימנע מלגעת באזור ה-fusing הסמוך, שכן הוא עלול להיות חם מאוד.

אתר והרם את שתי הידיות הכחולות. 2

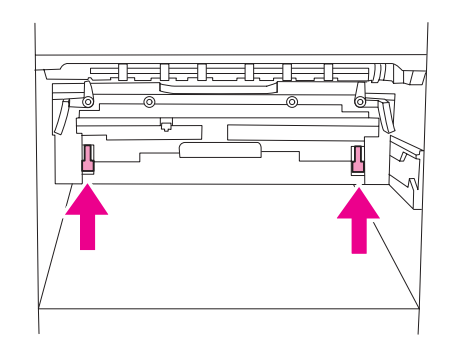

סגור את הדלת השמאלית. 3

בסיום ההדפסה על המעטפות, הורד את ידיות ה-fuser בחזרה למקומן, לצורך הדפסה על סוגים רגילים של נייר.

זהירות

אם הידיות לא יוחזרו אל מיקומן ההתחלתי לצורך הדפסה על סוגי נייר רגילים, איכות ההדפסה עלולה להיפגם.

# פתרון בעיות שכיחות במדפסת

## רשימת תיוג לפתרון בעיות

- ודא שחומרי ההדפסה שהוטענו במגשים הם מחבילה חדשה ואין בהם פגמים. ודא שההטענה בוצעה כראוי וכוונן היטב את גובלי הנייר.
  - ודא שהמדפסת משתמשת במעגל ייעודי ומחוברת היישר אל שקע החשמל שבקיר. 🔸

הערה

. לקבלת מידע נוסף על התקן פלט אופציונלי של HP, עיין במדריך למשתמש המצורף להתקן

| הפתרון                                                                                                    | הבעיה                                                        |
|----------------------------------------------------------------------------------------------------|--------------------------------------------------------------|
| ודא שבמגשי הנייר הוטענו ניירות בגדלים המוגדרים. כמו כן, ודא שהגובלים<br>מכווננים כראוי.                                                                                                    | לא הוטען נייר בגודל המתאים.                                  |
| ודא שהמדפסת פועלת. לחץ על כל הלחצנים בלוח הבקרה של המדפסת כדי לוודא<br>שאף אחד מהם אינו תקוע; אם הבעיה אינה נפתרת, פנה לנציג השירות המורשה<br>של HP.                                                                                                    | הצג ריק והמאווררים הפנימיים<br>אינם פועלים.                  |
| עיין בסעיף הבנת הודעות המדפסת.                                                                                                    | בצג מופיעות הודעות.                                          |
| ודא שאין חסימות נייר (עיין בסעיף שחרור חסימות).                                                                                                    | נייר נתקע במדפסת.                                            |
| שנה את הגדרת השפה בצג לוח הבקרה. עיין במדריך <i>הפעלה ראשונה</i> , או הקש על<br>✓ תוך לחיצה על מתג ההפעלה. החזק את המקש ✓ לחוץ עד שיופיע הכיתוב<br>Main SELECTG LANGUAGE (בחר שפה), ואז שחרר את המקש ✓. היעזר ב-<br>וב-▼ כדי לבחור את השפה הרצויה. הקש על ✓ כדי לשמור את הבחירה. צג<br>לוח הבקרה יציין כי המדפסת מוכנה לשימוש. אם השפה החדשה אינה מופיעה<br>בצג, ייתכן שלא הקשת על ✓ כדי לשמור את הבחירה. | בצג לוח הבקרה הופיעו שפה<br>לא מתאימה או תווים לא<br>מוכרים. |
| חבר את כבל החשמל אל שקע החשמל המוארק ואל המדפסת וודא שהחיבור<br>יציב. (ודא שמקור החשמל צורך אנרגיה).                                                                                                    | המדפסת אינה פועלת בכלל.                                      |
| ודא שהמתח החשמלי מתאים להגדרת הכוח של המדפסת (לקבלת מידע על<br>דרישות המתח של המדפסת, ראה התווית שליד השקע החשמלי בחלק האחורי של<br>המדפסת). אם אתה משתמש בלוח שקעים והמתח שלו אינו עונה על דרישות<br>המפרט, חבר את המדפסת ישירות לשקע החשמל.                                                                                                    | המדפסת מופעלת, אך<br>המאווררים הפנימיים אינם<br>פועלים.      |
| ודא שהמתח החשמלי הנו בטווח המתאים (לקבלת מידע על דרישות המתח של<br>המדפסת, ראה התווית שליד השקע החשמלי בחלק האחורי של המדפסת).                                                                                                    | הספקת המתח למדפסת אינה<br>מתאימה.                            |

| הבעיה ו                                                                                                    | הפתרון                                                                                                    |
|----------------------------------------------------------------------------------------------------|----------------------------------------------------------------------------------------------------|
| הדף אינו מודפס.<br>ע<br>נ<br>ו<br>ר                                                                          | אפשר הדפסת דף שגיאות PRING PS ERRORS=ON) PS) ולאחר מכן שלח את<br>עבודת ההדפסה בשנית כדי להדפיס דף שגיאות PS. אם עדיין אי אפשר לזהות את<br>הבעיה, נסה להשבית את <b>Resource Saving</b> (שמירת משאבים) ו- <b>I/O</b><br>(אגירת קלט/פלט). לחלופין, נסה להרחיב את הזיכרון (עיין בסעיף<br>רשימת גופנים PCL או PS).                                                                   |
| שולי הדף המודפס מקוצצים. א<br>א<br>מ                                                                         | אם שולי הדף מקוצצים, ייתכן שתצטרך להדפיס את הדף ברזולוציה של 300- , dpi<br>או להרחיב את הזיכרון. כמו כן, נסה להשבית את <b>Resource Saving</b> (שמירת<br>משאבים) ו <b>- I/O Buffering</b> (אגירת קלט/פלט).                                                                                                    |
| .PS הודפס דף שגיאות                                                                                          | <ul> <li>ודא שעבודת ההדפסה היא עבודת PS.</li> <li>בדוק אם התוכנית ציפתה שתשלח קובץ הגדרות תצורה או קובץ כותרת PS אל המדפסת.</li> <li>בדוק את הגדרות המדפסת בתוכנה, כדי לוודא שהמדפסת נבחרה.</li> <li>בדוק את חיבורי הכבלים כדי לוודא שהם מחוברים היטב.</li> <li>הפחת את מורכבות הגרפיקה.</li> <li>הרחב את הזיכרון הפנוי על ידי הפעלת Resource Saving (שמירת משאבים).</li> </ul> |
| במקום עבודת ה-PS מודפסת יי<br>רשימה של פקודות PS.<br>ע<br>י<br>ס<br>ק                                        | ייתכן שהגדרת לוח הבקרה לגבי בחירה אוטומטית של שפת המדפסת<br>(AUTO=PERSONALITY) הוחלפה עקב קוד PS לא תקני. בדוק אם הגדרת שפת<br>המדפסת (PERSONALITY) קבועה על PS או PCL. אם היא קבועה על PCL,<br>שנה לבחירה אוטומטית (PERSONALITY=AUTO). אם ההגדרה נקבעה על<br>AUTO, קבע אותה על PS, לצורך ביצוע עבודת הדפסה זו בלבד. בסיום ההדפסה,<br>קבע את ההגדרה שוב על AUTO.                |
| נעשה ניסיון להשתמש בגופן א<br>שנמצא בדיסק, אולם המדפסת ש<br>השתמשה בגופן אחר.<br>ב<br>צ                      | אם אתה משתמש ב-PCL, הדפס את דף גופני PCL (PCL Font Page) PCL), וודא<br>שהגופן נמצא בדיסק. אם אתה משתמש ב-PS, הדפס את דף גופני PS ( PS<br>(Font Page), וודא שהגופן נמצא בדיסק, אם הגופן אינו נמצא בדיסק, טען אותו<br>בעזרת התוכנית Device Storage Manager (במערכת Windows) או התוכנית<br>HP LaserJet Utility).                                                                   |
| פקודת ההגדרה האוטומטית לא<br>הגדירה את המדפסת באופן<br>אוטומטי.                                              | <ul> <li>הגדר את המדפסת ידנית על ידי בחירה בפריט קביעת תצורה (מערכות (מערכות Vindows 2000) ו- XP).</li> <li>בחר בחירת קובץ PPD חלופי (מערכת Macintosh). עיין בסעיף שימוש בשרת האינטרנט המובנה.</li> <li>ייתכן ששם קובץ ה- PPD שונה. אם כן, בחר את קובץ ה- PPD על פי שמו החדש (מערכת Macintosh). עיין בסעיף שימוש בשרת האינטרנט המובנה.</li> </ul>                               |
| מודפסים דפים ריקים.                                                                                          | <ul> <li>כבה את המדפסת והפעל אותה מחדש.</li> <li>ודא שמחסנית ההדפסה הותקנה כהלכה.</li> </ul>                                                                                                    |
| לא מתאפשרת גישה למגש 2<br>או 3 או למגש 4 האופציונלי. מ                                                       | ודא שגובלי המגש מכווננים בהתאם לגודל הנייר שהוטען בו. (עיין בסעיף טעינת<br>מגשי הקלט או באתר lj9040_ljwww.hp.com/support/lj                                                                                                    |
| לא מתאפשר ניקוי ההודעה<br>MANUALLY FEED<br>[SIZE] (הזן ידנית<br>[סוג] [גודל])                                | <ul> <li>ייתכן שעבודת הדפסה אחרת עדיין נמצאת במאגר הזיכרון של המדפסת.</li> <li>ודא שבמגש 1 האופציונלי הוטען נייר בגודל המתאים. (עיין בסעיף טעינת</li> <li>מגשי הקלט או באתר <u>www.hp.com/support/lj9050_lj9040</u>.)</li> </ul>                                                                                                    |
| בעיה בתוכנת המחשב. וי<br>ו<br>נ<br>ד                                                                         | ודא שפעולת המחשב תקינה על ידי הדפסה מתוכנית שתקינותה ודאית, או על ידי<br>הדפסת קובץ טקסט פשוט, וזאת כדי לברר אם מקור הבעיה בתוכנית או במנהל<br>המדפסת (לדוגמה: C : \dir>LPTn, כאשר n הוא מספר יציאת המדפסת<br>במחשב, למשל LPT1). כדי להדפיס את הדף, ייתכן שתצטרף לשלוח פקודת הזנת<br>דף מהמחשב.                                                                                 |
| הגדרות לוח הבקרה, כגון פ<br>RESOLUTION (רזולוציה) או ר<br>ORIENTATION (כיוון) אינן<br>פועלות או מקבלות תוקף. | פקודות תוכנה גוברות על הגדרות לוח הבקרה (מידע על פעולת התוכנה עם<br>הגדרות לוח הבקרה ראה בסעיף תפריטי לוח הבקרה).                                                                                                    |

| פתרון                                                                                                    | הפ              | הבעיה                                                                                         |
|----------------------------------------------------------------------------------------------------|-----------------|-----------------------------------------------------------------------------------------------|
| ודא שאתה משתמש במנהל המדפסת המתאים.<br>ייתכן שהמדפסת עדיין מעבדת עבודת הדפסה מורכבת.<br>ודא שהמדפסת אינה מושהית. ודא שהכיתוב PROCESSING (מתבצע עיבוד)<br>מופיע בלוח הבקרה.<br>שלוף את מחסנית ההדפסה וחפש נייר. התקן את מחסנית ההדפסה במקומה.<br>שלוף את מגשי באתר 8. ודא שהוטען בהם הנייר המתאים. (עיין בסעיף<br>פתח את מגשי הקלט או באתר <u>www.hp.com/support/lj9050_lj9040</u> ) סגור<br>את המגשים.                                                                                                    | •               | בזיכרון המדפסת נותרו נתונים<br>של עבודת הדפסה קודמת.                                          |
| בדוק את התוכנה כדי לוודא שאין שגיאות בקובץ ההדפסה.<br>ודא שהכבל מחובר באופן יציב למדפסת ולמחשב.<br>ייתכן שכבל המדפסת המקבילי פגום. השתמש בכבל מאיכות טובה. (עיין<br>בעלון התמיכה של HP, או פנה לאתר<br>בעלון התמיכה על HP, או פנה לאתר<br>בדוק את חיבור הרשת.                                                                                                    | •               | חסרים נתונים, אך אין כל<br>הודעת מדפסת.                                                       |
| ודא שאתה משתמש במנהל המדפסת המתאים.<br>ייתכן שהמדפסת עדיין מעבדת עבודת הדפסה מורכבת.<br>ודא שהמדפסת אינה מושהית. ודא שהכיתוב PROCESSING (מתבצע עיבוד)<br>מופיע בלוח הבקרה.<br>שלוף את מחסנית ההדפסה וחפש נייר. התקן את מחסנית ההדפסה במקומה.<br>פתח את מגש 2 ומגש 3. ודא שהוטען בהם הנייר המתאים. (עיין בסעיף<br>סעינת מגשי הקלט או באתר <u>www.hp.com/support/lj9050 lj904</u> ) סגור<br>את המגשים.                                                                                                    | •               | הנורית 'נתונים' מהבהבת, אך<br>לא מתבצעת הדפסה.                                                |
| א שאפשרות ההדפסה על שני צדי הדף מוגדרת כראוי במנהל המדפסת.                                                                                                    | ודא             | ייתכן שמנהל המדפסת לא<br>הוגדר להדפסה על שני צדי<br>הדף.                                      |
| א שאתה משתמש בנייר בגודל ובמשקל הנתמכים. (עיין בסעיף מפרט הנייר או<br>תר <u>www.hp.com/support/lj9050_lj9040</u> .)                                                                                                    | ודא<br>בא       | חסימות באבזר להדפסה<br>דו-צדדית.                                                              |
| ודא שבצג לוח הבקרה מופיע הכיתוב READY (מוכן).<br>קבע פרק זמן ארוך יותר לפעולת המאפיין Sleep (שינה) (עיין בסעיף דף<br>תצורה). אם הדפסתו של דף מתארכת בגלל פקודות עיצוב מורכבות, ייתכן<br>ששינוי הגדרת השינה לא תשפר את מהירות ההדפסה. במצב כזה, רצוי<br>לפשט את הדף.                                                                                                    | •               | הדפסתו של הדף הראשון<br>אורכת זמן רב יותר מהדפסת<br>הדפים הבאים.                              |
| ודא שהתוכנית הפעילה מוגדרת לעבודה עם המדפסת.<br>החלף את כבל ממשק המדפסת (קלט/פלט) בכבל שתקינותו ודאית, וזאת כדי<br>לבדוק אם הכבל פגום.<br>ייתכן שכבל המדפסת המקבילי פגום. השתמש בכבל מאיכות טובה. (עיין<br>בעלון התמיכה של HP, או פנה לאתר<br>בעלון התמיכה של HP, או פנה לאתר<br>ער לברר מק"ט של הכבל.)<br>בעלון התמיכה על HP, או פנה לאתר<br>בעלון ספסיט של הכבל.)<br>בעלון התמיכה ערכת<br>System Setup של התפריט<br>בתפריט המשנה System Setup (הגדר תצורת התקן), בחר את הערך OTI<br>AUTO (הגדר תצורת התקן), בחר את הערך MUTO<br>בעוכם שנשלח אל המדפסת נשלחה עבודת SP<br>אור ובדוק אם הוא<br>מודפס. | •               | מודפסים תווים מעוותים ולא<br>מובנים; מתבצעת הדפסה<br>כפולה על דף אחד; רק חלק<br>מהעמוד מודפס. |
| ודא שעובי עבודת ההדפסה שיש להדק אינו עולה על חמישה מ"מ.<br>ייתכן שסיכות שנלכדו במהדק חוסמות את המחסנית. הוצא סיכות חופשיות<br>ושיירי נייר מתוך המהדק (עיין בסעיף שחרור חסימת סיכות מהעורם/מהדק<br>האופציונלי).                                                                                                    | •               | בעיות חוזרות ונשנות של<br>חסימות במהדק.                                                       |
| לפני הדפסת קובץ EPS, הורד את הגופנים שבקובץ ה-EPS אל המדפסת.<br>היעזר בתוכנית HP LaserJet Utility (עיין בסעיף תוכנות למחשבי<br>(Macintosh).<br>אם הגופנים Geneva,New York אינם מופיעים במסמך, פתח<br>את תיבת הדו-שיח <b>הגדרת עמוד</b> ובחר בפריט <b>אפשרויות</b> כדי לבחור גופנים<br>חלופיים.                                                                                                    | •               | הגופנים בעבודת ההדפסה אינם<br>הגופנים הנכונים.                                                |
| כן שמדפסת אחרת, בעלת שם זהה או דומה, קיבלה את עבודת ההדפסה. ודא<br>שם המדפסת זהה לשם שנבחר ב-Chooser (עיין בסעיף שימוש בשרת<br>ינטרנט המובנה).                                                                                                    | יית<br>שע<br>הא | עבודת ההדפסה לא נשלחה אל<br>המדפסת הרצויה.                                                    |

| הבעיה                                                                                  | הפתרון                                                                                                    |
|----------------------------------------------------------------------------------------|----------------------------------------------------------------------------------------------------|
| העבודה מודפסת בגופן<br>Courier (גופן ברירת המחדל<br>של המדפסת), במקום בגופן<br>המבוקש. | <ul> <li>צורת הגופן אינה זמינה במדפסת או שאינה נמצאת בדיסק. כדי לטעון את הגופן הרצוי, היעזר בתוכנית לטעינת גופנים.</li> <li>גופנים שהוטענו בזיכרון אינם נשמרים לאחר כיבוי המדפסת. הם אובדים גם אם לא נעשה שימוש ב-Resource Saving (שמירת משאבים) ובוצע שינוי שפה לצורך הדפסת עבודת PCL. גופני הדיסק אינם מושפעים מעבודות PCL או מכיבוי המדפסת עבודת Secorce.</li> <li>הדפס דף גופני PCL כדי לוודא שהגופן זמין. אם מסתבר שגופן דיסק חסר, הדפס דף גופני PCL הדפסת עזר משאבים) ובוצע שינוי שינוי מית מינם ייתכן שהסיבוי המדפסת עבודת PCL. גופני הדיסק אינם מושפעים מעבודות PCL או מכיבוי המדפסת.</li> <li>הדפס דף גופני PS כדי לוודא שהגופן זמין. אם מסתבר שגופן דיסק חסר, ייתכן שהסיבה לכך היא שתוכנית עזר כלשהי מחקה אותו. סיבות אפשריות נוספות הן אתחול מחדש של הדיסק או התקנה לקויה של כונן הדיסק. הדפס דף הגדרת תצורה, כדי לוודא שכונן הדיסק מותקן ופועל באופן תקין.</li> <li>דף הגדרת תצורה, כדי לוודא שכונן הדיסק מותקן ופועל באופן תקין.</li> </ul> |
| העבודה מודפסת על הצד הלא<br>נכון של הדף.                                               | <ul> <li>ודא שהטענת את הנייר כראוי. (עיין בסעיף טעינת מגשי הקלט או באתר (<u>www.hp.com/support/lj9050 lj9040</u>)</li> <li>בהדפסה על צד אחד של הדף, טען נייר במגש 1 האופציונלי כאשר הצד המיועד להדפסה מופנה כלפי מעלה. טען נייר במגש 2, במגש 3 ובמגש 4 האופציונלי, כאשר הצד המיועד להדפסה מופנה כלפי מטה.</li> <li>בהדפסה דו-צדדית, טען נייר במגש 1 האופציונלי כאשר הצד שיודפס ראשון מופנה כלפי מטה.</li> <li>בהדפסה דו-צדדית, טען נייר במגש 1 האופציונלי כאשר הצד מופנה כלפי מעלה. נייר במגש 1 האופציונלי, כאשר הצד המיועד להדפסה מופנה כלפי מעלה. נייר במגש 1 האופציונלי, כאשר הצד המיועד להדפסה מופנה כלפי מטה.</li> </ul>                                                                                                    |
| לא בוצעה הדפסה דו-צדדית.                                                               | <ul> <li>הדפס דף הגדרת תצורה כדי לוודא שהאבזר להדפסה דו-צדדית מותקן כהלכה<br/>(עיין בסעיף דף תצורה).</li> <li>ודא שתצורתו של האבזר להדפסה דו-צדדית הוגדרה במנהל המדפסת.</li> <li>ודא שהתוכנה אינה עוקפת את הגדרות מנהל המדפסת.</li> </ul>                                                                                                    |
| לא בוצע הידוק של עבודת<br>ההדפסה.                                                      | להלן הסיבות האפשריות לכך שעבודת הדפסה שנשלחה למהדק לא הודקה:<br>עבודת הדפסה בת עמוד אחד לא תהודק.<br>אין סיכות במהדק ובהגדרה AUTO CONTINUE (המשך אוטומטי) נבחרה<br>האפשרות NO (מופעל).<br>סוג הנייר או גודלו אינם מתאימים.<br>אל המהדק נשלחו 50 דפים – כמות העולה על קיבולתו.<br>המהדק כופף או שבר סיכות בראש המהדק.<br>לאחרונה בוצע שחרור חסימת סיכות (ייתכן ששתי העבודות הבאות, לכל<br>היותר, לא יהודקו).<br>עבודת ההדפסה נשלחה לסל שאינו סל המהדק, משום שבוצעה על נייר שסוגו<br>או גודלו אינו מתאים.<br>ייתכן שכבל הממשק אל המהדק פגום או מחובר שלא כהלכה.                                                                                                    |
| עבודת ההדפסה נשלחה אל<br>מיקום שונה מהצפוי.                                            | סוג הנייר או גודלו אינם מתאימים. (עיין בסעיף הגדרת תצורת המגשים באמצעות<br>התפריט Paper Handling [טיפול בנייר]), או באתר האינטרנט<br>( <u>www.hp.com/support/lj9050_lj9040</u> ).                                                                                                    |
| הדף האחרון לא הודפס והנורית<br>'נתונים' דולקת.                                         | <ul> <li>ודא שאתה משתמש במנהל המדפסת המתאים.</li> <li>ייתכן שהמדפסת עדיין מעבדת עבודת הדפסה מורכבת.</li> <li>ייתכן שהמדפסת ממתינה לסופו של קובץ כלשהו שלא נלווה לעבודת ההדפסה. הקש על ✓ כדי לשלוח אותה.</li> <li>ודא שהמדפסת אינה מושהית. ודא שהכיתוב PROCESSING (מתבצע עיבוד) מופיע בלוח הבקרה.</li> <li>שלוף את מחסנית ההדפסה וחפש נייר. התקן את מחסנית ההדפסה במקומה.</li> <li>שלוף את מחסנית ההדפסה וחפש נייר. התקן את מחסנית ההדפסה במקומה.</li> <li>פתח את מגש 2 ומגש 3. ודא שהוטען בהם הנייר המתאים. (עיין בסעיף טעינת מגשי הקלט או באתר <u>(www.hp.com/support/lj9050 1j904</u>) סגור את המגשים.</li> </ul>                                                                                                    |
| בעיות בעבודה ברשת או<br>במדפסת משותפת.                                                 | בדוק אם ישנן בעיות הקשורות למדפסות רשת או למדפסות משותפות על ידי חיבור<br>המחשב ישירות אל המדפסת ושליחת עבודת הדפסה מתוכנית שתקינותה ודאית.<br>אם קיים חשד לבעיות רשת, פנה למנהל הרשת או עיין בחומר העזר שצורף<br>לכרטיסי הרשת של המדפסת.                                                                                                    |
| מגש 4 האופציונלי אינו פועל.                                                            | חיבור כבל החשמל למדפסת ולשקע החשמל אינו יציב. נתק את כבל החשמל וחבר<br>אותו מחדש.                                                                                                    |
| הוטען נייר במגש 1 האופציונלי<br>ולוח הבקרה מציג הודעה על<br>הזנה ידנית או טעינה.       | טען את הנייר המתאים במגש. (עיין בסעיף טעינת מגשי הקלט או באתר<br><u>lj9040_lj9050 lj9040</u> ) אם הנייר המתאים כבר הוטען,<br>הקש על ✓.                                                                                                    |

|                                                                                                    | הפ          | הבעיה                                           |
|----------------------------------------------------------------------------------------------------|-------------|-------------------------------------------------|
| ודא שבמנהל המדפסת נבחר סל הפלט הנכון. לקבלת מידע נוסף על שינוי<br>הגדרות מנהל המדפסת, עיין בעזרה המקוונת.                                               | •           | הנייר אינו עובר אל סל הפלט<br>הנכון.            |
| הנייר אינו עומד במפרט המתאים לסל הפלט. (עיין בסעיף בחירת מיקום פלט<br>או באתר <u>www.hp.com/support/lj9050_lj9040</u> .)                                | •           |                                                 |
| עיין בסעיף שחרור חסימות נייר במגשים 2 ו- 3, או בסעיף שחרור חסימות נייר<br>במגש 4 האופציונלי.                                                            | •           | בעיות חסימת נייר והזנת נייר.                    |
| ודא שסוג הנייר וגודלו אינם חורגים מהטווח המומלץ. (עיין בסעיף <mark>מפרט הנייר</mark><br>או באתר <u>www.hp.com/support/lj9050_lj9040</u> .)              | •           |                                                 |
| ודא שגובלי הנייר מכווננים כראוי ואינם מוטים. (עיין בסעיף טעינת מגשי הקלט<br>או באתר <u>www.hp.com/support/lj9050_lj9040</u> )                           | •           |                                                 |
| בצע טיפול מנע תחזוקתי אם המדפסת דורשת זאת.                                                                                                    | •           |                                                 |
| הדפס דף תצורה כדי לוודא שהאבזר להדפסה דו-צדדית מותקן כהלכה (עיין<br>בסעיף דף תצורה).                                                                    | •           | המדפסת אינה מזהה את<br>האבזר להדפסה דו-צדדית.   |
| כבה את המדפסת. הוצא את האבזר והתקן אותו שנית. הפעל את המדפסת.<br>ודא שתצורתו של האבזר להדפסה דו-צדדית הוגדרה במנהל המדפסת.                              | •           |                                                 |
| את המדפסת, וודא שהדיסק הקשיח הותקן כראוי ובאופן יציב.                                                                                                   | כבר         | המדפסת אינה מזהה את אבזר<br>הדיסק הקשיח.        |
| ודא שבחרת את מגש 4 האופציונלי דרך מנהל המדפסת (עיין בסעיף <mark>תוכנת</mark><br>המדפסת).                                                                | •           | המדפסת אינה מזהה את מגש<br>4 האופציונלי.        |
| כבה את המדפסת והפעל אותה מחדש.                                                                                                    | •           |                                                 |
| ודא שכבל החשמל של מגש 4 האופציונלי מחובר כיאות.                                                                                                    | ٠           |                                                 |
| אם המדפסת עדיין אינה מזהה את מגש 4, פנה למפיץ או לספק שירות מורשה<br>של HP.                                                                             | •           |                                                 |
| ק את הכבל המחבר בין המדפסת למהדק. ודא שהחיבור תקין בשני קצותיו.<br>                                                                                     | בדוי        | המדפסת אינה מזהה את מהדק<br>הסיכות.             |
| ודא שהתוכנית הפעילה בחרה נייר בסוג או בגודל המתאים.                                                                                                    | •           | המדפסת מושכת נייר מהמגש                         |
| ודא שמנהל ההתקן של התוכנית מותקן ומוגדר כראוי, ושביכולתו לבקש את<br>הסוג והגודל המבוקשים של הנייר.                                                      | •           | הלא נכון.                                       |
| גודל הנייר המבוקש לא מוטען במגש שנבחר. המדפסת מושכת נייר ממגש<br>ברירת המחדל הבא המכיל נייר בגודל הנכון. טען את הנייר המתאים במגש                       | •           |                                                 |
| והקפד לכוונן את המגש בהתאם. טען במגש נייר בכמות מספקת להשלמת<br>עבודת ההדפסה. הקפד תמיד להדפיס מהמגש המבוקש, בהגדרה USE                                 |             |                                                 |
| REQUESTED TRAY (השתמש במגש המבוקש) בחר את האפשרות                                                                                                    |             |                                                 |
| EXCLUSIVELY (באופן בלעדי). (לא ברור אם אל פריטים במדפסת או<br>במנכל במדפסת/תונות בבדפסב, נולת)                                                          |             |                                                 |
| במנוזי המרפסוניונינונ וההרפסון: גיזינן<br>אם בחרת במגש 2. במגש 3. או במגש 4 האופציונלי, ולא כיבית את המדפסת                                             | •           |                                                 |
| לאחר התקנתו של המגש, המדפסת לא תזהה אותו ותמשוך נייר ממגש ברירת                                                                                         |             |                                                 |
| המחדל הבא. כבה את המדפסת והפעל אותה מחדש; המדפסת תזהה את<br>המגש.                                                                                       |             |                                                 |
| ס דף הגדרת תצורה מלוח הבקרה של המדפסת, כדי לוודא שהגדרות הממשק<br>אות בתדפיס תואמות לאלה של המחשב המארח (עיין בסעיף דף תצורה).                          | הדכ<br>הנר  | בעיות בממשק המדפסת.                             |
| ש על Stop (עצור). הקש על ▲ או על ▼ כדי לבחור בפריט Resume (חידוש),<br>זר מכן לחץ על ∕∕.                                                                 | הקע<br>ולאו | פעולת המדפסת מושהית.                            |
| שכל כבלי החשמל מחוברים היטב לרכיבי המחשב ולמקור חשמל פעיל. ודא<br>מדפסת הופעלה.                                                                         | ודא<br>שהו  | המדפסת כבויה או שאינה<br>מחוברת למקור כוח פעיל. |
| חפש חיבורי כבל קלט/פלט רופפים במדפסת ובמחשב או ביציאת הרשת.                                                                                             | •           | המדפסת מוכנה לפעולה, אך                         |
| בדוק את תקינות כבל הקלט/פלט במערכת שתקינותה ודאית.                                                                                                    | •           | אינה מקבלת נתונים (הנורית                       |
| ודא שנבחר כבל הממשק הנכון, ושהוא מחובר באופן יציב אל המדפסת ואל<br>במסווים, את תעובת בבבל אונה מוגדבת בבעון, אווו במדבוב לבו מסור עם א                  | •           | 'נתונים' אינה מהבהבת).                          |
| המחשב. אם תצורת הכבל אינה מוגדרת כו אוי, עיין במדריך הצורים הבצראשות<br>9040/9050 Series Printer Getting Started Guide כדי לברר מידע על<br>הנדרות תצורה |             |                                                 |
| אם המדפסת מחוברת לרשת, הדפס דף הגדרת תצורה של Jetdirect כדי<br>לבדוק אם ישנן בעיות ממשק או רשת (עיין בסעיף דף תצורה).                                   | •           |                                                 |
|                                                                                                    | •           | תגובת המדפסת איטית                              |
| ובצפיפות התנועה ברשת. לקבלת מידע על הגדרות תצורה, עיין במדריך<br>הפעלה ראשונה.                                                                          | -           | בדרך-כלל.                                       |
| ייתכן שתצטרך להרחיב את הזיכרון (עיין בסעיף התקנת זיכרון וגופנים).                                                                                       | •           |                                                 |

| הפתרון                                                                                                    | הבעיה                                                                                  |
|----------------------------------------------------------------------------------------------------|----------------------------------------------------------------------------------------|
| ודא שיציאת המחשב מוגדרת כהלכה ופועלת באופן תקין. אפשר לבדוק זאת על ידי<br>חיבור מדפסת אחרת ליציאה זו במחשב, והדפסה מתוכנית שתקינותה ודאית.                                                                                                    | בעיות ביציאה של המדפסת.                                                                |
| קשר ההדפסה נותק במהלך ההעברה. הזזת ההתקן הנייד במהלך ההעברה עלולה<br>לשבש את קשר ההדפסה. מבנה התקנים תואמי-IRDA מאפשר להם לחדש את<br>הקשר לאחר שיבושים זמניים. לרשותך פרק זמן מרבי של 40 שניות לצורך חידוש<br>הקשר (תלוי בהתקן הנייד).                                                                                                    | המדפסת מדפיסה רק חלק<br>מהדף או מהמסמך.                                                |
| <ul> <li>הגופן לא קיים במדפסת ויש לטעון אותו מהתוכנית. לחלופין, יש להתקין את<br/>מודול הזיכרון (DIMM) לגופנים המתאים. ודא שבתוכנית הפעילה הותקן<br/>והוגדר מנהל המדפסת הנכון. כדי לברר אם הגופן הרצוי זמן, הדפס רשימת<br/>גופני PCL או PCL (עיין בסעיף התפריט Information [מידע]).</li> <li>התוכנה בחרה גופן חלופי – לשימוש במקום הגופן שאינן זמין במדפסת<br/>(לקבלת מידע נוסף על בחירת גופנים, עיין במדריך העזר לתוכנה).</li> </ul>                                                                                                    | המדפסת מדפיסה גופנים או<br>עיצובים לא מתאימים.                                         |
| <ul> <li>בדוק אם בצג לוח הבקרה מופיעה הודעת שגיאה.</li> <li>אם המחשב מחובר לרשת, ודא שתצורתו מוגדרת נכונה ושאין בעיית רשת (פנה למנהל הרשת).</li> <li>ודא שהספקת המתח עקבית ועומדת בדרישות מפרט המדפסת. (עיין בעלון (עיין בעלון ITא שהספקת המתח עקבית ועומדת בדרישות מפרט המדפסת. (עיין בעלון האמיכה של HP, או פנה לאתר 1905).</li> <li>בדוק מהי הגדרת פסק הזמן ביישום הרשת. ייתכן שעליך להאריך את פסק הזמן.</li> <li>בדוק מהי הגדרת פסק הזמן ביישום הרשת. ייתכן שעליך להאריך את פסק הזמן.</li> <li>בדוק מהי הגדרת פסק הזמן ביישום הרשת. ייתכן שעליך להאריך את פסק הזמן.</li> <li>בדוק מהי הגדרת פסק הזמן ביישום הרשת. ייתכן שעליך להאריך את פסק הזמן.</li> <li>בחוק מהי הגדרת פסק הזמן ביישום הרשת. ייתכן שעליך להאריך את פסק הזמן.</li> <li>בדוק מהי הגדרת פסק הזמן ביישום הרשת. ייתכן שעליך להאריך את פסק הזמן.</li> <li>בחוק מהי הגדרת פסק הזמן ביישום הרשת. ייתכן שעליך להאריך את פסק הזמן.</li> <li>בחוק מהי הגדרת פסק הזמן ביישום הרשת. ייתכן שעליך להאריך את פסק הזמן.</li> <li>בדוק מהי הגדרת פסק הזמן ביישום הרשת. ייתכן שעליך להאריך את פסק הזמן.</li> </ul>                                                                                                    | פעולת ההדפסה נפסקת<br>באמצע.                                                           |
| בדוק את הגדרת התצורה בכרטיסייה <b>PostScript</b> של Windows. ודא שההגדרה<br><b>Protocol קבועה על A</b> ppleTalk <b>ושהאפשרות Binary Data</b> לא נבחרה.                                                                                                    | לא מתבצעת עבודת הדפסה<br>PS.                                                           |
| בדוק את הגדרות יציאת מערכת ההפעלה כדי לוודא שעבודת ההדפסה נשלחת אל<br>היציאה הנכונה (לדוגמה, LPT1).                                                                                                    | התוכנה אינה בוחרת ביציאה<br>הנכונה.                                                    |
| ודא שגודל הנייר המיוחד שהוגדר מלוח הבקרה וזה שהוגדר במנהל המדפסת<br>זהים.                                                                                                    | הגדרות גודל הנייר בלוח<br>הבקרה ובמנהל המדפסת<br>שונות.                                |
| ודא שאפשרות ההדפסה הדו-צדדית מוגדרת במנהל המדפסת.                                                                                                    | ייתכן שאפשרות ההדפסה<br>הדו-צדדית לא נבחרה לגבי<br>הקובץ המיועד להדפסה.                |
| <ul> <li>ודא שהכיתוב (NUFI) READY נבחר מנהל המדפסת המתאים. לאחר</li> <li>ודא שבחלקו השמאלי של ה-Chooser נבחר מנהל המדפסת המתאים. לאחר מכן, ודא שבחלקו הימני נבחר שם המדפסת המבוקשת (מודגש). לאחר מכן, ודא שבחלקו הימני נבחר שם המדפסת המבוקשת (מודגש). לאחר שבמנהל ההתקן נקבעו הגדרות התצורה לקובצי DPP, יופיע סמל בסמוך לשם המדפסת.</li> <li>אם המדפסת מחוברת לרשת מרובת אזורים, ודא שבתיבה AppleTalk</li> <li>אם המדפסת מחוברת לרשת מרובת אזורים, ודא שבתיבה AppleTalk</li> <li>אם המדפסת מחוברת לרשת מרובת אזורים, ודא שבתיבה AppleTalk</li> <li>אם המדפסת מחוברת לרשת מרובת אזורים, ודא שבתיבה לעדור הנכון.</li> <li>אם המדפסת מחוברת לרשת מרובת אזורים, ודא שבתיבה (עיין בסעיף 'דף הגדרת תצורה (עיין בסעיף 'דף הגדרת תצורה'). ודא ששם המדפסת המופיע בדף התצורה זהה לשם המדפסת המופיע בי AppleTalk (בחר זאת ב- Toosser) (עיין בסעיף 'דף הגדרת תצורה'). ודא ששם המדפסת המופיע בדף התצורה זהה לשם המדפסת המופיע ב- Chooser אוברת תצורה (עיין בסעיף 'דף הגדרת תצורה'). ודא ששם המדפסת המופיע בדף התצורה זהה לשם המדפסת המופיע בר הספסת המופיע ברף התצורה ודא שבחירת המדפסת המופיע ב- Chooser אוברת מצורה להספטת המופיע ב- Chooser אוברת מצורה לה (עיין בסעיף 'דף הגדרת תצורה'). ודא ששם המדפסת המופיע ברי המדפסת המופיע ברי התצורה של זהה לשם המדפסת המופיע ב- Chooser אוברה אובלוח הבקרה של זהה לשם המדפסת נמצאים על אותה רשת. בחר בלוח הבקרה של הדפריט AppleTalk (בחר זאת ב- Poser מתאימה (לדוגמה, LPP) לעות בקרה). ודא שהרחבת הבורר של תוכנת ההדפסה (Inter 8 Chooser) (לוחות בקרה) (מצאת בתיקייה Apple LaserWriter 8 Chooser). אם ההרחבה אינה כלולה במערכת, מחברת הקרין את מנהל המדפסת מתקליטור מערכת Chooser או באתר מחברת הבורר של העכות מתקליטור מערכת הפרחבה אינה כלולה במערכת, מחברת הבורר של תוכנת ההדפסת מתקליטור מערכת Chooser או באתר מחברת הערכת Apple LaserWriter 8 Chooser) או שירות מחברת הבורר או באפחר מתקליטור מערכת Chooser או באתר התכית מחברת הערכת, מחברת הערכת, מחברת הערכת, מחברת הנוליה במערכת, מחברת הנוליה במערכת, מחברת הנוליה מתקליטור מערכת מחברת הנוליה במערכת, מחברת הנוליה מתפטת מתקליטור מערכת Chooser שניה מערכת, מחברתה הגיה כלולה במערכת, מחברתה מנוליה במ</li></ul> | אין תקשורת בין מחשב<br>ה-Macintosh למדפסת.<br>סמל מנהל המדפסת אינו מופיע<br>ב-Chooser. |
| <ul> <li>ודא שאפשר לבצע הדפסה דו-צדדית על חומר ההדפסה שנבחר. (עיין בעלון<br/>התמיכה של HP, או פנה לאתר <u>HP וj9050 וwww.hp.com/support/lj9050</u>).</li> <li>החלף את חומר ההדפסה בסוג המתאים להדפסה דו-צדדית.</li> </ul>                                                                                                    | סוג חומר ההדפסה הוגדר<br>כמדבקות, שקפים או מעטפות.                                     |

# שימוש בשרת האינטרנט המובנה

#### דפי בית

דפי הבית של שרת האינטרנט המובנה מכילים מידע על המדפסת. דפי מידע אלה כוללים:

## דף סטטוס מדפסת 🔸

דף זה מציג את לוח הבקרה של המדפסת ואת ההודעה הנוכחית. בדף מוצגים גם הנוריות והלחצנים השונים של לוח הבקרה, כך שניתן לשנות באמצעותו את הגדרות תפריט לוח הבקרה של המדפסת. כמו כן מוצגים נתונים על משך החיים הנותר של חומרים מתכלים וכן תצורת חומרי ההדפסה במגשי הקלט.

דף תצורה 🔸

דף תצורת המדפסת מוצג באתר זה של שרת האינטרנט המובנה. לבירור פרטים נוספים, עיין בסעיף דף תצורה.

דף יומן האירועים 🔸

דף זה מציג את יומן האירועים של המדפסת. לבירור פרטים נוספים, עיין בסעיף דף יומן האירועים.

דף חומרים 🔸

דף זה מציג את רמות החומרים המתכלים של המדפסת.

דף סיכום הדפסות 🔸

דף זה מציג את רמת השימוש בכל סוג חומר הדפסה.

דף זיהוי התקן 🗧

דף זה מאפשר לתת שם להתקן, לצורכי ניהול רשת, ומציג את כתובת ה-IP והשרת של המדפסת.
#### דפי התקן

דפי ההתקן של שרת האינטרנט המובנה מאפשרים להגדיר את תצורת המדפסת מהמחשב האישי. ניתן להגן על דפים אלה באמצעות סיסמה. יש להתייעץ עם מנהל הרשת לפני שינוי הגדרות תצורת המדפסת.

דף תצורת המדפסת 🔸

קבע את כל הגדרות המדפסת באמצעות דף זה.

דף התראות 😐

באמצעות דף זה אפשר לקבוע נמענים להודעות על אירועי מדפסת שונים.

דף דואר אלקטרוני 🔸

בדף זה הזן את כתובות הדואר האלקטרוני של נמעני התראות והודעות על אירועי מדפסת.

דף הזמנת חומרים 🏼

בדף זה תמצא נתונים על משך החיים הנותר של חומרים מתכלים שונים, וכן קישורים לאתר האינטרנט של HP להזמנת חומרים.

דף נתוני אנשי קשר 😑

בדף זה מוזנים השם וכתובת הדואר האלקטרוני של אנשי הקשר העיקריים המספקים מידע על המדפסת. איש הקשר העיקרי הוא לרוב מנהל הרשת.

דף נתוני אבטחה 🔸

דף זה מגדיר את נתוני הסיסמאות לשרת האינטרנט המובנה. נתונים אלה יוגדרו רק על ידי מנהל הרשת.

דף קישורים אחרים 🛛

דף זה משמש להוספת אתרי אינטרנט לשרת האינטרנט המובנה. אתרים אלה יוצגו על סרגל הניווט בכל דפי שרת האינטרנט המובנה.

דף קצב רענון 🔸

בדף זה נקבעת תכיפות קבלת המידע על סטטוס המדפסת על ידי שרת האינטרנט המובנה.

דף שפות 🔸

בדף זה מוגדרת שפת התצוגה של שרת האינטרנט המובנה.

דף זיהוי התקן 🔸

דף זה מאפשר לתת שם להתקן, לצורכי ניהול רשת, ומציג את כתובת ה-IP והשרת של המדפסת.

#### דפי רשת

דפי הרשת של שרת האינטרנט המובנה מספקים גישה לפרמטרים של תצורת הרשת בתוכנית HP Jetdirect ולסטטוס של תצורה זו. דפי מידע אלה כוללים:

דף הגדרות רשת 🔸

דף זה מאפשר גישה לפרמטרים של תצורת פרוטוקול הרשת ולהגדרות אחרות.

דף הגדרות אבטחה 🗧

דפים אלה יאפשרו לך לשלוט בהתקן ולקבוע הגדרות אימות לקוח לצורך התחברות לרשתות אלחוט בתקן 802.11x.

דפי אבחון 🔸

דפים אלה מאפשרים גישה לנתוני הסטטיסטיקה של הרשת ולהגדרות דף התצורה – מידע שימושי לצורך פתרון תקלות.

### הדפסת דפי מידע

אפשר להדפיס מלוח הבקרה את הדפים הבאים, המכילים מידע אודות תצורת המדפסת:

- מפת התפריטים 🔸
- דף הגדרת תצורה 🔸
- דף סטטוס חומרים 🛛 🔴
  - סיכום הדפסות 😐
- דף ספריית קבצים 🔸
- PS רשימת הגופנים של מנהל התקן PCL או מנהל התקן

#### הדפסת דף מידע

- . 🗸 הקש על 🖌 .
- . ✓ או ב-ע או ב- (מידע) Information (מידע) בי גלול עד לפריט 2
  - . 🗸 היעזר ב- 🛦 או ב- 🔻 כדי לעבור לדף המידע הרצוי והקש על 🔧 .

#### הדפסת דף תצורה

- . 🗸 הקש על 🖌
- . ✔ היעזר ב- או ב- עד לגלול עד לפריט Information (מידע) והקש על .
- . ✔ היעזר ב- 🔺 או ב- 🔻 כדי לעבור לתפריט Print Configuration (הדפס תצורה) והקש על 3

## בדיקת תצורת המדפסת

לרשותך מידע על תצורת המדפסת במדריך למתחיל המצורף למדפסת.

אפשר להדפיס דפים המציגים מידע על המדפסת ועל תצורתה הנוכחית מלוח הבקרה של המדפסת. דפי המידע הבאים מתוארים בהמשך:

- מפת תפריטים 🔸
  - דף תצורה 🔸
- דף סטטוס חומרים 🔸
  - סיכום הדפסות 🔸
- PS רשימת גופני PCL או
  - דף ספריית קבצים 🔸
    - Jetdirect •
    - יומן אירועים 🔸
    - בדיקת מסלול נייר 🔸

כדי להדפיס דפי מידע אלה, פעל לפי ההוראות שלהלן. לאחר מכן, קרא את הסעיפים שבהמשך לצורך קבלת מידע על הדפים השונים.

#### מפת תפריטים

כדי לראות את ההגדרות הנוכחיות של תפריטים ופריטים הזמינים בלוח הבקרה, הדפס מפת תפריטים של לוח הבקרה (אפשר לעקוף רבים מערכים אלה דרך מנהל ההתקן או תוכנת ההדפסה). מומלץ לשמור את מפת התפריטים בקרבת המדפסת, לצורך עיון.

תוכן מפת התפריטים משתנה בהתאם לאפשרויות המותקנות במדפסת. רשימה מלאה של פריטי לוח הבקרה וערכיהם האפשריים, ראה בסעיף <mark>תפריטי לוח הבקרה</mark>. פרטים על שינוי הגדרות בלוח הבקרה, ראה בסעיף <mark>תפריטי</mark> לוח הבקרה.

#### דף תצורה

השתמש בדף התצורה כדי לברר מהן הגדרות המדפסת הנוכחיות, לתקן תקלות או לברר אם מותקנים התקנים ואבזרים אופציונליים, כגון זיכרון (רכיבי DIMM), מגשי נייר ושפות מדפסת.

הערה

אם במדפסת מותקן שרת הדפסה HP Jetdirect, יודפס דף הגדרת תצורה גם לגביו.

Configuration Page 1 4 2 6 3 6

דף הגדרת התצורה מכיל את הנתונים הבאים:

- **1** הדף מידע על המדפסת מציג את המספר הסידורי, מונה דפים ומידע נוסף על המדפסת.
- 2 הדף יומן אירועים מציג את מספר הרשומות ביומן האירועים, את מספר האירועים המרבי שניתן לראות, ואת שלושת האירועים האחרונים. העמוד השני של יומן האירועים הוא דף היצרן. דף זה כולל מידע העשוי לסייע לנציגי שירות הלקוחות של HP לפתור בעיות מדפסת אפשריות.
  - 3 הדף שפות ואפשרויות מותקנות מפרט את כל שפות המדפסת המותקנות (כגון PCL ו-PC) וכן את כל האפשרויות המותקנות בכל החריצים האפשריים DIMM, DIMM ו-EIO.
  - וכן מידע על אגירת קלט/פלט PCL הדף זיכרון מציג מידע על זיכרון המדפסת, שטח העבודה של מנהל שנהל 19C. ונן מידע על אגירת קלט/פלט ושמירת משאבים.
  - 5 הדף **נתוני אבטחה** מציג את סטטוס נעילת לוח הבקרה של המדפסת, סיסמת לוח הבקרה וכונן הדיסקים.
- הדף **נייר–מגשים ואפשרויות** מציג את הגדרות הגדלים לגבי כל המגשים, וכן את האבזרים המותקנים לטיפול בנייר.

#### דף סטטוס חומרים

השתמש בדף 'סטטוס חומרים' כדי לברר מידע על מחסנית ההדפסה המותקנת במדפסת, על כמות הטונר שנותרה בה, ועל מספר הדפים ועבודות ההדפסה שעובדו. בנוסף לכך, דף זה מיידע אותך לגבי המועד הרצוי לביצוע טיפול מנע תחזוקתי.

דף סטטוס החומרים מכיל את הנתונים הבאים:

|    | HP LaserJet 9050 series printer |   |
|----|---------------------------------|---|
|    | supplies status page 1          |   |
| 0— |                                 | 3 |
| 2— |                                 |   |

- 1 הדף מידע על המחסנית מציג את הנתונים הבאים: כמות הטונר במחסנית ההדפסה; המספר המשוער של דפים שאפשר להדפיס עם כמות הטונר שנותרה; סה"כ הדפים ועבודות ההדפסה שעובדו; תאריך הייצור והמספר הסידורי של מחסנית ההדפסה; וכן הוראות לגבי מחזור מחסניות ההדפסה של HP.
- 2 הדף מידע על המדפסת מציג את סך כל הדפים שהודפסו, את פרקי הזמן בין טיפולי מנע, את מספר העמודים עד לטיפול הבא, ואת המספר הסידורי של המדפסת.
- הדף מידע נוסף על חומרים מציין את שיעור השימוש בערכת התחזוקה (באחוזים) וכן את המק"טים של חלקי
   HP
  - . הדף מידע על הזמנת חומרים מכיל מידע על הזמנת חומרים.

#### סיכום הדפסות

היעזר בסיכום ההדפסות לצורך קבלת מידע על הדפים שהודפסו – גודליהם וכמויותיהם.

סיכום ההדפסות מכיל את הנתונים הבאים:

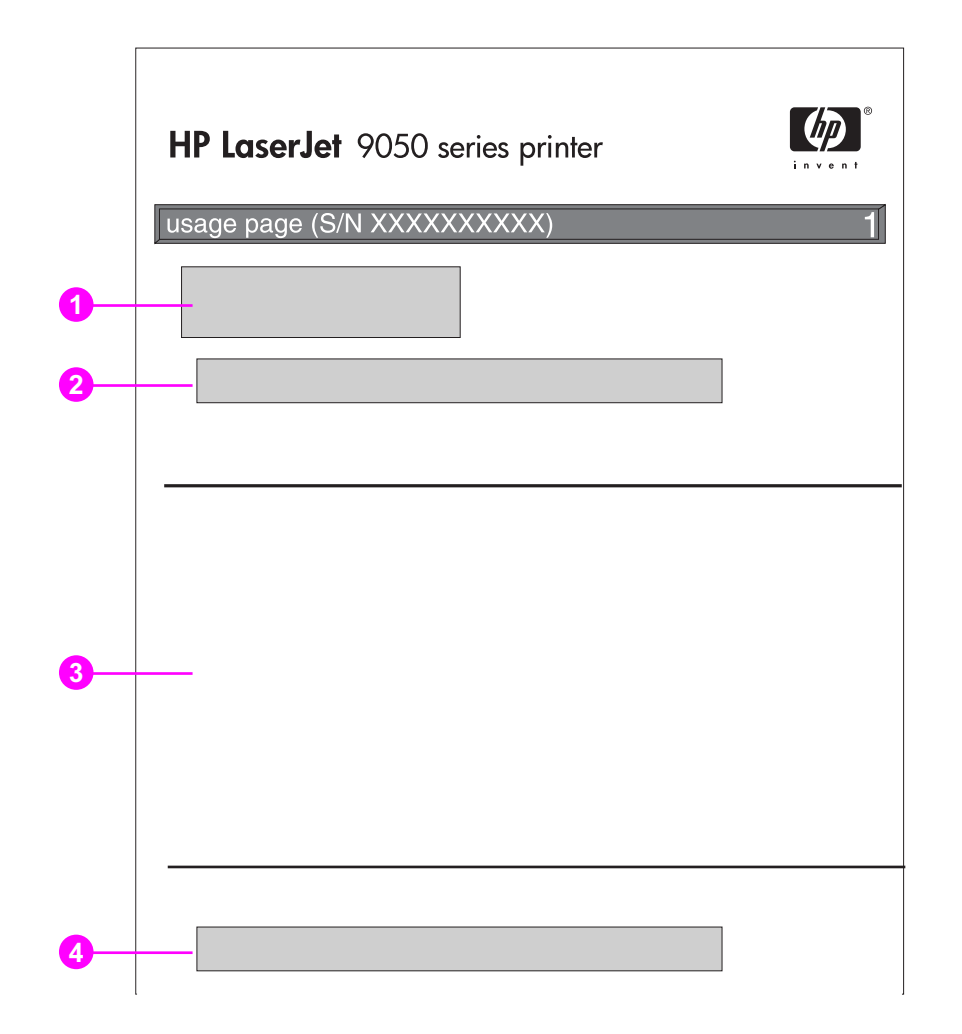

- 1 הפריטים שם המוצר וכן שם המדפסת מציינים את הסדרה של מדפסת HP LaserJet שבשימוש.
- 2 הפריט סיכומי שימוש מפרט את סוגי הדפים שהודפסו ומציג את מספר ההדפסות החד-צדדיות, את מספר ההדפסות החד-צדדיות, את מספר ההדפסות הדו-צדדיות ואת סך כל הדפים שהודפסו.
- 3 הפריט מצב הדפסה וסיכום מסלול הנייר מכיל פרטים על מספר הפעמים שהופעל כל מצב הדפסה ומספר הפעמים שנעשה שימוש בכל התקן קלט והתקן פלט.
  - . הפריט **כיסוי** מציין את כמות הטונר שבה נעשה שימוש בדף. **4**

## PS רשימת גופני PCL או

השתמש ברשימות הגופנים כדי לבדוק איזה גופנים מותקנים במדפסת (רשימת הגופנים תפרט גם את הגופנים המתמש ברשימות הגופנים המותקנים בדיסק קשיח או ברכיב DIMM של זיכרון flash).

רשימת גופני PS מציגה את גופני ה-PS המותקנים, ומדגימה אותם. להלן תיאור המידע המופיע ברשימת גופני PCL:

- הפריט **גופן** מציג את שמות הגופנים ודוגמאות להם. 🗕
- הפריט **ריווח תווים/נקודה** מציין את מרווח התווים ואת גודל הגופן בנקודות.
- הפריט **פקודת escape** (פקודת תכנות של PCL 5e) משמש לבחירת הגופן המצוין. (עיין במקרא בתחתית **פריט פקודת ה**גופנים). דף רשימת הגופנים).
- הפריט מספר גופן הוא המספר המשמש לצורך בחירת גופנים מתוך לוח הבקרה של המדפסת (ולא מהתוכנה). חשוב לעמוד על ההבחנה בין מספר הגופן (#) לבין הקוד שלו (ID), המתואר בהמשך. המספר מציין את חריץ ה-DIMM שבו שמור הגופן.
- גופנים רכים: גופנים נטענים, הנשארים בזיכרון המדפסת עד לטעינת גופנים אחרים במקומם, או עד כיבוי המדפסת.
  - גופנים פנימיים: גופנים הממוקמים דרך קבע בתוך המדפסת.
  - הפריט '**קוד גופן'** הוא המספר שיש לשייך לגופנים רכים כאשר הם מוטענים באמצעות תוכנה. 🤇
- הפריט **מידע על הדיסק** מציין את מספר הדגם של הדיסק, את מספרו הסידורי, את הקיבולת שלו ואת הזיכרון **1** הפנוי. כמו כן, מצוין אם אפשר לכתוב על הדיסק.
- 2 העמודה גודל קובץ מציגה את גודלו של כל קובץ בעמודה 'שם ספרייה/קובץ'. אם ספרייה כלשהי מופיעה על הקו, המילה 'ספרייה' מופיעה בעמודה זו, והנתיב אליה מופיע בעמודה 'שם ספרייה/קובץ'.
  - 3 הפריט שם ספרייה/קובץ מציג את שם הקובץ. קובצי ספריות משנה מופיעים מיד לאחר קו הספרייה. סדר הופעת הקבצים אינו בהכרח אלפביתי.

## Jetdirect דף

דף Jetdirect מכיל את הנתונים הבאים:

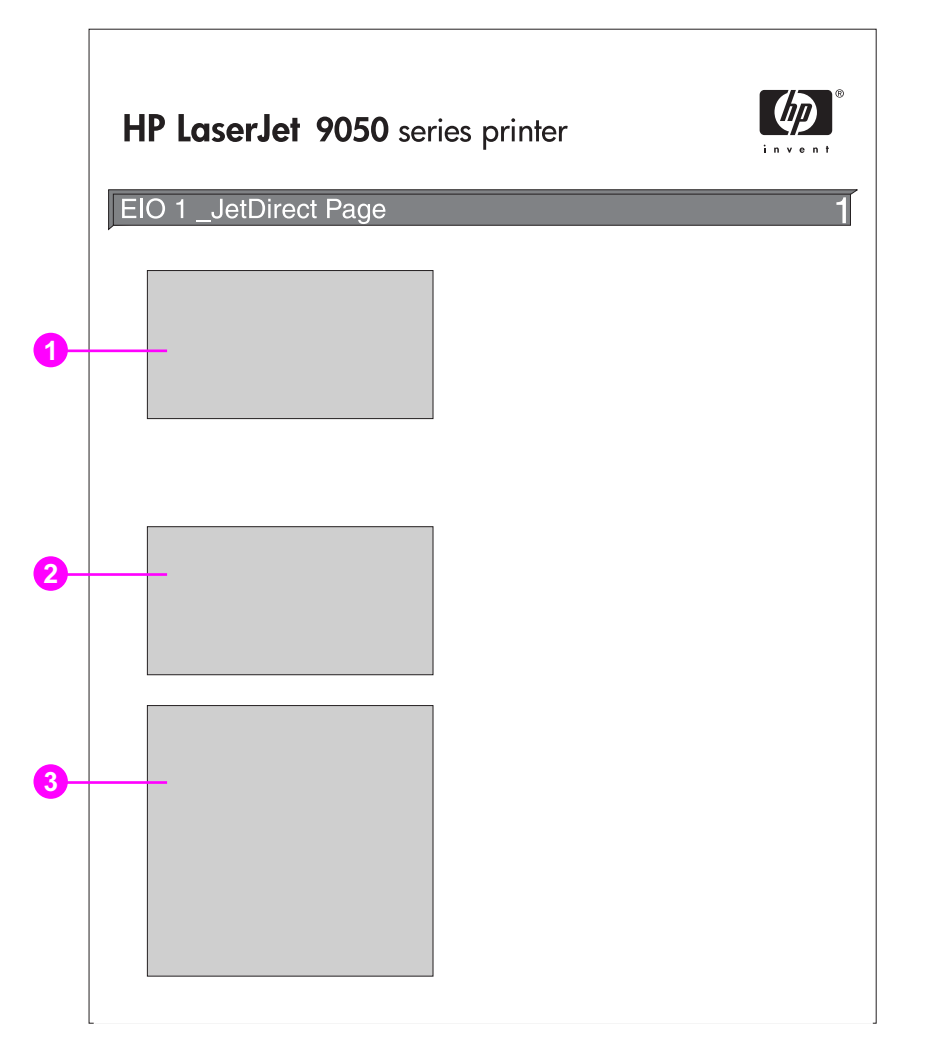

- 1 הפריט **תצורת HP Jetdirect** כולל את הפרטים הבאים: סטטוס המדפסת, מספר דגם המדפסת, גרסת החומרה/קושחה, בחירת יציאות, תצורת יציאות, מו"מ אוטומטי (auto negotiation), זיהוי ייצור ותאריך ייצור.
- 6 הפריט סטטוס רשת כולל את הפרטים הבאים: סך כל חבילות המידע שהתקבלו, חבילות שהועברו מכתובת אחת לכתובת יחידה אחרת, מספר החבילות הפגומות שהתקבלו, שגיאות מסגרת שהתקבלו, סך כל חבילות המידע שהועברו, חבילות ששליחתן לא התאפשרה, התנגשויות שידור והתנגשויות שידור שהתגלו באיחור.
- AppleTalk ,Novell/NetWare ,IPX/SPX ,TCP/IP הפריט **מידע על פרוטוקולים** מכיל נתוני סטטוס של DLC/LLC. ו-DLC/LLC

#### דף יומן אירועים

העמוד הראשון של יומן האירועים מכיל את הנתונים הבאים:

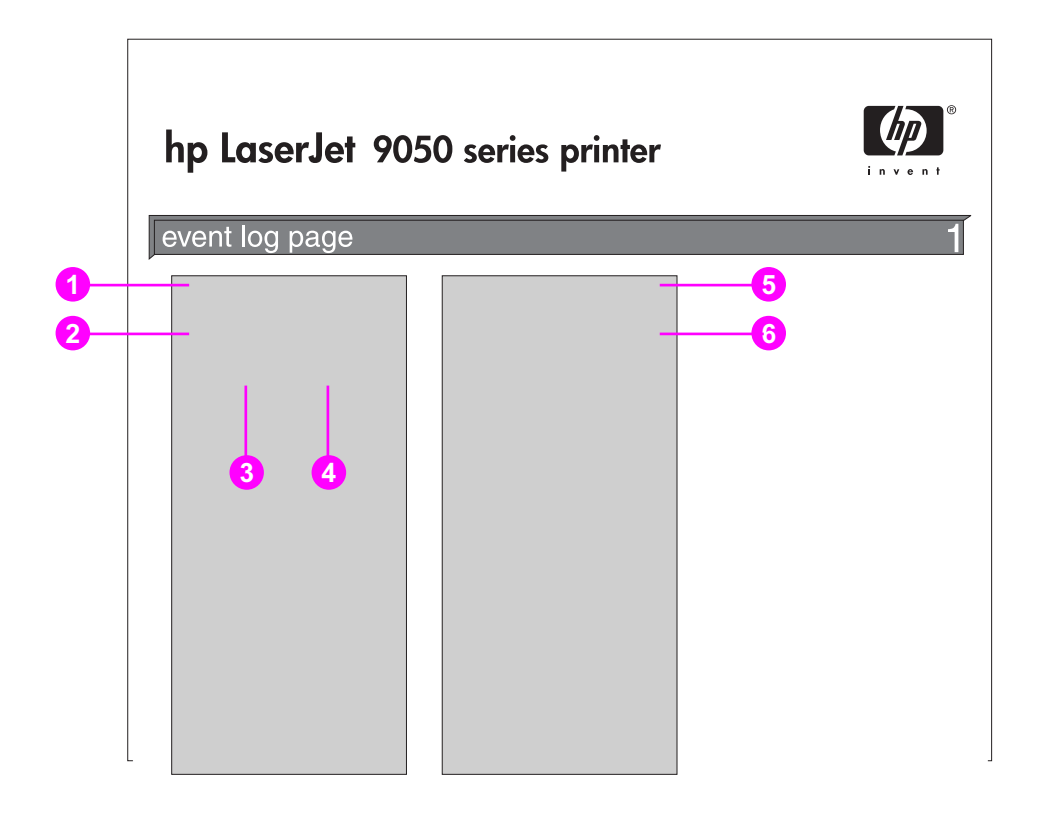

- הפריט ספירת דפים נוכחית מציין את מספר הדפים שהודפסו במדפסת.
- **2** הפריט **מספר** מציין את סדר התרחשות השגיאות. המספר הגבוה מציין את השגיאה האחרונה.
  - . הפריט **ספירת דפים** מציין את מספר הדפים שהודפסו במדפסת כאשר אירעה השגיאה. **3** 
    - הפריט **שגיאה** מציין את קוד האירוע הפנימי של כל שגיאה. **4**
    - . הפריט **מספר סידורי** מציין את המספר הסידורי של המדפסת. 5
- הפריט **תיאור או אישיות** מציין אם השגיאה אירעה בגלל בעיה פנימית הקשורה לאישיות (שפת) המדפסת, או בגלל חסימה.

העמוד השני של יומן האירועים הוא דף היצרן. דף זה כולל מידע העשוי לסייע לנציגי שירות הלקוחות של HP לפתור בעיות מדפסת אפשריות.

#### הדפסת יומן אירועים

- 1 הקש על 🖌.
- . ✔ היעזר ב- 🛦 או ב- 🔻 כדי לעבור לתפריט Diagnostics (אבחון) והקש על.
- . ✔ היעזר ב- 🛦 או ב- 🔻 כדי לעבור לתפריט Print Event Log (הדפס יומן אירועים) והקש על .

## הדפסת בדיקת מסלול הנייר

בעזרת בדיקת מסלול הנייר אפשר לוודא שנתיבי נייר שונים פועלים כראוי, או לפתור בעיות הנוגעות לתצורת המגשים.

#### הדפסת בדיקת מסלול נייר

- . 🗸 הקש על 🔨.
- . ✓ או ב-▼ או ב- Uiagnostics (אבחון), והקש על ... 2
- . ✓ או ב-▼ או ב- Paper Path Test (בדיקת מסלול נייר) או ב- 3 היעזר ב- 🋦 או ב-
- 4 היעזר ב-▲ או ב-▼ כדי לבחור את מגש הקלט המיועד לבדיקה, את סל הפלט, את האבזר להדפסה דו-צדדית (אם קיים) ואת מספר העותקים. לאחר שתגדיר ערך לכל הגדרה, הקש על ✓. לאחר בחירת האפשרות האחרונה, תחל בדיקת מסלול הנייר באופן אוטומטי.

עיין במדריך למשתמש של כל אחד מהאבזרים/ההתקנים המחוברים למדפסת.

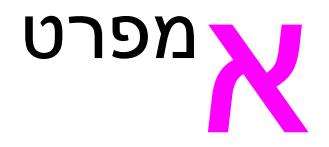

## סקירה כללית

פרק זה מציג כמה מנתוני מפרט המדפסת.

- מפרט הנייר 🔸
- מפרט סביבתי 🔴

#### משקלי נייר – טבלת השוואה

היעזר בטבלה זו כדי לקבוע משקלי בסיס שווי ערך, לגבי מפרטי משקל שאינם משקל bond המקובל בארה"ב. לדוגמה, כדי למצוא את הנייר מסוג U.S. Cover Weight השווה ערך לנייר מסוג U.S. Bond Weight במשקל 20 ליברה, אתר את משקל Bond (שורה שנייה, עמודה ראשונה) וחפש את ה-Cover Weight (בעמודה השלישית). המשקל שווה הערך הוא 75 גר' למ"ר (28 ליברה).

משבצות מוצללות (אפורות) מציינות משקל סטנדרטי לסוג נייר זה.

| משקל לפי<br>השיטה<br>המטרית<br>(גר'/מ"ר | U.S. Tag<br>Weight<br>(ליברה) | U.S. Index<br>Weight<br>(ליברה) | U.S. Bristol<br>Weight<br>(ליברה) | U.S. Cover<br>Weight<br>(ליברה) | U.S.<br>Text/Book<br>Weight<br>(ליברה) | U.S. Bond<br>Weight<br>(ליברה) |
|-----------------------------------------|-------------------------------|---------------------------------|-----------------------------------|---------------------------------|----------------------------------------|--------------------------------|
| 64                                      | 39                            | 35                              | 29                                | 24                              | 43                                     | 17                             |
| 75                                      | 46                            | 42                              | 34                                | 28                              | 50                                     | 20                             |
| 80                                      | 49                            | 44                              | 36                                | 30                              | 54                                     | 21                             |
| 81                                      | 51                            | 46                              | 38                                | 31                              | 56                                     | 22                             |
| 90                                      | 55                            | 50                              | 41                                | 33                              | 60                                     | 24                             |
| 100                                     | 61                            | 55                              | 45                                | 37                              | 68                                     | 27                             |
| 105                                     | 65                            | 58                              | 49                                | 39                              | 70                                     | 28                             |
| 120                                     | 74                            | 67                              | 55                                | 44                              | 80                                     | 32                             |
| 128                                     | 79                            | 71                              | 58                                | 47                              | 86                                     | 34                             |
| 135                                     | 83                            | 75                              | 62                                | 50                              | 91                                     | 36                             |

הערה

| משקל לפי<br>השיטה<br>המטרית<br>(גר'/מ"ר | U.S. Tag<br>Weight<br>(ליברה) | U.S. Index<br>Weight<br>(ליברה) | U.S. Bristol<br>Weight<br>(ליברה) | U.S. Cover<br>Weight<br>(ליברה) | U.S.<br>Text/Book<br>Weight<br>(ליברה) | U.S. Bond<br>Weight<br>(ליברה) |
|-----------------------------------------|-------------------------------|---------------------------------|-----------------------------------|---------------------------------|----------------------------------------|--------------------------------|
| 148                                     | 91                            | 82                              | 67                                | 55                              | 100                                    | 39                             |
| 157                                     | 97                            | 87                              | 72                                | 58                              | 107                                    | 42                             |
| 163                                     | 100                           | 90                              | 74                                | 60                              | 110                                    | 43                             |
| 176                                     | 108                           | 97                              | 80                                | 65                              | 119                                    | 47                             |
| 199                                     | 122                           | 110                             | 90                                | 74                              | 134                                    | 53                             |
| 216                                     | 133                           | 120                             | 98                                | 80                              | 146                                    | 58                             |

#### חומרי הדפסה מתכלים

| תיאור או שימוש                                                                                                    | מק"ט    | פריט                                                                    |
|----------------------------------------------------------------------------------------------------|---------|-------------------------------------------------------------------------|
|                                                                                                    |         | מחסנית ההדפסה                                                           |
| מחסנית חלופית 'חכמה' של HP, בעלת קיבולת מרבית.                                                                                                  | C8543X  | בממוצע, 30,000 עמודים בכיסוי של 5%                                      |
| HP LaserJet לשימוש במדפסות שחור-לבן מסדרת                                                                                                    |         | שקפים למדפסת לייזר בשחור לבן<br>HP Laset let                            |
| מפרט: עובי: 4.3 mil. ציפוי דו-צדדי.                                                                                                    | 92296T  | גודל Lasetaer (11) באניץ'), 50 גיליונות<br>בחבילה                       |
|                                                                                                    | 92296U  | A4 (210x297 מ"מ), 50 גיליונות בחבילה                                    |
| לשימוש במדפסות לייזר צבעוניות מסדרת HP Color                                                                                                    |         | HP LaserJet Soft Gloss Paper                                            |
| LaserJet ומדפסות לייזר שחור לבן מסדרת<br>HP LaserJet. נייר מצופה, מיועד למסמכים עסקיים<br>רשמיים, כגון עלוני פרסום, חומר שיווקי ומסמכים הכוללים | C4179A  | גודל Letter (8.5x11 אינץ'), 50 גיליונות<br>בחבילה                       |
| תמונות ותצלומים.                                                                                                    | C4179B  | A4 (210x297 מ"מ), 50 גיליונות בחבילה                                    |
| מפרט: משקל: 32 ליברה. ציפוי סטן מבריק דו-צדדי.                                                                                                  |         |                                                                         |
| HP Color לשימוש במדפסות לייזר צבעוניות מסדרת<br>LaserJet ומדפסות לייזר שחור לבן מסדרת                                                           |         | נייר איכותי במיוחד: HP Premium<br>Choise LaserJet Paper                 |
| HP LaserJet. נייר מאיכות מעולה; כבד, בהיר במיוחד,<br>המיועד למסמכים רשמיים כגון תקצירי קורות חיים, עלוני<br>פרסום, דוחות ומצגות.                | HPU1132 | גודל Letter (8.5x11 אינץ'), 500 גיליונות<br>בחבילה, קופסה של 10 חבילות. |
| מפרט: בהירות 98, 32 ליברה.                                                                                                    | CHP410  | גודל 4A (297x210 מ"מ), 500 גיליונות<br>בחבילה, קופסה של 4 חבילות.       |
|                                                                                                    | HPU1732 | גודל Tabloid (11x17 אינץ'), 250<br>גיליונות בחבילה, קופסה של 6 חבילות.  |
|                                                                                                    | CHP420  | גודל A3 (297x210 מ"מ), 500 גיליונות<br>בחבילה, קופסה של 4 חבילות.       |

| תיאור או שימוש                                                                                                    | מק"נ                                                    | פריט                                        |
|----------------------------------------------------------------------------------------------------|---------------------------------------------------------|---------------------------------------------|
| משפר את הביצועים בכל מדפסות הלייזר מסדרת<br>Disportet איין ברב לייוומיוי בעוב מבכב למדכבות                                                   | HP Las                                                  | serJet Paper                                |
| בייז כבו לשימוש כנייר וברה, למוכרים<br>חשובים, למסמכים משפטיים, לדואר ישיר ולתכתובות.<br>HP.                                                 | 8.5x11 אינץ'), 500 גיליונות 1124<br>ה של 10 חבילות.     | גודל Letter (<br>בחבילה, קופס               |
| מפרט: בהירות 96, 24 ליברה.<br>HP                                                                                                    | 8.5x11 אינץ'), 500 גיליונות 113H<br>בחבילה, קופסה של 10 | גודל Letter (<br>בעלי 3 חורים<br>חבילות.    |
| HP                                                                                                    | 8.5x1 אינץ'), 500 גיליונות 1424<br>ה של 10 חבילות.      | 4) Legal (4<br>בחבילה, קופס                 |
| Cł                                                                                                    | 297x מ"מ), 500 גיליונות P310<br>ה של 5 חבילות.          | גודל A4 (210<br>בחבילה, קופס                |
| HP                                                                                                    | (11x17 אינץ'), 500 1724<br>ה, קופסה של 5 חבילות.        | Tabloid גודל<br>גיליונות בחביל              |
| לשימוש במדפסות לייזר והזרקת דיו. מיועד למשרדים                                                                                               | HP Printing Pape                                        | er:נייר הדפסה                               |
| קטנים וביתיים. כבד ובהיר יותר מנייר של מכונות צילום.<br>HPI<br>מפרט: בהירות 92, 22 ליברה.                                                    | 8.5x1 אינץ'), 500 גיליונות 1122<br>ה של 10 חבילות.      | גודל Letter (1<br>בחבילה, קופס              |
| Cł                                                                                                    | 297x מ"מ), 500 גיליונות P210<br>ה של 5 חבילות.          | גודל A4 (210<br>בחבילה, קופס                |
| CF                                                                                                    | 297x מ"מ), 500 גיליונות P220<br>ה של 5 חבילות.          | גודל A3 (210<br>בחבילה, קופס                |
| לשימוש עם כל המכשירים המשרדיים (מדפסות לייזר                                                                                                 | HP MultiPu                                              | rpose Paper                                 |
| והזרקת דיו, מכונות צילום ומכשירי פקס). מיועד לעסקים<br>המעוניינים להשתמש בנייר אחד לכל צורכי המשרד. בהיר<br>וחלק יותר מניירות משרדיים אחרים. | 8.5x1 אינץ'), 500 גיליונות 1120<br>ה של 10 חבילות.      | גודל Letter (1<br>בחבילה, קופס              |
| HPN מפרט: בהירות 90, 20 ליברה.                                                                                                    | 8.5x1 אינץ'), 500 גיליונות 115R<br>ה של 5 חבילות.       | גודל Letter (1<br>בחבילה, קופס              |
| HPM                                                                                                    | 8.5x1 אינץ'), 500 גיליונות  113H<br>בחבילה, קופסה של 10 | גודל Letter (1<br>בעלי 3 חורים .<br>חבילות. |
| HPN                                                                                                    | 8.5x1 אינץ'), 500 גיליונות 1420<br>ה של 10 חבילות.      | 4) Legal (4<br>בחבילה, קופס                 |
| HPN                                                                                                    | (11x17 אינץ'), 500 1720<br>ה, קופסה של 5 חבילות.        | Tabloid גודל<br>גיליונות בחביל              |
| לשימוש עם כל המכשירים המשרדיים (מדפסות לייזר                                                                                                 | HP                                                      | Office Paper                                |
| והזרקת דיו, מכונות צילום ומכשירי פקס). טוב להדפסות<br>רגילות בהיקף גדול. בהיר יותר מניירות רגילים.<br>בי בי יי                               | 8.5x11 אינץ'), 500 גיליונות 8511<br>ה של 10 חבילות.     | גודל Letter (<br>בחבילה, קופס               |
| מפרט: בהירות 87, 20 ליברה.<br>HP                                                                                                    | 8.5x11 אינץ'), 500 גיליונות C3HP<br>ה של 5 חבילות.      | גודל Letter (<br>בחבילה, קופס               |
| HPG                                                                                                    | 8.5x1 אינץ'), 500 גיליונות<br>ה של 10 חבילות. 8514      | 4) Legal (4<br>בחבילה, קופס                 |
| CF                                                                                                    | 297x מ"מ), 500 גיליונות<br>ה של 5 חבילות. P110          | גודל A4 (210<br>בחבילה, קופס                |
|                                                                                                    |                                                         |                                             |

| פריט                                                                       | מק"ט    | תיאור או שימוש                                                    |
|----------------------------------------------------------------------------|---------|-------------------------------------------------------------------|
| HP Office Recycled Pape                                                    |         | לשימוש עם כל המכשירים המשרדיים (מדפסות לייזר                      |
| גודל Letter (8.5x11) גודל boo גיליונות<br>בחבילה, קופסה של 10 חבילות.      | HPE1120 | והזרקת דיו, מכונות צילום ומכשירי פקס). טוב להדפסות<br>בהיקף גדול. |
| גודל Letter (8.5x11) נודל 8.5x11 (נודל<br>בעלי 3 חורים בחבילה, קופסה של 10 | HPE113H | עומד בדרישות U.S. Executive Order 13101 לגבי<br>איכות הסביבה.     |
| זבילות.                                                                    |         | מפרט: בהירות 84, 20 ליברה, 30% תוכן ממוחזר.                       |
| ודל Legal (8.5x14 אינץ'), 500 גיליונות<br>בחבילה, קופסה של 10 חבילות.      | HPE1420 |                                                                   |

#### שולי מעטפות

הטבלה הבאה מציגה את שולי הכתובת המקובלים למעטפות בגודל Commercial #10 או DL.

| שוליים שמאליים | שוליים עליונים | סוג הכתובת  |
|----------------|----------------|-------------|
| 15 מ"מ         | 15 מ"מ         | כתובת השולח |
| 85 מ"מ         | 51 מ"מ         | כתובת הנמען |

#### הערה

להפקת הדפסה באיכות מיטבית, הקפד שהשוליים יהיו במרחק של 15 מ"מ מקצות המעטפה, לכל הפחות.

#### מפרט הנייר

מדפסות HP LaserJet מפיקות הדפסות באיכות מעולה. מדפסת זו מאפשרת הדפסה על מגוון רחב של חומרי הדפסה, כגון גיליונות חתוכים בגדלים שונים (כולל נייר ממוחזר), מעטפות, מדבקות, שקפים ונייר מותאם אישית. לתכונות כגון משקל, מרקם ולחות השפעה רבה על ביצועי המדפסת ועל איכות הפלט.

המדפסת יכולה להשתמש במגוון סוגי נייר ובחומרי הדפסה אחרים, בהתאם להנחיות המפורטות במדריך זה. נייר שאינו תואם להנחיות אלה עלול לגרום לבעיות הבאות:

- איכות הדפסה ירודה
- חסימות נייר חוזרות ונשנות וכן הזנת מספר גיליונות נייר במקביל 🔸
  - בלאי מואץ של המדפסת, המצריך תיקון 🔸

לקבלת תוצאות מיטביות, הקפד להשתמש בנייר ובחומרי ההדפסה של HP בלבד. חברת Hewlett-Packard אינה ממליצה על שימוש בנייר ובחומרי הדפסה מתוצרת אחרת. היות שמדובר במוצרים שאינם מתוצרת HP, לחברת HP אין כל שליטה או בקרה על איכותם.

ייתכנו מקרים שבהם הנייר עומד בכל הדרישות המפורטות במדריך זה, ואף על פי כן תוצאות ההדפסה אינן משביעות רצון. הדבר עלול לקרות כתוצאה מטיפול לא נאות, תנאי טמפרטורה ולחות חריגים, או משתנים אחרים שאינם בשליטתה של חברת Hewlett-Packard.

לפני רכישת כמות גדולה של נייר, ודא שהוא תואם את הדרישות המפורטות במדריך זה ובמדריך Guidelines for לפני רכישת Paper and Other Print Media (הנחיות לגבי נייר וחומרי הדפסה אחרים). הקפד לבדוק את הנייר לפני רכישת כמות גדולה של נייר. לקבלת מידע נוסף, בקר בכתובת <u>www.hp.com/go/ljpaper</u>.

#### זהירות

השימוש בסוגי נייר החורגים מהמפרט של HP עלול לגרום לתקלות במדפסת, אשר יצריכו תיקון. תיקון מסוג זה אינו מכוסה במסגרת כתב האחריות או חוזי השירות של חברת HP.

## גודלי נייר נתמכים לקלט ופלט

| משקל                                                                                               | ייר                                                                                                    | ניי           | קיבולת                                                  | מגש או סל        |
|----------------------------------------------------------------------------------------------------|----------------------------------------------------------------------------------------------------|---------------|---------------------------------------------------------|------------------|
| 64 עד 216 גרם למ"<br>(Bond, 17 עד 53 לי<br>הדפסה דו-צדדית: 4<br>199 גרם למ"ר<br>(Bond, 17 עד 53 לי | גודלי נייר סטנדרטיים שהמדפסת<br>מזהה:<br>ISO A3 ,Executive ,Legal ,Letter, JIS A3 ,Executive ,Legal ,<br>JIS B5 ,11 x 17 ,ISO A5 ,ISO A4<br>JPostD ,JIS B4<br>גודלי נייר מותאמים-אישית:<br>מנימום:191x98 מ"מ<br>מקסימום: 312x470 מ"מ                  | •             | עד 100 גיליונות                                         | מגש אופציונלי 1  |
|                                                                                                    | גודלי מעטפות:<br>DL ,C5 ,Commercial #10,<br>B5 ,Monarch<br>שקפים:<br>עובי 0.12 עד 0.13 מ"מ (4.7 עד 5.5<br>(mils<br>ערה<br>דפס מעטפות, שקפים ותוויות ממגש 1<br>אופציונלי בלבד.                                                                         | •<br>הג<br>הז | עד<br>10 מעטפות<br>גובה מרבי<br>לערימת שקפים:<br>10 מ"מ |                  |
| 64 עד 199 גרם למ'<br>Bond), 17 עד 53 ל                                                             | גודלי נייר סטנדרטיים שהמדפסת<br>מזהה:<br>Legal, Executive ,Letter-R ,Letter, JIS ,ISO A5, ISO A4-R ,ISO A3, 1SO A5, B4<br>גודלי נייר מותאמים-אישית:<br>מנימום:148x210 מ"מ<br>מקסימום:297x431 מ"מ                                                      | •             | עד 500 גיליונות                                         | 3 מגש 2 ומגש     |
| 64 עד 199 גרם למ'<br>Bond), 17 עד 53 ל                                                             | גודלי נייר סטנדרטיים שהמדפסת<br>מזהה:<br>ISO A3 ,Executive ,Legal ,Letter<br>JIS B5 ,JIS B4 ,11 x 17 ,ISO A4<br>גודלי נייר סטנדרטיים שהמדפסת אינה<br>JIS Executive ,16K ,8K<br>גודלי נייר מותאמים-אישית:<br>מנימום:182x210 מ"מ<br>מקסימום:297x431 מ"מ | •             | עד 2,000<br>גיליונות                                    | מגש אופציונלי 4  |
| 64 עד 199 גרם למ'<br>Bond), 17 עד 53 ל                                                             | גודלי נייר סטנדרטיים:<br>ISO A3 ,Executive ,Legal ,Letter, 11 x 17 ,ISO A5 ,ISO A4, 11 x 17 ,ISO A5 ,ISO A4, JIS B5<br>Monarch ,JpostD ,JIS B4 ,JIS B5, 16K ,8K,<br>גודלי נייר מותאמים אישית: שקפים<br>סוגי נייר מותאמים אישית: שקפים                 | •             | עד 500 גיליונות<br>עד 50 שקפים                          | סל עליון סטנדרטי |

| מגש או סל                                  | קיבולת                                                                                                    | נייר | -                                                                                                    | משקל                                                                                                    |
|--------------------------------------------|----------------------------------------------------------------------------------------------------|------|----------------------------------------------------------------------------------------------------|----------------------------------------------------------------------------------------------------|
| סל פלט שמאלי                               | עד 100 גיליונות<br>עד 10 שקפים                                                                                                   | •    | גודלי נייר סטנדרטיים:<br>ISO A3 ,Executive ,Legal ,Letter,<br>11 x 17 ,ISO A5 ,ISO A4,<br>Monarch ,JpostD ,JIS B4 ,JIS B5,<br>16K ,8K<br>גודלי נייר מותאמים אישית<br>מוגי נייר מותאמים אישית: מעטפות,                                                                                                    | 64 עד 216 גרם למ"ר<br>(Bond, 17 עד 53 ליברה)                                                                                                    |
| אבזר להדפסה<br>דו-צדדית                    |                                                                                                    | •    | גודלי נייר סטנדרטיים שהמדפסת<br>מזהה:<br>Executive ,Legal ,Letter-R ,Letter, ISO A3, ISO A3, ISO A3, ISO A3, ISO A3, ISO A3, ISO A4, ISO A3<br>JIS B5 ,JIS B4 ,11 x 17<br>מזהה:<br>מזהה:<br>16K ,8K<br>סוגי נייר מותאמים אישית: אין אפשרות<br>לבצע הדפסה דו-צדדית על גבי<br>מעטפות, מדבקות או שקפים.                                            | 64 עד 199 גרם למ"ר<br>(ד עד 53 ליברה, Bond)                                                                                                    |
| עורם ל- 3,000<br>גיליונות                  | עד 3,000<br>גיליונות של נייר<br>בגודל Letter או<br>4A<br>עד 1,500<br>גיליונות של נייר<br>11 x 17 A3                              | •    | גדלים סטנדרטיים לסל הפלט התחתון:<br>ISO A3 ,Executive ,Legal ,Letter,<br>11 x 17 ,ISO A5 ,ISO A4<br>16K ,8K ,JIS B4 ,JIS B5<br>גדלים סטנדרטיים לסל הפלט העליון:<br>ISO A3 ,Executive ,Legal ,Letter,<br>11 x 17 ,ISO A5 ,ISO A4<br>Monarch ,JpostD ,JIS B4 ,JIS B5<br>16K ,8K<br>גודלי נייר מותאמים אישית: מעטפות,<br>מדבקות, שקפים, נייר עבה   | <ul> <li>64 עד 199 גרם למ"ר</li> <li>53 עד 53</li> <li>53 עד 50 עלט</li> <li>64 עד 199 גרם למ"ר</li> <li>64 עד 199 גרם למ"ר</li> <li>53 עליון (Bond)</li> <li>ליברה) בסל פלט עליון</li> </ul> |
| מהדק/עורם<br>אופציונלי<br>ל-3,000 גיליונות | עד 3,000<br>גיליונות של נייר<br>בגודל Letter או<br>4<br>עד 1,500<br>גיליונות של נייר<br>11 x 17 או<br>50 הידוק עד 50<br>גיליונות | •    | גדלים סטנדרטיים לסל הפלט התחתון:<br>ISO A3 ,Executive ,Legal ,Letter,<br>11 x 17 ,ISO A5 ,ISO A4,<br>16K ,8K ,JIS B4 ,JIS B5<br>גדלים סטנדרטיים לסל הפלט העליון:<br>ISO A3 ,Executive ,Legal ,Letter,<br>11 x 17 ,ISO A5 ,ISO A4<br>,Monarch ,JpostD ,JIS B4 ,JIS B5<br>16K ,8K<br>גודלי נייר מותאמים אישית: מעטפות,<br>מדבקות, שקפים, נייר עבה | <ul> <li>64 עד 199 גרם למ"ר<br/>53 עד 54, Bond)<br/>ליברה) בסל פלט<br/>תחתון</li> <li>64 עד 199 גרם למ"ר<br/>64 עד 199, דרם למ"ר<br/>ליברה) בסל פלט עליון</li> </ul>                          |

| יקל                                                                                                    | מש | -                                                                                                    | נייו | קיבולת                                                                                                    | מגש או סל                              |
|----------------------------------------------------------------------------------------------------|----|----------------------------------------------------------------------------------------------------|------|----------------------------------------------------------------------------------------------------|----------------------------------------|
| 64 עד 199 גרם למ"ר<br>53 עד 53<br>ליברה) בסל פלט<br>תחתון לחוברות<br>64 עד 199 גרם למ"ר<br>(Bond, 17 עד 58<br>ליברה) בסל פלט עליון           | •  | גודלי נייר סטנדרטיים:<br>3Letter, Legal, Executive, ISO A,<br>5B SIJ ,4B SIJ ,5A OSI ,4ISO A,<br>17x11<br>גודלי נייר מותאמים-אישית:<br>מינימום: 98x191 מ"מ<br>מקסימום: 312x470 מ"מ<br>סוגי נייר מותאמים אישית: מעטפות,<br>מדבקות, שקפים, נייר עבה                                                                                                    | •    | עד 1,000<br>גיליונות של נייר<br>20 bond<br>מוערם בגדלים<br>40 גיליונות<br>50 גיליונות<br>500 גיליונות של נייר<br>500 ליברה<br>גיליונות של נייר<br>20 bond<br>43 גיליונות<br>11 x 17.<br>25 גיליונות<br>מהודקים)<br>52 גיליונות<br>עד 40 חוברות<br>מוערמות, או<br>20 חוברות<br>מוערמות, או<br>20 חוברות<br>20 חוברות<br>20 חוברות<br>20 חוברות<br>20 חוברות | רכיב גימור<br>רב-תכליתי<br>(אופציונלי) |
| 60 עד 135 גרם<br>למ"ר ( 16Bond עד<br>36 ליברה) ב- 8 סלי<br>פלט של תיבת דואר<br>60 עד 210 גרם למ"ר<br>(Bond, 16 עד 58<br>ליברה) בסל פלט עליון | •  | גודלי נייר סטנדרטיים לסל פלט עליון<br>ISO A3 ,Executive ,Legal ,Letter, JIS B4 ,ISO A5 ,ISO A4<br>11 x 17 ,JIS B5<br>גודלי נייר מותאמים-אישית<br>מינימום: 210 x 148 מ"מ<br>מקסימום: 210 x 148 מ"מ<br>מקסימום: 210 x 148 מ"מ<br>גודלי נייר סטנדרטיים ל-8 סלי פלט של<br>תיבת דואר<br>ISO A3 ,Executive ,Legal ,Letter<br>,JIS B4 ,ISO A5 ,ISO A4<br>11 x 17 ,JIS B5<br>גודלי נייר מותאמים-אישית<br>גודלי נייר מותאמים-מ"מ<br>מקסימום:182x210 מ"מ | •    | עד 250 גיליונות<br>בגודל A4<br>ו-Letter לכל סל<br>פלט                                                                                                    | תיבת דואר<br>אופציונלית (8 סלי<br>פלט) |

#### סוגי נייר נתמכים

השתמש בהגדרות שבלוח הבקרה של המדפסת כדי לבחור מתוך סוגי הנייר הבאים וחומרי הדפסה נוספים:

- רגיל 🔸
- מודפס מראש 🔸
  - נייר חברה 🔸
- שקפים (ראה שקפים) 🔸
  - מחורר 🔸
- מדבקות (ראה מדבקות) 🏼 🔴
  - Bond e
  - ממוחזר 🗧
  - צבעוני 🔴
- (ראה כרטיסים ונייר עבה) כרטיסים ונייר עבה
  - גס 🔸
  - (למגש 1 בלבד) 🔹

#### הנחיות לגבי השימוש בנייר

להשגת ביצועים מיטביים, מומלץ להשתמש בנייר רגיל במשקל 75 גרם למ"ר (20 ליברה). ודא כי הנייר הוא מאיכות טובה וללא חתכים, סדקים, קרעים, כתמים, גרגירים, אבק, קמטים, חללים וקצוות מסולסלים או מכופפים.

אם אינך יודע בוודאות מהו סוג הנייר שאתה טוען (כגון נייר Bond או ממוחזר), בדוק את התווית שעל גבי האריזה.

ישנם סוגי נייר הגורמים לבעיות באיכות ההדפסה, לחסימות או לנזק למדפסת. אין להשתמש בנייר חברה אשר מודפס בדיו לטמפרטורה נמוכה, כגון הדיו המשמש בסוגים מסוימים של תרמוגרפיה; אין להשתמש בנייר חברה שהכיתוב בו מובלט. נייר מצופה ושקפים מסוגים מסוימים עלולים להיכרך סביב גלגלת ה-serfu ולגרום לחסימות.

המדפסת משתמשת בחום ובלחץ להחדרת הטונר אל הנייר. אם אתה משתמש בנייר צבעוני או בטפסים מודפסים, ודא כי יוצרו בדיו המותאם לטמפרטורת ה- fusing של המדפסת (200 מעלות צלזיוס למשך 0.1 שנייה).

#### פתרון תקלות הקשורות בנייר ובחומרי הדפסה אחרים

היעזר בסעיף זה לצורך פתרון תקלות שכיחות הקשורות בנייר ובחומרי הדפסה אחרים.

| תאור התקלה                                                       | הבעיה                                                         | הפתרון                                                                                      |
|------------------------------------------------------------------|---------------------------------------------------------------|---------------------------------------------------------------------------------------------|
| איכות הדפסה ירודה או<br>הידבקות לא טובה של<br>הטונר, בעיות בהזנה | נייר לח מדי, מחוספס מדי, חלק מדי<br>או מובלט; סדרת נייר פגומה | נסה סוג אחר של נייר, 100 עד Sheffield 250,<br>תכולת לחות של 6%-4.                           |
| הדפסה לא מלאה, חסימות,<br>סלסול                                  | אחסון לקוי                                                    | אחסן את הנייר במצב שטוח בתוך אריזתו<br>המקורית, האטומה בפני לחות.                           |
| הצללת רקע אפור מוגברת                                            | כהה מדי                                                       | <ul> <li>השתמש בנייר בהיר יותר.</li> <li>השתמש בסל הפלט השמאלי או העליון.</li> </ul>        |
| סלסול יתר<br>בעיות בהזנה                                         | לח מדי, כיוון סיבים לא נכון או מבנה<br>סיבים קצר              | <ul> <li>השתמש בסל הפלט השמאלי או העליון.</li> <li>השתמש בנייר בעל סיבים ארוכים.</li> </ul> |
| חסימה, נזק למדפסת                                                | מגרעות או חירור                                               | השתמש בנייר ללא מגרעות או חירור.                                                            |
| בעיות בהזנה                                                      | קצוות גסים                                                    | השתמש בסוגי נייר נתמכים.                                                                    |
| הזנת מספר גיליונות<br>במקביל                                     | הידבקות דפים זה לזה                                           | הוצא את הנייר, הפרד את הגיליונות בדפדוף<br>מהיר וטען אותם מחדש.                             |

#### מדבקות

כדי למנוע נזק למדפסת, השתמש רק במדבקות המיועדות למדפסות לייזר בשחור לבן. אין להדפיס יותר מפעם אחת על אותו גיליון מדבקות.

זהירות

אין להדפיס על שני הצדדים של מדבקות, שקפים, מעטפות, נייר מותאם אישית או נייר שמשקלו גדול מ- 216 גרם למ"ר (Bond, 58 ליברה). פעולות אלה עלולות לגרום לחסימות ולנזק למדפסת.

#### מבנה המדבקות

בעת בחירת מדבקות, בדוק את איכותו של כל רכיב:

- דבק: הדבק חייב להיות עמיד בטמפרטורה של 200 מעלות צלזיוס טמפרטורת ה- fusing המרבית של המדפסת בעת ההדפסה.
- סידור המדבקות בגיליון: השתמש אך ורק בגיליונות מדבקות מלאים. מדבקות עלולות להתקלף מגיליונות שיש בהם רווחים בין המדבקות, ולגרום לחסימות חמורות.
  - **סלסול:** לפני ההדפסה, על גיליון המדבקות להיות שטוח, עם סלסול שאינו עולה על 13 מ"מ בכל כיוון.
  - איכות: אין להשתמש במדבקות עם קמטים, בועות או סימנים אחרים של היפרדות מגיליון המדבקות.

#### שקפים

שקפים להדפסה במדפסת חייבים להיות עמידים לטמפרטורה של 200 מעלות צלזיוס – הטמפרטורה המרבית של זהירות המדפסת. כדי למנוע נזק למדפסת, השתמש אך ורק בשקפים המיועדים למדפסות לייזר בשחור לבן. אין להדפיס על שני הצדדים של מדבקות, שקפים, מעטפות, נייר מותאם אישית או נייר שמשקלו גדול מ- 216 גרם למ"ר (Bond, 58 ליברה). פעולות אלה עלולות לגרום לחסימות ולנזק למדפסת.

אם נתקלת בבעיות בהדפסת שקפים, השתמש במגש 1 האופציונלי ושלח אותם אל סל הפלט השמאלי או העליון.

#### מעטפות

כדי להדפיס על מעטפות, השתמש במגש 1 האופציונלי, ושלח אותן אל סל הפלט השמאלי או העליון.

הערה

#### מבנה המעטפות

למבנה המעטפות חשיבות רבה. עשויים להיות הבדלים גדולים בין היצרנים השונים, בכל הקשור לקווי הקיפול של המעטפות. לעתים, הבדלים אלה קיימים גם בתוך קופסת מעטפות אחת של אותו יצרן. הדפסה מוצלחת על מעטפות תלויה במידה רבה באיכות המעטפות. בבחירת מעטפות, יש להביא בחשבון את המרכיבים הבאים:

- משקל: ראה פרטים על משקלים נתמכים של מעטפות בסעיף מפרט נייר. •
- מבנה: לפני ההדפסה יש לשטח את המעטפה היטב למניעת סלסול העולה על 6 מ"מ, ולוודא שאין בה אוויר לכוד. (מעטפות הלוכדות אוויר עלולות לגרום לתקלות.)
  - איכות: ודא כי המעטפות אינן מקומטות, חתוכות או פגומות בדרך כלשהי. 🕨
  - גדלים למגש 1 האופציונלי: לגבי גודלי נייר נתמכים, עיין בסעיף גודלי נייר נתמכים לקלט ופלט.

#### מעטפות בעלות לשוניות או סרטים דביקים

במעטפות בעלות סרטי הדבקה מתקלפים, או יותר מלשונית סגירה אחת, על הדבק להיות עמיד בפני החום והלחץ של המדפסת. הלשוניות וסרטי ההדבקה הנוספים עלולים לגרום להיווצרות קמטים, קיפולים או חסימות.

#### מעטפות בעלות תפר דו-צדדי

במעטפות בעלות תפר דו-צדדי, קווי התפר הם אנכיים בשני קצוות המעטפה, ולא אלכסוניים. מעטפות בסגנון זה מועדות יותר לקימוט. ודא כי התפר מגיע עד פינת המעטפה.

#### אחסון מעטפות

אחסון נאות של המעטפות תורם לשיפור איכות ההדפסה. יש לאחסן את המעטפות במצב שטוח. אם אוויר נלכד בתוך מעטפה ויוצר בועת אוויר, המעטפה עלולה להתקמט בעת ההדפסה.

#### כרטיסים ונייר כבד

כדי לקבל ביצועי הדפסה מיטביים, אין להשתמש בנייר שמשקלו גדול מ- 216 גרם למ"ר (Bond, 58 ליברה) במגש 1 האופציונלי, או בנייר שמשקלו גדול מ- 199 גרם למ"ר (Bond, 53 ליברה) במגשים האחרים. נייר כבד מדי עלול לגרום להזנה לקויה, בעיות הערמה, חסימת נייר, הידבקות טונר לקויה, איכות הדפסה ירודה, או בלאי מכני מואץ.

#### מבנה הכרטיסים

- חלקות: דרגת החלקות של כרטיסים במשקל 135 עד 216 גרם למ"ר (Bond, 36 עד 58 ליברה) אמורה
   להיות 100 עד 180 אוניות 100 עד 100.
  - מבנה: יש לשטוח את הכרטיסים היטב כך שלא יהיה בהם סלסול העולה על 5 מ"מ. 🔴
    - איכות: ודא שהכרטיסים אינם מקומטים, חתוכים או פגומים בצורה כלשהי.
      - **גדלים:** עיין ברשימת הגדלים המתאימים למגש 1 האופציונלי. 🔴

לפני טעינת מגש 1 בכרטיסים, ודא שצורתם אחידה ושהם אינם פגומים. כמו כן, ודא שהכרטיסים אינם דבוקים זה לזה.

הערה

#### מפרט סביבתי

אזהרה!

דרישות המתח החשמלי מבוססות על המדינה/אזור שבה/בו נמכרת המדפסת. אין להמיר מתחי הפעלה. הדבר עלול לגרום נזק למדפסת ולבטל את תוקפה של האחריות על המוצר.

#### דרישות מתח חשמלי

|                   | דגמי 110 וולט                            | דגמי 230 וולט                            |
|-------------------|------------------------------------------|------------------------------------------|
|                   | (10% -/+)V 100-127<br>(Hz 2 -/+)Hz 50/60 | (10% -/+)V 220-240<br>(Hz 2 -/+)Hz 50/60 |
| זרם טווח-קצר מרבי | 12 אמפר                                  | 5.3 אמפר                                 |

#### צריכת אנרגיה

|                                    | צריכת חשמל (ממוצעת, בוואט) <sup>1</sup>        |                                        |                                                                  |                                  |
|------------------------------------|------------------------------------------------|----------------------------------------|------------------------------------------------------------------|----------------------------------|
| וצר <sup>2</sup> הדס<br>27)<br>40) | הדפסה <sup>3</sup><br>(V110-127)<br>(V220-240) | מצב 'הכן'⁴<br>(V110-127)<br>(V220-240) | שינה 2 <sup>5</sup><br>(מאוורר כבוי)<br>(V110-127)<br>(V220-240) | כבוי<br>(V110-127)<br>(V220-240) |
| 000 HP LaserJet                    | 1,000 ואט                                      | 200 ואט                                | 12 ואט                                                           | 0.5 ואט                          |
| 000 HP LaserJet 9                  | 1,000 ואט                                      | 200 ואט                                | אט 21                                                            | 1.5 ואט                          |
| 000 HP LaserJet 90                 | 1,000 ואט                                      | 200 ואט                                | אט 21                                                            | 1.5 ואט                          |
| 000 HP LaserJet                    | ואט 900                                        | 200 ואט                                | אט 21                                                            | 1.5 ואט                          |
| 900 HP LaserJet 9                  | 900 ואט                                        | 200 ואט                                | 12 ואט                                                           | 1.5 ואט                          |
| 000 HP LaserJet 90                 | 900 ואט                                        | 200 ואט                                | 12 ואט                                                           | 0.5 ואט                          |

1. הערכים נכונים ל-24 באוקטובר 2004. הערכים נתונים לשינוי. למידע עדכני, ראה www.hp.com/support/lj9050 lj9040.

2. מהירותה של מדפסת HPLaserJet9050 היא 50 דפים לדקה. מהירותה של מדפסת HPLaserJet9040 היא 40 דפים לדקה.

3. ההספק הנקוב הוא הערכים הגבוהים ביותר הנמדדים תוך שימוש בכל המתחים הסטנדרטיים.

4. בזבוז החום במצב 'הכן' =BTU/900 BTU אעה.

5. זמן ברירת מחדל ממצב 'הכן' למצב 'שינה'2 = 60 דקות.

#### מפרט אקוסטי

|                                                                                                    | aוצהר לפי תקן ISO 9296 מוצהר לפי           |  |  |
|----------------------------------------------------------------------------------------------------|--------------------------------------------|--|--|
| רמת עוצמת קול <sup>1</sup> הדפסה (50 דפים לדקה)                                                                          | L <sub>WAd</sub> = 7.2 Bels (A) [72 dB(A)] |  |  |
| HP LaserJet 9050 מצב 'הכן'                                                                                               | L <sub>WAd</sub> = 5.6 Bels (A) [56 dB(A)] |  |  |
| רמת עוצמת קול <sup>2</sup> הדפסה (40 דפים לדקה)                                                                          | L <sub>WAd</sub> = 7.0 Bels (A) [dB(A)]    |  |  |
| HP LaserJet 9040<br>מצב 'הכן'                                                                                            | L <sub>WAd</sub> = 5.6 Bels (A) [dB(A)]    |  |  |
| רמת לחץ קול <sup>3</sup> הדפסה (50 דפים לדקה)                                                                            | L <sub>pAm</sub> = 56 dB(A)                |  |  |
| (לעומד מהצד)<br>HP LaserJet 9050 מצב 'הכן'                                                                               | L <sub>pAm</sub> = 40 dB(A)                |  |  |
| רמת לחץ קול <sup>4</sup> הדפסה (40 דפים לדקה)                                                                            | L <sub>pAm</sub> = 54 dB(A)                |  |  |
| (לעומד מהצד)<br>HP LaserJet 9040                                                                                         | L <sub>pAm</sub> = 39 dB(A)                |  |  |
| 1. הערכים נכונים ל-16 באוקטובר 2003. הערכים נתונים לשינוי. למידע עדכני, ראה<br><u>9040jl_9050lj/support/com.hp.www</u>   |                                            |  |  |
| 2. הערכים נכונים ל-24 באוקטובר 2004. הערכים נתונים לשינוי. למידע עדכני, ראה<br><u>9040jl 9050lj/support/com.hp.www</u> . |                                            |  |  |
| 3. הערכים נכונים ל-16 באוקטובר 2003. הערכים נתונים לשי<br>. <u>9040jl_9050lj/support/com.hp.www</u>                      | אינוי. למידע עדכני, ראה                    |  |  |

4. הערכים נכונים ל-24 באוקטובר 2004. הערכים נתונים לשינוי. למידע עדכני, ראה <u>9040jl 9050lj/support/com.hp.www</u>

הערה

התצורה שנבדקה: הדפסה על צד אחד במדפסת HP LaserJet 9050 ממגש 3 של 50 דפים לדקה על גבי נייר A4, והדפסה על צד אחד במדפסת HP LaserJet 9040 ממגש 3 של 40 דפים לדקה על גבי נייר A4.

הערה

. A4 התצורה שנבדקה: הדפסה על צד אחד ממגש 3 במהירות של 50 דפים בדקה על נייר בגודל

#### סביבת ההפעלה

| טמפרטורת הפעלה          | 10 עד 32.5 מעלות צלזיוס                                                                          |
|-------------------------|--------------------------------------------------------------------------------------------------|
| לחות יחסית              | 80% עד 10%                                                                                       |
| טמפרטורת אחסנה          | 40- עד 60 מעלות צלזיוס                                                                           |
| לחות אחסנה              | 90% עד 15%                                                                                       |
| מהירות, דפים לדקה (ppm) | 50 דפים לדקה (מדפסת HP LaserJet 9050 series) או<br>40 דפים לדקה (מדפסת HP LaserJet 9040 series). |
| זיכרון ניתן להרחבה      | עד 512 MB, כולל זיכרון DIMM לאבזרים אופציונליים                                                  |

# רתפריטי לוח הבקרה

## סקירה כללית

פריסת התפריטים בלוח הבקרה מציגה את התפריטים המשרתים את כלל ציבור המשתמשים, ומגינה על התפריטים המשמשים את מנהלי המערכת. המשתמש הרגיל בדרך כלל נעזר בשלושת התפריטים הראשונים ברשימה. מנהלי מערכת וטכנאי שירות משתמשים ביתר הפריטים, ועל אלה אפשר להגן באמצעות קוד אישי (PIN).

את רוב עבודות ההדפסה השגרתיות תוכל לבצע דרך המחשב, בעזרת מנהל המדפסת או תוכנה אחרת השולטת במדפסת. הגדרות אלה יקבלו עדיפות על פני הגדרות לוח הבקרה של המדפסת. עיין בקובצי העזרה המלווים את התוכנה, או ברר מידע נוסף על מנהל המדפסת בסעיף גישה אל מנהלי המדפסת. אם לא הצלחת לפתוח תפריט או להפעיל פריט, ייתכן שאופציה זו אינה קיימת מבחינת המדפסת, או שמנהל הרשת חסם את הפונקציה (במקרה כזה תופיע בלוח הבקרה ההודעה LOCKED MENUS LOCKED [הגישה נמנעה, התפריטים נעולים]). לבירור פרטים נוספים, פנה אל מנהל המערכת.

פקודות מנהל המדפסת והתוכנה מקבלות עדיפות על פני הגדרות לוח הבקרה.

מלוח הבקרה אפשר להדפיס מפת תפריטים המציגה את הפריסה ואת ההגדרות הקיימות של הפריטים בתפריטי לוח הבקרה (ראה <mark>מפת תפריטים</mark>).

בלוח הבקרה עשויים להופיע פריטי תפריט נוספים, וזאת בהתאם לאפשרויות המותקנות במדפסת.

נספח זה מכיל מידע על כל הפריטים והערכים **המותרים** שאפשר לקבוע במדפסת. (ערכי ברירת המחדל מופיעים בעמודה 'פריט').

לקבלת מידע נוסף על התקן פלט אופציונלי של HP, עיין במדריך למשתמש המצורף להתקן.

נספח זה מכיל מידע בנושאים הבאים:

- התפריט Retrieve Job (אחזר עבודת הדפסה) מציג את עבודות ההדפסה השמורות בזיכרון המכשיר. עבודות ההדפסה מופיעות לפי שם משתמש ושם עבודה. לפרטים נוספים על שמירת עבודות הדפסה, עיין בסעיף מאפייני אחסון העבודות.
- (וגודל נייר, אם המדפסת אינה מזהה אותו) התפריט Information (מידע) משמש להגדרת חומרי הדפסה (וגודל נייר, אם המדפסת אינה מזהה אותו) ומכיל דפי מידע.
- התפריט Paper handling (טיפול בנייר) משמש להגדרת חומרי הדפסה (וגודל נייר, אם המדפסת אינה מזהה אותו) לכל מגש.
- התפריט <u>Configure Device (</u>הגדר תצורת התקן) מאפשר למנהלי מערכת להגדיר ערכי ברירת מחדל ויציאות קלט/פלט, להריץ תוכניות אבחון ולבצע איפוס של המדפסת.

לרשותך תפריטי המשנה הבאים בתפריט Configure Device (הגדר תצורת התקן):

- תפריט המשנה Printing (הדפסה)
- (הגדרות מערכת) תפריט המשנה System setup
  - תפריט המשנה I/O (קלט/פלט)
  - (איפוסים) Resets תפריט המשנה
- אבחון) מכיל מידע על המדפסת המשמש מנהלי מערכת וטכנאי שירות לצורך קביעת Diagnostics (אבחון) התפריט הגדרות, עיון בנתוני שימוש ופתרון בעיות.
  - . התפריט iceServ (שירות) מאפשר לטכנאי השירות לעקוב אחר סטטוס המדפסת ולהגיש סיוע מתאים.

הערה

## (אחזר עבודת הדפסה) Retrieve Job התפריט

הערה אם אין בדיסק הקשיח של המדפסת או בזיכרון ה-RAM שלה עבודות הדפסה פרטיות, שמורות, במצב העתקה מהירה, או עותק ראשון אישור, הבחירה בתפריט זה תגרום להופעת ההודעה NO STORED JOB (אין עבודות שמורות) על הצג.

- בחירה בתפריט זה תציג רשימת שמות משתמשים.
- **2** בחירת השם הרצוי תגרום להופעת רשימת כל העבודות השמורות עבור אותו משתמש.
- 3 בחר את העבודה הרצויה, והדפס או מחק אותה. בעבודה שמצריכה קוד PIN בטרם תוכל להדפיס או למחוק אותה, יופיע הסמל ם סמוך לפקודה Or DELETE, ותתבקש להזין קוד PIN. אם ביטול העבודה מצריך קוד PIN, הסמל קופיע לצד הפקודה DELETE (מחק) ותתבקש להזין קוד PIN כדי למחוק את ההדפסה.
- 4 אם תבחר בפקודה TRINT, המדפסת תנחה אותך להזין את מספר העותקים שיש להדפיס (1 עד 32,000).

.

## (מידע) Information (התפריט

. 🗸 כדי להדפיס דף מידע, גלול לדף הרצוי והקש על

| הסבר                                                                                                    | פריט                                                 |
|----------------------------------------------------------------------------------------------------|------------------------------------------------------|
| מפיק מפת תפריטים המציגה את הפריסה וההגדרות הנוכחיות של פריטי תפריטי לוח<br>הבקרה.<br>בסיום ההדפסה המדפסת תחזור אחורה, למסך SET FRONT TO BACK (הגדר גודל בין<br>קצות הדף). | PRINT MENU<br>MAP (הדפס מפת<br>תפריטים)              |
| מפיק דף המפרט את הגדרות התצורה הנוכחיות של המדפסת.<br>בסיום ההדפסה, המדפסת תחזור למצב READY (מוכן).                                                                       | PRINT<br>CONFIGURATION<br>(הדפס תצורה)               |
| מפיק דף המציג את מספר הדפים הנותרים שאפשר להדפיס, לגבי כל אחד מאבזרי המדפסת.<br>בסיום ההדפסה, המדפסת תחזור למצב READY (מוכן).                                             | PRINT<br>SUPPLIES<br>STATUS<br>הדפס סטטוס<br>חומרים) |
| מפיק דף המכיל מידע שימושי למטרות חיסכון. פריט זה זמין רק אם מותקן דיסק קשיח.<br>בסיום ההדפסה, המדפסת תחזור למצב READY (מוכן).                                             | PRINT<br>USAGE PAGE<br>הדפס סיכום<br>הדפסות)         |
| מפיק דף ספריות המכיל מידע על כל התקני האחסון המותקנים.<br>בסיום ההדפסה, המדפסת תחזור למצב READY (מוכן).                                                                   | PRINT<br>FILE<br>DIRECTORY<br>הדפס ספריות<br>קבצים)  |
| מפיק רשימת צורות גופן של כל גופני ה-PCL הזמינים במדפסת.<br>בסיום ההדפסה, המדפסת תחזור למצב READY (מוכן).                                                                  | PRINT PCL<br>FONT LIST<br>(הדפס רשימת גופני (PCL     |
| מפיק רשימת צורות גופן של כל גופני ה-PS הזמינים במדפסת.<br>בסיום ההדפסה, המדפסת תחזור למצב READY (מוכן).                                                                   | PRINT PS<br>FONT LIST<br>(הדפס רשימת גופני (PS       |

## (טיפול בנייר) Paper handling התפריט

אם הגדרות הטיפול בנייר נקבעו כראוי באמצעות לוח הבקרה, אפשר לבצע הדפסה על ידי בחירת סוג הנייר וגודלו ממנהל המדפסת או מהתוכנה. לקבלת מידע נוסף ראה הגדרת הנייר להדפסה.

אפשר להפעיל פריטים מסוימים בתפריט זה (כגון הזנה ידנית או דו-צדדית) מתוכנה או ממנהל המדפסת (אם מותקן מנהל המדפסת המתאים). הגדרות מנהל המדפסת והתוכנה מקבלות עדיפות על פני הגדרות לוח הבקרה. לקבלת מידע נוסף, ראה שימוש במאפייני מנהל המדפסת.

| הסבר                                                                                                    | ערכים                                                                                                    | פריט                                                        |
|----------------------------------------------------------------------------------------------------|----------------------------------------------------------------------------------------------------|-------------------------------------------------------------|
| 4 מאפשר למשתמש לקבוע את גודל הנייר למגשים 2 ו-3 ולמגש<br>האופציונלי (אם הותקן), כאשר מתג בחירת הגודל הידנית נמצא<br>במצב CUSTOM (גודל מיוחד). אם המתג נמצא במצב<br>STANDARD (רגיל), הגודל מזוהה באופן אוטומטי. ₪ מציין את<br>מספר המגש. | ANY SIZE<br>LETTER<br>LETTER-ROTATE<br>D<br>LEGAL<br>A4<br>A4-ROTATED<br>EXECUTIVE<br>EXECUTIVE (JIS<br>)<br>A3<br>A5<br>B4 (JIS)<br>B5 (JIS)<br>8K<br>16K<br>8.5 X 13<br>11 X 17<br>CUSTOM | TRAY <n><br/>SIZE=LETTER<br/>(<n>=Letter</n></n>            |
| מאפשר למשתמש לקבוע את סוג חומר ההדפסה המוטען בכל<br>מגש. א מציין את מספר המגש.<br>האפשרות ENVELOPE מופיעה רק עבור מגש 1.                                                                                                    | ANY SIZE<br>PLAIN<br>PREPRINTED<br>LETTERHEAD<br>TRANSPARENCY<br>PREPUNCHED<br>LABELS<br>BOND<br>RECYCLED<br>COLOR<br>CARDSTOCK>163<br>ROUGH 90-105<br>G/M2<br>ENVELOPE *                   | TRAY <n><br/>TYPE=PLAIN<br/>סוג מגש<br/>(<n>=PLAIN)</n></n> |

## התפריט Configure Device (הגדר תצורת התקן)

תפריט זה כולל את כל הפונקציות האדמיניסטרטיביות.

## תפריט המשנה Printing (הדפסה)

אפשר להפעיל פריטים מסוימים בתפריט זה (כגון הזנה ידנית או דו-צדדית) מתוכנה או ממנהל המדפסת (אם מותקן מנהל המדפסת המתאים). הגדרות מנהל המדפסת והתוכנה מקבלות עדיפות על פני הגדרות לוח הבקרה. לקבלת מידע נוסף, ראה שימוש במאפייני מנהל המדפסת.

| ערכים                                                                                                    | פריט                                                                                                    |
|----------------------------------------------------------------------------------------------------|----------------------------------------------------------------------------------------------------|
| 32 <b>,</b> 000 עד 1                                                                                                    | COPIES=1<br>(עותקים=1)                                                                                                    |
|                                                                                                    |                                                                                                    |
| LETTER<br>LEGAL<br>A4<br>EXECUTIVE<br>11X17<br>A3<br>B4(JIS)<br>B5(JIS)<br>CUSTOM<br>A5<br>LETTER<br>ROTATED<br>STATEMENT<br>8.5X13<br>12X18<br>A4 ROTATED<br>RA3<br>EXECUTIVE(JIS<br>)<br>DPOSTCARDS(JI<br>S)<br>8K<br>16k<br>ENVELOPE #10<br>ENVELOPE C5<br>ENVELOPE DI | DEFAULT PAPER<br>SIZE=<br>LETTER<br>הויר מחדל לגודל<br>(LETTER=ייר                                                                                                   |
|                                                                                                    | لاحتام<br>32,000 تا ا<br>لا تا تا<br>32,000 تا<br>1<br>32,000 تا<br>1<br>4<br>4<br>4<br>5<br>4<br>5<br>4<br>4<br>4<br>5<br>5<br>5<br>5<br>5<br>5<br>5<br>5<br>5<br>5 |

| הסבר                                                                                                    | ערכים                                                                                                    | פריט                                                                 |
|----------------------------------------------------------------------------------------------------|----------------------------------------------------------------------------------------------------|----------------------------------------------------------------------|
| מאפשר למשתמש לקבוע את סוג חומר ההדפסה המוטען בכל<br>מגש. N מציין את מספר המגש.<br>האפשרות ENVELOPE מופיעה רק עבור מגש 1.                                                                                                    | PLAIN<br>PREPRINTED<br>LETTERHEAD<br>TRANSPARENCY<br>PREPUNCHED<br>LABELS<br>BOND<br>RECYCLED<br>COLOR<br>CARDSTOCK>163<br>ROUGH 90-105<br>G/M2<br>ENVELOPE * | DEFAULT PAPER<br>TYPE<br>(ברירת מחדל לסוג<br>נייר)                   |
| מאפשר למשתמש להגדיר גודל נייר מיוחד לגבי כל אחד מהמגשים<br>המותקנים. א מציין את מספר המגש. תפריט זה מופיע רק כאשר<br>מתג הגודל של המגש נמצא במצב Custom (מותאם אישית).<br>המשתמש בוחר את ממדי ה-X וה-Y של הגודל המותאם אישית<br>בעזרת תוויות הסרגל במגשים.                                                                                          | UNIT OF<br>MEASURE<br>X DIMENSION<br>Y DIMENSION                                                                                                    | DEFAULT<br>CUSTOM PAPER<br>SIZE<br>(ברירת המחדל לגודל<br>נייר מיוחד) |
| מאפשר למשתמש להגדיר את תצורת יעד סל הפלט. בתפריט<br>מופיעים רק סלי הפלט האופציונליים המותקנים.                                                                                                    | STANDARD<br>OUTPUT<br>LEFT OUTPUT<br>BIN<br>STANDARD TOP<br>BIN                                                                                               | PAPER<br>DESTINATION=<br>STANDARD<br>OUTPUT<br>(יעד הנייר=פלט רגיל)  |
| פריט זה מופיע רק כאשר האבזר להדפסה דו-צדדית מותקן. בחר<br>באפשרות ₪ כדי לבצע הדפסה דו-צדדית (duplex); כדי לבצע<br>הדפסה על צד אחד של הדף, בחר באפשרות OFF.<br>מידע נוסף, ראה בעלון התמיכה של HP, או באתר<br>.www.hp.com/support/lj9050_lj9040.                                                                                                    | OFF<br>ON                                                                                                    | DUPLEX=OFF<br>(הדפסה דו-צדדית=<br>מושבתת)                            |
| מאפשר למשתמש לשנות את שולי הכריכה לגבי הדפסה דו-צדדית.<br>פריט זה מופיע כאשר במדפסת מותקן אבזר להדפסה דו-צדדית,<br>וכאשר הפונקציה מאופשרת (DUPLEX=ON).                                                                                                    | LONG EDGE<br>SHORT EDGE                                                                                                    | DUPLEX<br>BINDING=LONG<br>EDGE<br>כריכה<br>דו-צדדית=שוליים<br>רחבים) |
| פקודה זו משמשת לצורך הדפסה על נייר בגודל Letter כאשר עבודה<br>נשלחת להדפסה על נייר בגודל A4 אך אין נייר כזה במדפסת (או,<br>לחילופין, כדי להדפיס על נייר בגודל A4 כאשר נשלחה עבודה<br>להדפסה על נייר בגודל Letter, אך אין נייר כזה במדפסת).                                                                                                    | YES<br>NO                                                                                                    | OVERRIDE<br>= A4/LETTER<br>NO<br>(עקיפת הגדרות<br>= A4/LETTER        |
| הזן את הנייר ידנית ממגש 1 האופציונלי, ולא אוטומטית ממגש<br>כלשהו. כאשר פונקציית ההזנה הידנית מאופשרת<br>(MANUAL FEED=ON) ומגש 1 האופציונלי ריק המדפסת עוברת<br>למצב מושבת כאשר מתקבלת עבודת הדפסה לאחר מכן היא מציגה<br>את ההודעה [PAPER SIZE] MANUALLY FEED (הזן ידנית<br>[גודל נייר]).<br>לקבלת מידע נוסף, ראה הזנת נייר ידנית ממגש 1 האופציונלי. | OFF<br>ON                                                                                                    | MANUAL<br>FEED=OFF<br>(הזנה ידנית=מושבת)                             |
|                                                                                                    | NO<br>YES                                                                                                    | EDGE TO EDGE<br>OVERRIDE=OFF<br>(עקיפת קצה<br>לקצה=מושבת)            |

| הסבר                                                                                                    | ערכים           | פריט                                                   |
|----------------------------------------------------------------------------------------------------|-----------------|--------------------------------------------------------|
| בחר בגרסת גופן ה-Courier לשימוש:<br>REGULAR: גופן ה-Courier הפנימי הזמין במדפסות לייזר מסדרת<br>4HP LaserJet.                                                                    | REGULAR<br>DARK | COURIER<br>FONT=REGULAR<br>(גופן)                      |
| DARK: גופן ה-Courier הפנימי הזמין במדפסות הלייזר מסדרת DARK<br>LaserJet III.<br>השימוש בשני הגופנים בו זמנית אינו אפשרי.                                                         |                 | Courier= <b>רגיל</b> )                                 |
| הגדרת Wide A4 משנה את מספר התווים שאפשר להדפיס בשורה<br>אחת על נייר A4.<br>YES: אפשר להדפיס עד 80 תווים במרווח 10 בשורה אחת.<br>NO: אפשר להדפיס עד 78 תווים במרווח 10 בשורה אחת. | YES<br>NO       | WIDE A4=NO<br>(רחב=לא A4)                              |
| אם אירעה שגיאת PS, בחר ב-₪ כדי להדפיס דף שגיאות PS.                                                                                                    | ON<br>OFF       | PRINT PS<br>ERRORS=OFF<br>(הדפס שגיאות)<br>PS=מושבת)   |
| אם אירעה שגיאת PDF, בחר ב-₪ כדי להדפיס דף שגיאות PDF.                                                                                                    | OFF<br>ON       | PRINT PDF<br>ERRORS= OFF<br>(הדפס שגיאות<br>PDF=מושבת) |

## תפריט המשנה PCL

| הסבר                                                                                                    | ערכים                           | פריט                                                                |
|----------------------------------------------------------------------------------------------------|---------------------------------|---------------------------------------------------------------------|
| מגדיר ריווח אנכי בין 5 ל-128 שורות לגודל הנייר שנקבע כברירת<br>המחדל. הזן את הערך בעזרת לוח המקשים המספריים.                                                                                                    | 128 <b>עד</b> 5                 | FORM<br>LENGTH=60<br><b>(אורך טופס=60)</b>                          |
| מאפשר למשתמש לבחור ברירת מחדל לכיוון הדפסה.<br><mark>הערה</mark><br>מומלץ לשנות את הגדרת כיוון ההדפסה ממנהל המדפסת או דרך<br>יישום תוכנה מתאים. (הגדרות מנהל המדפסת והתוכנה מקבלות<br>עדיפות על פני הגדרות לוח הבקרה).                                                    | PORTRAIT<br>LANDSCAPE           | ORIENTATION=<br>PORTRAIT<br>(כיוון=לאורך)                           |
| INTERNAL: גופנים פנימיים.<br>SLOT 1, 2, or 3: גופנים השמורים באחד משלושת חריצי<br>ה-DIMM.                                                                                                    | INTERNAL<br>CARD SLOT X         | FONT SOURCE=<br>INTERNAL<br>(מקור גופן=פנימי)                       |
| המדפסת מקצה מספר לכל גופן, ומציגה אותם ברשימת גופני PCL<br>(ראה רשימת גופני PCL או PS). מספר הגופן מופיע בעמודה Font<br># (מס' גופן) שבתדפיס.                                                                                                    | 0-999                           | FONT NUMBER=0<br>(מספר גופן=0)                                      |
| הזן ערך בעזרת המקשים ▲ ו-▼ בלוח המקשים המספריים. ייתכן<br>שפריט זה לא יופיע (תלוי בגופן הנבחר).                                                                                                    | 99.99 עד 99.44                  | FONT<br>PITCH=10.00<br>(10.00=(10.00)<br>גופנים=10.00)              |
| בחר באחת מערכות הסימנים הזמינות בלוח הבקרה של המדפסת.<br>ערכת סימנים היא הקבצה ייחודית של כל התווים בגופן מסוים.<br>מומלץ להשתמש בתווי PC-850 או ב- PC-850 לציור קווים.                                                                                                   | לרשותך מגוון של<br>ערכות סימנים | SYMBOL<br>SET=PC-8<br>PC-8=ערכת סימנים                              |
| בחר YES כדי להוסיף החזר גררה לכל הזנת שורה בעבודות PCL<br>בעלות תאימות לאחור (טקסט בלבד, ללא בקרת עבודה). סביבות<br>עבוד מסוימות, כדוגמת UNIX, מציינות שורה חדשה עלי ידי שימוש<br>במצב בקרת הזנת שורה בלבד. אופציה זו מאפשרת להוסיף את<br>החזר הגררה הדרוש לכל הזנת שורה. | YES<br>NO                       | APPEND CR TO<br>LF=NO (הוסף תו<br>החזר גררה לכל תו<br>הזנת שורה=לא) |
| הבחירה ב- YES תגרום להתעלמות מהפקודה 'הזנת דף' כאשר הדף<br>ריק.                                                                                                    | NO<br>YES                       | SUPRESS BLANK<br>PAGES=NO<br>(צמצם דפים<br>(ריקים=לא)               |

## תפריט המשנה Print Quality (איכות הדפסה)

אפשר להפעיל פריטים מסוימים בתפריט זה (כגון הזנה ידנית או דו-צדדית) מתוכנה או ממנהל המדפסת (אם מותקן מנהל המדפסת המתאים). (הגדרות מנהל המדפסת והתוכנה מקבלות עדיפות על פני הגדרות לוח הבקרה). לקבלת מידע נוסף, ראה שימוש במאפייני מנהל המדפסת.

| הסבר                                                                                                    | ערכים                         | פריט                                                                  |
|----------------------------------------------------------------------------------------------------|-------------------------------|-----------------------------------------------------------------------|
| קבע את יישור השוליים כך שהטקסט ימורכז בין הקצה העליון של הדף לקצהו<br>התחתון ובין צדו השמאלי לצדו הימני. כמו כן, אפשר ליישר את הטקסט<br>המודפס בצדו הקדמי של הדף ביחס לטקסט המודפס בצדו האחורי.                                                                                                    | PRINT<br>TEST PAGE            | SET<br>REGISTRATION<br>(הגדר יישור)                                   |
|                                                                                                    | SOURCE=<br>TRAY 2             | (                                                                     |
|                                                                                                    | ADJUST<br>TRAY <x></x>        |                                                                       |
| הגדר את מצב ה- fuser לגבי כל סוג נייר.<br>אפשר לשנות את מצב ה- userf רק מתפריט אפשרויות זה בלוח הבקרה.<br>AUTO: משתמש במצב הטוב ביותר לסוג חומר ההדפסה.<br>NORMAL: טמפרטורה רגילה, הדפסה של 50 דפים לדקה (40 דפים לדקה<br>HP LaserJet 9040).<br>LOW: טמפרטורה נמוכה, הדפסה של 50 דפים לדקה (40 דפים לדקה<br>LOW: טמפרטורה נמוכה, הדפסה של 50 דפים לדקה (40 דפים לדקה<br>HIGH1: מעלה את הטמפרטורה, הדפסה של 50 דפים לדקה (40 דפים<br>לדקה במדפסת 400 HP LaserJet 9040).<br>HIGH2: מעלה את הטמפרטורה, מדפיס במהירות של 32 דפים בדקה.<br>SPECIAL: מעלה את הטמפרטורה, מדפיס במהירות של 32 דפים בקה.<br>SPECIAL: מעלה את הטמפרטורה, מדפיס במהירות של 30 דפים בקה.<br>להתחלת עבודת ההדפסה הבאה. לאחר כל הדפס?של 400 דפים, העמוד<br>הראשון של עבודת ההדפסה מודפס במהירות איטית יותר, לצורך ניקוי<br>הראשון של עבודת ההדפסה מודפס במהירות איטית יותר, לצורך ניקוי<br>הראשון של עבודת ההדפסה מודפס במהירות איטית יותר, לצורך ניקוי<br>הראשון של עבודת ההדפסה מודפס במהירות איטית יותר, לצורך ניקוי<br>הראשון של עבודת ההדפסה מודפס במהירות איטית יותר, לצורך ניקוי<br>הראשון של עבודת ההדפסה מודפס במהירות איטית יותר, לצורך ניקוי<br>הראשון של עבודת המדפס לא יופיע כל פגם נראה לעין. הגדרה זו אינה<br>מומלצת. | רשימה של<br>סוגי נייר         | FUSER MODES<br>(fuser <b>מצב')</b>                                    |
| אזהרה<br>לאחר שינוי מצב ה-fuser ל-HIGH1 או HIGH2, יש להקפיד ולשנות אותו<br>בחזרה לברירת המחדל בסיום ההדפסה. בחירה ב-HIGH1 או HIGH2 לסוג<br>נייר מסוים עלולה לקצר את תוחלת החיים של חומרים מתכלים מסוימים,<br>כדוגמת ה-fuser, ואף לגרום לכשלים או חסימות.                                                                                                    |                               |                                                                       |
| בחר את הרזולוציה הרצויה מבין הערכים הבאים:<br>300: מפיק הדפסה באיכות טיוטה, במהירות מרבית. מומלץ לבחור<br>ברזולוציה של 100 dpi (נקודות לאינץ') לצורך הדפסה של גופנים<br>ממופי-סיביות וגרפיקה, ולצורך תאימות עם מדפסות הלייזר מסדרת HP<br>LaserJet III.<br>600: מפיק הדפסה באיכות גבוהה, במהירות מרבית.<br>1200 fpi: מפיק איכות הדפסה מיטבית (שוות ערך ל- 1200 dpi)<br>במהירות מרבית.<br>הערה                                                                                                    | 300<br>600<br>FASTRES<br>1200 | RESOLUTION=<br>FASTRES 1200<br>(17 <b>ולוציה=</b><br>FASTRES<br>(1200 |
| חעדים<br>מומלץ לשנות את הרזולוציה ממנהל המדפסת או מתוך תוכנה. (הגדרות מנהל<br>המדפסת והתוכנה מקבלות עדיפות על פני הגדרות לוח הבקרה).                                                                                                    |                               |                                                                       |

| הסבר                                                                                                    | ערכים                          | פריט                                                 |
|----------------------------------------------------------------------------------------------------|--------------------------------|------------------------------------------------------|
| השתמש בהגדרה 'טכנולוגיה לשיפור הרזולוציה' (REt) של המדפסת כדי<br>להפיק הדפסות בעלות זוויות, קימורים ושוליים חלקים.<br>כל רמות הרזולוציה האחרות, כולל FastRes 1200, מפיקות גם הן תועלת<br>מ-REt.<br><b>הערה</b><br>מומלץ לשנות את הגדרת ה-REt ממנהל המדפסת או מתוך תוכנה (הגדרות<br>מנהל המדפסת והתוכנה מקבלות עדיפות על פני הגדרות לוח הבקרה). | OFF<br>LIGHT<br>MEDIUM<br>DARK | RET=MEDIUM<br>(טכנולוגיה לשיפור<br>הרזולוציה=בינוני) |
| כאשר האפשרות ON נבחרת, המדפסת מדפיסה בכמות מופחתת של טונר,<br>אולם יש ירידה חדה באיכות ההדפסה.                                                                                                    | ON<br>OFF                      | ECONOMODE<br>(הדפסה חסכונית)                         |
| הפק הדפסה בהירה או כהה יותר על ידי שינוי הגדרת צפיפות הטונר. הערכים<br>נעים בין 1 (בהיר) ל-5 (כהה), אך ערך ברירת המחדל – 3 – מפיק בדרך כלל<br>את התוצאות הטובות ביותר.<br><b>הערה</b><br>מומלץ לשנות את הגדרת צפיפות הטונר ממנהל המדפסת או מתוך תוכנה.<br>(הגדרות מנהל המדפסת והתוכנה מקבלות עדיפות על פני הגדרות לוח<br>הבקרה).               | 5 ע <b>ד</b> 1                 | TONER<br>DENSITY=3<br>(צפיפות טונר=3)                |
| בהדפסה על חומר הדפסה צר, חלק מסוים בגלגלות ה-fuser, שאינו בא במגע<br>עם חומר ההדפסה, מתנפח וכתוצאה מכך עלול ליצור קמטים.                                                                                                    | NORMAL<br>SLOW                 | SMALL PAPER<br>MODE=NORMAL<br>(מצב נייר<br>קטן=רגיל) |

תפריט המשנה System setup (הגדרות מערכת) הפריטים בתפריט זה קובעים את תפקוד המדפסת. הגדר את תצורת המדפסת בהתאם לצורכי ההדפסה.

| הסבר                                                                                                    | ערכים                                                                                  | פריט                                                             |
|----------------------------------------------------------------------------------------------------|----------------------------------------------------------------------------------------|------------------------------------------------------------------|
| קובע את התאריך והשעה עבור המדפסת. שעון זמן האמת מכוון לפי<br>שעון גריניץ' (GMT).                                                                                                    | DATE<br>DATE<br>FORMAT<br>TIME<br>TIME<br>FORMAT                                       | DATE/TIME<br>(תאריך/שעה)                                         |
| קובע את מספר עבודות ההדפסה שאפשר לשמור באבזר הדיסק<br>הקשיח של המדפסת.                                                                                                    | 100 <b>עד</b> 1                                                                        | JOB STORAGE<br>LIMIT=32<br>(כמות מרבית של<br>עבודות לשמירה=32)   |
| קובע את משך פרק הזמן לשמירה של סוגי העבודות הבאים בזיכרון, עד<br>למחיקתם האוטומטית מתור העבודות: עבודות במצב העתקה מהירה,<br>עבודות במצב עותק ראשון לאישור, עבודות הדפסה פרטיות ועבודות<br>הדפסה שמורות.                                                                                                    | OFF<br>1 HOUR<br>4 HOURS<br>1 DAY<br>1 WEEK                                            | JOB HELD<br>=TIMEOUT<br>OFF<br>(פסק זמן לעבודה<br>שמורה=מושבת)   |
| קובע אם כתובת ה-IP של המדפסת תוצג יחד עם ההודעה Ready<br>(מוכן). בחירת הערך ON תגרום להצגת הכתובת של כרטיס ה-EIO<br>שבחריץ 1.                                                                                                    | AUTO<br>OFF                                                                            | SHOW<br>ADDRESS=OFF<br>(הצג כתובת=מושבת)                         |
| קובע את התנהגות המגש על ידי ציון המגש שהמדפסת אמורה להדפיס<br>ממנו.<br>הערך USE REQUESTED TRAY קובע מאיזה מגש המדפסת<br>תקלוט גיליונות כדי להדפיס את העבודות שצוינו. הערכים בפריט זה הם<br>EXCLUSIVELY (באופן בלעדי) (ברירת מחדל) וכן FIRST (תחילה).<br>הערך EED PROMPT קובע אם המדפסת תציג הנחיית<br>שימוש כאשר עבודת הדפסה אינה תואמת את המגש שצוין. הערכים<br>שימוש כאשר עבודת הדפסה אינה תואמת את המגש שצוין. הערכים<br>UNLESS (תמיד) (ברירת מחדל) וכן UNLESS<br>בפריט זה הם ALWAYS (תמיד) (ברירת מחדל) וכן LOADED<br>הערך Adא אם כן טעון).<br>הערך ADDED או על כללי HP. הערכים בפריט זה הם DISABLED<br>(מופעל) (ברירת מחדל) וכן DISABLED (מושבת). | USE<br>REQUESTED<br>TRAY<br>MANUAL<br>FEED<br>PROMPT<br>PS DEFER<br>MEDIA              | TRAY BEHAVIOR<br>(התנהגות מגש)                                   |
| <ul> <li>הגדר את פרק הזמן שבו תהיה המדפסת במצב סרק לפני כניסתה למצב Sleep (שינה):</li> <li>מפחית את צריכת החשמל של המדפסת כשהיא במצב סרק.</li> <li>מפחית את הבלאי של הרכיבים האלקטרוניים של המדפסת (מכבה את תאורת הרקע של הצג).</li> <li>המדפסת יוצאת ממצב Sleep באופן אוטומטי כתוצאה מהפעולות הבאות: שליחה של עבודת הדפסה, לחיצה על מקש לוח הבקרה, הערה פתיחת מגש נייר, פתיחת המכסה העליון.</li> <li>הערה הערה הרקע של הצג מכובה, אך עדיין ניתן לקרוא הכיתוב על הצג.</li> </ul>                                                                                                    | 1 MINUTE<br>15 MINUTES<br>30 MINUTES<br>60 MINUTES<br>90 MINUTES<br>2 HOURS<br>4 HOURS | SLEEP<br>DELAY=60<br>MINUTES<br>(השהייה עד מצב<br>המתנה=90 דקות) |
| קביעת השעה שבה המדפסת תצא ממצב המתנה באופן אוטומטי. ניתן<br>לקבוע שעה שונה לכל יום בשבוע.                                                                                                    | SETTING<br>WAKE TIME                                                                   | WAKE TIME<br>SUBMENU<br>(תפריט משנה 'זמן<br>השכמה')              |

| ערכים הסבר                                                                                                    | פריט                                                      |
|----------------------------------------------------------------------------------------------------|-----------------------------------------------------------|
| AUTO בחר את השפה (אישיות) שתהיה שפת ברירת המחדק העדס<br>הערכים האפשריים נקבעים על פי השפות התקפות הו                                                                                                    | PERSONALITY=<br>AUTO                                      |
| במדפסת.<br>PDF בדרך כלל אין צורך לשנות את שפת המדפסת (ברירת<br>PDF בדרך כלל אין צורך לשנות את שפת המדפסת (ברירת                                                                                                    | (אישיות=אוטומטי)                                          |
| אם השפה תשונה לשפת מו פסת מסוימת, הו (AUTO XHIML). אם השפה תשונה לשפת מו פסת מסוימת, הו MIME MIME<br>מעבור משפה לשפה באופן אוטומטי, אלא אם יינתנו ל<br>ספציפיות.                                                                                                    |                                                           |
| חער הגדר את משך הזמן להצגת אזהרות זמניות בלוח הבי ON                                                                                                    | CLEARABLE                                                 |
| הומו פסונ.<br>סור הודעות אזהרה מוצגות בלוח הבקרה עד ללחיצה<br>סוד הודעות אזהרה מוצגות בלוח הבקרה עד לסיום ר<br>אותו                                                                                                    | =WARNINGS<br>JOB<br>(אזהרות                               |
| אווין.                                                                                                    | ונונ וונ–עבוו וו)                                         |
| <ul> <li>און בע את תגובות המו פסת לשגיאות.</li> <li>סארי במקרה של שגיאה המונעת הדפסה, תופיע ההודי OFF</li> <li>תעבור למצב לא מקוון למשך 10 שניות ולאחר מכן תר</li> <li>סFF</li> <li>במקרה של שגיאה המונעת הדפסה, ההודעה נע</li> <li>סופעולת המדפסת נפסקת עד ללחיצה על המקש </li> </ul> | AUTO<br>CONTINUE=ON<br>(המשך<br>אוטומטי=מופעל)            |
| כדי לעצור את פעולת המדפסת כאשר מהדק הסיכות (<br>יש להשבית את אפשרות ההמשך האוטומטי<br>אנד (AUTO CONTINUE=OFF)<br>מערכת) בלוח הבקרה.                                                                                                    |                                                           |
| הגדר את התנהגות המדפסת כאשר מפלס הטונר נמון<br>CONTINUE (מפלס טונר נמוך) מופיעה לראע CARTRIDGE LOW STOP<br>מחסנית ההדפסה עומדת להתרוקן (במצב זה אפשר ל<br>עמודים נוספים, ב-5% כיסוי).<br>CARTRIDGE LOW בזמן שההודעה CARTRIDGE LOW מו                                                   | CARTRIDGE<br>LOW=<br>CONTINUE<br>(מפלס טונר<br>נמוך=המשך) |
| המדפסת נמשכת.<br>STOP: המדפסת תעצור ותמתין לפעולת המשך.<br>לקבלת מידע נוסף, ראה טיפול במחסנית ההדפסה.                                                                                                    |                                                           |
| הגדר את התנהגות המדפסת כאשר מחסנית ההדפסר<br>CONTINUE                                                                                                    | CARTRIDGE<br>OUT=<br>CONTINUE<br>(מחסנית<br>ריקה=המשך)    |
| קבע כיצד תתנהג המדפסת במקרה של חסימת נייר.<br>AUTO ON<br>AUTO ON<br>המדפסת בוחרת באופן אוטומטי את המצב הט<br>OFF OFF                                                                                                    | -JAM RECOVERY<br>AUTO<br>התאוששות                         |
| וואס שרור חסימת נייר, המדפסת מדפיסה את:<br>סרור חסימת נייר, המדפסת מדפיסה את:<br>סרור חסימת נייר, המדפסת אינה מדפית:<br>בשנית. הגדרה זו עשויה לשפר את ביצועי המדפסת.                                                                                                    | (מחסימה=אוטומטית)<br>מחסימה=אוטומטית)                     |
| רשימת השפות קובע את שפת הכיתובים בלוח הבקרה.<br>הזמינות                                                                                                    | =LANGUAGE<br>ENGLISH<br>(שפה=אנגלית)                      |

## תפריט המשנה I/O (קלט/פלט)

הפריטים בתפריט **ו/0** (קלט/פלט) משפיעים על התקשורת בין המדפסת למחשב.

#### תפריט-משנה I/O (קלט/פלט)

| הסבר                                                                                                    | ערכים           | פריט                                        |
|----------------------------------------------------------------------------------------------------|-----------------|---------------------------------------------|
| בחר את פסק הזמן בשניות <b>לקלט/פלט</b> . (פסק זמן של <b>קלט/פלט</b> , הנמדד<br>בשניות, הוא משך השהיית המדפסת לפני סיום עבודת הדפסה).<br>הגדרה זו מאפשרת לשנות את פסק הזמן, לצורך הפקת ביצועים מיטביים. אם<br>תוך כדי עבודת ההדפסה מתקבלים נתונים מיציאות אחרות, הגדל את ערך<br>פסק הזמן. | 300 <b>עד</b> 5 | ו/0<br>TIMEOUT=15<br>(פסק זמן<br>קלט/פלט=15 |

### תפריט המשנה Parallel input (קלט מקבילי)

| הסבר                                                                     | ערכים | פריט           |
|--------------------------------------------------------------------------|-------|----------------|
| המדפסת מקבלת תקשורת מקבילית מהירה יותר, המשמשת להתקשרות עם               | YES   | HIGH           |
| מחשבים חדישים.                                                           | NO    | SPEED=YES      |
|                                                                          |       | (מהירות        |
|                                                                          |       | גבוהה=כן)      |
| הפעל או השבת את התקשורת המקבילית הדו-כיוונית. ברירת המחדל היא            | ON    | ADVANCED       |
| יציאה מקבילית דו-כיוונית (IEEE-1284).                                    | OFF   | FUNCTIONS=ON   |
| הגדרה זו מאפשרת למדפסת לשלוח למחשב הודעות סטטוס (הפעלת                   |       | פונקציות)      |
| הפונקציות המתקדמות של תקשורת מקבילית עלולה להאט את המעבר<br>מעופב לעופב) |       | מתקדמות=מופעל) |
| משפה לשפה).                                                              |       |                |

#### EIO X Jetdirect תפריט המשנה

התפריט EIO (קלט/פלט מורחב) מופיע רק כאשר התקן EIO (כגון שרת הדפסה HP JetDirect) מותקן בחריץ המתאים במדפסת. הפריטים בתפריט תלויים במוצר המסוים שהותקן. אם המדפסת מכילה כרטיס EIO של שרת הדפסה HP JetDirect, אפשר לקבוע פרמטרים בסיסיים של רישות באמצעות התפריט EIO. אפשר להגדיר פרמטרים אלה ואחרים גם באמצעות הכלי HP Web JetAdmin או באמצעות כלים אחרים להגדרת תצורת רשת (כגון Telnet או דפדוף בשרת האינטרנט המובנה).

פרטים נוספים על תפריט המשנה EIO ראה בתיעוד המצורף לכרטיס EIO Jetdirect.

## (מוטבע Jetdirect) Embedded Jetdirect מוטבע

| הסבר                                                                                                    | ערכים              | אפשרויות                       | פריט   |
|----------------------------------------------------------------------------------------------------|--------------------|--------------------------------|--------|
| הפעלת פרוטוקול TCP/IP.<br>השבתת פרוטוקול TCP/IP.                                                                                                    | ON<br>OFF          | ENABLE<br>(הפעל)               | TCP/IP |
| מחרוזת תווים אלפא-נומריים, עד 32 תווים, המשמשת<br>לזיהוי ההתקן. שם זה נרשם בדף התצורה של שרת<br>Jetdirect. ברירת המחדל לשם מארח היא<br>NPIxxxxxx, כאשר NPIxxxxxx מייצג את שש הספרות<br>האחרונות בכתובת של חומרת הרשת המקומית<br>(MAC).           |                    | HOST NAME<br><b>(שם מארח)</b>  |        |
| השתמש ב-BootP (פרוטוקול Bootstrap) להגדרת<br>תצורה אוטומטית באמצעות שרת BootP.                                                                                                    | BOOTP              | CONFIG<br>METHOD               |        |
| השתמש ב-DHCP (פרוטוקול תצורת מארח דינמית)<br>להגדרת תצורה אוטומטית דרך שרת DHCP. אם<br>תבחר אפשרות זאת וקיימת חכירת DHCP,<br>התפריטים DHCP RELEASE (שחרור DHCP)<br>ו-DHCP RENEW (חידוש DHCP) יהיו זמינים כדי<br>לאפשר לך להגדיר את חכירת ה-DHCP. | DHCP               | (שיטונ הגרדונ<br>תצורה)        |        |
| .automatic link-local IP addressing השתמש ב-<br>המערכת תקצה באופן אוטומטי כתובת בפורמט<br>169.254.x.x.                                                                                                    | AUTO IP            |                                |        |
| השתמש בתפריט MANUAL SETTINGS (הגדרות<br>ידניות) כדי להגדיר פרמטרים ל- TCP/IP.                                                                                                    | MANUAL             |                                |        |
| גורם לשחרור חכירת ה- DHCP הנוכחית, לצד כתובת<br>ה-IP החכורה.                                                                                                    | NO<br>(ברירת מחדל) | DHCP<br>RELEASE<br>(אחרור)     |        |
| שרת ההדפסה אינו מבקש לחדש את חכירת<br>ה-DHCP.                                                                                                    | YES                | <b>(</b> DHCP                  |        |
| שרת ההדפסה מבקש לחדש את חכירת ה-DHCP<br>הנוכחית.                                                                                                    | NO<br>(ברירת מחדל) | DHCP<br>RENEW                  |        |
| כתובת ה-IP הייחודית של המדפסת.                                                                                                    | IP ADDRESS         |                                |        |
| תבנית רשת המשנה של המדפסת.                                                                                                    | SUBNET MASK        | MANUAL<br>SETTINGS<br>(הגדרות) |        |
| כתובת ה-IP של שרת ה-syslog שדרכה מתקבלות<br>ונשלחות הודעות syslog.                                                                                                    | SYSLOG<br>SERVER   | ידניות)                        |        |
| כתובת ה-IP של השער או הנתב שדרכו מתאפשרת<br>תקשורת עם רשתות אחרות.                                                                                                    | DEFAULT<br>GATEWAY |                                |        |
| משך הזמן, בשניות, שלאחריו חיבור TCP להדפסת<br>נתונים שנמצא במצב סרק ייסגר (ברירת המחדל היא<br>270 שניות).                                                                                                    | IDLE<br>TIMEOUT    |                                |        |

| הסבר                                                                                                    | ערכים                                  | אפשרויות                               | פריט                              |
|----------------------------------------------------------------------------------------------------|----------------------------------------|----------------------------------------|-----------------------------------|
| המערכת תקצה link-local IP address המערכת תקצה<br>169.254.x.x.                                                                                                    | AUTO IP                                | DEFAULT<br>IP                          | TCP/IP                            |
| תיקבע הכתובת 192.0.0.192, המתאימה למוצרי<br>Jetdirect ותיקים יותר.                                                                                                    | LEGACY                                 |                                        |                                   |
| DNS מציין את כתובת ה- (n.n.n.n.) IP) של שרת<br>(Domain Name System) הראשי.                                                                                                    |                                        | PRIMARY<br>DNS<br>(۲۲۲ ראשי DNS)       |                                   |
| מציין את כתובת ה- IP (n.n.n.n.) של שרת DNS<br>(Domain Name System) המשני.                                                                                                    |                                        | SECONDARY<br>DNS<br>DNS <b>) משני)</b> |                                   |
| מציין את שרת ה- proxy שישמש את היישומים<br>המוטבעים במדפסת. שרת proxy בדרך כלל משמש<br>לקוחות ברשת לצורך גישה לאינטרנט. שרת כזה שומר<br>דפי Web במטמון ומספק מידה מסוימת של אבטחה<br>באינטרנט לאותם לקוחות.<br>כדי לציין שרת proxy, הזן את כתובת ה-IP שלו או<br>את שם התחום המשויך באופן מלא. שם זה יכול להכיל<br>עד 64 תווים.<br>ברשתות מסוימות תצטרך לפנות אל ספק שירותי<br>האינטרנט (ISP) החיצוני כדי לקבל את כתובת שרת<br>ה-proxy. |                                        | PROXY<br>SERVER<br>שרת)<br>(proxy)     |                                   |
| הזן את מספר היציאה המשמשת את שרת ה- proxy<br>לתמיכה בלקוחות. מספר היציאה מזהה את היציאה<br>השמורה לפעילות proxy ברשת, וניתן להקצות לו<br>ערכים מ-0 עד 65535.                                                                                                    |                                        | PROXY<br>PORT<br><b>(יציאת proxy)</b>  |                                   |
| הפעלת פרוטוקול IPX/SPX.<br>השבתת פרוטוקול IPX/SPX.                                                                                                    | ON<br>OFF<br>AUTO                      | ENABLE<br>(הפעל)                       | IPX/SPX                           |
| בוחר את הגדרת סוג המסגרת המתאים לרשת.<br>ברירת המחדל AUTO מגדירה ומגבילה, באופן<br>אוטומטי, את סוג המסגרת לסוג הראשון שזוהה.                                                                                                    |                                        | FRAME TYPE<br>(סוג מסגרת)              |                                   |
| Ethernet סוגי המסגרות האפשריים לרשתות                                                                                                    | EN_8023<br>EN_II<br>EN_8022<br>EN_SNAP |                                        |                                   |
| .AppleTalk מפעיל או משבית את פרוטוקול                                                                                                    | ON<br>OFF                              | ENABLE<br>(הפעל)                       | APPLETALK                         |
| .DLC/LLC מפעיל או משבית את פרוטוקול                                                                                                    |                                        | ENABLE<br>(הפעל)                       | DLC/LLC_                          |
| לצורך תקשורת מאובטחת ומוצפנת המערכת תקבל<br>רק גישה באמצעות HTTPS. שרת ההדפסה יופיע<br>כאתר מאובטח.                                                                                                    |                                        | HTTPS<br>REQUIRED<br>(חובה HTTP)       | SECURE WEB<br>(אבטחה<br>באינטרנט) |
| הגישה מותרת באמצעות HTTP או HTTPS.                                                                                                    |                                        | HTTPS<br>OPTIONAL                      |                                   |

| הסבר                                                                                                    | ערכים               | אפשרויות                                   | פריט                   |
|----------------------------------------------------------------------------------------------------|---------------------|--------------------------------------------|------------------------|
| אזהרה בדיקה זו תמחק את תצורת TPC/IP.<br>צES המערכת תבצע בדיקת לולאה לאחור.<br>₪ המערכת לא תבצע בדיקת לולאה לאחור.                | YES<br>NO           | LOOPBACK<br>TEST<br>(בדיקת לולאה<br>לאחור) | DIAGNOSTICS<br>(אבחון) |
| מציין את כתובת ה-IP של המארח המרוחק. חובה<br>להזין כתובת IP חוקית.                                                               | DEST IP             | PING TEST<br><b>(בדיקת פינג)</b>           |                        |
| מציין את גודל כל מנת נתונים (בסיביות) שתישלח<br>למארח המרוחק. הערך המזערי הוא 64 (ברירת<br>מחדל) והמרבי הוא 2048.                | PACKET SIZE         |                                            |                        |
| מציין את משך הזמן (בשניות) שהמערכת תמתין<br>לתגובה מהמארח המרוחק. ברירת המחדל היא 1<br>והערך המרבי הוא 100.                      | TIMEOUT             |                                            |                        |
| מציין את מספר המנות ההדפסה שיישלחו במסגרת<br>בדיקה זו. בחר ערך מ-1 עד 100. כדי לקבוע את<br>תצורת הבדיקה כך שתרוץ ברציפות, בחר 0. | COUNT               |                                            |                        |
| אם בדיקת הפינג לא הוגדרה להפעלה רציפה, תוכל<br>לבחור להדפיס את תוצאות הבדיקה. YES – להדפיס<br>את התוצאות, NO– לדלג.              | PRINT<br>RESULTS    |                                            |                        |
| מציין אם להפעיל בדיקת פינג. בחר YES כדי להפעיל,<br>NO כדי לדלג.                                                                  | EXECUTE             |                                            |                        |
| קובע את מספר מנות הנתונים (0 עד 65535) שנשלחו<br>אל המארח המרוחק מאז שהופעלה או הושלמה<br>הבדיקה האחרונה.                        | PACKETS<br>SENT     | PING<br>RESULTS<br>(תוצאות פינג)           |                        |
| מציג את מספר מנות הנתונים (0 עד 65535)<br>שהתקבלו מהמארח המרוחק מאז שהופעלה או<br>הושלמה הבדיקה האחרונה.                         | PACKETS<br>RECEIVED |                                            |                        |
| מציג את שיעור המנות בבדיקת פינג (באחוזים)<br>שנשלחו אל המארח המרוחק ונותרו ללא תגובה מאז<br>שהופעלה או הושלמה הבדיקה האחרונה.    | PERCENT<br>LOST     |                                            |                        |
| מציג את הזמן המזערי שזוהה למהלך הלוך ושוב<br>(RTT) של מנת נתונים משידור ועד תגובה (0 עד<br>4096).                                | RTT MIN             |                                            |                        |
| מציג את הזמן המרבי שזוהה למהלך הלוך ושוב<br>(RTT) של מנת נתונים משידור ועד תגובה (0 עד<br>4096).                                 | RTT MAX             |                                            |                        |
| מציג את הזמן הממוצע שזוהה למהלך הלוך ושוב<br>(RTT) של מנת נתונים משידור ועד תגובה (0 עד<br>4096).                                | RTT AVE             |                                            |                        |
| מציג סטטוס ביצוע של בדיקת פינג. YES מציין<br>שמתבצעת בדיקה כעת, NO מציין שהבדיקה הושלמה<br>או לא הופעלה כלל.                     | PING IN<br>PROGRESS |                                            |                        |
| מעדכן את נתוני בדיקת הפינג בתוצאות החדשות<br>ביותר.                                                                              | REFRESH             |                                            |                        |
| הסבר                                                       | ערכים | אפשרויות | פריט         |
|------------------------------------------------------------|-------|----------|--------------|
| קובע אם הגדרות האבטחה הנוכחיות של שרת                      | NO    | NO       | RESET        |
| ההדפסה יישמרו, או שיתבצע איפוס בחזרה לערכי                 | YES   | YES      | SECURITY     |
| ברירת המחדל של היצרן.                                      |       |          | איפוס נתוני) |
| NO (ברירת המחדל) – הגדרות האבטחה הקיימות                   |       |          | אבטחה)       |
| יישמרו.                                                    |       |          |              |
| אדרות האבטחה יתאפסו בחזרה לערכי YES – הגדרות האבטחה יתאפסו |       |          |              |
| ברירת המחדל של היצרן.                                      |       |          |              |
| שרת ההדפסה יגדיר באופן אוטומטי תצורה עצמית                 |       | AUTO     | LINK SPEED   |
| שתתאם את מהירות הקישור ומצב התקשורת של                     |       |          | (מהירות      |
| הרשת. במקרה של כישלון, ייקבע הערך XTX                      |       |          | התקשרות)     |
| .HALF                                                      |       | 10T HALF |              |
|                                                            |       |          |              |
| תקשורת חד-כיוונית, 10 Mbps.                                |       |          |              |
| 10.14                                                      |       | 10T FULL |              |
| תקשורת דו-כיוונית, 10 Mbps.                                |       | 100      |              |
| 400 Miles                                                  |       | 100TX    |              |
| תקשורת חד-כיוונית, מסוא טטר.                               |       | HALF     |              |
|                                                            |       | 10000    |              |
| תקשורת דו-כיוונית, Mops ססד.                               |       | LUUTX    |              |
|                                                            |       | FULL     |              |

## תפריט המשנה Resets (איפוסים)

נקוט זהירות בהפעלת תפריט זה. בחירת פריטי תפריט זה עלולה להוביל לאובדן נתוני עמוד אגורים או הגדרות תצורה של המדפסת. אפס את המדפסת רק במקרים הבאים:

- לצורך שחזור הגדרות ברירת המחדל של המדפסת. 🔸
  - כאשר נותק הקשר בין המדפסת למחשב. •
  - כאשר מתעוררת בעיה הקשורה לכניסות. 🗕

הפריטים בתפריט המשנה Resets מנקים את זיכרון המדפסת בכללותו, ואילו הפקודה RESET (איפוס) מנקה רק את עבודת ההדפסה הנוכחית.

הערה

## (אבחון) Diagnostics (התפריט

| הסבר                                                                                                    | ערכים                              | פריט                                         |
|----------------------------------------------------------------------------------------------------|------------------------------------|----------------------------------------------|
| מפיק רשימה מסוג FOLI (נכנס ראשון – יוצא ראשון) של 50 הרישומים<br>האחרונים ביומן השגיאות. יומן האירועים המודפס מציג את מספר<br>השגיאה, ספירת דפים, קוד שגיאה, וכן תיאור או אישיות. |                                    | PRINT<br>EVENT LOG<br>הדפס יומן)<br>אירועים) |
| מאפשר למשתמש לגלול בתוך תכולת יומן האירועים דרך לוח הבקרה,<br>ומציג את 50 האירועים האחרונים. היעזר במקש ▲ ובמקש ▼ כדי<br>לגלול בתוך תוכן יומן האירועים.                           |                                    | SHOW<br>EVENT LOG<br>(הצג יומן אירועים)      |
| מפיק דף ניסיון שבעזרתו אפשר לבחון את מנגנוני הטיפול בנייר של<br>המדפסת.                                                                                                    | PRINT TEST<br>PAGE                 | PAPER PATH<br>TEST<br>(בדיקת מסלול)          |
| קובע אם המדפסת תשתמש בנייר מכל המגשים, או ממגש ספציפי, בעת<br>ביצוע הבדיקה.                                                                                                    | SOURCE=TRAY 2                      | נייר)                                        |
| קובע אילו מסלולי נייר ייבדקו.                                                                                                    | DESTINATION=<br>STANDARD<br>OUTPUT |                                              |
| קובע אם האבזר להדפסה דו-צדדית ייכלל בבדיקה.                                                                                                    | DUPLEX=OFF                         |                                              |
| קובע כמה גיליונות נייר מהמקור שצוין יישלחו לצורך הבדיקה.                                                                                                    | COPIES=1                           |                                              |
| קובע אם המידע מהחיישן יוצג תוך כדי מעבר הנייר במסלול הנייר, או<br>שיוצג רק סטטוס ההתקן במהלך בדיקת מסלול הנייר.                                                                   | SENSORS=OFF                        |                                              |

תפריט זה ישמש את מנהלי המערכת לפתרון בעיות של חסימה ואיכות הדפסה.

## התפריט Service (שירות)

כדי לפתוח אותו. PIN התפריט Service (שירות) נעול. על טכנאי השירות להזין קוד

# ך זיכרון המדפסת והרחבתו

## סקירה כללית

#### נספח זה כולל:

- קביעת דרישות הזיכרון
  - התקנת זיכרון וגופנים 🏾
- בדיקת התקנת הזיכרון 🕚
- שמירת משאבים (משאבים קבועים) 🔹
- התקנת כרטיסי EIO (יציאת קלט פלט מורחבת) / התקני אחסון מידע 🏾

למדפסת שני חריצי DIMM לזיכרון Double Data Rate) DDR למדפסת שני חריצי לשדרוג מאפיינים שונים.

- נדי להרחיב את זיכרון המדפסת, לרשותך כרטיסי DIMM עם זיכרון DDR בקיבולת של 16, 32, 64, 128 DDR בקיבולת של 16, 32, ו-256 MB ניצירת קיבולת מרבית של 128.
- הרחבת זיכרון flash אפשרית באמצעות כרטיסים בקיבולת של 16, 32 ו-84 MB. בניגוד לזיכרון מדפסת רגיל, בכרטיס DIMM של זיכרון flash נשמרים פריטים מוטענים גם כאשר המדפסת כבויה. המדפסת תומכת בזיכרון flash מסיווג 1 Type ו-2 ערים.
  - מתאים. סדי להוסיף גופני עזר, פקודות מאקרו ותבניות, השתמש בכרטיס DDR DIMM מתאים. 🔸
  - מתאים. סדי להוסיף גופני עזר, פקודות מאקרו ותבניות, השתמש בכרטיס DDR DIMM מתאים. 🔸

## יחידות זיכרון נשלפות מסוג SIMM שנעשה בהן שימוש במדפסות HP LaserJet ישנות יותר אינן מתאימות לשימוש במדפסת זו.

מומלץ להרחיב את זיכרון המדפסת במקרים של שימוש תכוף בסוגי ההדפסה הבאים: הדפסת מסמכים בעלי גרפיקה מורכבת או מסמכי PS, הדפסה באמצעות האבזר להדפסה דו-צדדית, שימוש בגופנים נטענים רבים, הדפסה על ניירות גדולים (כגון A3, A3, או 11x17אינץ').

למדפסת שלושה חריצים לכרטיסי EIO, לצורך הרחבת יכולותיה:

- כרטיס רשת אחד או יותר.
- התקן אחסון מידע, כגון דיסק קשיח. 🗕

מידע על הזמנות, ראה בעלון התמיכה של HP, או באתר <u>www.hp.com/support/lj9050\_lj9040</u>.

הערה

## קביעת דרישות הזיכרון

כמות הזיכרון הדרושה תלויה בסוגי המסמכים המודפסים. מנוע המדפסת מסוגל להדפיס, את רוב סוגי הטקסט והגרפיקה ברזולוציה מהירה של 1,200 dpi, ללא תוספת זיכרון.

הוסף זיכרון למדפסת במקרים הבאים:

- הדפסה תכופה של גרפיקה מורכבת. 🗧
- שימוש זמני במספר רב של גופנים נטענים. 😐
  - הדפסה של מסמכים מורכבים. 🔸
    - הדפסה דו-צדדית. 🔸
  - שימוש בפונקציות מתקדמות. 🗕
  - PostScript הדפסה של מסמכי

#### התקנת זיכרון וגופנים

#### DDR התקנת כרטיסי DIMM עם זיכרון

כדי להתקין זיכרון נוסף, פעל לפי ההוראות הבאות: לפני הוספת הזיכרון, הדפס את דף הגדרות התצורה (ראה הדפסת דף תצורה) כדי לברר מהי קיבולת הזיכרון המותקן בטרם תתקין זיכרון נוסף. הטבלה מציגה ערכי קיבולת מרביים לכל חריץ DIMM.

64 הבסיסי, יש להסיר תחילה את זיכרון HP LaserJet 9040/9050 בדגם 120 MB הבסיסי, יש להסיר תחילה את זיכרון MB הנמכר עם המדפסת ולהחליפו בזיכרון MB

כדי ליצור זיכרון בקיבולת HP LaserJet 9040n/9050n בדגמים HP LaserJet 9040n/9050dn, ו-HP LaserJet 9040dn/9050dn, יש להסיר תחילה את זיכרון 128 MB.

| תיאור                             | תווית החריץ בתושבת<br>כרטיס ה-DIMM | תווית החריץ בדף הגדרות<br>התצורה |
|-----------------------------------|------------------------------------|----------------------------------|
| 64 MB או 128 MB, בהתאם לדגם       | J1                                 | (1 חריץ) Slot 1                  |
| ריק                               | J2                                 | (1 חריץ Slot 2) אואנ             |
| לא MB או 128 MB, בהתאם לדגם 64 MB |                                    | on Total (סה"כ)                  |

זהירות

חשמל סטטי עלול לגרום נזק לכרטיסי ה-DIMM. בטיפול בכרטיסי DIMM, יש לענוד רצועת יד אנטיסטטית או לגעת לעתים קרובות באריזה האנטיסטטית של ה-DIMM ואחר כך במתכת גלויה במדפסת.

#### הדפסת דף תצורה

- . 🗸 הקש על 🖌 .
- . ✔ היעזר ב- או ב- עובר לאפשרות Information (מידע) והקש על 2
- . ✔ היעזר ב- 🛦 או ב- עבור לעבור לתפריט Print Configuration (הדפס תצורה) והקש על 3

#### התקנת זיכרון

- 1 אם טרם הדפסת דף תצורה, עשה זאת כעת, כדי לברר מה קיבולת הזיכרון המותקן במדפסת לפני הוספת זיכרון נוסף. (לחץ על 22 בלוח המקשים המספריים כאשר המדפסת נמצאת במצב סרק).
  - 2 כבה את המדפסת. נתק את כבל החשמל וכל כבל אחר.

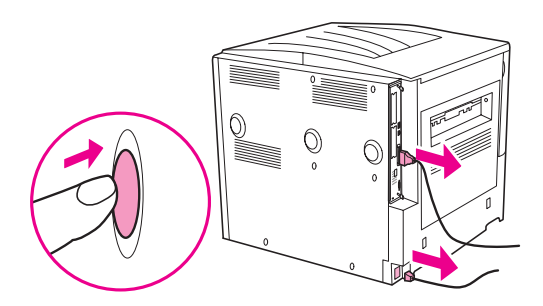

**3** פתח באופן חלקי את בורגי הכנפיים שבחלק האחורי של המדפסת.

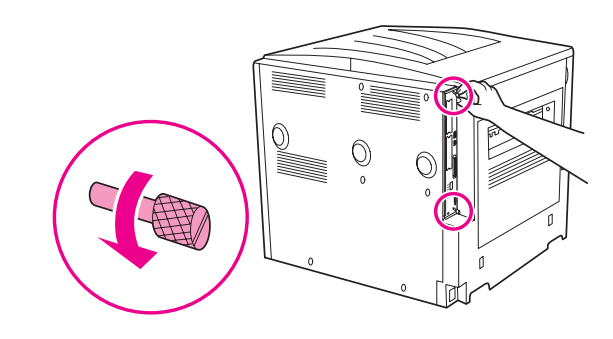

אזהרה!

לכרטיס העיצוב קצוות חדים.

4 אחוז בברגים ומשוך את תושבת כרטיס ה-DIMM כלפי חוץ. הנח אותה על משטח ישר שאינו מוליך.

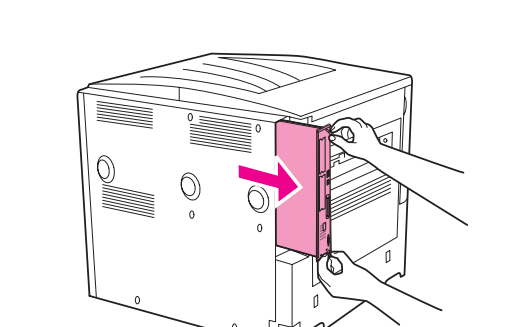

5 הוצא את כרטיס ה-DIMM מהאריזה האנטיסטטית. החזק את הכרטיס כאשר אצבעותיך אוחזות בצדיו והאגודלים בקצהו האחורי. ישר את החריצים בכרטיס ה- DIMM ביחס לחריץ המדפסת. (ודא שהבריחים משני צדי החריץ פתוחים, כלומר – מופנים כלפי חוץ). לבירור קיבולת הזיכרון המרבית של כל חריץ DIMM, עיין בסעיף התקנת זיכרון וגופנים.

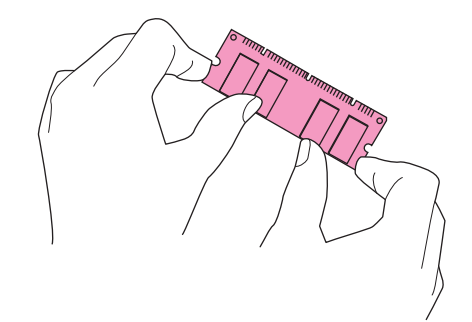

6 הכנס את כרטיס ה-DIMM לחריץ בחוזקה. ודא שהבריחים משני צדי הכרטיס יינעלו במקומם (כדי להוציא את DIMM- כרטיס ה-DIMM, יש לפתוח את הבריחים).

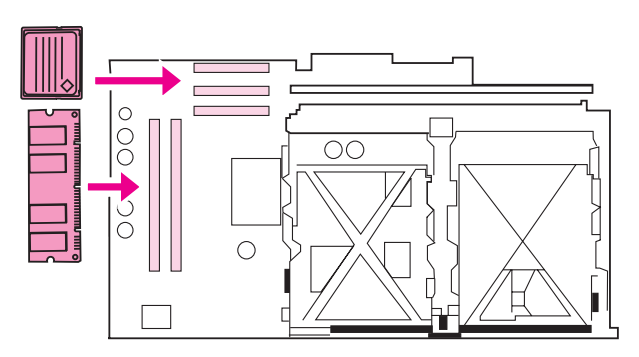

ד החלק את תושבת כרטיס ה-DIMM בחזרה למקומה במדפסת, וסגור היטב את שני הברגים. 7

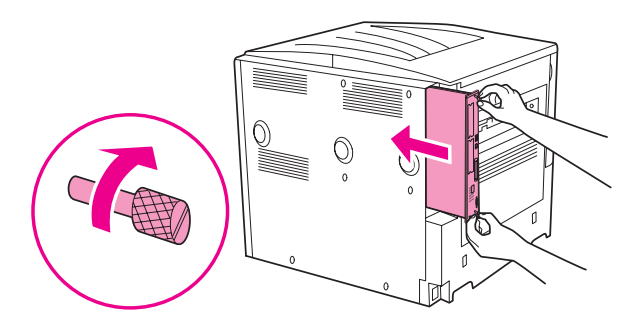

. הכנס את כבל החשמל לשקע וחבר את כל הכבלים. הפעל את המדפסת

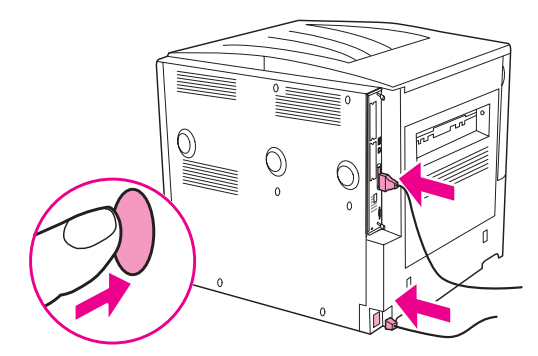

### flash התקנת כרטיס זיכרון

זהירות

אין להתקין במדפסת כרטיס זיכרון flash שמיועד לשימוש במצלמה דיגיטלית. המדפסת אינה תומכת בהדפסת תצלומים היישר מכרטיס זיכרון flash. אם תתקין כרטיס זיכרון flash המתאים למצלמה, תופיע בצג לוח הבקרה הודעה ובה תישאל אם ברצונך לפרמט מחדש את כרטיס ה-flash. אם תבחר באפשרות הפרמוט, כל הנתונים בכרטיס יימחקו.

נבה את המדפסת ונתק את כל כבלי החשמל והממשק. **1** 

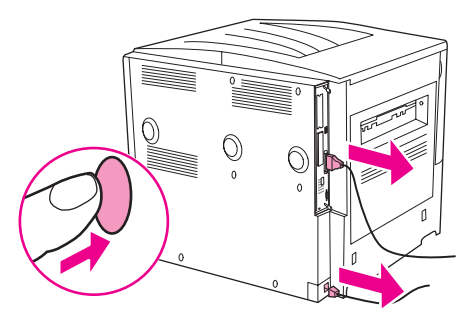

פתח באופן חלקי את בורגי הכנפיים שבחלק האחורי של המדפסת. 2

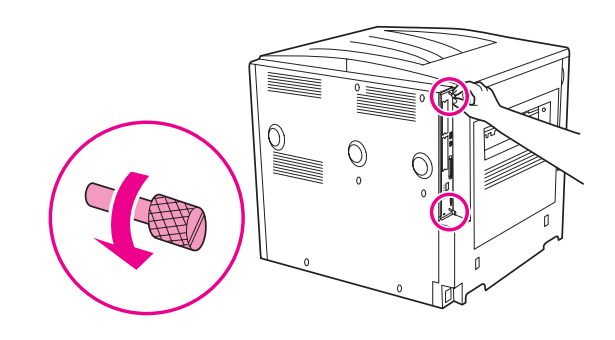

אזהרה!

לכרטיס העיצוב קצוות חדים.

. אחוז בברגים ומשוך את תושבת כרטיס ה-DIMM כלפי חוץ. הנח אותה על משטח ישר שאינו מוליך.

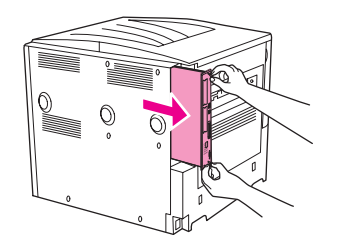

4 הוצא את כרטיס ה-flash מהאריזה האנטיסטטית. החזק את הכרטיס כאשר אצבעותיך אוחזות בצדיו והאגודלים בקצהו האחורי. ישר את החריצים בכרטיס ה-flash ביחס לחריץ שבמדפסת.

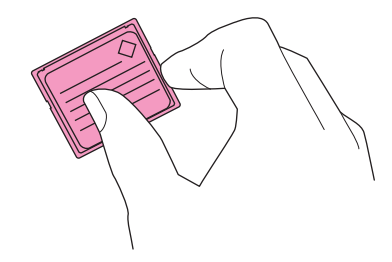

. הכנס את כרטיס ה- flash אל תוך החריץ כשהוא מיושר. 5

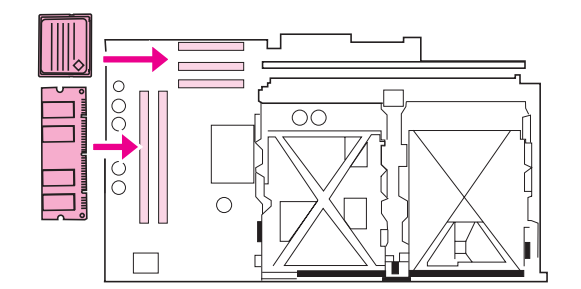

| אין להכניס את כרטיס ה-flash אל תוך החריץ באלכסון.                                                                                 | זהירות |
|----------------------------------------------------------------------------------------------------|--------|
| החריץ הראשון לזיכרון flash מסומן בכיתוב Firmware Slot (חריץ קושחה) ומיועד לקושחה בלבד. החריצים 2<br>ו-3 מיועדים לכל שאר הפתרונות. | הערה   |

החלק את תושבת כרטיס ה-DIMM בחזרה למקומה במדפסת וסגור היטב את שני הברגים. 6

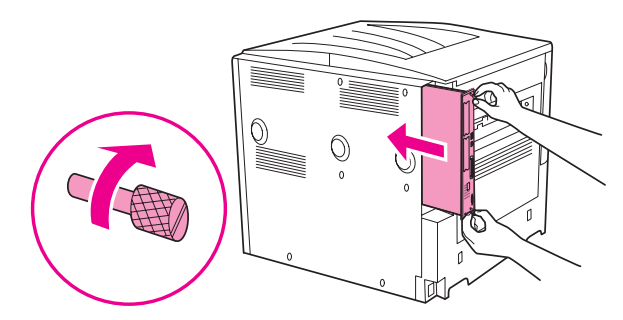

. הכנס את כבל החשמל לשקע וחבר את כל הכבלים. הפעל את המדפסת

## בדיקת התקנת הזיכרון

כדי לוודא שכרטיסי ה-DIMM הותקנו כראוי, בצע את הפעולות הבאות:

- 1 ודא שההודעה READY (מוכן) מופיעה בלוח הבקרה לאחר הפעלת המדפסת. אם מופיעה הודעת שגיאה, ייתכן שכרטיס ה-DIMM לא הותקן כראוי.
  - לחץ על 22 בלוח המקשים המספריים. בעקבות פעולה זו יודפס דף תצורה. **2**
- 3 השווה בין נתוני הזיכרון בדף התצורה שהודפס לפני הוספת הזיכרון לבין אלה המפורטים בדף החדש. אם קיבולת הזיכרון לא גדלה, הדבר נובע מאחת מהסיבות הבאות:
  - ייתכן שכרטיס ה-DIMM לא הותקן כראוי. חזור על תהליך ההתקנה.
  - ייתכן שכרטיס ה-DIMM פגום. התקן כרטיס חדש; לחלופין, התקן את הכרטיס הקיים בחריץ אחר.

הערה

אם התקנת שפת מדפסת (אישיות), עיין בדף הגדרת התצורה, בסעיף Installed Personalities and Options (שפות ואפשרויות מותקנות). שפת המדפסת החדשה צריכה להופיע באזור זה.

## שמירת משאבים (משאבים קבועים)

במקרים מסוימים, תוכניות עזר או עבודות הדפסה שהוטענו במדפסת כוללות גם משאבים (כדוגמת גופנים, פקודות מאקרו או תבניות). משאבים המסומנים באופן פנימי כקבועים נשארים בזיכרון המדפסת עד לכיבויה.

אם לא הותקן במדפסת דיסק קשיח אופציונלי או כרטיס זיכרון flash לאחסון משאבים שהוטענו, רצוי לשנות את כמות הזיכרון המוקצית לכל שפה במקרה של טעינת מספר גדול במיוחד של גופנים, או כאשר המדפסת משותפת למספר משתמשים.

כמות הזיכרון המינימלית שאפשר להקצות לשמירת משאבים היא HO0 KB לכל משאב PCL ו-PS.

## התקנת כרטיסי EIO (יציאת קלט פלט מורחבת) / התקני אחסון מידע

חברת HP נוהגת לפתח כלי תוכנה חדשים, לשימוש משולב עם המדפסת ואבזריה. אפשר להוריד כלים אלה מאינטרנט ללא תשלום. (ראה עלון התמיכה של HP, או באתר <u>www.hp.com/support/lj9050\_lj9040</u>.

לצורך התקנת כרטיס EIO או התקן לאחסון מידע, פעל בהתאם להוראות הבאות:

- 1 לפני התקנת כרטיס EIO או התקן לאחסון מידע, יש לכבות את המדפסת ולנתק את כבל החשמל.
- 2 היעזר באיור שלהלן לצורך איתור כרטיסי ה-EIO או התקני אחסון מידע אופציונליים, כגון דיסק קשיח.

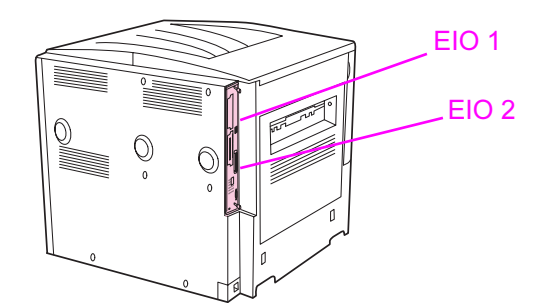

- 3 השתמש במנהל התקני האחסון (Device Storage Manager) של Web Jetadmin לניהול הגופנים בהתקני אחסון מידע, או בתוכנית העזר LaserJet Utility במחשבי Macintosh.
  - 4 לאחר שהתקנת התקן חדש, הדפס דף תצורה לפי הנוהל הבא:

#### הדפסת דף הגדרות תצורה

- . 🗸 הקש על 🖌 .
- . ✔ או ב- עובר לאפשרות Information (מידע), והקש על 2
- . ✔ או ב-עד לעבור לתפריט Print Configuration (הדפס תצורה), והקש על 3

## מידע רגולטורי–

## התוכנית לקידום מוצרים ידידותיים לסביבה

#### שמירה על איכות הסביבה

חברת Hewlett-Packard מחויבת להספקת מוצרים איכותיים באופן שאינו פוגע באיכות הסביבה. בתכנון מוצר זה שולבו מספר תכונות שנועדו לצמצם פגיעה אפשרית באיכות הסביבה.

#### ייצור אוזון

מוצר זה אינו מפיק כמויות משמעותיות של גז אוזון (O<sub>3</sub>).

#### צריכת חשמל

במצב Sleep (שינה), צריכת האנרגיה פוחתת במידה ניכרת, ודבר זה תורם לחיסכון במשאבים טבעיים ובכסף – מבלי לפגוע ברמת הביצועים של המוצר. מוצר זה עומד בדרישות ®ENERGY STAR – תוכנית על בסיס התנדבותי, שמטרתה לעודד פיתוח מוצרים משרדיים המנצלים אנרגיה ביעילות.

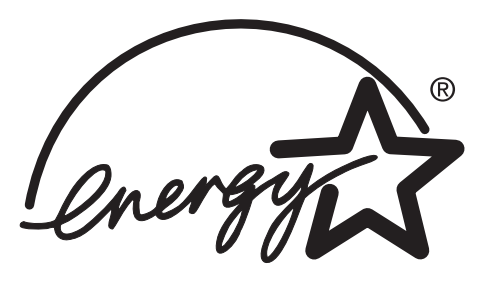

ENERGY STAR הוא סימן מסחרי רשום בארה"ב. כשותפה לתוכנית ENERGY STAR, קבעה חברת Hewlett-Packard כי מוצר זה עומד בהנחיות התוכנית לחיסכון באנרגיה. מידע נוסף בנושא זה, ראה באתר www.energystar.gov.

#### צריכת טונר

במצב Draft (טיוטה) יש ירידה ניכרת בצריכת הטונר של המדפסת, דבר העשוי להאריך את משך השימוש במחסנית ההדפסה.

#### שימוש בנייר

המאפיין האופציונלי להדפסה דו-צדדית אוטומטית בדגם זה ואפשרות ההדפסה n-up (הדפסת עמודים מרובים על אותו דף) יכולים להביא לחיסכון בצריכת הנייר ובעקבות זאת, לחיסכון במשאבי טבע.

## חלקי פלסטיק

חלקי פלסטיק שמשקלם מעל 25 גרם סומנו בהתאם לתקנים הבינלאומיים. סימונים אלה מאפשרים לזהות את הפלסטיק ביתר קלות, לצורך מיחזורו בסיום חיי המוצר.

#### חומרי הדפסה מתכלים למדפסות HP LaserJet

במדינות ובאזורים רבים, אפשר להחזיר את מחסנית ההדפסה של מוצר זה לחברת HP, במסגרת תוכנית החברה להחזרה ומיחזור של חומרי הדפסה מתכלים (HP Printing Supplies Returns and Recycling Program). ביותר מ- 30 מדינות ואזורים מונהגת תוכנית פשוטה להחזרת חומרי הדפסה משומשים ללא תשלום. לכל מחסנית הדפסה חדשה למדפסת HP LaserJet ולכל חבילת מוצרים מתכלים מתוצרת החברה מצורפים מידע והוראות לגבי תוכנית המיחזור, במספר שפות.

### מידע על תוכנית HP להחזרה ומיחזור של חומרי הדפסה מתכלים

מאז 1992 מציעה HP תוכנית להחזרה ומיחזור חינם של חומרי הדפסה מתכנים של מכשירי HP LaserJet ב-86% משוקי העולם שחומרים אלה נמכרים בהם. ברוב האריזות של מחסניות הדפסה למכשירי HP LaserJet יש במדריך ההפעלה מדבקות מוכנות ומשולמות מראש עם כתובת למשלוח החומרים המשומשים. ניתן להשיג תוויות ותיבות לכמות גדולה של חומרים משומשים באמצעות אתר האינטרנט: <u>www.hp.com/recycle</u> .

מעל 10 מיליון מחסניות הדפסה של HP LaserJet עבור מיחזור ברחבי העולם בשנת 2003 באמצעות תוכנית HP Planet Partners למיחזור חומרים מתכלים. מדובר במספר שיא,שמייצג כ- 13 מיליון טון של חומרי הדפסה מתכלים שמוחזרו במקום להישלח לאתרי פסולת. בכל העולם הצליחה HP למחזר, בממוצע, 80% ממחסניות ההדפסה (על פי משקל) ,המורכבות בעיקר מחומרים פלסטיים וממתכות. חלקי הפלסטיק והמתכת הממוחזרים משמשים לייצור מוצרים חדשים, כמו מגשים וסלילים. הסילוק של שאריות החומרים מתבצע באופן אחראי, שאינו מזיק לסביבה.

#### החזרות בארה"ב

כדי לבצע את החזרת המחסניות המשומשות וציוד נוסף בדרך אחראית יותר כלפי הסביבה, חברת HP מעודדת החזרת מחסניות במרוכז. ארוז מספר מחסניות משומשות יחד, והשתמש בתווית ה-UPS המשולמת מראש הכלולה בחבילה. הכתובת כבר רשומה על התווית. לקבלת מידע נוסף בארה"ב, התקשר למס' 800-340-2445, או בקר באתר החברה לחומרים מתכלים למדפסות HP LaserJet, בכתובת www.hp.com/recycle.

#### החזרות מחוץ לארה"ב

לקוחות שמתגוררים מחוץ לגבולות ארה"ב מתבקשים לפנות למשרד המכירות והשירות המקומי של HP, או לבקר באתר האינטרנט בכתובת <u>www.hp.com/recycle</u> כדי לקבל מידע נוסף על זמינות תוכנית HP להחזרה ומיחזור של חומרי הדפסה מתכלים.

#### נייר

מוצר זה מתאים להדפסה על נייר ממוחזר העומד בהנחיות המפורטות במדריך HP LaserJet Printer Family מוצר זה מתאים להדפסה על Media Specifications Guide. בקר באתר Media Specifications Guide. בקר באתר EN12281:2002. הזמנות. המדפסת מתאימה לשימוש בנייר ממוחזר על פי תקן EN12281:2002.

#### הגבלות על חומרים

מוצר זה אינו מכיל כספית.

מוצר זה מכיל סוללת ליתיום הממוקמת בתושבת כרטיס ה-DIMM; ייתכן שסוללה זו מחייבת טיפול מיוחד עם סיום חייה.

לקבלת פרטים על מיחזור, בקר באתר האינטרנט <u>www.hp.com/recycle,</u> או פנה לרשויות המקומיות או ל-Electronics Industries Alliance, בכתובת <u>www.eiae.org</u> .

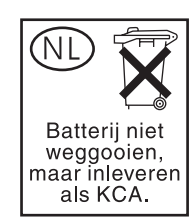

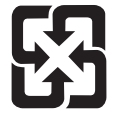

廢電池請回收

#### דפי נתונים בדבר בטיחות חומרים

תוכל להשיג דפי נתונים על בטיחות חומרים (MSDS) באתר האינטרנט של HP בכתובת www.hp.com/hpinfo/community/environment/productinfo/safety, או דרך www.hp.com/go/msds.

#### מידע נוסף

כדי לקבל מידע בנושאים הסביבתיים הבאים:

- HP דף נתונים סביבתיים לגבי מוצר זה ומוצרים רבים אחרים של 🔶
  - מחויבות חברת HP לסביבה
  - HP מערכת ניהול הסביבה של
- רוכנית HP להחזרה ולמיחזור של חומרים מתכלים בתום תוחלת חייהם 🔸
  - MSDS 🔸

בקר באתר שכתובתו: <u>www.hp.com/go/environment</u> או .www.hp.com/hpinfo/community/environment/

## שיניי*ב* העזרה שימוש במקשי קיצור לנגישות במציג

#### הנושאים הבאים מתארים את אופן הניווט במדריך זה.

- השימוש במקש F6 למעבר בין חלונית הניווט (Navigation) לחלונית הנושא (Topic).
  - מקשי קיצור למציג העזרה.
  - מקשי קיצור לכרטיסייה 'תוכן'.
  - מקשי קיצור לכרטיסייה 'אינדקס'.
  - מקשי קיצור לכרטיסייה 'חיפוש'.
  - מקשי קיצור לכרטיסייה 'מועדפים'.

#### הערות

- לרשותך גם פקודות תפריט שניתן לקבל אליהן גישה באמצעות מקשי המקלדת.
  - מקשי הקיצור פועלים גם בחלונות משניים ובחלונות צצים.
- כאשר משתמשים במקש קיצור בחלונית הניווט, חלונית הנושא מאבדת את המיקוד. כדי לחזור לחלונית .F6 הנושא, לחץ על
  - תיבת הסימון 'התאם מילים דומות' בכרטיסייה 'חיפוש' תיבחר אם השתמשת בה בחיפוש האחרון.

## השימוש במקש F6 למעבר בין חלונית הניווט לחלונית הנושא

באפשרותך לעבור במהירות בין חלונית הסיור לחלונית הניווט לחלונית הנושא על ידי לחיצה על המקש F6 במקלדת.

## מקשי קיצור למציג העזרה

Alt+F4 סגירת מציג העזרה. Alt+Tab מעבר בין מציג העזרה לחלונות אחרים שפתוחים על המסך. Alt+O הצגת אפשרויות התפריט. שינוי ההגדרות ב- Internet Explorer Microsoft. תיבת הדו-שיח אפשרויות אינטרנט' מכילה הגדרות נגישות. כדי לשנות את ההגדרות, לחץ על הכרטיסייה 'כללי' ולאחר מכן על 'נגישות'. הסתרת או הצגת חלונית הניווט. הדפסת נושא.

מעבר לנושא הקודם.

I ולאחר מכן לחץ על Alt+O

T ולאחר מכן לחץ על Alt+O , ולאחר מכן על P. לחילופין, לחץ לחיצה , Alt+O ימנית בנושא ולחץ על 'הדפסה'. א או Alt+O, או Alt+O א שמאלה, או Alt+O אחץ שמאלה, או B

| פתיחת חלונית חיפוש.                                                                                    | Alt+L                              |
|----------------------------------------------------------------------------------------------------|------------------------------------|
| בחירת מילת אינדקס מתוך רשימת התוצאות.                                                                  | Alt+T, ולאחר מכן חץ מעלה ו- חץ מטה |
| הצגת הנושא הנבחר.                                                                                      | Alt+D                              |
| האפשרויות הבאות זמינות רק כאשר האפשרות לחיפוש טקסט-מלא מופעי                                           | נלת.                               |
| חיפוש מילת אינדקס ברשימת התוצאות של חיפוש קודם.                                                        | Alt+U                              |
| חיפוש מילים דומות למילת האינדקס. לדוגמה, איתור מילים כמו 'ריצה'<br>ו'רץ' כאשר מילת האינדקס היא 'לרוץ'. | Alt+M                              |
| חיפוש בכותרות נושאים בלבד                                                                              | Alt+R                              |

## מקשי קיצור לכרטיסייה 'חיפוש'

| הצגת הכרטיסייה 'אינדקס'.       |
|--------------------------------|
| הזנת מילת אינדקס לצורך חיפוש.  |
| בחירת מילת אינדקס מתוך הרשימה. |
| הצגת הנושא המשויך.             |
|                                |

גלילה בין כל הקישורים בנושא או דרך כל האפשרויות בכרטיסיות חלונית Tab

מעבר אל הנושא הבא (בתנאי שהוצג קודם לכן).

השבתת סימון (הבלטת) החיפוש.

Alt+N Alt+W, ולאחר מכן הזן את המילה חץ מעלה ו- חץ מטה. Alt+D

Alt+W, ולאחר מכן הזן את המילה

HEWW

Alt+S

Alt+C סימן פלוס (+) ו- סימן מינוס (-), או חץ שמאלה ו-חץ ימינה. חץ מעלה ו- חץ מטה. Enter

## מקשי קיצור לכרטיסייה 'תוכן'

הניווט.

הצגת הכרטיסייה 'תוכן'.

הצגת הנושא הנבחר.

הצגת הכרטיסייה 'חיפוש'.

הזנת מילת אינדקס לצורך חיפוש.

בחירת נושא.

מקשי קיצור לכרטיסייה 'אינדקס'

פתיחה וסגירת ספר או תיקייה.

| R או Alt+O ולאחר מכן לחץ על F5          | כדי לרענן את הנושא המופיע בחלונית הנושא (נוהל שימוש אם קושרת לדף<br>אינטרנט).                                                                                                    |
|-----------------------------------------|----------------------------------------------------------------------------------------------------|
| H ולאחר מכן לחץ על Alt+O                | חזרה לדף הבית (מחברי העזרה יוכלו לציין מהו דף הבית של מערכת<br>העזרה).                                                                                                    |
| S ולאחר מכן לחץ על Alt+O                | עצירת פתיחת דף אינטרנט על ידי המציג (אופציה שימושית כאשר<br>מתחברים לאינטרנט ומבקשים לעצור הורדה של דף).                                                                                                    |
| 2 ולאחר מכן לחץ על 1 או Alt+O           | דילוג לנושא או דף אינטרנט שנקבעו מראש. מחבר שמבקש לבנות קובץ<br>עזרה מהודר (chm.) יוכל להוסיף שני קישורים בתפריט 'אפשרויות'<br>לנושאים או לדפי אינטרנט חשובים. אם תבחר בפקודת 'דלג', תועבר לאחד<br>הנושאים או דפי האינטרנט הללו. |
| F6                                      | מעבר בין חלונית הניווט וחלונית הנושא.                                                                                                    |
| חץ מעלה ו- חץ מטה, או דף קודם ו- דף הבא | גלילה בתוך נושא.                                                                                                    |

.F אי ימינה או Alt+O, ולאחר מכן לחץ על + Alt

O ולאחר מכן לחץ על Alt+O

## מקשי קיצור לכרטיסייה 'מועדפים'

| הצגת הכרטיסייה 'מועדפים'.               | Alt+I                              |
|-----------------------------------------|------------------------------------|
| הוספת הנושא המוצג כרגע לרשימת המועדפים. | Alt+A                              |
| בחירת נושא מתוך רשימת המועדפים.         | Alt+P, ולאחר מכן חץ מעלה ו- חץ מטה |
| הצגת הנושא הנבחר.                       | Alt+D                              |
| מחיקת הנושא הנבחר מהרשימה.              | Alt+R                              |

## מציג העזרה ב-HTML

הנושאים הבאים מכילים מידע על הניווט והשימוש במדריך זה. לקבלת מידע נוסף, לחץ על אחד מהנושאים הבאים:

- כיצד להפיק עוד מהעזרה 🕚
  - חיפוש נושא בעזרה 🔴
- יצירת רשימה של נושאי עזרה מועדפים 🔹
  - העתקת נושא עזרה 🏾
  - הדפסת נושא העזרה הנוכחי 🕚
- איתור נושאים בעזרת לחצני סרגל הכלים 🏾
  - פקודות הקיצור בתפריט 🔴

#### כיצד להפיק עוד מהעזרה

לפניך מספר עצות שיסייעו לך לאתר מידע נוסף בעזרת מציג העזרה ב- HTML.

- כדי להתחבר אל נושא אחר, דף אינטרנט, רשימת נושאים אחרים או תוכנית, לחץ על המילים המסומנות בצבע ובקו תחתון.
  - כדי להציג נושאים המכילים מידע קשור, לחץ על המילים "נושאים קשורים" העשויות להופיע בסוף נושא, ולאחר מכן לחץ על כותרת הנושא הרצוי.
  - . די לברר אם מילה או משפט שמופיעים בנושא מסוים מופיעים גם באינדקס, בחר את המילה ולחץ על F1.
- בהצגת תכנים מהאינטרנט באמצעות חלונית הנושא, ניתן ללחוץ על הלחצנים 'עצור' או 'רענון' בסרגל הכלים כדי לעצור טעינה של קובץ או כדי לרענן דף אינטרנט.
  - 🔹 אם אתה מרבה להשתמש בנושא מסוים בעזרה, תוכל להוסיפו לרשימת המועדפים האישית שלך.
  - לחץ לחיצה ימנית על הכרטיסייה 'תוכן' או על חלונית הנושא כדי לפתוח את תפריט פקודות הקיצור. 🗧

#### חיפוש נושא בעזרה

בחלונית הניווט, לחץ על אחת מהכרטיסיות הבאות:

- כדי לדפדף בתוכן העניינים, לחץ על הכרטיסייה 'תוכן'. תוכן העניינים הוא רשימה של נושאים חשובים אשר ניתן להרחיבה.
  - כדי להציג רשימה של ערכי אינדקס, לחץ על הכרטיסייה 'אינדקס' ולאחר מכן הזן מילה או גלול עד למילה הרצויה ברשימה. נושאים רבים מופיעים באינדקס יותר מפעם אחת.
- כדי לאתר את כל המופעים של מילה או משפט המופיעים בקובץ עזרה מסוים, לחץ על הכרטיסייה 'חיפוש' והזן את המילה הרצויה.

הערה

לחץ על הערך הרצוי בכרטיסייה 'תוכן', בכרטיסייה 'אינדקס' או ברשימת תוצאות החיפוש כדי להציג את הנושא הרלוונטי.

## יצירת רשימה של נושאי עזרה מועדפים

- אתר את נושא העזרה שברצונך להוסיף לרשימת המועדפים. 1
  - לחץ על הכרטיסייה 'מועדפים' ולאחר מכן על 'הוסף'. 2

#### הערות

- כדי לחזור לנושא מתוך רשימת המועדפים, לחץ על הכרטיסייה 'מועדפים', בחר את הנושא הרצוי, ולאחר מכן לחץ על 'הצג'.
  - . אם ברצונך לשנות שם של נושא, בחר את הנושא והזן את השם החדש בתיבה 'הנושא הנוכחי'.
    - . כדי למחוק נושא מרשימת המועדפים, בחר את הנושא ולחץ על 'מחיקה'. 🔸

#### העתקת נושא עזרה

- בחלונית הנושא, לחץ לחיצה ימנית על הנושא שברצונך להעתיק, ולאחר מכן לחץ על 'בחר הכל'. **1**
- **2** לחץ לחיצה ימנית נוספת, ולאחר מכן לחץ על 'העתק'. פעולה זו תגרום להעתקת הנושא אל הלוח.
  - פתח את המסמך שאליו תרצה להעתיק את הנושא. 3
    - 4 מקם את הסמן במקום שבו תרצה שהמידע יופיע.
      - 5 בתפריט 'עריכה', לחץ על 'הדבק'.

**הערה** אם ברצונך להעתיק רק חלק מנושא מסוים, בחר (סמן) את הטקסט הרצוי, לחץ לחיצה ימנית, ולאחר מכן לחץ על העתק'.

#### הדפסת נושא העזרה הנוכחי

לחץ לחיצה ימנית על הנושא הרצוי, ולאחר מכן לחץ על 'הדפס'.

הערה אם תבצע את ההדפסה דרך הכרטיסייה 'תוכן' (על ידי לחיצה ימנית על הערך הרצוי, ולאחר מכן לחיצה על הדפס'), תוכל לבחור להדפיס את הנושא הנוכחי בלבד, או את הנושא הנוכחי ואת כל נושאי המשנה שלו.

### איתור נושאים בעזרת לחצני סרגל הכלים

ניתן למקם בסרגל הכלים של מציג העשרה חמישה לחצני ניווט. השתמש בלחצנים אלה לאיתור נושאי עזרה:

- אחורה מציג את הנושא הקודם שעיינת בו. 鱼
- **קדימה** מציג את הנושא הבא מתוך רשימת נושאים שהוצגה קודם לכן.
  - . הבא מציג את הנושא הבא בתור מתוך תוכן העניינים. 🗧
  - **הקודם** מציג את הנושא הקודם בתור מתוך תוכן העניינים.
  - בית מציג את הנושא בדף הבית של קובץ העזרה שאתה מעיין בו. 🔾
    - . **רענון** עדכון תכני האינטרנט המוצגים כרגע בחלונית הנושא.
- עצור עצירת תהליך הטעינה של קובץ. לחץ על לחצן זה כדי לעצור את הטעינה של דף אינטרנט. 🗧

הערה ייתכן שסרגל הכלים במציג העזרה לא יכיל את כל לחצני הניווט הללו.

#### פקודות הקיצור בתפריט

לרשותך בתפריט הקיצור מספר פקודות שבעזרתן תוכל להציג ולבצע התאמות מיוחדות במידע.

| הפקודה                                                             | תיאור                                                                                                    |
|--------------------------------------------------------------------|----------------------------------------------------------------------------------------------------|
| לחץ לחיצה ימנית בתוכן העניניים,<br>ולאחר מכן לחץ על 'פתח הכל'.     | פתיחת כל הספרים או התיקיות שבתוכן העניינים. פקודה זו פועלת רק כאשר<br>הכרטיסייה 'תוכן' מוצגת.                                                                                                    |
| לחץ לחיצה ימנית בתוכן העניניים,<br>ולאחר מכן לחץ על 'סגור הכל'.    | סגירת כל הספרים או התיקיות. פקודה זו פועלת רק כאשר הכרטיסייה 'תוכן' מוצגת.                                                                                                    |
| לחץ לחיצה ימנית, ולאחר מכן לחץ על<br>הדפס'.                        | הדפסת הנושא הנבחר.                                                                                                    |
| לחץ לחיצה ימנית בתוכן העניניים,<br>ולאחר מכן לחץ על 'התאמה אישית'. | פתיחת אשף התאמת המידע, המאפשר לך לבצע התאמות אישיות במסמך. אם קובץ<br>העזרה נבנה עם סוגי מידע, תוכל להיעזר באשף זה כדי לבחור סדרה משנית של<br>נושאים לעיון. לדוגמה, תוכל לבחור לראות רק נושאים מסוג 'סקירה כללית'. |

הגישה אל הפקודות הללו יכולה להתבצע באמצעות המקלדת. לחץ על Shift+F10 כדי להציג את תפריט הקיצור, ולאחר מכן לחץ על מקשי הקיצור הרצויים. לחילופין, הפעל את מקשי העכבר. השתמש בצירוף של מקשי העכבר כדי להציג את תפריט הקיצור, ולאחר מכן לחץ על מקשי הקיצור הרצויים.

הערה

## אינדקס

#### С

Chooser, מחשבי Chooser

#### D

DIMM חריצי 183 DIMM גופנים מק"טים 10 137 DWS

#### Е

171 Economode 192 Electronic Industries Alliance

#### F

7, 171 FastRes 7 HP FastRes

## н

154 HP LaserJet Paper 154 HP LaserJet Soft Gloss Paper 155 HP MultiPurpose Paper 155 HP Office Paper 155 HP Office Recycled Paper HP Toolbox 92 בדיקת מפלס הטונר 21, 23 מאפיינים 12, 23 בדיקת מפלס הטונר 147 אפיינים 152 מאפיינים 155 HP Office Recycled Paper 155 HP Office Paper 155 HP Office Paper 155 HP Off

#### Μ

Macintosh הסרת תוכנות 20 התקנת תוכנות 19 מערכות הפעלה נתמכות 14 קובצי PPD ו-17 PDE

#### Ρ

PostScript דפי שגיאה 169 ppm (דפים לדקה) 7, 162

#### R

RAM. ראה: זיכרון RAM

#### Т

TCP/IP הגדרות 176, 178

#### U

UNIX הגדרות החזר גררה 170 תוכנית העזר־HP Jetdirect Printer Installe תמיכה 14

#### W

Web JetAdmin 20 מאפיינים

שדרוגי קושחה 9 שדרוגי קושחה 9 Windows הגדרות מנהל התקן 16 הסרת תוכנה 20 התקנת תוכנות 18 התקנת תוכנות רשת 18 מנהלי מדפסת כלולים 15 14 מערכות הפעלה נתמכות 14

#### א

אבזר להדפסה דו-צדדית איתור 11 גודלי נייר נתמכים 157 הודעות שגיאה 115, 117 8 מאפיינים מיקומי חסימות נייר 98 מק״ט 9 פתרון בעיות 130 שחרור חסימות נייר 101 אבזרים מק"טים 9 אבטחה הגדרות 179 הגדרות שרת אינטרנט מובנה 135 אזהרות זמניות הגדרות 173 fuser, שחרור חסימות נייר 103 אחסון הוספת התקנים 187 מדפסת 162 מחסניות הדפסה 91 מעטפות 161 איכות הגדרות 170 הדפסת דף ניקוי 93 פתרון בעיות 123 איכות ההדפסה טבלאות פגמים 123 איכות הפלט הדפסת דף ניקוי 93 אימות מחסניות הדפסה 91 איפוס מונה התחזוקה של המדפסת 91 אישיות מדפסת הגדרת ברירת המחדל 173 הודעות שגיאה 114 החלפה אוטומטית 16 8 אפשרויות קישוריות 91 אתר האינטרנט בנושא הונאות 91 אתר האינטרנט של HP בנושא הונאות אתרי אינטרנט 192 (MSDS) דפי נתונים על בטיחות חומרים הגדרות אבטחה 177 מידע על מיחזור 191 מידע סביבתי 192 מפרטי נייר 156 נגד זיופים 91 9 Windows-תוכנות ל אתרנט כרטיסים נתמכים 8

#### ב

בגדים כתמי טונר 90

בדיקת מסלול נייר, הדפסה 141 בדיקת מפלס הטונר 292 HP Toolbox באמצעות 92 2010 באמצעות HP Web JetAdmin בעיות ממשק, פתרון תקלות 133 בקר DC הודעות שגיאה 121 שמירה 73 שמירה 73

#### ג

גודל נייר, הגדרת ברירת המחדל 168 גודלי נייר בחירת מגשים 75 הודעות שגיאה 120 נתמכים 156 Courier גופן הגדרות 169 8 גופני TrueType, כלולים גופנים 24 9 אחסון בכונן קשיח הגדרות Courier הגדרות PCL הגדרות הדפסת רשימה 136, 139, 166 כלולים 8 פתרון בעיות 129 גיליונות מדבקות 47 טעינה 171 fuser מצב גימור, רכיב רב-תכליתי. ראה: רכיב גימור רב-תכליתי 53 גלגלות כלולות ערכת התחזוקה 11 גלויות הדפסה 58 מפרט 161 גלים, פתרון בעיות 126

#### Т

דואר אלקטרוני קבלת התראות 93 דוחות 140 Jetdirect דף דף הגדרת תצורה 136 דף סטטוס חומרים 137 הדפסה 136, 166 יומן אירועים 140 מפת תפריטים 136 סיכום הדפסות 138 קריאה משרת אינטרנט מובנה 135 רשימות גופנים 139 דו-צדדית 57 הדפסה דיסק דף מידע 139 הדפסת ספריית קבצים 136, 166 הודעות שגיאה 115 המאפיין 'מחיקת דיסק בטוחה' 85 לא מזוהה 132 EIO דיסק דף מידע 139 הדפסת ספריית קבצים 136, 166 65 'המאפיין 'מחיקת דיסק בטוחה' לא מזוהה 132 מק"ט 10 דיסק קשיח הדפסת ספריית קבצים 136, 166 הודעות שגיאה 115 65 'המאפיין "מחיקת דיסק בטוחה' התקנה 187 לא מזוהה 132

מק"ט 10 שמירת עבודות הדפסה בזיכרון 76, 172 דלת העברה אנכית איתור 11 מיקומי חסימות נייר 98 דלת ימנית איתור 11 מיקומי חסימות נייר 98 שחרור חסימות נייר 99 דלת קדמית איתור 11 מיקומי חסימות נייר 98 דלת שמאלית איתור 11 מיקומי חסימות נייר 98 שחרור חסימות נייר 103 דלתות איתור 11 מיקומי חסימות נייר 98 שחרור חסימות נייר בדלת הימנית 99 שחרור חסימות נייר בדלת השמאלית 103 דף אנשי קשר, שרת אינטרנט מובנה 135 דף דואר אלקטרוני, שרת אינטרנט מובנה 135 דף הגדרות רשת, שרת אינטרנט מובנה 135 דף הגדרת תצורת המדפסת, שרת אינטרנט מובנה 135 דף הזמנת חומרים, שרת אינטרנט מובנה 135 דף היצרן 141 דף התראות, שרת אינטרנט מובנה 135 דף זיהוי התקנים, שרת אינטרנט מובנה 135 דף ניקוי הדפסה 93 דף סטטוס חומרים הדפסה 136, 166 מחסניות 138 137 מידע דף סטטוס, שרת אינטרנט מובנה 135 דף קישורים אחרים, שרת אינטרנט מובנה 135 דף קצב רענון, שרת אינטרנט מובנה 135 דף שגיאות 170 דף שפות, שרת אינטרנט מובנה 135 192 (MSDS) דפי נתונים על בטיחות חומרים דפדפנים 23 HP Toolbox דרישות דפי אבחון, שרת אינטרנט מובנה 135 דפי בית שרת אינטרנט מובנה 135 דפי התקן, שרת אינטרנט מובנה 135 דפי מידע 140 Jetdirect הגדרת תצורה 136 הדפסה 136, 166 יומן אירועים 140 מפת תפריטים 136 סטטוס חומרים 137 סיכום הדפסות 138 קריאה משרת אינטרנט מובנה 135 רשימות גופנים 139 192 (MSDS) דפי נתונים על בטיחות חומרים דפי רשת, שרת אינטרנט מובנה 135 169 PS דפי שגיאה דפים לא מובנים, פתרון בעיות 130 דפים לא מודפסים דף אחרון 131 הפסקה באמצע 133 כל הדפים 128 דפים לא מודפסים, דף אחרון 131 דף תצורה הדפסה 136, 166 136 מידע

9 מאפיינים

קריאה משרת אינטרנט מובנה 135

דריסת A4/Letter דריסת דריסת הגדרות 73

#### ה

הגדרות איכות הדפסה 170 דף הגדרת תצורה 136 דריסה 73 הדפסה דו-צדדית 169 מנהל התקן 16 שחזור ברירת מחדל 179 שמירה 73 הגדרות Appletalk 177 DLC/LLC הגדרות 171 (נקודות לאינץ') dpi הגדרות הגדרות HTTP 177 IPX/SPX הגדרות הגדרות ברירת המחדל של היצרן, שחזור 179 הגדרות ברירת מחדל מספר עותקים 167 סוג נייר 168 שחזור 179 הגדרות ברירת מחדל של מנהל התקן שינוי 16 הגדרות הודעה, שרת אינטרנט מובנה 135 הגדרות הזנת שורה 170 הגדרות העברת נתונים 174 הגדרות מגש 167 הגדרות פסק זמן מצב המתנה 173 עבודות שמורות 172 קלט פלט 174 הגדרות צפיפות 172 הגדרות רזולוציה 171 הגדרות ריווח שורות אנכי 170 הגדרות תקשורת דו-כיוונית 174 169 Wide A4 הגדרת הגדרת היישור 73, 171 הדפסה ברירת מחדל לכיוון דף 170 דו-צדדית 57 הוראות בסיסיות 48 מדבקות 35, 58 מידע על שימוש במחסניות 139 מפלס מחסניות נמוך 174 עבודות במצב עותק ראשון לאישור 79 עבודות הדפסה במצב העתקה מהירה 78 עבודות פרטיות 76 עבודות שמורות 77 פתרון בעיות איכות 123 139, 166 PS רשימת גופני רשימת שפות מדפסת מותקנות 137 הדפסה בהירה פתרון בעיות 124 הדפסה דהויה, פתרון בעיות 124 הדפסה דו-צדדית אפשרויות פריסה 57 הגדרות 169 הדפסה 57 45 טעינת נייר פתרון בעיות 130 הדפסה לא ישרה, פתרון בעיות 126 הדפסה לא מלאה, פתרון בעיות 125 הדפסה לאורך הדפסה דו-צדדית 57 הדפסה לרוחב הדפסה דו-צדדית 57 הדפסה נטויה, פתרון בעיות 126

הדפסה, בדיקת מסלול נייר 141 הדפסת טיוטה 171 74 הדפסת עמודים רבים על גיליון אחד הדפסת קצה-לקצה 73 הדפסת קצה-לקצה 169 הודעות הגדרות 173 נוריות לוח הבקרה 12 פתרון בעיות 113 הודעות סטטוס הגדרות 173 נוריות לוח הבקרה 12 פתרון בעיות 113 רשימה אלפביתית 113 רשימה נומרית 119 הודעות שגיאה גלישת זיכרון 119, 122 הגדרות 173 מחסניות הדפסה 114, 116, 117 נוריות לוח הבקרה 12 פתרון בעיות 113 רשימה אלפביתית 113 רשימה נומרית 119 120 fuser-הודעות שגיאה לגבי הודעת שגיאה על גןדלי נייר שונים 115 הוספת נייר 35 הורדת כתמי טונר 90 הורדת קושחה 9 הזמנה חלקים ואבזרים 9 מחסניות הדפסה 92 הזמנת חומרים באמצעות שרת האינטרנט המובנה 135 הזנה ידנית בחירה 75 הגדרות לוח הבקרה 169 עמוד ראשון 74 החזרת גררה, הגדרות 170 החלפה מחסניות הדפסה 92 ערכת התחזוקה של המדפסת 90 הידוק מסמכים בעורם/מהדק ל- 3,000 גיליונות 52 שימוש ברכיב הגימור הרב-תכליתי 54 המשר אוטומטי. הגדרות 173 הנחיות, נייר 156, 159 הסרת תוכנה 20 הסרת תוכנות 20 העתקה מהירה של עבודות הדפסה 78 העתקי מקור מרובים 73 7 הפרדה הצגת סטטוס התקן 23 HP Toolbox -1 הצגת סטטוס חומרים 24 HP Toolbox -2 הצהרה בנושא האוזון 191 הקצאת זיכרון 187 הרחרה שפות ואפשרויות מותקנות 137 הרחבות PDE, מחשב Macintosh הרחבת כונן הודעות שגיאה 115 השהיית הדפסה 133 השהיית פעולת המדפסת 12 התאוששות, חסימה 174 191 Energy Star -התאמה ל התקנה זיכרון 183 נרטיסי EIO כרטיסי

כרטיסי זיכרון 185 flash תוכנות ל-18 Windows תוכנות לרשת 18 חוכנות לרשת 18 חתקני אחסון התקני אחסון מידע התקני אחסון מידע 24 התקני אחסון נתונים. ראה: דיסק קשיח 24 התקני אחסון. ראה: דיסק קשיח 24 התראות הגדרה 32 הגדרת 24

#### T

זיופים אתר האינטרנט נגד זיופים 91 זיכרון בדיקת התקנה 187 בסיס 7 הדפסת דף הגדרת תצורה 137 הקצאה 187 התקנה 183 התקנת כרטיסי flash מאפייני שמירת עבודת הדפסה 76 קביעת דרישות 183 flash זיכרון התקנה 185 10 DIMM מק"ט כרטיסי שדרוג באמצעות DIMMs שדרוג באמצעות זיכרון בסיס 7

#### n

חוברות הכנה 56 חומרי הדפסה 154 HP 154 HP LasetJet Soft Gloss Paper בחירת מגש 76 גודלים נתמכים 156 הגדרות ברירת מחדל 168 הגדרת ברירת המחדל לגודל 168 טבלת השוואת משקלים 153 35 טעינה 41 טעינת גודל מיוחד 39 טעינת גודל סטנדרטי 24 כיוון מדבקות 58 מיוחדים 57 ממוחזרים 155 מפרט 156, 159 מפרט כרטיסים 161 מצבי 171 fuser נייר חברה 47 סוגים נתמכים 159 עמוד ראשון שונה 74 פתרון בעיות נייר מסולסל 126 פתרון תקלות 159 חומרי הדפסה מחוררים טעינה 46 חומרי הדפסה מיוחדים, הדפסה 35, 57 חומרי הדפסה סטנדרטיים 37 טעינה חומרי הדפסה, בדיקת מסלול 141 חומרים הזמנה 135 הצגת נתוני סטטוס בשרת האינטרנט המובנה 135 חומרים מתכלים מיחזור 191

מק"טים 154 חידוש הדפסה 12 חיפוש נושאי עזרה 200, 199, חלקי פלסטיק מיחזור 191 חסימות הגדרות התאוששות 174 פתרון בעיות חוזרות ונשנות 112 חסימות נייר 24 אבזר להדפסה דו-צדדית 101 דלת ימנית 99 דלת שמאלית 103 הגדרות התאוששות 174 הודעות שגיאה 119 מגש 1 98 מגש 4 100 מגשים 2 או 3 99 מיקומים 98 מניעה 35 מניעת 35 סל לפלט רגיל 103 רכיב הגימור הרב-תכליתי 104 שחרור 97 תיבת הדואר (8 סלי פלט) 111 חסימות נייר במגשי קלט שחרור 98 חסימות סיכה חוזרות 130 חסימת סיכות רכיב הגימור הרב-תכליתי 109 חריצי 183 DIMM חריצי הרחבה 183 DIMM 8 EIO חריצים 8 EIO איתור 11 שפות ואפשרויות מותקנות 137

#### ט

טבלאות פגמים, איכות ההדפסה 123 טבלת השוואה, נייר 153 טונר בדיקת מפלס 91 בעיות הידבקות 159 בעיות עם פירורים 93 הגדרות צפיפות 172 הדפסה בהירה 172 הדפסה כהה 172 כתמים על ביגוד 90 מידע על שימוש 139 פתרון בעיות כתמים 124 טונר חופשי, פתרון בעיות 125 טונר מרוח, פתרון בעיות 125 7, 171 (REt) טכנולוגיה לשיפור ההפרדה 7, 9 RIP Once טכנולוגיית טמפרטורת סביבת ההפעלה 162 טעינה כיוון הנייר 44 מגש 1 35 מדבקות 47 47, 50 מעטפות נייר בגודל סטנדרטי 37, 39 נייר חברה 47 שקפים 47 2 טעינת מגש כיוון הנייר 45 3 טעינת מגש

כיוון הנייר 45 טעינת מגש 4 כיוון הנייר 45 טעינת נייר 35 טעינת סיכות עורם/מהדק 52 רכיב הגימור הרב-תכליתי 54

#### I

ידיות, fuser הגדרה, 50, 51 יומן אירועים הדפסה, 141 מידע, 140 מידע, 137, 140 שרת אינטרנט מובנה, 135 135 יישור מגש, 171, 73, 171 פתרון בעיות, 126 יציאות יציאות פתרון בעיות, 134

#### C

EIO כרטיסי נתמכים 8 כבל חשמל איתור 12 EIO כונן שמירת עבודות הדפסה בזיכרון 76, 172 כונן קשיח EIO מורחב מאפיינים 9 כיוון הדף הדפסה דו-צדדית 57 כיוון הדפסה ברירת מחדל 170 כיוון הנייר 44 טעינת חומרי הדפסה כיוון 'לאורך' קביעה כברירת מחדל 170 כיוון 'לרוחב' קביעה כברירת מחדל 170 כרטיסי DIMM בדיקת התקנה 187 התקנה 184 מק"טים 10 EIO כרטיסי הודעות שגיאה 123 הודעת שגיאה על גלישת זיכרון 119 התקנה 187 חריצים 11 כרטיסיית סטטוס 23 HP Toolbox כרטיסים הדפסה 58 מפרט 161 מצב 171 fuser כריכה בצד האורך ,הגדרות 169 כריכה בצד הרוחב ,הגדרות 169 כריכת חוברות 56 כתובת 135, 172 IP כתובת כתמים, פתרון בעיות 124

#### ל

לוח בקרה בחירת שפה 128, 174 לוח הבקרה 179 Resets הדפסת מפת תפריטים 166, 166

הודעות 113 167 Configure device התפריט התפריט Diagnostics 166 Paper handling התפריט 170 Print Quality התפריט 165 Retrieve job התפריט התפריט התפריט 174 I/O התפריט לחצנים 12 מערכת עזרה 113 נוריות 12 שינוי הגדרות 13 תפריט המשנה Printing תפריט המשנה System Setup תפריטים 165 תפריטים נעולים 13 לוח הבקרה של המדפסת דריסת הגדרות 73 לחות סביבת ההפעלה 162 לחצנים, לוח הבקרה 12 ללא עמוד אחורי 74

#### מ

מאפייני איסוף 73 מאפיינים 7 מדפסת מנהלי התקן 16 שמירת עבודת הדפסה בזיכרון 76 תוכנה 14 מגש 1 איתור 11 גודלי נייר נתמכים 156 50, 51 fuser הגדרת ידיות הגדרת שיטות הזנה 75 הודעות לגבי הזנה ידנית 132 הודעת שגיאה על חיבור לא תקין 114 35, 44 טעינה 47 טעינת מדבקות 47, 50 טעינת מעטפות יישור 73 מיקומי חסימות נייר 98 מפרטי נייר בגודל מיוחד 58 מצב הזנה ידנית 75 מק"ט 9 עמוד ראשון שונה 74 קיבולת 8 שחרור חסימות נייר 98 מגש 2 איתור 11 גודלי נייר נתמכים 157 41 טעינת נייר בגודל מיוחד 37, 39 טעינת נייר בגודל סטנדרטי יישור 73 מיקומי חסימות נייר 98 מפרטי נייר בגודל מיוחד 58 פתרון בעיות 129 קיבולת 8 שחרור חסימות נייר 99 מגש 3 איתור 11 גודלי נייר נתמכים 157 הגדרות 167 41 טעינת נייר בגודל מותאם אישית 37, 39 טעינת נייר בגודל סטנדרטי יישור 73 מיקומי חסימות נייר 98 מפרטי נייר בגודל מיוחד 58 פתרון בעיות 129 קיבולת 8 שחרור חסימות נייר 99 מגש 4

איתור 11 גודלי נייר נתמכים 157 הגדרות 167 41 טעינת נייר בגודל מיוחד 37, 39 טעינת נייר בגודל סטנדרטי יישור 73 מיקומי חסימות נייר 98 מפרטי נייר בגודל מיוחד 58 מק"ט 9 נורית סטטוס 13 פתרון בעיות 129 קיבולת 8 שחרור חסימות נייר 100 מגש ל- 2,000 גיליונות, ראה: מגש 4' 24' מגש רב-תכליתי. ראה: מגש 1 24 מגשי הזנת נייר. ראה: מגשים 24 מגשי קלט איתור 11 בדיקת מסלול נייר 141 בחירה 75 גודלי נייר נתמכים 156 הגדרות התנהגות 173 הודעות שגיאה על גודל 120 35 טעינה יישור 73, 171 כיוון הנייר 44 כלולים 8 מק"טים 9 8, 156 קיבולות מגשים איתור 11 בחירה 75 בירור הגדרות 137 גודלי נייר נתמכים 156 הגדרות התנהגות 173 הודעות שגיאה על גודל 120 35 טעינה יישור 73, 171 יישור/כיול 73 כלולים 8 8 מאפיינים מיקומי חסימות נייר 98 פתרון בעיות 129 8, 156 קיבולת מדבקות הדפסה 35, 58 47 טעינה מפרט 160 fuser 171מצב מדיה שלא מתוצרת HP מדפסות משותפות, פתרון בעיות 132 HP LaserJet מדפסת שקפים 154 מהדק/עורם איתור 11 בחירת מיקום פלט 49 הודעות שגיאה 118 חסימות חוזרות במהדק 130 לא מזוהה 132 שחרור חסימות 107 שחרור חסימות במהדק 107 מהדק/עורם ל- 3,000 גיליונות איתור 11 הדפסה אל 52 52 טעינת סיכות לא מזוהה 132 פתרון תקלות במהדק 131 קיבולת 8 שחרור חסימות במהדק 107

מהירות 7 (דפים לדקה) ppm הגדרות העברת נתונים 174 הגדרות רזולוציה 171 הגדרות רשת 179 הדפסה 162 7 מעבד מהירות מיקרו-מעבד 7 מהירות מעבד 7 מהירות עמוד ראשון מפרט 7 מונה תחזוקת המדפסת 91 מונה דפים 137, 141 מחיקת דיסק 85 מחיקת דיסק בטוחה 85 מחיקת עבודות הדפסה העתקה מהירה 78 עותק ראשון לאישור 79 פרטיות 77 שמורות 77 מחסניו?הדפס מיחזור 191 מחסניות דיו ריקות הגדרות 174 מחסניות דיו. ראה: מחסניות הדפסה' 24 מחסניות הדפסה 91 אחסון 91 אימות הגדרות למצב ריק 174 הודעות שגיאה 114, 116, 117 הוצאה 90 הזמנה 92 החלפה 92 8 מאפיינים 139 מידע על שימוש מיחזור 191 מפלס טונר נמוך 174 מק"טים 154, 10 91 HP מתוצרת שאינה מחסניות הדפסה מתרוקנות הגדרות 174 91, 117 HP מחסניות הדפסה שאינן מתוצרת מחסניות הדפסה, מק"טים 154 ו10, מחסניות הדפסה:הזמנה 92 מחסניות טונר. ראה: מחסניות הדפסה' 24 מחסניות סיכות 52 טעינה בעורם/מהדק 54 טעינה ברכיב הגימור הרב-תכליתי מק"טים 10 מחשבי Macintosh 134 Chooser-פתרון בעיות ב 18 HP LaserJet Utility תוכנית העזר מידע בנושאי שמירה על איכות הסביבה 191 מידע על אבטחה, דף הגדרת תצורה 137 מידע על הסוללות 192 מיחזור חומרים מתכלים 191 מילוי סיכות עורם/מהדק ל- 3,000 גיליונות 52 מנהלי OpenVMS מנהלי מנהלי התקן הלחצן 'עדכן עכשיו 14 תצורה מוקדמת 14 מנהלי התקן PCL מנהלי מנהלי התקן PS 15 PS 15 PostScript מנהלי התקן לאמולציית מנהלי התקנים דריסת הגדרות 73

הגדרות 16 מאפיינים 15 עזרה 16 תצורה אוטומטית 14 מנהלי התקנים HP OpenVMS מנהלי מדפסות הגדרות 16 מאפיינים 15 עזרה 16 שמירת הגדרות 73 תצורה אוטומטית 14 מנהלי מדפסת הלחצן Update Now, הלחצן כלולים 15 פתרון בעיות 129 134 Macintosh פתרון בעיות במחשבי שמירת הגדרות 73 הגדרת תצורה מוקדמת 14 מספר סידורי דיסק אופציונלי 139 מדפסת 137 מחסניות 138 מספרי PIN שחרור עבודות הדפסה פרטיות 76 מעטפות אחסון 161 גודלים נתמכים 156 הגדרת ברירת המחדל לגודל 168 הדפסה 35, 49 47, 50 טעינה מפרט 160 פתרון בעיות קמטים 126 שוליים 51, 155 מערכות הפעלה נתמכות 14 מפרט אקוסטי 162 חשמל 161 כרטיסים 161 מדבקות 160 מעטפות 160 נייר 156, 159 סביבה 162 שקפים 160 מפת תפריטים, הדפסה 136, 166 מצב Sleep (שינה) 191 Energy Star התאמה לתוכנית מצב המתנה הגדרות 173 צריכת חשמל 161 מצב 'נייר חברה חלופי' 47 171 fuser מצבי מצבי פעולה המתנה 173 מצבים נייר חברה לסירוגין 47 מציג העזרה מקשי קיצור 195 שימוש 199 מק"טים 9 מחסניות הדפסה 10 מקש העזרה לוח בקרה 12 מקשים, לוח בקרה 12 מריחת טונר, פתרון בעיות 125 משאבים קבועים 187 משקל נייר כבד 161 משקלי נייר נתמכים 156 מתח, פתרון בעיות 128 מתן שם למדפסת 135

נוריות התקני טיפול בנייר 13 לוח הבקרה 12 נוריות סטטוס להתקני טיפול בנייר 13 נורית 'מוכן' 13 נורית 'נתונים' 133, 133 נורית 'שים לב' 12 נייר 154 HP LaserJet Paper 155 HP Office Recycled Paper בחירת מגש 76 גודלים נתמכים 156 הגדרת ברירת המחדל לגודל 168 חברה 47 טבלת השוואת משקלים 153 35 טעינה 44 כיוון ממוחזר 155, 192 מפרט 156, 159 מצב 'נייר קטן' 172 מצבי 171 fuser סוגים נתמכים 159 עמוד ראשון שונה 74 פתרון תקלות 159 שחרור חסימות במגשים 98 A4 נייר דריסת הגדרות 169 169 Wide A4 הגדרות וייר איכוחי 154 HP Premium Choice LaserJet Paper 154 HP Premium Choice LaserJet Paper :נייר איכותי במיוחד נייר בגודל מיוחד הגדרות מגש 168 הדפסה 58 41, 45, 46 טעינה נייר בגודל סטנדרטי 37, 39 טעינה נייר הדפסה של HP נייר חברה 58 הדפסה מצב fuser מצב מצב נייר חברה לסירוגין 47 נייר כבד הדפסה 58 מפרט 161 מצב 171 fuser נייר מבריק 154 LaserJet Soft Gloss Paper נייר מודפס מראש הדפסה 58 מצב fuser מצב נייר מותאם-אישית גודלים נתמכים 156 נייר מחורר הדפסה 58 46 טעינה 171 fuser מצב נייר ממוחזר 155, 192 נייר מסולסל פתרון בעיות 126 נייר קטן ,מצב 172 נייר רב-תכליתי 155 HP MultiPurpose Paper נייר תקוע אבזר להדפסה דו-צדדית 101 דלת ימנית 99 דלת שמאלית 103 הודעות שגיאה 119 מגש 1 98

3

מגש 4 100 מגשים 2 או 3 99 מיקומים 98 סל לפלט רגיל 103 פתרון בעיות חוזרות ונשנות 112 נייר, משקל ניקוי המדפסת 89 ניקוי המדפסת 89 נקודות טונר פתרון בעיות 93 נקודות לאינץ,(dpi) הגדרות 171 נקודות, פתרון בעיות 124 נתונים, חסרים 130

#### 0

סביבה מפרט 162 סוגי נייר בחירת מגשים 75 הגדרות ברירת מחדל 168 הגדרות מגש 167, 168 171 fuser מצבי סטטוס חומרים הדפסת דף 136, 166 הצגה בשרת האינטרנט המובנה 135 סטטוס מחסניות הדפסה 23 HP Toolbox - הצגה ב-סיכום הדפסות 138 מידע שרת אינטרנט מובנה 135 סימני חיתוך, הדפסה 58 סימני מים, הדפסה 73 סל עליון לפלט סטנדרטי מיקומי חסימות נייר 98 סל עליון לפלט רגיל שחרור חסימות נייר 103 סל עליון סטנדרטי איתור 11 מאפיינים 49 סל פלט לדפים מופנים כלפי מטה. ראה: סל פלט עליון סטנדרטי 24 04 סל פלט לדפים מופנים כלפי מעלה. ראה: סלי פלט סל פלט שמאלי איתור 48 גודלי נייר נתמכים 157 סלי פלט 11, 48 איתור בחירה 49, 169 גודלי נייר נתמכים 156 הדפסת בדיקת מסלול נייר 141 הודעת שגיאה על סל מלא 114 מיקומי חסימות נייר 98 עורם 49 עורם/מהדק 49 פתרון בעיות 132 קיבולות 8 רכיב הגימור הרב-תכליתי 49 שחרור חסימות נייר 103 49 (תיבת דואר (8 סלי פלט) סלסול, פתרון בעיות 126, 160 ספירת דפים הצגת נתונים 137 נוכחית 141 ספריית קבצים הדפסה 136, 166

#### ע

עבודות PS, פתרון בעיות 133 עבודות בהעתקה מהירה

מחיקת דיסק בטוחה 85 עבודות במצב עותק ראשון לאישור הדפסה 79 מחיקה 79 עבודות הדפסה במצב העתקה מהירה אפשרויות 76 הגדרות לוח הבקרה 165 הגדרות פסק זמן 172 יצירה 78 מחיקה 78 עבודות הדפסה פרטיות הגדרות פסק זמן 172 מחיקה 77 עבודות הדפסה שמורות אפשרויות 76 הגדרות פסק זמן 172 עבודות הדפסה, ביטול 12 עבודות הדפסה, חידוש 12 עורם איתור 11 בחירת מיקום פלט 49 גודלי נייר נתמכים 158 מאפיינים 52 מק"ט 10 נורית סטטוס 13 49 סלי פלט קיבולת 8 עורם ל- 3,000 גיליונות איתור 11 מק"ט 10 נורית סטטוס 13 קיבולת 8 עורם/מהדק גודלי נייר נתמכים 158 הדפסה אל 52 52 טעינת סיכות נורית סטטוס 13 49 סלי פלט פתרון בעיות במהדק 131 קיבולת 8 עותק ראשון לאישור אפשרויות 76 הגדרות לוח הבקרה 165 הגדרות פסק זמן 172 יצירה 78 מחיקת דיסק בטוחה 85 עזרה הדפסת נושאים 200 העתקת נושאים 199 חיפוש נושאים 200 ו לוח בקרה 113 מנהלי התקנים 16 נושאים מועדפים 199 קיצורי דרך 195, 200 שימוש במציג העזרה 199 עמוד אחורי, הגדרות 74 עמוד ראשון שונה 74 עמודים לגיליון 74 עמודים ריקים הוספה 74 צמצום 170 ערכות סימנים 170 ערכת תחזוקה הזמנה 117 מק"טים 11 138 סטטוס

#### פ

פגמים חוזרים, פתרון בעיות 125

פלט איתור סלים 11, 48 בחירת סלים 169 49, הדפסת בדיקת מסלול נייר 141 הודעת שגיאה על סל מלא 114 חסימות נייר בסלים 98 פתרון בעיות איכות 123 שחרור חסימות נייר בסלים 103 פלטפורמות נתמכות 14 פרוטוקול הגדרות 176 פתרוו בעיות איכות 123 בדיקת מסלול נייר 141 גופנים 129 דפים לא מודפסים חלקית 133 דפים מסולסלים 126 הדף אינו מודפס 128 הדפסה 128 הדפסה דהויה 124 הדפסה לא ישרה 126 הדפסה מושהית 133 הודעות לגבי הזנה ידנית 132 הודעות לוח הבקרה 113 הזנה ידנית 132 הספקת מתח למגש 4 132 הפסקת הדפסה 133 חסימות חוזרות ונשנות במהדק 130 טונר חופשי 125 טקסט לא מודפס 125 טקסט מעוות 125 כתמים 124 לוח בקרה ריק 128 לוח הבקרה 128 מגשים 129 מריחת טונר 125 נתונים חסרים 130 סלי פלט 132 עבודות PS עבודות פגמים חוזרים 125 קמטים בדף 126, 160 קמטים בעטפות 126 רקע אפור 125 רשימת תיוג 128 רשתות 132 שוליים מקוצצים 128 שליחת עבודות הדפסה למדפסת 130 תווים מעוותים 125

#### R

ציוד למדפסת מק"טים 154

תוכנה 129

#### ק

קובצי PPD קובצי PPD מחשב 17 Macintosh אודעות משיב 11 הודעות שגיאה 115 התפריטי לוח הבקרה 165 קווי טופס ,הגדרות 170 קווים, פתרון בעיות 125 קושחה חודעות שגיאה 120 שדרוג 9 קיבולות, מגשים וסלים 156 קיבולת סלי פלט 8

קיפול חוברות 56 קיצורי דרך עזרה 200, 195, קישורים, שרת אינטרנט מובנה 135 בדיקת מסלול נייר 141 בירור הגדרות מגשים 137 חסימות נייר במגשים 98 טעינת שקפים 47 פתרון בעיות במגשים 129 קפלים, פתרון בעיות 126 קצוות לא מודפסים, פתרון בעיות 128

#### ٦

ריווח שורות הגדרות 170 רכיב גימור רב-תכליתי איתור 11 גודלי נייר נתמכים 158 הודעת שגיאה על גודלי נייר שונים 115 הכנת חוברות 56 54 טעינת סיכות במהדק מאפיינים 53 מק"ט 10 נוריות חיווי 13 קיבולת 8 שחרור חסימות נייר 104 שחרור חסימת סיכות 109 שימוש במהדק הסיכות 54 רכיב הגימור הרב-תכליתי סלי פלט 49 רקע אפור, פתרון בעיות 160, 125 רשימת גופני PCL, הדפסה 136, 139, 166 רשימת גופני PS, 139, 166 הדפסה 136, 139, 166 רשתות הגדרות מהירות 179 התקנת תוכנות 18 פתרון בעיות 132 22 HP Jetdirect שרתי ההדפסה תוכנות 20

#### ש

שגיאה רשימה אלפביתית של הודעות 113 רשימת הודעות נומרית 119 שגיאות הדפסה זמניות 121 שגיאות מאגר סריקה 122 שדרוג זיכרון 183 8 כרטיסי EIO נתמכים קושחה 9 שוליים הגדרות 171 51, 155 מעטפות שוליים מקוצצים, פתרון בעיות 128 שחרור חסימות מהדק/עורם 107 שחרור חסימת סיכות רכיב גימור רב-תכליתי 109 שחרור עבודות הדפסה עותק ראשון לאישור 79 פרטיות 76 שמורות 77 שטח עבודה של מנהל התקן (DWS) שיטות הזנה, מגשים 75, 76 שינוי הגדרות לוח הבקרה 13 שיתוף, Windows שמירת הגדרות 73 שמירת משאבים 187

#### HEWW

שמירת עבודה בזיכרון הגדרת כמות מרבית 172 שמירת עבודת הדפסה בזיכרון גישה למאפיינים 76 הגדרות פסק זמן 172 הודעות שגיאה 118 התפריט 165 Retrieve job שעון הגדרות 172 שפה, לוח הבקרה 128, 174 שפות ואפשרויות מותקנות 137 שפות מדפסת הגדרת ברירת מחדל 173 הודעות שגיאה 114 החלפה אוטומטית 16 כלולות 8 שפות מדפסת מותקנות הדפסת רשימה 137 שקפים HP LaserJet 154 הדפסה 58 47 טעינה מפרט 160 fuser 171 מצב שקפים בשחור-לבן 154 154 HP LasetJet שקפים למדפסת לייזר בשחור לבן שקפים למטול עילי 58 הדפסה מפרט 160 HP Jetdirect שרת הודעות שגיאה 123 שרת אינטרנט מובנה גישה אל 22 דפים 135 מאפיינים 21 שרת הדפסה הודעות שגיאה 123 שרת הדפסה Jetdirect הודעות שגיאה 123 שרת הדפסה מובנה 22 שרתי הדפסה 140 Jetdirect דפי פתרון בעיות 22 תפריט 175 EIO תפריט HP Jetdirect שרתי הדפסה דפי מידע 140 פתרון בעיות 22 פתרון תקלות 22 תפריט 175 EIO תפריט שרתי הדפסה Jetdirect דפי מידע 140 תפריט EIO תפריט

#### π

תאריך הגדרות 172 תווים לא מודפסים פתרון בעיות 125 תווים מעוותים, פתרון בעיות 125 תוכנה דריסת הגדרות 73 הסרה 20 19 Macintosh התקנה במערכת מאפיינים 14 פתרון בעיות 129 תכולת התקליטור 14 תוכנות התקנה ב- Windows ל-Macintosh ל רשת 20

תוכנית HP להחזרה ומיחזור של חומרי הדפסה מתכלים 191 תוכנית העזר HP LaserJet תוכנית תיבת דואר איתור 11 גודלי נייר נתמכים 159 מק"ט 10 נורית סטטוס 13 49 סוגי סלי פלט קיבולת 8 תיבת דואר (8 סלי פלט) 10 איתור 11 מאפיינים 56 סוגי הסלים 49 13 οιυυο קיבולת 8 תמונות ללא שוליים הדפסה 58 14 Linux- תמיכה 8 LocalTalk-תמיכה ב 8 USB-תמיכה ב 15 IBM O/S2 -תמיכה ב-תמיכה ב- 0/S2 15 תפוקה 7 תפירת חוברות 56 תפריט EIO תפריט תפריט PCL תפריט תפריט המשנה Printing (הדפסה) 167 תפריט המשנה System setup (הגדרות מערכת) תפריטי לוח הבקרה 167 Configure device 179 Diagnostics 175 EIO 166 Information 166 Paper Handling 170 PCL 170 Print Quality 167 Printing 165 Retrieve job 180 Service 172 System setup הדפסת מפה 166, 136 ניווט 13 נעילה 13 שימוש 165 תפריט EIO תפריט תפריטים נעולים, לוח הבקרה 13 תפריטים, מפה 136, 166 תצורה אוטומטית במנהל התקן 14

© 2005 Hewlett-Packard Development Company, L.P.

#### www.hp.com

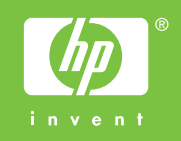

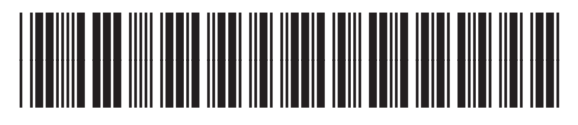

Q3721-90951